# INSTRUKCJA UŻYTKOWNIKA APLIKACJI

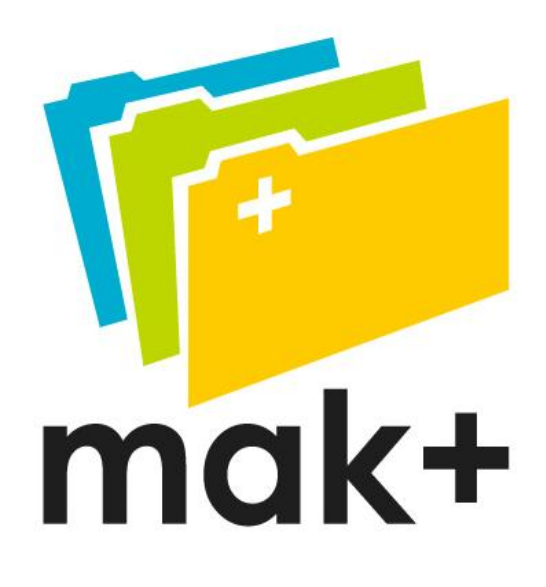

Instrukcja do systemu MAK+ w wersji 1.9.1

# SPIS TREŚCI

| MODUŁ KATALOG                                                   |     |
|-----------------------------------------------------------------|-----|
| Brak rodzaju woluminu - zmiana grupowa                          | 9   |
| Koszyk rekordów                                                 |     |
| Dodaj Artykuł                                                   |     |
| Dodawanie nowej pozycji do lokalnego katalogu                   | 25  |
| szukaj przez Z39.50                                             |     |
| Dodawanie nowego rekordu do BC (BAZa centralna)                 |     |
| Zapamiętywanie formularza                                       |     |
| Podpowiedzi do pól i podpól                                     | 35  |
| Sekcja: Książki                                                 |     |
| Sekcja: WYDAWNICTWA CIĄGŁE                                      |     |
| Sekcja: FILMY                                                   | 75  |
| Sekcja :STARODRUKI                                              | 86  |
| Sekcja audiobooki                                               |     |
| Import z KaRo                                                   | 113 |
| MODUŁ MAGAZYN                                                   | 117 |
| MODUŁ WYPOŻYCZALNIA                                             |     |
| MODUŁ RAPORTY                                                   | 190 |
| Gromadzenie/Selekcja                                            | 202 |
| Eksport do pliku CSV                                            | 215 |
| MODUŁ CZYTELNIA                                                 |     |
| ZGŁASZANIE PROPOZYCJI ZMIAN W APLIKACJI                         | 220 |
| Dodawanie nowej propozycji                                      | 221 |
| Głosowanie "za" lub "przeciw"                                   | 221 |
| KORZYSTANIE Z APLIKACJI PRZEZ CZYTELNIKÓW – LOGOWANIE JAKO GOŚĆ | 222 |
| Jak korzystać z KHW (Kartoteka Haseł Wzorcowych)                | 224 |
| Zmiana sposobu wyświetlania plików PDF - Mozilla Firefox 19     | 233 |
| Sekcja nuty                                                     | 237 |
| BIBLIOGRAFIA                                                    | 239 |

# **MODUŁ KATALOG**

Moduł katalog służy do zarządzania lokalnym katalogiem biblioteki. W tym module u wprowadzamy, edytujemy i usuwamy opisy bibliograficzne pozycji należących do naszych zbiorów. W katalogu jest tylko jedna sytuacja kiedy operujemy na egzemplarzach: po dodaniu nowego opisu bibliograficznego wprowadzamy dane dla co najmniej jednego egzemplarza. Są to dane, które po wprowadzeniu i zatwierdzeniu będzie można edytować tylko z poziomu magazynu . System MAK+ umożliwia katalogowanie w formacie zgodnym z adaptacją MARC21 opracowaną przez Bibliotekę Narodową (wszelkie zmiany formatu wprowadzane przez BN, będą pojawiać się również w aplikacji). Tworzeniu MAK+ towarzyszyła idea uczynienia katalogowania jak najprostszym, najmniej pracochłonnym i w miarę możliwości zautomatyzowanym. Stąd główną metodą dodawania nowego opisu bibliograficznego do lokalnego katalogu jest pobieranie go z Przewodnika Bibliograficznego (w przyszłości MAK+ umożliwi pobieranie opisów również z innych programów). Dopiero w sytuacji, gdy bibliotekarz katalogujący nie będzie mógł znaleźć interesującej go pozycji w PB, będzie mógł dodać go ręcznie. Po wybraniu opcji ręcznego dodawania rekordu bibliotekarz katalogujący będzie musiał uzupełnić dane dotyczące opisu w ramach wszystkich pól obowiązkowych. Ustalenie pól obowiązkowych dla opisu bibliograficznego było konieczne, ponieważ system MAK+ ma docelowo służyć ujednoliceniu katalogów bibliotek. Umożliwi korzystanie z rekordów utworzonych w jednej bibliotece w innej bibliotece, ponieważ każdy rekord dodawany ręcznie będzie automatycznie dodawany do Przewodnika Bibliograficznego. Będzie obowiązywać do momentu zatwierdzenia lub nadpisania przez rekord stworzony przez Bibliotekę Narodową. MAK+ pozwala również oprócz wypełniania pól obowiązkowych narzuconych przez system, dodawać pola lokalne widoczne tylko w bibliotece, w której zostały one dodane oznacza to, że każda biblioteka ma dowolność w ramach wypełniania pól nieobowiązkowych.

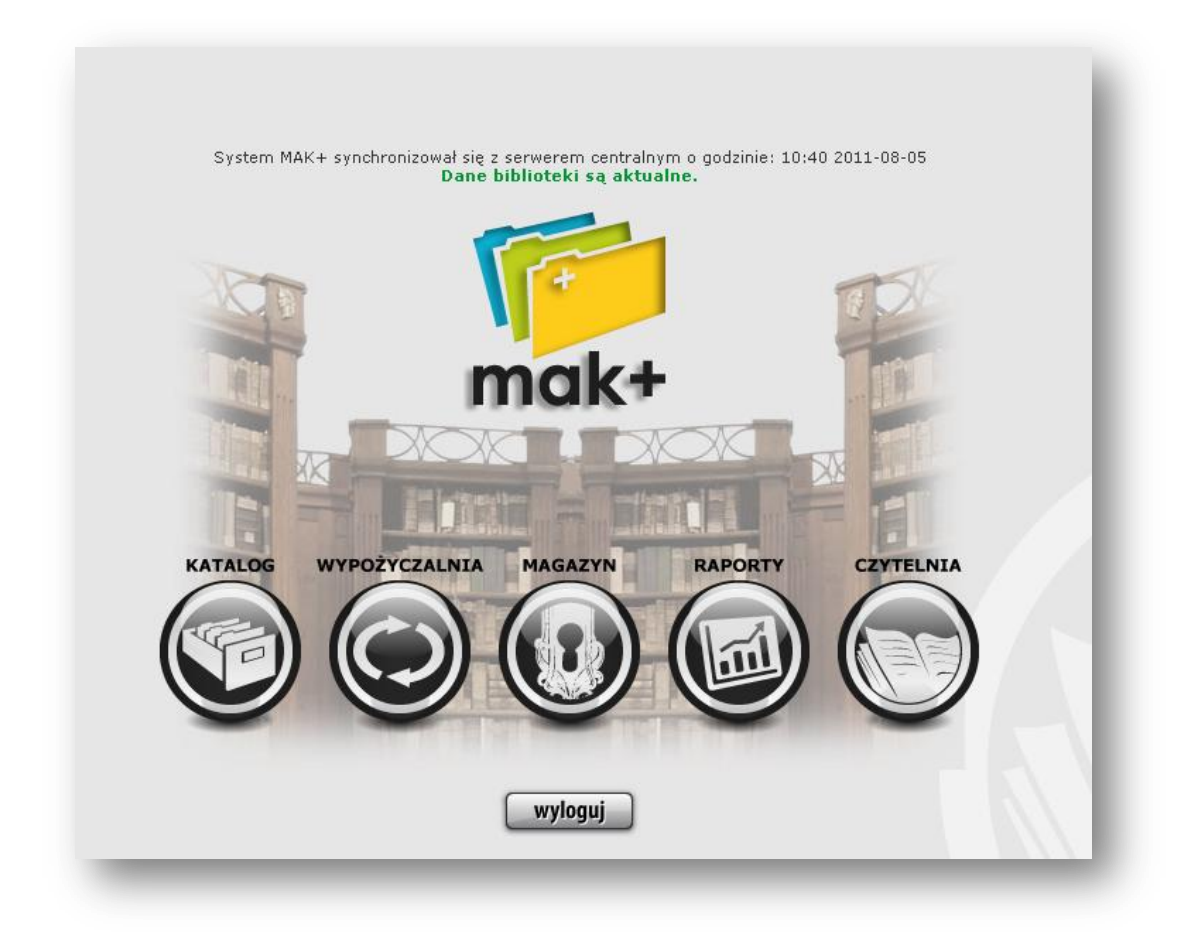

Po zalogowaniu wybieramy interesujący nas moduł.

#### Po kliknięciu na KATALOG pojawi się :

#### <u>SEKCJA KSIĄŻKI</u>

| Moduł Operacje Tryb O programie BR@                                                                                                    | Dział: Brak działu 💽<br>Ostatnia synchronizacja: 2013-03-12 11:54                                                                                                    |
|----------------------------------------------------------------------------------------------------|----------------------------------------------------------------------------------------------------|
| Ostatnio dodane do katalogu         Królowie Clonmelu         Frédowie Clonmelu         Visit Fisses         Królowie Clonmelu         Visit Fisses         Królowie Clonmelu         Visit Fisses         Królowie Clonmelu         Królowie Clonmelu         Visit Fisses         Królowie Clonmelu         Królowie Clonmelu         < | szukaj lokalnie         demoniczne         soba, instytucja, wydarzenie         tytuł         osoba, instytucja, wydarzenie         tytuł         osoba, instytucja, wydarzenie         numer ISBN         hasło przedmiotowe         skwa kluczowe         wszędzie         szukaj w Bazie Centralnej         szukaj przez Z39.50         ostatnio dodane         ostatnio dodane         jiblioteka:         Wszystkie         zastosuj |
| Książki   Audiobooki   Wydawnictwa ciągłe   Filmy   Starodruki   Dokumenty elektroniczne   Kartografia   Nu                                                                                                    | uty   Dźwięk   Ikonografia   Eksponaty   Artykuły                                                                                                    |
| MAK+ .: Wersja 1.8.2 :.<br>nodyfikacja: 11-03-2013 22:00                                                                                                    | Zalogowany użytkownik: Justyna Olejniczak<br>Do wylogowania pozostało 30 min.                                                                                                    |

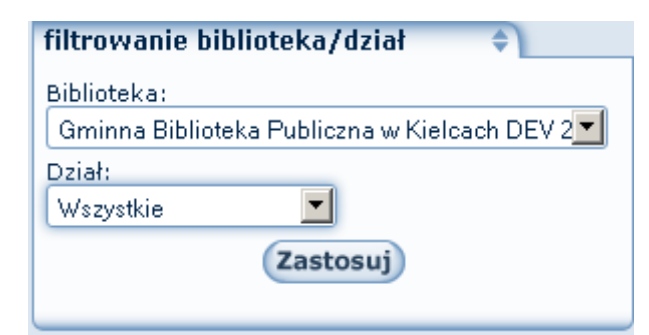

Moduł katalog i magazyn zostały rozbudowane o rozszerzone filtrowanie zbiorów bibliotecznych. Obecnie bibliotekarz może wyświetlić książki dostępne tylko w konkretnej lokalizacji, dziale.

Należy zwrócić uwagę na kolor tła. Dla każdego modułu jest inne.

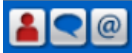

3 przyciski do generowania statystyk.

Pierwszy przycisk rejestruję wizytę - zmiany widoczne w raporcie (kolumna 2) "Zestawienie miesięczne - udostępnienia prezencyjne".

Drugi przycisk rejestruje udzielenie informacji – zmiany widoczne w raporcie (kolumna 12) "Zestawienie miesięczne – udostępnienia prezencyjne".

Trzeci przycisk rejestruje korzystanie z Internetu – zmiany w raporcie (kolumna 2)

"Udostępnienia prezencyjne – zestawienie miesięczne".

Tryby pracy - rekord, khw, bibliografia.

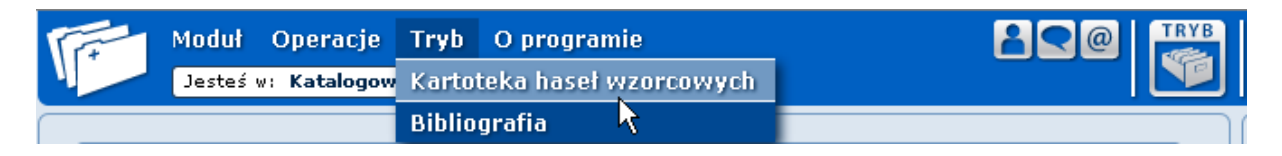

Ułatwiono wizualizację trybów pracy w systemie bibliotecznym MAK+. Aplikacja w bibliotece oferuje obecnie 3 tryby pracy: rekord bibliograficzny (wykorzystywany najczęściej

w codziennej pracy), khw (kartoteka haseł wzorcowych - wykorzystywana do zarządzania

i dodawania nowych haseł do kartoteki), bibliografia (umożliwia tworzenie i zarządzanie działami bibliografii).

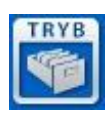

Rekord bibliograficzny

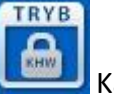

Kartoteka Haseł Wzorcowych

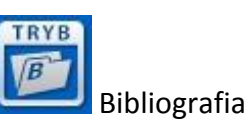

Książki | Audiobooki | Wydawnictwa ciągłe | Filmy | Starodruki | Dokumenty elektroniczne | Kartografia | Nuty | Dźwięk | Ikonografia | Eksponaty | Artykuły MAK+.: Wersja 1.6.5 > modyfikacja: 19-03-2012-15:45 :.

Na samym dole strony widzimy w jakiej sekcji się znajdujemy, a także nazwa programu , jego wersja oraz data ostatniej modyfikacji.

Powyżej w prawym górnym rogu znajduje się przycisk wyloguj 💜, obok komunikat

o ostatniej udanej synchronizacji, jeżeli pojawi się on w kolorze czerwonym skontaktuj się

z administratorem lokalnym

Ze względu na mnogość i różnorodność statystyk prowadzonych w bibliotekach MAK+ został

rozbudowany o możliwość wyboru konkretnego działu biblioteki Opcja ta jest dostępna dla wszystkich bibliotek, które taki podział zgłosiły swojemu administratorowi. Przechodzenie pomiędzy działami odbywa się bez wylogowywania użytkownika i ułatwia systemowi przypisanie danych statystycznych do konkretnej jednostki w bibliotece.

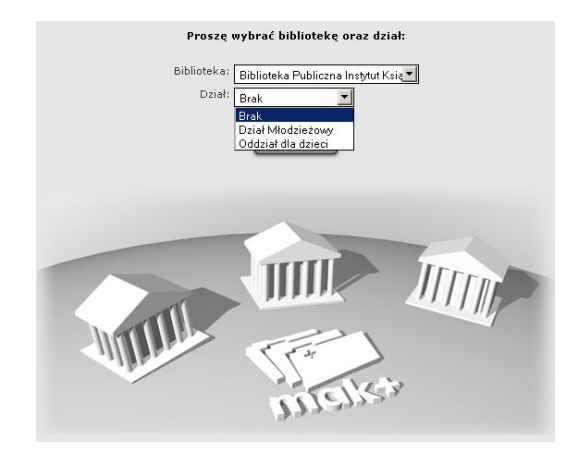

W lewym górnym roku widoczny jest pasek, a pod nim ścieżka czyli informacja o tym, w którym module, w której sekcji, w jakim dziale aktualnie się znajdujemy.

Opcja Moduł pozwala przechodzić pomiędzy poszczególnymi modułami, tzn. Katalogiem, Wypożyczalnią, Magazynem, Raportami i Czytelnią.

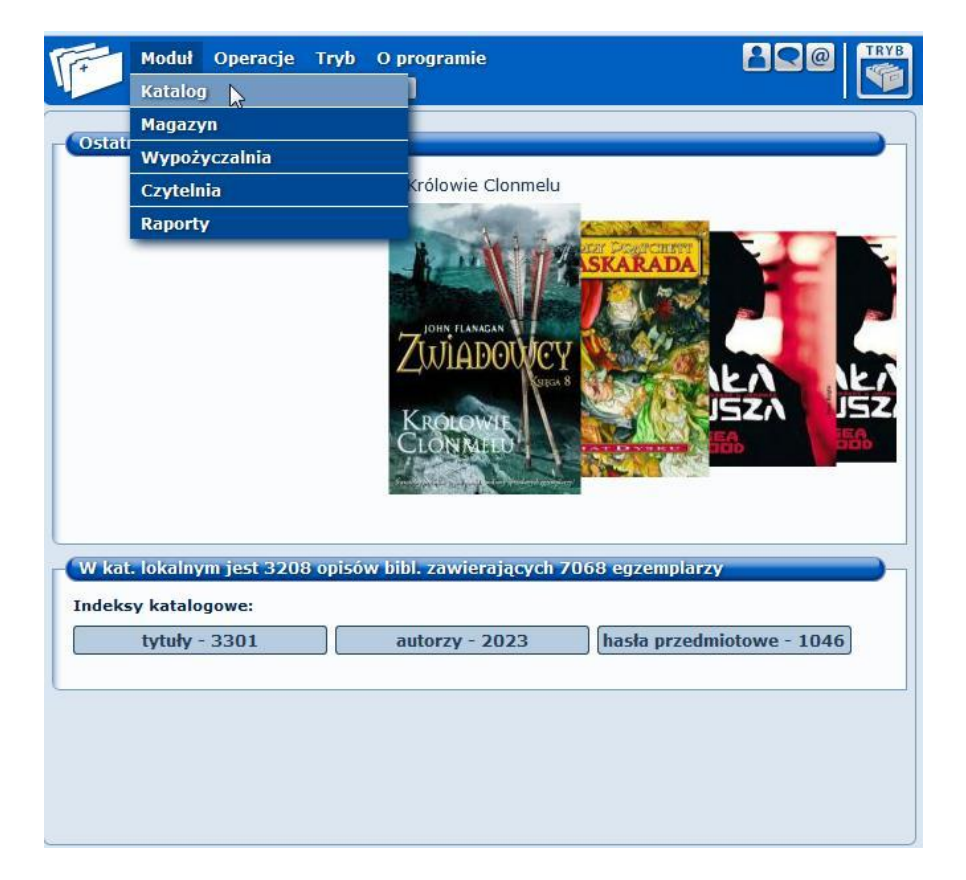

Opcja Operacje pozwala "na skróty" wykonać operacje możliwe dla modułu Katalog.

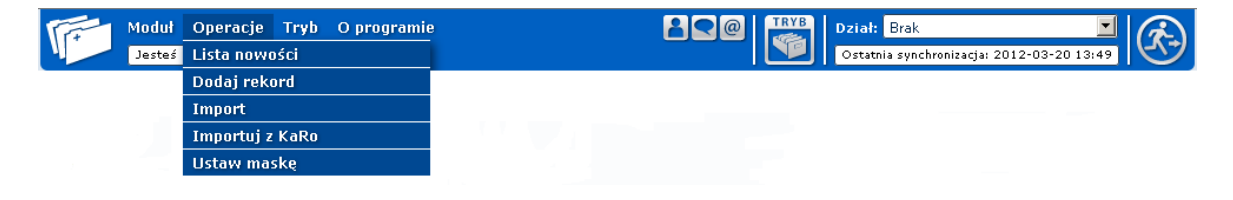

Umożliwiliśmy bibliotekarzowi wskazanie nowości w swojej bibliotece, które będą widoczne w katalogu online biblioteki dostępnym dla każdego czytelnika.

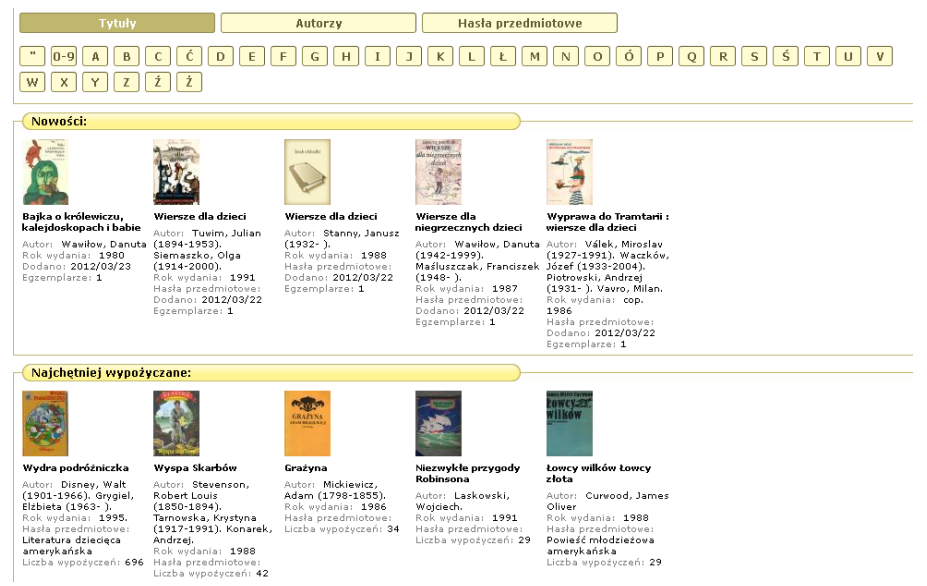

Każdy z bibliotekarzy może dowolnie zarządzać listą nowości, dodawać i usuwać z niej kolejne pozycje z katalogu. Wskazanie nowości jest dostępne tylko z poziomu katalogu.

| Urodziłam się dziewcz       | vnka                  |                                                           |  |  |
|-----------------------------|-----------------------|-----------------------------------------------------------|--|--|
|                             | $\mathbf{O}$          | TYMCZASOWY<br>OPIS<br>BIBLIOGRAFICZNY                     |  |  |
| A State of the second       | Autor                 | Moggach, Deborah.                                         |  |  |
| IRVINE WELSH                | Tytuł                 | Urodziłam się dziewczynką                                 |  |  |
| KATHY LETTE                 | ISBN                  | 23-12-5-2-556-2-0                                         |  |  |
| TIM BUTCHER                 | Miejsce wydania       | warszawa                                                  |  |  |
| MARIE PHILLIPS              | Wydawnictwo           | świat ksiażki                                             |  |  |
| DEBORAN MOGGACH             | Rok wydania           | 2008                                                      |  |  |
| Urodziłam się dziewczynką   | Objetość              | 768                                                       |  |  |
| D DEMONSTRATICS DEVELOPMENT | Dozmiary 23           |                                                           |  |  |
| Serie Kalgin                | Hasła<br>przedmiotowe | Autobiografia – historia                                  |  |  |
| 8 🖨                         | Rodzaj woluminu:      | Literatura niebeletrystyczna 🔽 Zapisz                     |  |  |
|                             | Nowość:               | ▼ Zapisz                                                  |  |  |
|                             | Utworzony przez: je   | olejnicz <sup>Zapisz</sup> )ibliotece BP Instytut Książki |  |  |
| MARC MOJA<br>MASKA          | ZAŁĄCZNIKI            | DODAJ SZCZEGÓŁY EDYTUJ ODŁĄCZ OD<br>ARTYKUŁ BIBLIOGRAFII  |  |  |
|                             | ) 🔘 (                 |                                                           |  |  |

#### BRAK RODZAJU WOLUMINU - ZMIANA GRUPOWA

W module Katalog została dodana nowa funkcjonalność umożliwiająca grupową zmianę rodzaju woluminu. Brak rodzaju woluminu najczęściej pojawia się w rekordach, które pochodzą z importu automatycznego. Obecnie można jednym kliknięciem wyświetlić wszystkie takie opisy bibliograficzna i zmienić im rodzaj woluminu. W tym celu należy w module Katalog wejść w menu: Operacje/Brak rodzaju woluminu - lista. Na liście można zaznaczyć rekordy do zmiany i na samym dole wybrać jaki mają mieć rodzaj. Po zaakceptowaniu zmiany zostaną wprowadzone do rekordów.

| Tytuł                                | Autor                      | Hasło przedmiotowe                             | Zaznac |
|--------------------------------------|----------------------------|------------------------------------------------|--------|
| A bábu :                             | Prus, Bolesław             | Powieść dziecięca polska                       |        |
| A bábu :                             | Prus, Bolesław             | Powieść dziecięca polska                       |        |
| Abecadło w morze wpadło /            | Szczepaniak,<br>Zdzisław.  | Poezja dziecięca polska 20 w.                  |        |
| Absolwenci /                         | Segal, Erich               | Powieść amerykańska                            |        |
| Absolwent /                          | Bohdziewicz, Piotr         | Powieść polska                                 |        |
| Ada, strażniczka skarbu /            | Bąkiewicz, Grażyna.        | Powieść dziecięca polska                       |        |
| Adam /                               | Bolt, David                | Powieść angielska                              |        |
| Adam Mickewicz o życiu<br>duchowem / | Mickiewicz, Adam           | Literatura dziecięca polska                    |        |
| Adam Mickiewicz "Pan Tadeusz"<br>/   | Brudnicki, Jan<br>Zdzisław | Poezja polska historia 19 w. historia<br>19 w. |        |
| Adam Mickiewicz "Pan Tadeusz"<br>/   | Brudnicki, Jan<br>Zdzisław | Poezja dziecięca polska                        |        |

Dodaj nowy rekord, Import, Importuj z Karo, Ustaw maskę. Po wyborze w górnym menu opcji "Tryb", a następnie kliknięciu w Kartotekę Haseł Wzorcowych (KHW), bibliotekarz zostanie przeniesiony do miejsca, w którym będzie mógł dodać nowe hasło formalne lub przedmiotowe, które nie znajduje się jeszcze w tej kartotece.

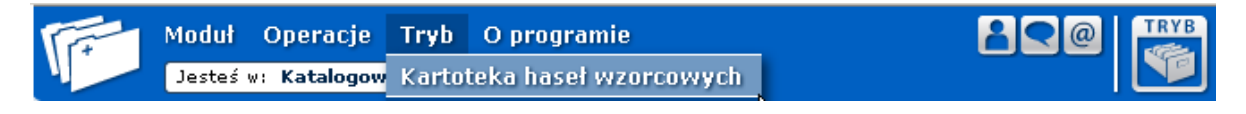

Opcja O programie pozwala znaleźć pomoc na temat obsługi MAK+ w postaci najczęściej zadawanych pytań (FAQ) oraz Instrukcji. Poza tym użytkownik znajdzie tu informację o Licencji i Co nowego? Jest tu także zakładka Propozycje zmian umożliwiająca użytkownikom MAK+ zgłaszanie własnych propozycji zmian, oraz głosowanie na propozycje innych użytkowników.

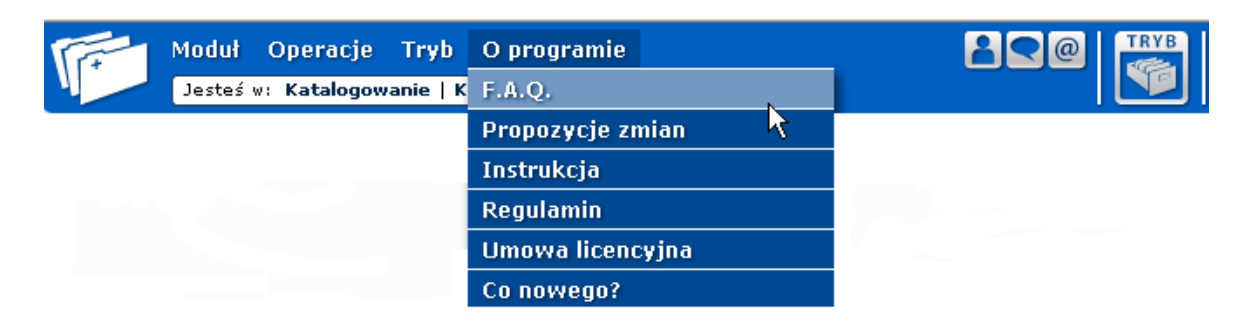

Po środku ekranu wyświetla się 15 ostatnio dodanych okładek do rekordu, gdy klikniemy na jedną z nich, nastąpi przesunięcie okładek (pojawią się wcześniej dodane).

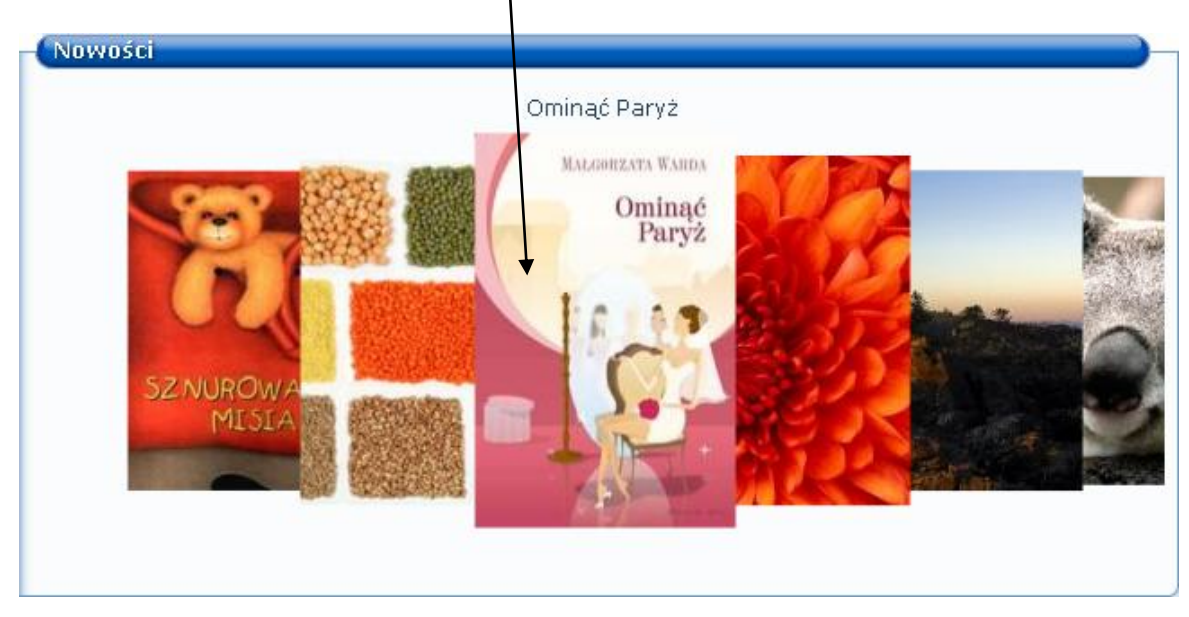

Jeżeli klikniemy po raz drugi na wybraną okładkę pojawi się opis książki.

| 0                                    | $\mathbf{O}$          | TYMCZASOWY<br>OPIS<br>BIBLIOGRAFICZNY       | 3                                                |
|--------------------------------------|-----------------------|---------------------------------------------|--------------------------------------------------|
|                                      | Autor                 | Moggach, Deborah.                           |                                                  |
| JEANNE MANNIS<br>IRVINE WELSH        | Tytuł                 | Urodziłam się dziewczynką                   |                                                  |
|                                      | ISBN                  | 23-12-5-2-556-2-0                           | zmienić rodzaj woluminu                          |
| XIADLU GUB                           | Miejsce wydania       | warszawa                                    | po kliknjecju zapisz dane                        |
| MARIE PHILLIPS                       | Wydawnictwo           | świat ksiażki                               | zostana zaktualizowane.                          |
| DEBDRAK MOGGACH                      | Rok wydania           | 2008                                        |                                                  |
| Urodziłam się dziewczynką            | Objętość              | 768                                         | $\rangle$ /                                      |
| B GRAMMERICA UTIL                    | Rozmiary              | 23                                          |                                                  |
| Switz Ralati                         | Hasła<br>przedmiotowe | Autobiografia – historia                    |                                                  |
| 00                                   | Rodzaj woluminu:      | Literatura niebeletrystyczna Zapis          | SZ Oprócz podstawowych<br>danych możemy zobaczyć |
|                                      | Nowość:               | Zapisz                                      | więcej klikając w                                |
| Možemy również<br>dodać, zmienić lub | Utworzony przez: jo   | olejniczak w bibliotece BP Instyt           | szczegoty.                                       |
| usunąć okładkę.<br>Moja<br>Maska     |                       | DODAJ<br>ARTYKUL<br>SZCZEGÓ<br>EDYTUJ<br>BI | PRZYPISZ DO<br>IBLIOGRAFII                       |

Za pomocą przycisków 💴 🔞 🥝, można przejść do Wypożyczalni, Magazynu, Czytelni.

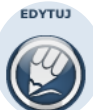

Aby móc edytować rekord należy kliknąć Seteksie zakresie pól nieobowiązkowych. Wtedy gdy jesteś autorem rekordu pola obowiązkowe są edytowalne tylko wtedy, gdy rekord ma status tymczasowy.

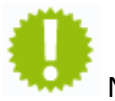

Nowość widoczna w Aplikacji Czytelnika

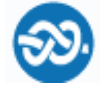

Rekord przypisany do bibliografii.

Skanowane spisy treści

W module katalog przy każdym rekordzie została zaimplementowana funkcjonalność rozbudowy rekordu o skanowane spisy treści.

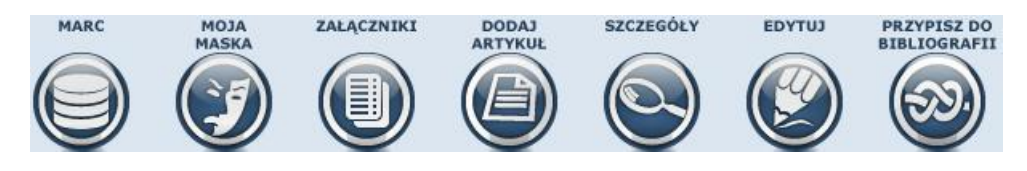

Po kliknięciu w załączniki dodajemy obraz:

| ✓ Spis treści       Zastosuj |         |       |  |  |  |
|------------------------------|---------|-------|--|--|--|
| Nr Nazwa                     | Podgląd | Zazn. |  |  |  |
| ZAŁĄCZNIK<br>Dodaj załącznik |         |       |  |  |  |

#### Dodawanie załącznika

| Nr kolejny:            | 1             |  |  |
|------------------------|---------------|--|--|
| Nazwa:                 |               |  |  |
| Rodzaj:                | Spis treści 💌 |  |  |
| Plik do<br>załączenia: | Przeglądaj.   |  |  |
| Wyślij                 |               |  |  |

Uwaga: minimalne wymiary obrazka 147 x 220 px, maksymalny rozmiar pliku to 0,5MB.

Obecnie każdy katalogujący może dodać skany spisów treści i innych elementów książki

w postaci załączników. Każdy z obrazów można powiększyć i sprawdzić szczegóły.

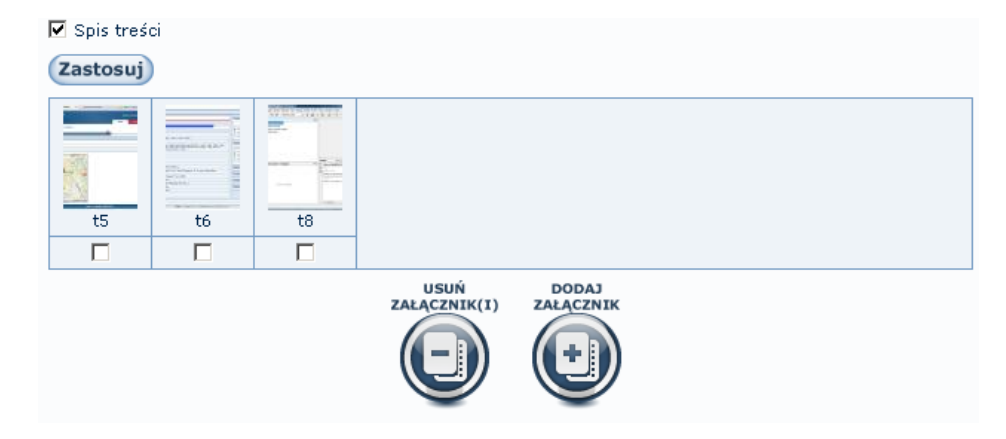

#### KOSZYK REKORDÓW

Mak + ułatwia operacje na wielu opisach bibliograficznych jednocześnie. Obecnie jeśli chcemy w prosty i szybki sposób dodać kilka pól formatu MARC 21, do dowolnej ilości opisów bibliograficznych (UWAGA !: Dodawane pola będą widoczne tylko lokalnie).

Przy każdym opisie bibliograficznym znajduję się guzik dodaj do koszyka 🧼, jeżeli do danego rekordu chcemy dodać kilka pól MARC21, klikamy w guzik dodaj do koszyka. Przy

DODAJ DO KOSZYKA

rekordzie pojawi się oznaczenie, że dany rekord znajduje się w koszyku . Analogicznie robimy tak z każdym następnym rekordem.

| Rekord został dodany do                 | o koszyka             |                                                                                 |  |  |
|-----------------------------------------|-----------------------|---------------------------------------------------------------------------------|--|--|
| - Kubuś Fatalista i jego pan / 🔍 🔍 🖸    |                       |                                                                                 |  |  |
|                                         | <b>()</b>             | TYMCZASOWY<br>OPIS<br>BIBLIOGRAFICZNY                                           |  |  |
| TOKARCZIK                               | Autor                 | Diderot, Denis (1713-1784).<br>Želeński, Tadeusz (1874-1941). Tł.               |  |  |
| Prawiek                                 | Tytuł                 | Kubuś Fatalista i jego pan /<br>Tyt. oryg.: Jacques le Fataliste et son maître. |  |  |
| 1 S C S S S S S S S S S S S S S S S S S | ISBN                  | 83-05-12711-7                                                                   |  |  |
| ASSOC                                   | Miejsce wydania       | Kraków:                                                                         |  |  |
|                                         | Wydawnictwo           | "Książka i Wiedza",                                                             |  |  |
|                                         | Rok wydania           | 2000                                                                            |  |  |
|                                         | Objętość              | 270, [2] s. ;                                                                   |  |  |
|                                         | Rozmiary              | / 20 cm.                                                                        |  |  |
| 60                                      | Seria                 | Lektura Szkolna / "Książka i Wiedza"<br>Lektura Szkolna - Książka i Wiedza      |  |  |
|                                         | UKD                   | 840-3                                                                           |  |  |
|                                         | Hasła<br>przedmiotowe | Powieść francuska – historia – 18 w.                                            |  |  |
|                                         | Rodzaj woluminu:      | Literatura piękna dla dorosłych 💌 📿 Zapisz                                      |  |  |
|                                         | Nowość:               | Zapisz                                                                          |  |  |
|                                         | Utworzony przez: je   | olejniczak w bibliotece GBP Kielce                                              |  |  |
| MARC MOJA<br>MASKA                      | ZALĄCZNIKI Z K        | USUYYA ARTYKUK SZCZEGÓŁY EDYTUJ PRZYPISZ DO<br>BIELOGRAFII                      |  |  |

Dodaliśmy już wszystkie interesujące nas rekordy do koszyka, następnie wybieramy Operacje -> Koszyk rekordów

| lp. I                 | Autor                                                       | Tytuł                                                                                |                         |                                                                                                    |
|-----------------------|-------------------------------------------------------------|--------------------------------------------------------------------------------------|-------------------------|----------------------------------------------------------------------------------------------------|
| 1. 886                | Diderot, Denis (1713-1784).<br>Želeński, Tadeusz (1874-1941 | Kubuś Fatalista i jego pan<br>I. Tł. Tyt. oryg.: Jacques le Fataliste et son maître. | .e. 🛛                   |                                                                                                    |
| odawanie<br>sle: 80 💽 | pola<br>Podpole: <b>a v</b> Wartość: <u>847-94</u>          | Poor<br>Poor<br>Dodaj podpole                                                        | W<br>cł<br>kl<br>w<br>w | Vybieramy pole i podpole, które<br>hcemy dodać wpisujemy wartość,<br>likamy dodaj pole. Automatycznie<br>vszystkie pola dodane są do wszystkich<br>vybranych przez nas rekordów. |

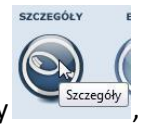

Szczegóły , mamy widok analogiczny do wyglądu formularza tworzenia i

Po kliknięciu w szczegóły edycji.

| OPIS<br>BIBLIOGRAFICZNY<br>JEST TYMCZASOWY   |     |
|----------------------------------------------|-----|
| Utworzony przez: dpaleczna w bibliotece BPIK |     |
|                                              | LDR |
|                                              |     |
|                                              |     |
|                                              |     |
|                                              |     |
|                                              |     |
|                                              |     |
| Numer kontrolny rekordu                      |     |
| a 779370                                     |     |
|                                              |     |
|                                              | 008 |
| Dane Kontrolne                               |     |
| a 990715                                     |     |
| b 1                                          |     |
| C 1998                                       |     |
| d ++++                                       |     |
| e pl+                                        |     |
| f ++++                                       |     |
| g +                                          |     |

MARC

Klikając w \_\_\_\_\_, pojawi nam się widok rekordu w formacie marc21.

| Pole | Wsk. | Podpola                                                                                                    |
|------|------|----------------------------------------------------------------------------------------------------|
| LDR  |      | 00764nam+a2200229+i+4500                                                                                                    |
| 001  |      | %a 779370                                                                                                    |
| 008  |      | 99071511998++++pl++++++++++++++pol+d                                                                                                    |
| 015  |      | <b>%a</b> PB 10059/99                                                                                                    |
| 020  |      | %a 8371173423                                                                                                    |
| 040  |      | %a WA N %c WA N                                                                                                    |
| 041  | 1 _  | %a pol %h ger                                                                                                    |
| 080  |      | %a 821.112.2-93                                                                                                    |
| 245  | 0 0  | %a Sznurowadło Misia.                                                                                                    |
| 260  |      | %a Zielona Góra : %b Elżbieta Jarmołkiewicz, %c cop. 1998.                                                                                                    |
| 300  |      | %a [12] s. : %b il. kolor. ; %c 31 cm.                                                                                                    |
| 521  | 8 _  | ‰a Dla dzieci w wieku przedszkolnym powyżej 3 lat.                                                                                                    |
| 546  |      | %a Tekst tł. z niem.                                                                                                    |
| 655  | _ 4  | %a Literatura dziecięca niemiecka %y 20 w.                                                                                                    |
| 920  |      | <b>%a</b> 83-7117-342-3                                                                                                    |
| 923  |      | <b>%z 1 %l</b> Biblioteka Publiczna <b>%k %s</b> 821.112.2-3 <b>%n</b> I/1983K <b>%q</b> K/1945K <b>%a</b> 2<br>011-08-11 <b>%b</b> 25 <b>%x</b> kupno <b>%d</b> Ze środków budżetowych <b>%c</b> 36.00 |
| 996  |      | %a .b12935475                                                                                                    |
| 999  |      | ‰a IBve ‰a IBkw ‰a IBkg                                                                                                    |

| - Sznurowadło Misia                                                                                                    |                            | O O                                          |  |
|----------------------------------------------------------------------------------------------------|----------------------------|----------------------------------------------|--|
|                                                                                                    | B                          | OPIS<br>IBLIOGRAFICZNY<br>IST TYMCZASOWY     |  |
| COMO D                                                                                                    | Tytuł                      | Sznurowadło Misia.                           |  |
|                                                                                                    | ISBN                       | 8371173423                                   |  |
| Y (0                                                                                                    | Miejsce wydania            | Zielona Góra :                               |  |
|                                                                                                    | Wydawnictwo                | Elżbieta Jarmołkiewicz,                      |  |
|                                                                                                    | Rok wydania                | cop. 1998.                                   |  |
| C D                                                                                                    | Objętość                   | [12] s. :                                    |  |
| SZNUROWADŁO                                                                                                    | Rozmiary                   | 31 cm.                                       |  |
| MISIA                                                                                                    | UKD                        | 821.112.2-93                                 |  |
| North Control of Control of Contr | Hasła przedmiotowe         | Literatura dziecięca niemiecka 20 w.         |  |
| 8 🖨                                                                                                    | Rodzaj woluminu:           | Literatura piękna dla dzieci 🔽 🔽 apisz       |  |
|                                                                                                    | Utworzony przez: dpa       | aleczna w bibliotece BPIK                    |  |
| MARC                                                                                                    | Моја Ворај<br>Маѕка Алтуки | SZCZEGÓŁY EDYTUJ PRZYPISZ DO<br>BIBLIOGRAFII |  |

Za pomocą przycisków WWO , można przejść do Wypożyczalni, Magazynu oraz Czytelni.

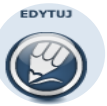

Aby móc edytować rekord należy kliknąć Service w Nożliwość edycji rekordu, jeżeli nie jesteś jego autorem, jest tylko w zakresie pól nieobowiązkowych. Jeżeli jesteś autorem

rekordu pola obowiązkowe są edytowalne tylko wtedy gdy rekord ma status

| OPIS<br>BIBLIOGRAFICZNY<br>JEST TYMCZASOWY |                                          |
|--------------------------------------------|------------------------------------------|
| Numer bibliografii narodowej               | Plus oznacza, że można<br>dodać podpole. |
|                                            | θ                                        |
| a 8371173423                               | •                                        |
| Zródło katalogowania († 040)<br>a WA N     |                                          |
| C WA N                                     | Minus oznacza, że                        |
| Kod języka († 041)<br>Wskaźniki: 1 _       | może zostać<br>usunięte.                 |
| a pol<br>h ger                             | •                                        |

| dodaj pole 🔷                                                                                                    |                                                                                                    |
|----------------------------------------------------------------------------------------------------|----------------------------------------------------------------------------------------------------|
| dodaj pole         LDR - 008         ● LDR - Etykieta rekordu         ● 003 - Identyfikator numeru kontrolnego rekordu         ● 005 - Data ostatniej modyfikacji rekordu         ● 006 - Dane kontrolne - dodatkowa charakterystyka dokumentu         ● 008 - Dane kontrolne         ● 008 - Dane kontrolne         ● 008 - Dane kontrolne         ● 015 - 028         ● 035       040 - 044         ● 080 - 090       100 - 130         ● 210 - 240       245 - 247         ● 250 - 260       300 - 363         ● 300 - Strefa opisu fizycznego       340 - Materiał/nośnik         ● 351 - Organizacja i układ materiału       490         ● 490       500 - 525         ● 530 - 556       561 - 590         ● 600 - 699       700 - 754         ● 760 - 787       800 - 830         ● 843 - 882       000 - 000 | Aby dodać pole ( będzie to pole lokalne,<br>widoczne dla użytkowników w obrębie<br>naszej biblioteki), należy wybrać opcję dodaj<br>pole dodaj pole z menu<br>znajdującego się z prawej strony. panel<br>podzielono, dzieląc pola na grupy, w celu<br>zwiększenia przejrzystości. jeżeli chcemy<br>dodać pole np.005, najpierw musimy kliknąć<br>na zakładkę DR = 008, wówczas<br>zostaną rozwinięte szczegóły, które pozwolą<br>na wybranie odpowiedniego pola, po czym<br>pole pojawi się w formularzu.<br>Proszę zwrócić uwagę, że<br>MAK+ obok numerów pól<br>podaje ich nazwy,<br>a czasami nawet krótki<br>opis. |
| 490       500 - 525         530 - 556       561 - 590         600 - 699       700 - 754         760 - 787       800 - 830         843 - 882       900 - 999                                                                                                    | Proszę zwrócić uwagę, że<br>MAK+ obok numerów pól<br>podaje ich nazwy,<br>a czasami nawet krótki<br>opis.                                                                                                    |
| Strefa tytułu i oznaczenia odpowiedzialn<br>Wskaźniki: 1 • 0 •<br>a Dzisiaj ziemia wasza jest wolną :                                                                                                    | 245                                                                                                    |
| b                                                                                                    |                                                                                                    |

Uwaga: MAK+ kontroluje powtarzalność pól i podpól. Nie pozwala dodać więcej niż jednego pola lub podpola niepowtarzalnego. Np. nie możemy dodać drugiego podpola a do pola 245 (strefa tytułu i oznaczenia odpowiedzialności), ponieważ jeżeli pole to raz występuje w rekordzie, nie znajdzie się ono na liście rozwijanej przy próbie dodania kolejnego podpola.

c h

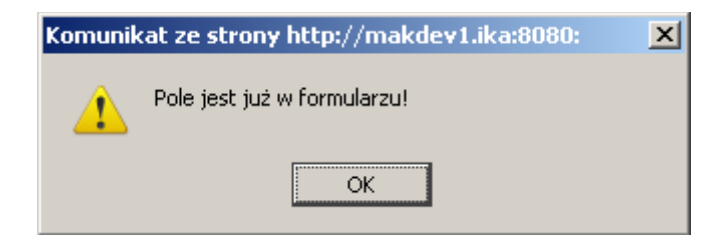

Moduł Operacje Tryb Oprogramie Jesteś Dodaj rekord

> Import Importuj z KaRo

Ostatnia synchronizacja: 2011-08-30 11:09

(X-

Możemy zdecydować o tym, które pola i podpola chcemy widzieć przy wyświetlaniu Mojej maski. Aby móc to zrobić należy wybrać opcje operacje a następnie Ustaw maskę.

|                                                                                                    | LDR                                                                                                    |                                       |
|----------------------------------------------------------------------------------------------------|----------------------------------------------------------------------------------------------------|---------------------------------------|
|                                                                                                    |                                                                                                    |                                       |
| LDR                                                                                                    | Etykieta rekordu                                                                                                    | I                                     |
| а                                                                                                    | Długość rekordu                                                                                                    | I                                     |
| Ь                                                                                                    | Status rekordu                                                                                                    | I                                     |
| с                                                                                                    | Typ rekordu                                                                                                    | I                                     |
| d                                                                                                    | Jednostka opisu podpola które chcemy                                                                                                    | I                                     |
| е                                                                                                    | Typ rejestracji widzieć podczas                                                                                                    |                                       |
| f                                                                                                    | Zestaw kodowania znaków wyświetlania szczegółów                                                                                                    | $\rightarrow$                         |
| g                                                                                                    | Długość wskaźnika rekordu.                                                                                                    | I                                     |
| h                                                                                                    | Długość identyfikatora pola                                                                                                    | ſ                                     |
| i                                                                                                    | Bazowy adres danych                                                                                                    | ſ                                     |
| j                                                                                                    | Poziom kompletności opisu                                                                                                    | ſ                                     |
| k.                                                                                                    |                                                                                                    | - I I                                 |
| ĸ                                                                                                    |                                                                                                    | 1                                     |
| I                                                                                                    | Poziom zawartości rekordu dokumentu wieloczęściowego                                                                                                    | I                                     |
| 1                                                                                                    | Poziom zawartości rekordu dokumentu wieloczęściowego                                                                                                    |                                       |
| <b>I</b><br>001                                                                                                    | Numer kontrolny rekordu                                                                                                    | 1<br>1<br>1<br>1                      |
| I<br>0001<br>a                                                                                                    | Numer kontrolny rekordu         Numer kontrolny rekordu                                                                                                    | 1<br>1<br>1<br>1                      |
| I<br>0001<br>a                                                                                                    | Numer kontrolny rekordu         Numer kontrolny rekordu                                                                                                    | 1<br>1<br>1<br>1                      |
| 1<br>0001<br>a                                                                                                    | Rod przepisów katalogowaliła         Poziom zawartości rekordu dokumentu wieloczęściowego         001         001         Numer kontrolny rekordu         Numer kontrolny rekordu         003                                                                                                    | 1                                     |
| R<br>I<br>0001<br>a                                                                                                    | Kou przepisów katalogowalna         Poziom zawartości rekordu dokumentu wieloczęściowego         001         001         Numer kontrolny rekordu         003         Identyfikator numeru kontrolnego rekordu                                                                                                    | 1<br>1<br>1<br>1<br>1<br>1            |
| R<br>I<br>0001<br>a<br>0003<br>a                                                                                                    | Kou przepisów katalogowaliła         Poziom zawartości rekordu dokumentu wieloczęściowego         001         001         Numer kontrolny rekordu         Numer kontrolny rekordu         003         Identyfikator numeru kontrolnego rekordu         Siglum                                                                                                    | 1<br>1<br>1<br>1<br>1<br>1<br>1       |
| R<br>001<br>a<br>003<br>a                                                                                                    | Kou przepisów katalogowaliła         Poziom zawartości rekordu dokumentu wieloczęściowego         001         001         Numer kontrolny rekordu         Numer kontrolny rekordu         003         Identyfikator numeru kontrolnego rekordu         Siglum                                                                                                    | 1<br>1<br>1<br>1<br>1<br>1<br>1       |
| R<br>001<br>a<br>003<br>a                                                                                                    | Kou przepisów katalogowaliła         Poziom zawartości rekordu dokumentu wieloczęściowego         001         001         001         001         001         001         001         001         001         001         001         001         001         001         001         001         001         001         001         001         001         001         001         003         003         003         003         003         003         003         003         003         003         004         005 | 1<br>1<br>1<br>1<br>1<br>1<br>1       |
| R<br>001<br>a<br>003<br>a                                                                                                    | Kod przepisów katalogowalna         Poziom zawartości rekordu dokumentu wieloczęściowego         001         001         001         001         001         001         001         001         001         001         001         001         001         001         001         001         003         003         003         003         003         003         003         003                                                                                                    | 1 1 1 1 1 1 1 1 1 1 1 1 1 1 1 1 1 1 1 |
| <ul> <li>R</li> <li>I</li> <li>0001</li> <li>a</li> <li>0003</li> <li>a</li> <li>a</li> <li>0003</li> <li>a</li> <li>a</li> <li>b</li> <li>a</li> <li>b</li> <li>a</li> <li>a</li> <li>a</li> <lib< li=""> <li></li></lib<></ul> | Kou przepisów katalogowalia         Poziom zawartości rekordu dokumentu wieloczęściowego         001         001         Numer kontrolny rekordu         Numer kontrolny rekordu         003         Identyfikator numeru kontrolnego rekordu         Siglum         005         Data ostatniej modyfikacji rekordu                                                                                                    |                                       |

Po ustawieniu Mojej Maski wystarczy zapisać zmiany i aplikacja zapamięta je.

Uwaga: Każdy użytkownik ustawia indywidualną maskę tylko dla siebie.

można łatwiej przejść do podglądu tego samego rekordu

Dzięki przyciskom w innym module.

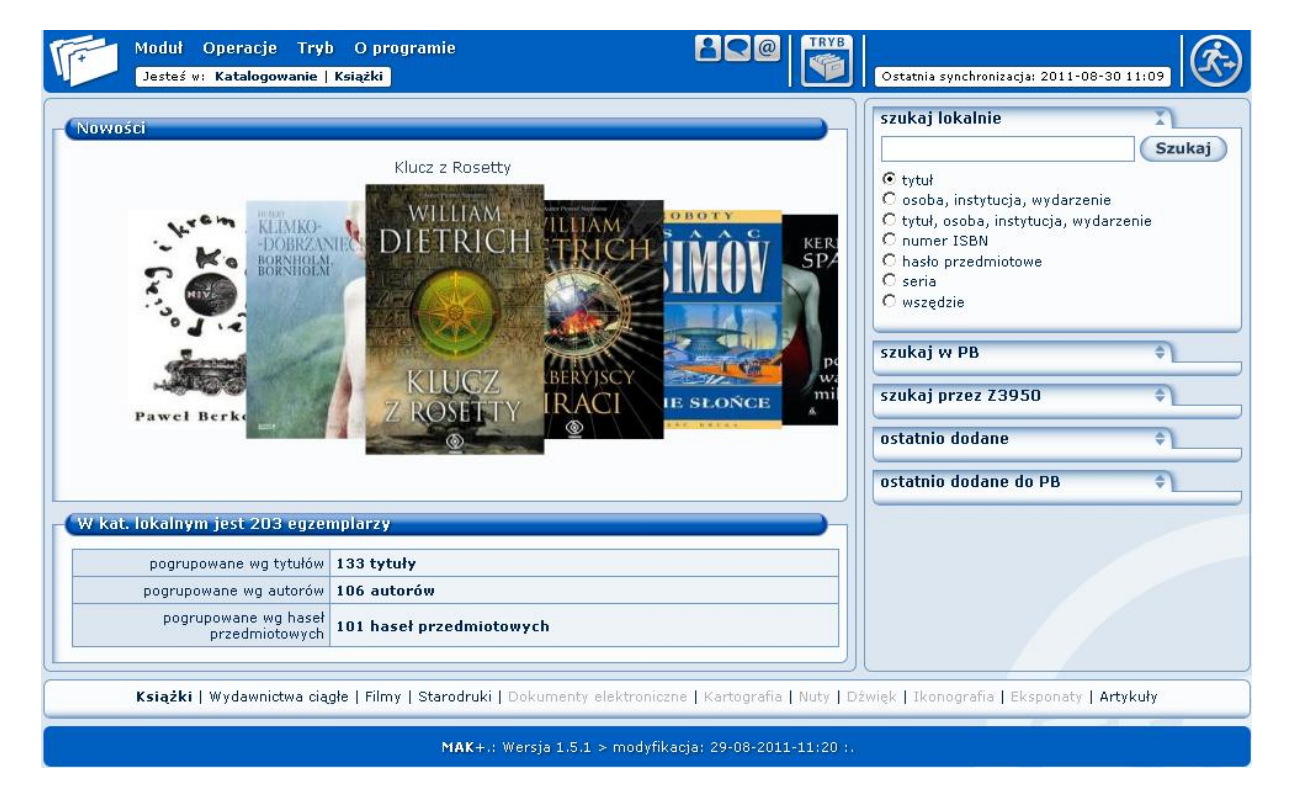

Istnieje możliwość wyboru rekordu po Tytule, Autorze oraz Haśle Przedmiotowym. W przykładzie może wybrać spośród 133 tytułów, 106 autorów i 101 haseł przedmiotowych.

Spróbujmy wybrać książkę po tytule:

| W kat. lokalnym jest 210 egzemplarzy |                        |  |
|--------------------------------------|------------------------|--|
| pogrupowane wg tytułów               | 142 tytuły             |  |
| pogrupowane wg autorów               | 113 autorów            |  |
| pogrupowane wg hase<br>przedmiotowyc | 104 hasła przedmiotowe |  |

Po kliknięciu w autorów, pojawia się nowe okno podzielone ze względu na litery alfabetu.

Tytuł wybranej przez nas książki zaczyna się, np. na literę 🔼 . Wybieramy wiersz

odpowiadającym tytułom zaczynającym się od litery (w przykładzie mamy tylko dwa takie tytuły):

| Index          |
|----------------|
| & 2 tytuły     |
| 0-9 20 tytułów |
| A 39 tytułów   |
| A 1 Tytuł      |
| B 49 tytułów   |
| C 36 tytułów   |
| C 1 Tytuł      |
| D 59 tytułów   |
| 🔳 13 tytułów   |
| 🖪 17 tytułów   |
| G 21 tytułów   |
| H 17 tytułów   |

Pojawia się kolejne okno, w którym jest widoczna lista książek, których tytuł zaczyna się od

litery 🖪:

| lp. | tytuły                                                        | Il. e |
|-----|---------------------------------------------------------------|-------|
| 1.  | A ból zostaje                                                 | 1     |
| 2.  | A tak śpiewa dudka miła : poezje wybrane                      | 4     |
| з.  | Abaddon-anioł zagłady                                         | 1     |
| 4.  | MUZEALNICTWO WOJSKOWE                                         | 1     |
| 5.  | ABC księdza Twardowskiego. Kazania najkrótsze. T.3, Rok C     | 5     |
| 6.  | ABC księdza Twardowskiego. Kazania najkrótsze. T.2, Rok B     | 5     |
| 7.  | Adam Mickiewicz : 1798-1855 : poradnik bibliograficzny        | 1     |
| 8.  | Adama Mickiewicza Konrad Wallenrod i Grażyna powieść litewska | 1     |
| 9.  | Adaś i słoń : książka druga                                   | 1     |
| 10  | Adaś i Słoń książka trzecia                                   | 3     |

Na liście znajduje się też interesująca nas pozycja, którą oczywiście wybieramy, żeby zobaczyć szczegóły:

#### DODAJ ARTYKUŁ

| Urodziłam się dziewczynką 🔍 🔍 🔘 🔾                                    |                                                                                                    |                                                           |  |  |
|----------------------------------------------------------------------|----------------------------------------------------------------------------------------------------|-----------------------------------------------------------|--|--|
|                                                                      | •                                                                                                    | TYMCZASOWY<br>OPIS<br>BIBLIOGRAFICZNY                     |  |  |
|                                                                      | Autor                                                                                                    | Moggach, Deborah.                                         |  |  |
| JAVINE WELEN                                                         | Tytuł                                                                                                    | Urodziłam się dziewczynką                                 |  |  |
|                                                                      | ISBN                                                                                                    | 23-12-5-2-556-2-0                                         |  |  |
| XIAOLO GUO                                                           | Miejsce wydania                                                                                                    | warszawa                                                  |  |  |
| MARIE PHILLIPS                                                       | Wydawnictwo                                                                                                    | świat ksiażki                                             |  |  |
| DEBORAN MOGGACH                                                      | Rok wydania                                                                                                    | 2008                                                      |  |  |
| Urodziłam się dziewczynką                                            | Objętość                                                                                                    | 768                                                       |  |  |
| D DEMONSTRATION DEEM ETHING                                          | pumperative states and states and state |                                                           |  |  |
| Switz Kalafik                                                        | Hasła<br>przedmiotowe                                                                                                    | Autobiografia – historia                                  |  |  |
| Rodzaj woluminu:         Literatura niebeletrystyczna         Zapisz |                                                                                                    |                                                           |  |  |
| Nowość: 🔽 Zapisz                                                     |                                                                                                    |                                                           |  |  |
|                                                                      | Utworzony przez: j                                                                                                    | olejnicz <sup>Zapisz</sup> jibliotece BP Instytut Książki |  |  |
| MARC MOJA<br>MASKA                                                   | ZAŁĄCZNIKI                                                                                                    | DODAJ SZCZEGÓŁY EDYTUJ ODŁĄCZ OD<br>ARTYKUŁ BIBLIOGRAFII  |  |  |
|                                                                      | ) 🔘 (                                                                                                    |                                                           |  |  |

Przycisk Dodaj Artykuł - istnieje możliwość dodania do bazy artykułu z czasopisma lub niesamoistnej wydawniczo części książki (rozdziału, artykułu z wydawnictwa zbiorowego). Aby je dodać, należy kliknąć przycisk "dodaj artykuł" pod rekordem książki lub wydawnictwa ciągłego, w którym znajduje się artykuł, który chcemy opracować. Kliknięcie w ten przycisk powoduje przeniesienie do formularza dodawania rekordu w sekcji Artykuły. Nowo dodany rekord będzie połączony z rekordem książki lub czasopisma, z którego pochodzi. Dodatkową zaletą jest fakt, że automatycznie wypełnione zostaną wybrane podpola w polu 773 rekordu artykułu. Wybieramy rekord lub wydawnictwo ciągłe do którego chcemy dodać artykuł.

| Polityka Gospodarcza ,  | /                        | 000                                                      | szukaj lokalnie                                                   |
|-------------------------|--------------------------|----------------------------------------------------------|-------------------------------------------------------------------|
|                         | B                        | OPIS<br>IBLIOGRAFICZNY<br>IST TYMCZASOWY                 | C tytuł<br>C częstotliwość<br>C rok (poczatel / kopiec wydawania) |
|                         | Tytuł                    | Polityka Gospodarcza /                                   | O numer ISSN / ISBN                                               |
| Bolestaw                | Numer                    | 1999, nr 1                                               | C wszędzie                                                        |
| Winiarski               | Częstotliwość            | Półrocz.                                                 |                                                                   |
| 4 Dolibuluo             | Wydawnictwo              | KPG. SGH,                                                | szukaj w PB 🗘                                                     |
|                         | Rok wydania              | 1999                                                     | szukaj przez Z39.50 🗘                                             |
| nnonndanoza             | Miejsce wydania          | Warszawa :                                               |                                                                   |
| Anohonai.ora            | Rozmiary                 | 24 cm.                                                   | ostatnio dodane 🗘                                                 |
|                         | Rodzaj woluminu:         | Czasopisma nieoprawne 💽 Zapisz                           | ostatnio dodane do PB 🗘                                           |
| 8 🖨                     | Utworzony przez: joła    | ejniczak w bibliotece GBP-DEV-1                          | ]                                                                 |
| MARC                    | MOJA<br>MASKA<br>ARTYKUR | SZCEGÓLY EDYTUJ PRYUSZ DO                                |                                                                   |
| Książki   <b>Wydawn</b> | ictwa ciągłe   Filmy     | Starodruki   Dokumenty elektroniczne   Kartografia   Nut | y   Dźwięk   Ikonografia   Eksponaty   Artykuły                   |

Klikamy dodaj artykuł, wtedy aplikacja przenosi nas automatycznie do sekcji Artykuły , oraz pojawia się formularz do dodania nowego artykułu. Wybieramy odpowiednie pole i wypełniamy formularz.

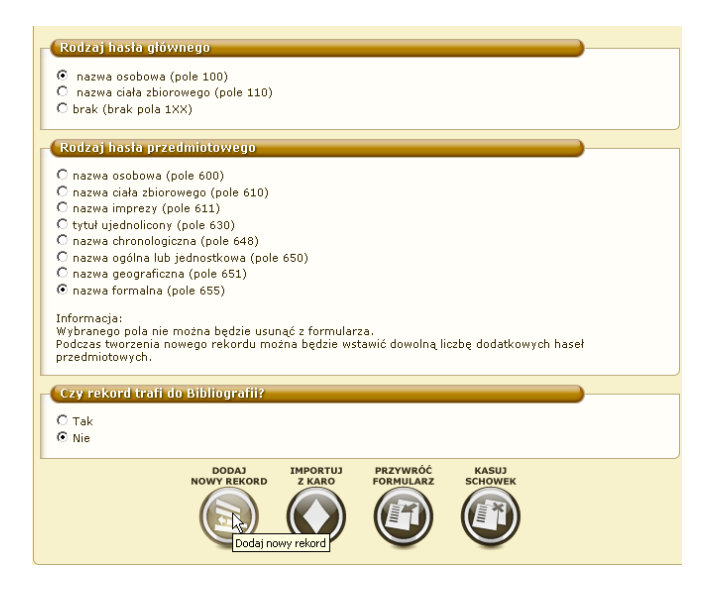

Automatycznie wypełnione zostaną wybrane podpola w polu 773 rekordu artykułu.

| (Tytuł dokumentu macierzystego | 0 8 773 |
|--------------------------------|---------|
| Wskaźniki: 0 💌 _               |         |
| i W:                           |         |
| Polityka Gospodarcza           |         |
| 9                              |         |
|                                | 0       |

Zapisujemy artykuł, po kliknięciu w hiperłącze źródło, zostaniemy odesłani do rekordu książki/czasopisma połączonego z rekordem artykułu.

| - Po | Polityka 🔍 🕅 🔾                             |                         |                            |          |  |
|------|--------------------------------------------|-------------------------|----------------------------|----------|--|
|      | OPIS<br>BIBLIOGRAFICZNY<br>JEST TYMCZASOWY |                         |                            |          |  |
|      |                                            | Autor                   | Skoczek, Anna (polity      | yka)     |  |
|      | brak okładki                               | Tytuł                   | Polityka                   |          |  |
|      | DIGKORIGGRI                                | Źródło                  | W: Polityka Gospodarcza 23 |          |  |
|      |                                            | Hasła przedmiotowe      | Rankingi polityczne        | 4        |  |
|      |                                            | Usuwanie rekordu 🖉 Usuń |                            |          |  |
|      | 6                                          | Utworzony przez: joł    | ejniczak w bibliotece GB   | }P-DE¥-1 |  |
|      |                                            |                         |                            |          |  |
|      | Ð                                          |                         |                            |          |  |

Gdy znaleźliśmy interesującą nas książkę możemy przejść do innego modułu:

i 🖤 🎯 C wykonać jedną z możliwych tam operacji właśnie dla tej książki.

Identycznie możemy przeszukiwać lokalny katalog po autorach lub hasłach przedmiotowych.

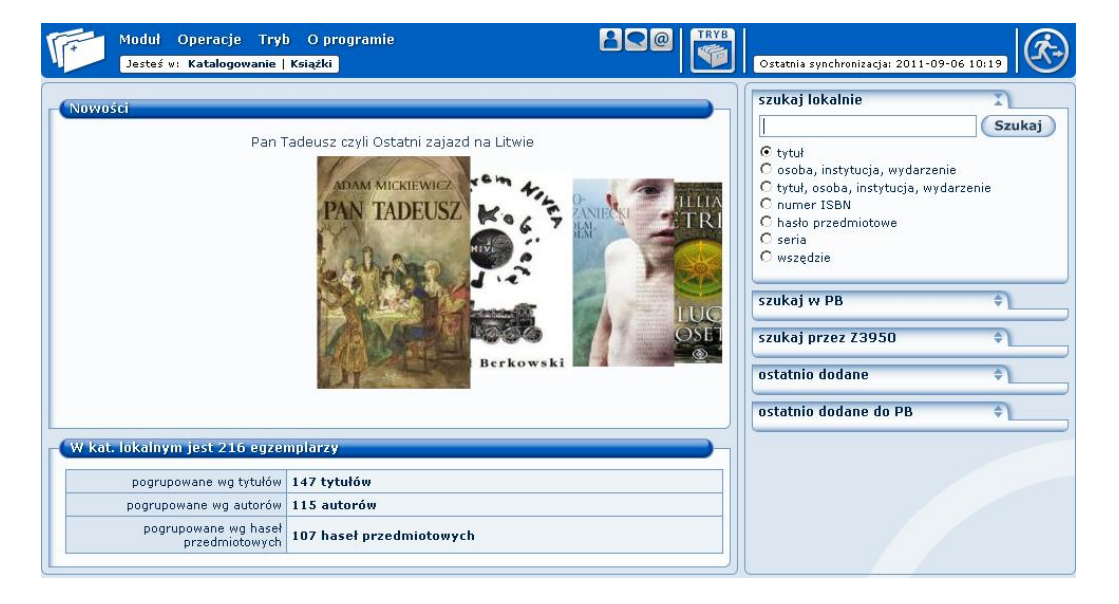

Można również skorzystać z opcji **szukaj lokalnie**. W pasek wyszukiwania wpisujemy interesującą nas frazę, a poniżej wybieramy opcję czego ta fraza dotyczy.

My wpiszemy część tytułu, Pan Kleks "wybierzemy opcję 🖲 tytuł . Następnie wybieramy szukaj .

| Wyniki dla frazy "Pan Kleks" |          |                                                             |                                           |            |
|------------------------------|----------|-------------------------------------------------------------|-------------------------------------------|------------|
| Tytuły: 1 wyników            |          |                                                             |                                           |            |
| Tytuł 🔷                      | Autor 🔶  |                                                             | Rok wyd. 🌲                                | D<br>Zazn. |
| Pan Kleks                    | Brzechwa | , Jan                                                       | 1993                                      |            |
|                              | EKSPORT  | Przycisk "Eksport"<br>zapisanie wybran<br>do pliku, zgodnie | ' umożliwia<br>ego rekordu<br>z normą ISO |            |

Program zwrócił nam jeden wynik. Klikamy na, **Tytuły: 1 wyników** żeby zobaczyć szczegóły.

Wśród zwróconych wyników jest pozycja, która nas interesuje. Klikamy na nią, żeby zobaczyć szczegóły.

| Pan Kleks /  | (leks / 🔍 🕅 🖸       |                                                       |  |  |
|--------------|---------------------|-------------------------------------------------------|--|--|
|              |                     |                                                       |  |  |
|              | Autor               | Brzechwa, Jan (1900-1966).<br>Il. Brzechwa, Krystyna. |  |  |
| brak okładki | Tytuł               | Pan Kleks /                                           |  |  |
|              | ISBN                | 8370430031                                            |  |  |
|              | Miejsce wydania     | Warszawa :                                            |  |  |
|              | Wydawnictwo         | Polski Dom Wydawniczy,                                |  |  |
|              | Rok wydania         | 1993                                                  |  |  |
|              | Objętość            | ość 356, [4] s., [6] k. tabl. :                       |  |  |
|              | Rozmiary            | 21 cm.                                                |  |  |
|              | UKD 884-93          |                                                       |  |  |
|              | Hasła przedmiotowe  | Powieść dziecięca polska – 20 w.                      |  |  |
| Ð            | Rodzaj woluminu:    | Literatura piękna dla dorosłych 🗾 📿 Zapisz            |  |  |
|              | Utworzony przez: BN | w bibliotece BN                                       |  |  |
| MARC         | MOJA DODAJ          | SZCZEGÓŁY EDYTUJ PRZYPISZ DO<br>BIBLIOGPAFII          |  |  |
|              | 90                  |                                                       |  |  |
| <u> </u>     | <u> </u>            |                                                       |  |  |

Gdy znaleźliśmy interesującą nas książkę możemy przejść do 🔍 🔍 📿

i wykonać jedną z możliwych tam operacji właśnie dla tej książki.

Wracamy do strony głównej.

| 1 | Moduł Operacje Tryb O p<br>Katalog | rogramie<br> | Ostatnia synchronizacja | : 2011-09-06 10:59 |
|---|------------------------------------|--------------|-------------------------|--------------------|
|   | Wypożyczalnia                      | 5            |                         |                    |
|   | Magazyn                            |              |                         |                    |
|   | Raporty                            |              |                         |                    |
|   | Czytelnia                          |              |                         |                    |

W każdej chwili możemy przejść do innej sekcji. Na dole strony są widoczne pozostałe sekcje:

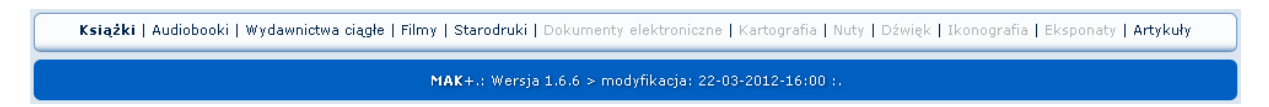

Poruszanie się i możliwe działania w innych sekcjach są analogiczne do działań w sekcji Książki.

#### DODAWANIE NOWEJ POZYCJI DO LOKALNEGO KATALOGU.

Jeżeli wyszukujemy jakąś pozycję w naszym lokalnym katalogu, a program zwraca <sup>0</sup> wyników , możemy tę pozycję dodać do naszego katalogu.

| Moduł Operacje Tryb O programie<br>Jesteś w: Katalogowanie   Książki   Szukaj w katalogu lokalnym | Ostatnia synchronizacja: 2011-09-06 11:19                                                                                                    |
|---------------------------------------------------------------------------------------------------|----------------------------------------------------------------------------------------------------|
| Wyniki dla frazy "obliczanie"<br>Tytuły: O wyników                                                | Szukaj lokalnie<br>Szukaj<br>Cosoba, instytucja, wydarzenie<br>Cytytuł, osoba, instytucja, wydarzenie<br>O numer ISBN<br>Chasto przedmiotowe<br>Coseria<br>Cwszędzie |
| <b>Książki</b>   Wydawnictwa ciągłe   Filmy   Starodruki   Dokumenty elektronic                   | szukaj w PB +<br>szukaj przez Z3950 +<br>ostatnio dodane +<br>ostatnio dodane do PB +<br>ne   Kartografia   Nuty   Dźwięk   Ikonografia   Eksponaty   Artykuły       |
| MAK+.: Wersja 1.5.1 > modyfik                                                                     | acja: 29-08-2011-11:20 :.                                                                                                    |

Jeżeli chcemy dodać nową pozycję do naszego lokalnego katalogu (np. kupiliśmy nową książkę) najpierw należy wyszukać tę pozycję w BC (Baza Centralna).

Szukaną pozycją będzie książka pod tytułem OBLICZENIA Z CHEMII FIZYCZNEJ.

Wybieramy opcję szukaj w PB. Aby rozwinąć klikamy na S. W pasek wyszukiwania wpisujemy szukany tytuł (lub jego fragment), w tym wypadku obliczenia (wystarczy wpisać tylko

część tytułu) i zaznaczamy, że szukamy <sup>(a)</sup> w tytułach . Następnie klikamy na <u>szukaj</u>. Analogicznie możemy wyszukiwać <sup>(b)</sup> w autorach itp.

| Uwzględnij w wynikach opisy o statusie:<br>$\mathcal{O}_{OB} \boxtimes \mathcal{O}_{OB} \boxtimes \mathbb{P} \otimes \mathcal{O}_{BN} \boxtimes$<br><b>Szukaj</b> |  |  |
|----------------------------------------------------------------------------------------------------|--|--|
| Szukaj                                                                                                    |  |  |
| ⊙ tvtuł                                                                                                    |  |  |
|                                                                                                    |  |  |
| O osoba, instytucja, wydarzenie                                                                                                    |  |  |
| 🔿 tytuł, osoba, instytucja, wydarzenie                                                                                                    |  |  |
| O numer ISBN                                                                                                    |  |  |
| 🔿 hasło przedmiotowe                                                                                                    |  |  |
| O seria                                                                                                    |  |  |

Wyszukiwanie opisów bibliograficznych w Bazie Centralnej MAK+ została rozbudowana o możliwość wstępnego filtrowania wyników. Użytkownik przed wyszukiwaniem decyduje jakiego rodzaju rekordy bibliograficzne chce otrzymać.

Teraz następuje przeszukiwanie GLOBALNEGO KATALOGU BC w celu znalezienia interesującej nas pozycji. Nim mniej szczegółowy jest nasz opis, tzn. im więcej może być możliwych pozycji odpowiadających temu wyszukiwaniu, tym dłużej będzie ono trwało.

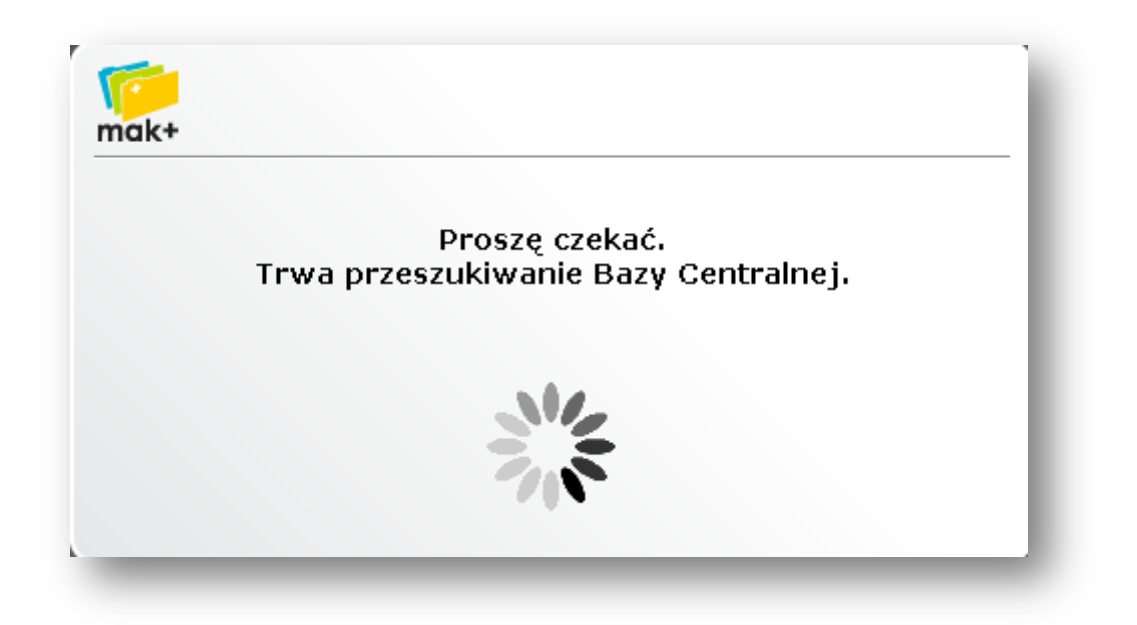

UWAGA: Gdy przechodzimy do BC od razu zmienia się kolor tła. Jest to informacja, że przeszliśmy z katalogu lokalnego do katalogu globalnego.

Po wyszukaniu w BC odpowiedniego rekordu bibliograficznego i wyświetleniu skróconych informacji system MAK+ informuje o tym, czy dany rekord jest już w bazie lokalnej. W przypadku istnienia identycznego wpisu w bazie lokalnej biblioteki MAK+ komunikuje to informacją nad rekordem: "Nie możesz pobrać danego rekordu z BC, gdyż jest już w katalogu lokalnym !". W takim wypadku wystarczy obecnie kliknąć w zielony przycisk pod rekordem "Dodaj Nowy Egzemplarz".

| Nie możesz pobrać danego rekordu z PB, gdyż jest już w katalogu loklanym ! |                     |                                                                                                |  |  |  |
|----------------------------------------------------------------------------|---------------------|------------------------------------------------------------------------------------------------|--|--|--|
|                                                                            |                     |                                                                                                |  |  |  |
| - Carpe jugulum                                                            | 0                   |                                                                                                |  |  |  |
|                                                                            |                     |                                                                                                |  |  |  |
| DDATCHETT                                                                  | Autor:              | Tł. Cholewa, Piotr W. (1955- ).                                                                |  |  |  |
| PRATCHETT                                                                  | Tytuł:              | Carpe jugulum                                                                                  |  |  |  |
| STATES                                                                     | ISBN:               | 8374693304                                                                                     |  |  |  |
|                                                                            | Miejsce wydania:    | Warszawa :                                                                                     |  |  |  |
|                                                                            | Wydawnictwo:        | Prószyński i S-ka,                                                                             |  |  |  |
|                                                                            | Rok wydania:        | [2006].                                                                                        |  |  |  |
|                                                                            | Objętość:           | 303 s. ;                                                                                       |  |  |  |
|                                                                            | Rozmiary:           | 21 cm.                                                                                         |  |  |  |
| CARPE JUGULUM                                                              | Seria:              | Świat Dysku<br>Science of Discworld. 2, Globe                                                  |  |  |  |
|                                                                            | Hasła przedmiotowe: | Powieść angielska – historia – 20 w. –<br>materiały pomocnicze dla szkół – 20 w.<br>Fantastyka |  |  |  |
| MA                                                                         | ARC SZCZEGÓŁY       | DODAJ DODAJ<br>PRZEZ EDVCJE NOWY EGZ.                                                          |  |  |  |
| 6                                                                          |                     |                                                                                                |  |  |  |
|                                                                            |                     |                                                                                                |  |  |  |

Po chwili program zwróci znalezione wyniki, w naszym wypadku został znaleziony Tytuły: 3 wyników. Klikamy w odpowiedni rekord, żeby zobaczyć szczegóły. Wyniki dla frazy "obliczenia z chemii fizycznej"

| Tytuły: 3 wyników                                                                                                    |                                                                           |            |  |
|----------------------------------------------------------------------------------------------------|---------------------------------------------------------------------------|------------|--|
| Tytuł 🔷                                                                                                    | Autor 🔶                                                                   | Rok wyd. 🌲 |  |
| <b>Obliczenia</b> rachunkowe i laboratoryjne z <b>chemii fizycznej</b> :<br>skrypt dla studentów wyższych szkół technicznych do<br>przedmiotu : chemia fizyczna | Kramarz, Wanda.<br>Szopiński, Julian.<br>Włodarczyk, Andrzej (1944-<br>). | 1972.      |  |
| Obliczenia z chemii fizycznej z elementami teorii                                                                                                    | Łysakowska, Maria.<br>Jagiełło-Puczka, Wanda.<br>Ujma, Janina.            | 2002.      |  |
| Obliczenia z chemii fizycznej                                                                                                    | Przybyt, Małgorzata.<br>Sugier, Henryk.                                   | 1994       |  |

Możemy również sterować ilością wyników wyszukiwania na jednej stronie, zarówno

w wyszukiwaniu w Bazie Centralnej jak i Katalogu lokalnym.

| Iytu e prygody<br>abikove przygody<br>Nyt. oryg.: Disney's <u>Wszystkie</u> kore stories<br>Przygody wesołych zwierzątek<br>Przygody proroków.<br>Wakacje na wsi. | tym ile opisó<br>będzie się wys<br>stronie (10, 2<br>wszystkie) | w biblio<br>wietlało<br>0, 50, | graficz<br>na je<br>100, | ednej<br>200, |
|----------------------------------------------------------------------------------------------------|-----------------------------------------------------------------|--------------------------------|--------------------------|---------------|
| Jak zostać gwiazdą cyrku?.                                                                                                    |                                                                 | сор. 2000.                     | EN BN                    |               |
| Opowieści spod żagla.                                                                                                    |                                                                 | 1959.                          | EN BN                    |               |
| Wyspa skarbów.                                                                                                    |                                                                 | cop. 2009.                     | BN                       |               |
| Wyprawa na biegun.                                                                                                    |                                                                 | [2009].                        | EN BN                    |               |
| Przygody ogrodowych strachów ; Stonoga ;<br>Przygody mądrego kota : wybór materiałów<br>repertuarowych dla dzieci.                                                |                                                                 | 1987                           | BN BN                    |               |
| Przygody Guliwera                                                                                                    |                                                                 | cop. 1997                      | EN BN                    |               |
|                                                                                                    | 5 6 7 179                                                       |                                | BN                       |               |

Możemy kliknąć na S, żeby zobaczyć jeszcze bardziej szczegółowy opis.

| 👘 Moduł Opera                                                                 | cje Tryb                                       | O programie         |                                              |  |  |  |  |
|-------------------------------------------------------------------------------|------------------------------------------------|---------------------|----------------------------------------------|--|--|--|--|
| Jesteś w Katalogowanie   Książki   Szukaj w Przewodniku Bibliograficznym      |                                                |                     |                                              |  |  |  |  |
| OPIS<br>BIBLIOGRAFICZNY<br>JEST ZATWIERDZONY<br>Obliczenia z chemii fizycznej |                                                |                     |                                              |  |  |  |  |
|                                                                               | Autor: Przybyt, Małgorzata.<br>Sugier, Henryk. |                     |                                              |  |  |  |  |
| brak okładk                                                                   | i                                              | Tytuł:              | Obliczenia z chemii fizycznej                |  |  |  |  |
|                                                                               |                                                | ISBN:               | 838645329X                                   |  |  |  |  |
|                                                                               |                                                | Miejsce wydania:    | Łódź :                                       |  |  |  |  |
|                                                                               |                                                | Wydawnictwo:        | Politechnika Łódzka,                         |  |  |  |  |
|                                                                               | 3                                              | Rok wydania:        | 1994                                         |  |  |  |  |
| 6                                                                             |                                                | Objętość:           | 475 s. :                                     |  |  |  |  |
| ~                                                                             |                                                | Rozmiary:           | 24 cm.                                       |  |  |  |  |
|                                                                               |                                                | UKD:                | 541.1(075.8)                                 |  |  |  |  |
|                                                                               |                                                | Hasła przedmiotowe: | Chemia fizyczna.<br>Podręczniki akademickie. |  |  |  |  |
|                                                                               | МА                                             | RC SZCZEGÓŁY        | POBIERZ DODAJ<br>DANE PRZEZ EDYCJĘ           |  |  |  |  |
|                                                                               |                                                | ) 🕙                 |                                              |  |  |  |  |

#### Szczegóły rekordu:

| OPIS<br>BISLIOGRAFICZNY<br>JEST ZATWIERDZONY | szukaj lokalnie                                                                                                   |
|----------------------------------------------|----------------------------------------------------------------------------------------------------|
| Utworzony przez: BN w bibliotece BN          | C tytuł                                                                                                    |
| Etykieta rekordu                             | C osoba, instytucja, wydarzenie<br>C tytuł, osoba, instytucja, wydarzenie<br>C numer ISBN<br>C hasło przedmiotowe |
|                                              | O seria                                                                                                    |
|                                              | ostatnio dodane do PB 🗘                                                                                           |
| Numer kontrolny rekordu 001<br>a b10000793   |                                                                                                    |
|                                              |                                                                                                    |

Jeżeli wszystkie informacje są zgodne z tym, czego szukamy, wówczas wystarczy kliknąć Jeżeli chcemy dokonać zmian w wybranym rekordzie (np. dodać pola i podpola) możemy

skorzystać z opcji 🧼, która umożliwia edycję pól obowiązkowych (przy czym zalecane jest sprawdzenie, czy interesujący nas opis bibliograficzny nie znajduje się w BC. Jeżeli edytujemy pola obowiązkowe, nasz opis zostanie dodany nie tylko do katalogu lokalnego, ale także do BC – czyli będzie widoczny dla wszystkich, wraz z informacją kto go utworzył i w której bibliotece) oraz dodawanie pól nieobowiązkowych oraz dozwolonych podpól (wszystko co dodamy będzie widoczne jedynie w naszym lokalnym katalogu).

POBIERZ

Po wybraniu opcji pojawi nam się formularz do wypełnienia. Na górze formularza będą widoczne Informacje podstawowe: pobrane z BC. Poniżej jest część formularza Wprowadź liczbę dodawanych pozycji, w której należy wybrać liczbę sztuk (my dla przykładu dodamy 3) oraz rodzaj woluminu, np. literatura piękna dla dorosłych.

| Wprowadź liczbę dodawanych pozycji |                                   |  |  |  |
|------------------------------------|-----------------------------------|--|--|--|
| Id wprowadzającego:                | jolejniczak                       |  |  |  |
| Liczba sztuk:                      | 1                                 |  |  |  |
| Rodzaj woluminu:                   | Literatura piękna dla dorosłych 💌 |  |  |  |

W celu dodania egzemplarzy do magazynu należy wypełnić część formularza Szczegółyz, w której znajdą się informację dotyczące szczegółów poszczególnych egzemplarzy danej książki. W tym wypadku wypełniamy 4 formularze, bądź gdy wszystkie informacje są takie same idziemy na skróty i klikamy (Kopiu). Można wypełnić ich więcej. Program ograniczył to do 40 sztuk. Jeżeli zachodzi potrzeba dodania większej ilości egzemplarzy, będzie można zrobić to później. Uwaga: w dowolnym momencie możemy dodać, ubytkować lub usunąć egzemplarz danej książki. Wypełniamy formularz

| Data wpływu:     | Data wpływu - jest wypełniana<br>automatycznie. Aby wybrać inną datę<br>należy kliknąć w kalendarza. |
|------------------|----------------------------------------------------------------------------------------------------|
| Nr inwentarzowy: | Pozostaw puste aby wygenerować nr inwentarzowy                                                       |
| Sygnatura:       |                                                                                                    |
| Sposób nabycia:  | kupno Sygnatura                                                                                      |
| Status:          | dar ręcznie.                                                                                         |
| Środki na zakup: | wymiana<br>za zagubione                                                                              |
| Cena:            | depozyt                                                                                              |
| Denominacja:     | inne Sposób nabycia-                                                                                 |
|                  | wybieramy sposób<br>nabycia spośród<br>dostępnych opcji.                                             |

|--|

| Środki na zakup: | Ze środków budżetowych 💌                  | L |
|------------------|-------------------------------------------|---|
| Cena:            | Ze środków budżetowych<br>Z innych źródeł | 4 |

Uwaga: Zarówno status jak i sposób nabycia zawierają opcje opracowane na podstawie konsultacji z bibliotekarzami. Nie ma obowiązku wykorzystywania wszystkich statusów w naszej bibliotece. Jeżeli chcemy wypożyczać dany egzemplarz, wówczas należy nadać status do wypożyczenia (egzemplarz będzie można wypożyczyć czytelnikowi w wypożyczalni). Jeżeli chcemy udostępniać dany egzemplarz, należy nadać status do czytelni (egzemplarz będzie można udostępnić czytelnikowi w czytelni).

| Cena:        |                                      |
|--------------|--------------------------------------|
| Denominacja: | Cena po denominacji 1995 💌           |
| Miejsce:     | Biblioteka Publiczna PKiN Filia nr 1 |

Cenę należy wpisać w formacie "zz.gg" lub"zz,gg".

Miejsce – należy wybrać miejsce pobytu egzemplarza (biblioteka lub jedna z filii).

Uzupełniamy informację o denominacji.

POZOSTAŁE POLA SĄ NIEOBOWIĄZKOWE. NIE TRZEBA ICH WYPEŁNIAĆ. JEŻELI BIBLIOTEKA CHCIAŁABY, ABY JEDNO LUB WIĘCEJ PÓL Z DOSTĘPNYCH W FORMULARZU BYŁO OBOWIĄZKOWE, POWINNA TO ZGŁOSIĆ TO SWOJEGO ADMINISTRATORA ODPOWIEDZIALNEGO ZA MAK+.

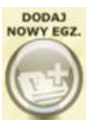

Po wypełnieniu formularzy możemy kliknąć

. Jeżeli wszystkie pola zostały poprawnie wypełnione nasza książka zostanie dodana do naszej lokalnej bazy.

## SZUKAJ PRZEZ Z39.50

Jeżeli nie znajdziemy rekordu również w BC, mamy możliwość przeszukania katalogów bibliotek przez opcję szukaj przez Z39.50.

Umożliwi to bibliotekarzom bezpośredni dostęp do zasobów rekordów bibliograficznych wszystkich bibliotek które udostępniają swoje zbiory poprzez protokół Z39.50.

| szukaj przez Z3950 🛛 👔 |                                                                                                    |  |  |  |
|------------------------|----------------------------------------------------------------------------------------------------|--|--|--|
|                        | Książnica Podlaska                                                                                                  |  |  |  |
|                        | Biblioteka Publiczna w Dzielnicy Bemowo m.st. Warszawy<br>Biblioteka Publiczna w Dzielnicy Białołęka m.st. Warszawy |  |  |  |
|                        | Książnica Podlaska                                                                                                  |  |  |  |

| szukaj przez Z39.50                                                                                                    | X      |  |
|----------------------------------------------------------------------------------------------------|--------|--|
| Biblioteka Publiczna w Dzielnicy Bernowo m.st. 🔽                                                                                                    |        |  |
| stary człowiek i morze                                                                                                    | Szukaj |  |
| <ul> <li>tytuł</li> <li>osoba, instytucja, wydarzenie</li> <li>numer ISBN/ISSN</li> <li>hasło przedmiotowe</li> <li>seria</li> <li>rok wydania</li> <li>miejsce wydania</li> <li>wydawca</li> </ul> |        |  |

Wybieramy bibliotekę, której zasoby chcemy przeszukać, wyszukiwanie odbywa się w taki sam sposób jak w innych sytuacjach.

Wpisujemy szukaną frazę

Trwa przeszukiwanie zasobów biblioteki.

| Prosze czekać.                 |
|--------------------------------|
| Trwa wyszukiwanie przez Z3950. |
|                                |
|                                |
|                                |

System zwraca nam wynik wyszukiwania:

| Tytuły: 32 wyników     |                   |            |  |
|------------------------|-------------------|------------|--|
| Tytuł ≑                | Autor 🔶           | Rok wyd. 🗧 |  |
| Stary człowiek i morze | Hemingway, Ernest | 2007.      |  |
| Stary człowiek i morze | Hemingway, Ernest | 1998.      |  |
| Stary człowiek i morze | Hemingway, Ernest | 2002.      |  |
| Stary człowiek i morze | Hemingway, Ernest | 1992.      |  |
| Stary człowiek i morze | Hemingway, Ernest | 1992.      |  |
| Stary człowiek i morze | Hemingway, Ernest | 1994.      |  |
| Stary człowiek i morze | Hemingway, Ernest | 1962.      |  |
| Stary człowiek i morze | Hemingway, Ernest | 1973.      |  |
| Stary człowiek i morze | Hemingway, Ernest | 1987.      |  |
| Stary człowiek i morze | Hemingway, Ernest | 1965.      |  |

# Klikamy w odpowiedni rekord aby zobaczyć szczegóły.

| – Stary człowiek i morze            | BIBLI<br>JEST 1  | OPIS<br>OGRAFICZNY<br>TYNCZASOWY |  |  |  |
|-------------------------------------|------------------|----------------------------------|--|--|--|
|                                     | Autor:           | Hemingway, Ernest                |  |  |  |
| brak okładki                        | Tytuł:           | Stary człowiek i morze           |  |  |  |
|                                     | Miejsce wydania: | Warszawa :                       |  |  |  |
|                                     | Wydawnictwo:     | Muza SA,                         |  |  |  |
|                                     | Rok wydania:     | 2007.                            |  |  |  |
|                                     | Objętość:        | 1 dysk optyczny (CD-ROM) :       |  |  |  |
|                                     | Rozmiary:        | 12 cm.                           |  |  |  |
| Cr.                                 |                  |                                  |  |  |  |
| MARC SZCZEGÓŁY DODAJ<br>NOWY REKORD |                  |                                  |  |  |  |

Jeżeli szczegóły nam odpowiadają dodajemy rekord jako nowy.

Idea katalogowania w MAK+ jest prosta: nasze opisy bibliograficzne pobieramy z BC (BAZA CENTRALNA MAK+). W celu pobrania opisu z BC musimy je najpierw przeszukać. Jeżeli wśród wyników jest interesujący nas rekord, wystarczy go pobrać i już jest w naszym lokalnym katalogu. Zawsze mamy możliwość dodania do pobranego opisu dodatkowych pól i podpól (MAK+ uznaje je za pola lokalne, czyli widoczne tylko w naszej bibliotece). Jednak co zrobić, jeżeli okaże się, że w BC nie ma poszukiwanego przez nas opisu bibliograficznego? Wówczas należy skorzystać z opcji dodawania nowego rekordu do BC. Wadą tego rozwiązania jest obowiązek wypełnienia wszystkich pól obowiązkowych dla tego rekordu, co jest bardzo pracochłonne. Zaletą to, że stworzony przez nas opis od razu zostanie dodany do BC i widoczny dla wszystkich użytkowników MAK+. Należy również pamiętać, żeby poprawnie wypełnić wszystkie pola, ponieważ stworzony przez nas opis bibliograficzny będzie zawierał informację o jego autorze i bibliotece, w której został utworzony. Do momentu zatwierdzenia rekordu przez ciało merytoryczne lub pojawienia się go w BC po dodaniu przez BN, będzie on miał status tymczasowy, co oznacza że jego autor ma prawo do edycji wszystkich pól i podpól. W przypadku rekordów tymczasowych, jeżeli autor popełnił błąd przy tworzeniu rekordu, wówczas każdy inny użytkownik MAK+, będzie mógł się z nim skontaktować i poprosić o poprawienie. Poniżej przedstawiliśmy krótką instrukcję dodawania nowego rekordu do BC.

Od pewnego czasu jest również dostępna w MAK+ nowa funkcjonalność pozwalająca dodać do BC rekord pobrany z KaRo. Aby dodać taki rekord, najpierw należy upewnić się, że nie ma go jeszcze w BC. Warto też podczas przeszukiwania KaRO wybrać rekord, którego opis jest bogaty, gdyż jeżeli będzie brakować w nim pól obowiązkowych, to będziemy musieli je ręcznie uzupełnić.

#### http://karo.umk.pl/Karo/

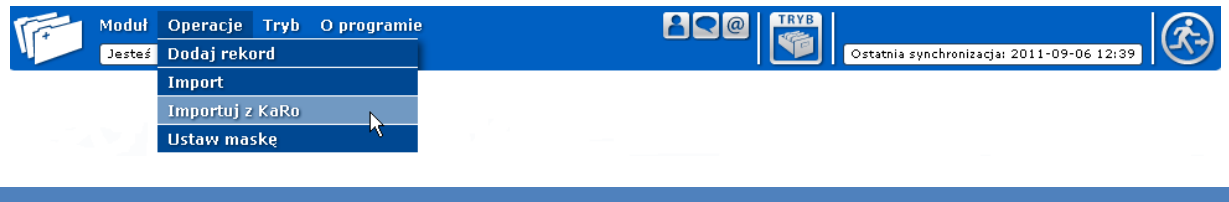

### ZAPAMIĘTYWANIE FORMULARZA

Samodzielne tworzenie opisów bibliograficznych bywa czasochłonne. Zdarza się, że czasami nie chcemy (lub nie jesteśmy w stanie) od razu wypełnić całego formularza. Wówczas należy skorzystać z opcji zapamiętywania danych w formularzu. Pod formularzem znajdują się guziki:

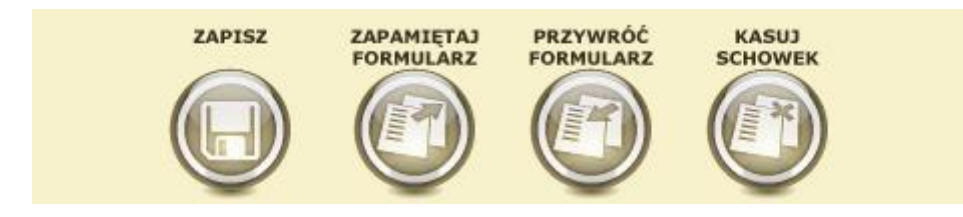

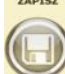

wypełnione.

Jeżeli nie uzupełniliśmy jeszcze wszystkich pól, wybieramy WW. Wprowadzone przez nas dane zostaną zapisane w schowku aplikacji. Będą trzymane w pamięci, aż do momentu, gdy postanowimy wrócić do wypełniania formularza lub postanowimy go skasować poprzez

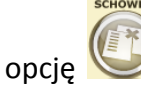

Uwaga: Aplikacja zapamiętuje dane tylko z jednego formularza. Jeżeli po zapisaniu danych zaczniemy wypełniać kolejny formularz i również go zapamiętamy, to w schowku nasz poprzedni formularz zostanie zastąpiony nowym.

Przywracanie formularza jest bardzo proste. Wystarczy wybrać z opcji w menu "dodaj nowy

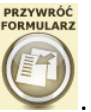

rekord", a następnie po pojawieniu się czystego formularza kliknąć na Wrowadzone przez nas dane zostaną przywrócone i możemy skończyć uzupełnianie danych w naszym opisie bibliograficznym.

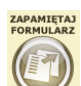

Uwaga: Z opcji Solar należy skorzystać w sytuacji, gdy jesteśmy zmuszeni przerwać pracę podczas dodawania nowego opisu bibliograficznego. Jeżeli odejdziemy od komputera na dłuższy czas, nasza sesja wygaśnie i będziemy musieli ponownie się zalogować. Jeżeli nie zapamiętamy formularza, to wprowadzane przez nas dane zostaną utracone.

## PODPOWIEDZI DO PÓL I PODPÓL

Wychodząc naprzeciw oczekiwaniom użytkowników MAK+, aplikacja została wzbogacona o podpowiedzi do pól i podpól. Podpowiedzi mają jedną z dwóch form:

a) Lista rozwijalnych podpowiedzi:

| UWAGA: Dodajesz nowy wpis do Przewodnika Bibliograficznego! |  |  |
|-------------------------------------------------------------|--|--|
| Etykieta rekordu                                            |  |  |
| b o podwyższonym poziomie szczegółowości opisu              |  |  |
| c dokument piśmienniczy (książka, czasopismo, stary druk) 🔽 |  |  |
| d wydawnictwo zwarte/jednostka 💌                            |  |  |
| e dokument nie jest materiałem archiwalnym 💌                |  |  |
| 🗾 🛛 pełny opis sporządzony z autopsji 💌                     |  |  |
| nieokreślony lub nie ma zastosowania                        |  |  |

b) Pole z podpowiedziami pojawiające się po kliknięciu 🛈 .

| Zródło katalogowania                                                                                                    | 040 |
|----------------------------------------------------------------------------------------------------|-----|
| <b>Wskaźniki</b> - Niezdefiniowane<br>a - Instytucja, która sporządziła opis<br>c - Instytucja, która utworzyła rekord<br>d - Instytucja, która dokonała modyfikacji<br>e - Zasady opisu |     |
| a                                                                                                    |     |
| с                                                                                                    |     |
|                                                                                                    | 0   |
# SEKCJA: KSIĄŻKI

Uwaga: Najpierw należy sprawdzić, czy dany rekord nie znajduje się w BC! Aby to zrobić szukaj w BC. Jeżeli po przeszukaniu BC nie znaleziono rekordu, upewnij się, że wpisałeś poprawnie dane, po których szukasz. Dopiero wtedy podejmij akcję dodawania nowego rekordu do BC.

| O Zanim dodasz nowy rekord przeszukaj PB!                                                                                                    |
|----------------------------------------------------------------------------------------------------|
| Rodzaj hasła głównego                                                                                                    |
| <ul> <li>nazwa osobowa (pole 100)</li> <li>nazwa ciała zbiorowego (pole 110)</li> <li>nazwa imprezy (pole 111)</li> <li>tytuł ujednolicony (pole 130)</li> <li>brak (brak pola 1XX)</li> </ul>                                                                                                    |
| Numer wydania                                                                                                    |
| ⊙ wydanie 1.<br>○ wydanie 1. poprawione, wydanie 2. lub kolejne                                                                                                    |
| Czy jest częścią wydawnictwa wielotomowe o?                                                                                                    |
| © NIE<br>○ TAK                                                                                                    |
| Czy książka posiada ISBN?                                                                                                    |
| © TAK<br>⊂ NIE                                                                                                    |
| Rodzaj hasła przedmiotowego                                                                                                    |
| <ul> <li>nazwa osobowa (pole 600)</li> <li>nazwa ciała zbiorowego (pole 610)</li> <li>nazwa imprezy (pole 611)</li> <li>tytuł ujednolicony (pole 630)</li> <li>nazwa chronologiczna (pole 648)</li> <li>nazwa ogólna lub jednostkowa (pole 650)</li> <li>nazwa geograficzna (pole 651)</li> <li>nazwa formalna (pole 655)</li> </ul> |
| Informacja:<br>Wybranego pola nie można będzie usunąć z formularza.<br>Podczas tworzenia nowego rekordu można będzie wstawić dowolną liczbę dodatkowych haseł<br>przedmiotowych.                                                                                                    |
| NOWY REKORD Z KARO                                                                                                    |

Dostosowując się do oczekiwań użytkowników MAK+, aplikacja zostaje wzbogacona o wyszukiwanie hasła głównego – nazwa osobowa poprze KHW (więcej informacji w rozdziale JAK KORZYSTAĆ Z KHW (Kartoteka Haseł Wzorcowych).

Aby dodać nowy rekord do BC, należy wybrać RODZAJ HASŁA GŁÓWNEGO:

- Nazwa osobowa (dla dokumentów, w których jest wskazany osobowo jeden autor, jeżeli autorów jest nie więcej niż trzech, jeżeli jeden autor jest wymieniony jako główny lub odpowiedzialny) pole 100
- Nazwa ciała zbiorowego (dla dokumentów o charakterze administracyjnym lub informacyjnym, dotyczących danego ciała i wydanych przez tę organizację) pole 110
- Nazwa imprezy (dla dokumentów stanowiących rezultat zbiorowej działalności związanej z imprezą, jeżeli nazwa imprezy jest wyróżniająca i stanowi integralną część tytułu właściwego) pole 111
- Tytuł ujednolicony (stosujemy przy opisywaniu ksiąg świętych, ksiąg liturgicznych, anonimów klasycznych oraz druków muzycznych i starych druków, które ukazywały się pod wieloma tytułami; dla wydawnictw ciągłych do podania hasła tytułowego, gdy tytuł właściwy nie zapewnia jednoznacznej identyfikacji) pole 130
- Brak (dla dokumentu nie spełniającego żadnego z powyższych kryteriów, brak pola 1XX

Należy również odpowiedzieć na pytanie, który to numer wydania

- wydanie 1.
- wydanie 1.poprawione, wydanie 2. lub kolejne.

Należy też odpowiedzieć na pytania czy książka jest częścią wydawnictwa wielotomowego oraz czy jest to wydanie 1, czy inne.

- Nie
- Tak

Należy również odpowiedzieć na pytanie, czy książka posiada ISBN:

- Tak
- Nie

## Rodzaj hasła przedmiotowego:

- Nazwa osobowa (pole 600)
- Nazwa ciała zbiorowego (pole 610)
- Nazwa imprezy ( pole 611)
- Tytuł ujednolicony (pole 630)
- Nazwa chronologiczna (pole 648)

- Nazwa ogólna i jednostkowa (pole 650)
- Nazwa geograficzna (pole 651)
- Nazwa formalna (pole 655)

Wybieramy też rodzaj hasła przedmiotowego, które powiązane jest z KHW, wybranego pola nie można usunąć z formularza.

Podczas tworzenia nowego rekordu można wstawić dowolną liczbę dodatkowych haseł przedmiotowych.

#### Dodawanie nowego rekordu do BC, jeżeli została wybrana nazwa osobowa

| 🛈 Zanim dodasz nowy rekord przeszukaj PB!                                                                                                    |  |
|----------------------------------------------------------------------------------------------------|--|
| Rodzaj hasła głównego                                                                                                    |  |
| <ul> <li>nazwa osobowa (pole 100)</li> <li>nazwa ciała zbiorowego (pole 110)</li> <li>nazwa imprezy (pole 111)</li> <li>tytuł ujednolicony (pole 130)</li> <li>brak (brak pola 1XX)</li> </ul> |  |

Pojawi się formularz, który należy wypełnić, aby poprawnie dodać rekord. Wszystkie widoczne pola są obowiązkowe.

Uwaga: Pola w formularzu można wypełniać w dowolnej kolejności. Między polami można poruszać się za pomocą myszki lub tabulatora (klawisz TAB na klawiaturze).

| ISBN                   | 0 0 020 |
|------------------------|---------|
| Wpisz ISBN w pole 920a |         |

Uwaga: System podpowiada znaczenie poszczególnych podpól. Wystarczy najechać na nie kursorem myszy, a wyświetli się dymek z podpowiedzią!

| ISBN                                                                                                    | 020         |
|----------------------------------------------------------------------------------------------------|-------------|
| <b>Wskaźniki</b> - Niezdefiniowane<br>a - ISBN (wpisywany bez kresek)<br>z - ISBN błędny lub unieważniony (wpisywany | bez kresek) |
| a                                                                                                    |             |

| Etykieta rekordu UDR                                    |
|---------------------------------------------------------|
| b o podwyższonym poziomie szczegółowości opisu 💽        |
| dokument piśmienniczy (książka, czasopismo, stary druk) |
| 📕 wydawnictwo zwarte/jednostka 💌                        |
| 🕘 🛛 dokument nie jest materiałem archiwalnym 💌          |
| 🗾 pełny opis sporządzony z autopsji 🔽                   |
| nieokreślony lub nie ma zastosowania                    |

 Pole LDR oznacza etykietę rekordu. Podpola obowiązkowe:

#### b - status rekordu

Należy podać jedną z poniższych wartości:

- a o podwyższonym poziomie szczegółowości opisu
- c zmodyfikowany
- d do usunięcia
- <mark>n –</mark> nowy
- p sporządzony na podstawie CIP i uzupełniony danymi z autopsji

#### • c – typ rekordu

Należy podać jedną z poniższych wartości:

- a dokument piśmienniczy (książka, czasopismo, stary druk)
- c druk muzyczny
- d rękopis muzyczny
- e dokument kartograficzny
- f dokument kartograficzny rękopiśmienny
- g dokumenty wizualne wymagające projekcji (m.in. filmy, nagrania wideo i
- DVD, slajdy)
- i nagrania niemuzyczne
- j nagrania muzyczne
- k dokument ikonograficzny
- m dokument elektroniczny
- o zestaw składający się z różnych nośników
- p zbiór mieszany
- t dokument rękopiśmienny
- d jednostka opisu

Należy podać jedną z poniższych wartości:

- a część wydawnictwa zwartego
- b część wydawnictwa ciągłego
- <mark>c</mark> kolekcja
- d fragment kolekcji
- i dokument aktualizowany
- m wydawnictwo zwarte/jednostka
- s wydawnictwo ciągłe

## e – typ rejestracji

Należy podać jedną z poniższych wartości:

- + dokument nie jest materiałem archiwalnym
- a dokument jest materiałem archiwalnym
- j poziom kompletności opisu
   Należy podać jedną z poniższych wartości:
  - + pełny opis sporządzony z autopsji
  - 1 opis przejęty z innego źródła
- I poziom zawartości rekordu dokumentu wieloczęściowego Należy podać jedną z poniższych wartości:
  - + nieokreślony lub nie ma zastosowania
  - a rekord zawiera opis całości dokumentu wieloczęściowego
  - b rekord zawiera opis części dokumentu wieloczęściowego o tytule niezależnym
  - c rekord zawiera opis części dokumentu wieloczęściowego o tytule zależnym

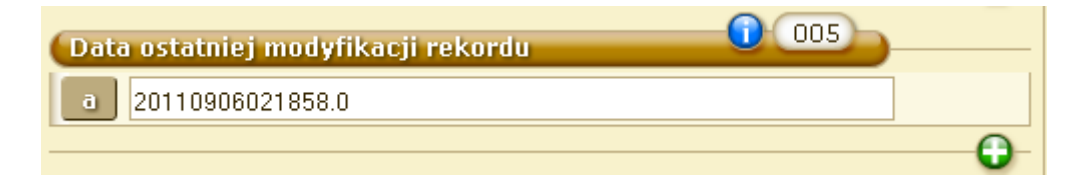

 Pole 005 oznacza datę ostatniej modyfikacji rekordu Podpole obowiązkowe:

## s – data ostatniej modyfikacji

Uwaga: System automatycznie wypełnia to pole w formacie rrrrmmddggmmss.0.

| Dan | kontrolne 0008                                           |
|-----|----------------------------------------------------------|
| a   | 110906                                                   |
| b   | pojedyncza znana lub prawdopodobna data 💽                |
| C   |                                                          |
| d   | ++++                                                     |
| e   | Polska 🔽                                                 |
| f   | brak ilustracji                                          |
|     | brak ilustracji                                          |
|     | brak ilustracji                                          |
|     | brak ilustracji                                          |
| g   | nieznany lub nieokreślony                                |
| h   | inne (np. druk standardowy) 💌                            |
| i   | nieznana lub nieokreślona 🔽                              |
|     | nieznana lub nieokreślona 🔽                              |
|     | nieznana lub nieokreślona 🔽                              |
|     | nieznana lub nieokreślona 🗾                              |
|     | książka nie zawiera materiałów z imprezy (konferencji) 💌 |
| n   | książka nie jest publikacją jubileuszową 💌               |
| 0   | brak indeksu 💌                                           |
| q   | tekst literacki 💌                                        |
| r   | brak informacji biograficznych 🔄                         |
| 5   | polski                                                   |
| t   | dane nietransliteriowane 💌                               |
| u   | w ramach programu współkatalogowania 💌                   |

 Pole 008 oznacza dane kontrolne Podpola obowiązkowe:

# • a – data wprowadzenia rekordu

Uwaga: System automatycznie wypełnia to pole.

# • b – typ daty

Należy podać jedną z poniższych wartości określających rodzaj daty w podpolach c i d:

e – jeżeli w polu 260 w podpolu c wybrano datę dzienną, wówczas podpole c pola 008 zawiera datę roczną, a podpole d pola 008 zawiera dwie cyfry daty miesięcznej i dwie cyfry daty dziennej

 i – podpole c pola 008 zawiera datę początkową, podpole d pola 008 zawiera datę końcową reprezentowaną przez kolekcję

k – daty początkowa i końcowa (reprezentowane przez kolekcję) odnoszą się do daty powstania największej części dokumentów zebranych w kolekcji m – podpola c i d pola 008 zawierają kolejno rok rozpoczęcia i zakończenia wydawania książki wielotomowej, dokumentu wieloczęściowego (jeżeli wszystkie części zostały wydane w tym samym roku stosuje się wskaźnik s)
p – podpole c pola 008 zawiera datę wydania (dystrybucji), podpole d pola 008 datę produkcji (sesji nagraniowej) nagrania dźwiękowego, o ile są one różne q – data niepewna – podpole c pola 008 zawiera najwcześniejszą z możliwych dat wydania, podpole d pola 008 zawiera najpóźniejszą z możliwych
r – data reprodukcji i data publikacji oryginału – podpole c pola 008 zawiera datę reprodukcji, podpole d pola 008 datę publikacji oryginału, jeżeli jest znana (jeżeli nie jest znana wybieramy wskaźnik u)

s – pojedyncza znana data, data prawdopodobna – podpole c pola 008
 zawiera tę datę, podpole d pola 008 zawiera spacje, brakujące cyfry daty
 wypełnia się literą "u", np. 19uu

t – data publikacji i data copyright, jeżeli są różne to podpole c pola 008
 zawiera rok wydania, podpole d pola 008 rok copyright

#### • c – data 1

Należy podać datę roczną (w przypadku dat niepewnych brakujące cyfry uzupełniamy literą "u", np. 198u, 18uu), zgodnie z kodem podanym w podpolu b pola 008.

#### • d – data 2

Należy podać wartość zgodnie z kodem podanym w podpolu b pola 008.

#### • e – kod kraju

Należy z listy rozwijalnej wybrać kraj wydania dokumentu. Ściśle powiązane z podpolem a pola 044. Jeżeli w podpolu e pola 008 wybierzemy kraj, wówczas ten sam kraj automatycznie pojawi się w podpolu a pola 044 i odwrotnie.

#### f – kod ilustracji

Należy wybrać jeden ze wskaźników, dla określenia ilustracji:

+ – brak ilustracji

- a ilustracje
- b mapy
- c portrety
- d wykresy
- <mark>e</mark> plany
- <mark>f</mark> tablice
- g nuty
- h faksymile
- i herby
- j tabele genealogiczne (drzewo genealogiczne)
- $\mathbf{k}$  formularze
- o fotografie
- p iluminacje
- ||||- brak zamiaru kodowania

#### • g – kod przeznaczenia czytelniczego

Informuje dla jakiego użytkownika przeznaczony jest opisywany dokument. Należy wybrać jeden ze wskaźników:

- + nieznany lub nieokreślony
- a przedszkole
- b klasa 1-3 szkoły podstawowej
- c klasa 4-6 szkoły podstawowej i gimnazjum
- <mark>d</mark> liceum
- <mark>e</mark> dorośli
- f odbiorca wyspecjalizowany
- g odbiorca ogólny
- j młodzież
- brak zamiaru kodowania

#### • h – kod formy zapisu

Należy wybrać jeden ze wskaźników:

- + inne (np. druk standardowy)
- a mikrofilm
- b mikrofisza
- <mark>c –</mark> mikrokarta
- d druk dużą czcionką
- f druk alfabetem Braille'a
- o online
- q na nośniku elektronicznym
- r wierna reprodukcja (bez zmiany nośnika i rodzaju druku, np. fotokopia)

- s dokument elektroniczny
- I brak zamiaru kodowania

#### • i – kod formy piśmiennej

Należy wybrać jeden ze wskaźników:

- + nieznana lub nieokreślona
- a analiza dokumentacyjna
- b bibliografia
- <mark>c</mark> katalog
- d słownik (z wyjątkiem bibliograficznych)
- e encyklopedia
- f podręcznik, poradnik
- g artykuły, przeglądy prawnicze
- i indeks
- j patent
- k dyskografia
- l akty prawne
- m dysertacje (doktorskie, habilitacyjne)
- n przegląd piśmiennictwa
- o recenzja
- p podręcznik programowany
- **q** filmografia
- r książka adresowa, telefoniczna
- s zestawienia statystyczne (np. rocznik statystyczny)
- t raport techniczny
- <mark>u</mark> normy
- v sprawy sądowe
- w orzecznictwo
- y rocznik (statystyczny)
- z traktat, umowa
- <mark>2</mark> nadbitka
- 5 kalendarz
- <mark>6 –</mark> komiks
- ||||- brak zamiaru kodowania

## • j – kod publikacji urzędowej

System automatycznie podaje wartość:

| – brak zamiaru kodowania

• | – kod materiałów konferencyjnych

Należy wybrać jeden ze wskaźników:

- 0 książka nie zawiera materiałów z imprezy (konferencji)
- 1 książka zawiera materiały z imprezy (konferencji)
- | brak zamiaru kodowania

#### • n – kod publikacji jubileuszowej

Należy wybrać jeden ze wskaźników:

0 – książka nie jest publikacją jubileuszową

1 – książka jest publikacją jubileuszową

| – brak zamiaru kodowania

#### • o – kod indeksu

Należy wybrać jeden ze wskaźników:

0 – brak indeksu

1 – dokument zawiera indeks

– brak zamiaru kodowania

#### • p – zawartość nieokreślona

System automatycznie podaje wartość: + – zawartość nieokreślona

## • q – kod formy literackiej

Należy wybrać jeden z poniższych wskaźników:

- 0 tekst nieliteracki
- 1 tekst literacki
- d sztuka teatralna
- <mark>e</mark> esej
- f powieść
- h humoreska/satyra
- i listy
- j opowiadania
- m antologia/różne gatunki
- <mark>p</mark> poezje
- s przemówienia, homilie, kazania
- u nieznane
- | brak zamiaru kodowania

## • r – kod biografii

Należy wybrać jeden z poniższych wskaźników:

- + brak informacji biograficznych
- a autobiografia
- b biografia
- c biografia zbiorowa
- d zawiera informacje biograficzne
- | brak zamiaru kodowania

#### s - kod języka tekstu

Podpole ściśle związane z podpolem a pola 041. System automatycznie wypełnia drugie z tych pól, gdy pierwsze zostanie wybrane. Należy wybrać język z listy rozwijalnej.

## • t - kod modyfikacji formy zapisu danych

Określa zmianę formy zapisu w stosunku do występującej w dokumencie. Należy wybrać wskaźnik:

+ – dane nietransliterowane

o – dane transliterowane

| – brak zamiaru kodowania

#### • u – źródło katalogowania

Należy wybrać jeden ze wskaźników:

- + Biblioteka Narodowa
- c w ramach programu współkatalogowania
- <mark>d</mark> inne
- | brak zamiaru kodowania

| 1 | 1 |   |
|---|---|---|
| ~ | ٠ |   |
|   | - | 1 |

| ISBN | 020 |
|------|-----|
| a    |     |
|      |     |

#### Pole 020 - numer ISBN

Jeżeli wcześniej wybrano opcję KSIĄŻKA NIE POSIADA ISBN, to pole będzie niewidoczne.

#### • a – ISBN

Należy podać numer ISBN nie oddzielony myślnikami, np.: 8304049981

| Zródło katalogowania | 040 |
|----------------------|-----|
| a                    |     |
| С                    |     |

- 5. Pole 040 źródło katalogowania
- a instytucja, która sporządziła opis

c – instytucja, która utworzyła record

| Kod języka     | 0 041 |
|----------------|-------|
| Wskaźniki: 🛄 _ |       |
| a polski 🔽     |       |
|                |       |

#### 6. Pole 041 – kod języka

Ściśle związane z podpolem s pola 008. System automatycznie sczytuje język wybrany w tamtym polu i umieszcza w podpolu a pola 041. Można dokonać zmiany języka z listy rozwijalnej.

Należy wybrać jeden ze wskaźników:

0 – dokument nie jest przekładem lub nie zawiera przekładu

1 – dokument jest przekładem lub zawiera przekład

| Kod kraju wydawcy/producenta | 044 |
|------------------------------|-----|
| a Polska 🗸                   |     |

#### 7. Pole 044 – kod kraju wydawcy/producenta

Pole ściśle związane z podpolem e pola 008. Kraj, który został tam wybrany automatycznie przepisuje się do podpola a pola 044 i odwrotnie. Należy wybrać kraj z listy rozwijalnej.

| (Hasło główi     | ne - nazwa osobowa      |                    | 100 |   |
|------------------|-------------------------|--------------------|-----|---|
| 1-10<br>z<br>301 | 🔎 Szukaj w KHW          | mickiewicz         |     |   |
|                  | Γ                       | 🗌 szukaj dokładnie |     |   |
| Mickiewiczówn    | ia, Helena (1864-1896). |                    |     | V |
| Mickiewicz, Ew   | ≀a.                     |                    |     | V |
| Mickiewicz, Jo   | anna.                   |                    |     | V |
| Mickiewicz, Ew   | va (filolog).           |                    |     | V |
| Łętowska-Mick    | kiewicz, Anna.          |                    |     | V |
| Mickiewicz, Jar  | n.                      |                    |     | V |
| Mickiewicz, Fra  | anciszek (1962- ).      |                    |     | V |
| Mickiewicz, An   | itoni.                  |                    |     | V |
| Mickiewicz, Ja   | nina.                   |                    |     | V |
| Mickiewicz, Ka   | itarzyna.               |                    |     | V |
|                  |                         |                    |     |   |
| Wskaźniki: (     | 0 🗾 _                   |                    |     |   |

#### Pole 100 – hasło główne – nazwa osobowa

Po wprowadzeniu pierwszych 3 znaków w polu szukaj w KHW pojawi się pierwsze 10 wyników wyszukiwania. Jeżeli hasła tego nie widać na wyświetlonej liście 10 wyników z KHW, należy przy pomocy strzałki na klawiaturze przesunąć listę wyników i przejrzeć więcej haseł. W taki sam sposób postępujemy w każdym polu powiązanym z wyszukiwaniem w KHW.

| Strefa tytułu i oznaczenia odpowiedzialn | 245 |
|------------------------------------------|-----|
| Wskaźniki: 1 💌 0 💌                       |     |
| a                                        |     |
|                                          | 0   |

8. Pole 245 – strefa tytułu i oznaczenia odpowiedzialności

Pierwszy wskaźnik:

- 0 nie tworzy się dodatkowej pozycji
- 1 należy utworzyć dodatkową pozycję

Drugi wskaźnik:

0 – 9 – liczba znaków pomijanych. Wskaźnik określa liczbę znaków związanych z rodzajnikiem określonym lub nieokreślonym, występujących na początku tytułu, które są pomijane w procesie szeregowania i sortowania

# a – Tytuł - Należy wpisać tytuł dokumentu

| Strefa adresu wydawniczego | 0 260 |
|----------------------------|-------|
| a                          |       |
| ь                          |       |
| С                          |       |
|                            | 0     |

#### 9. Pole 260 – strefa adresu wydawniczego

- a miejsce wydania
- b nazwa wydawcy/dystrybutora
- c data publikacji, dystrybucji/powstania dokumentu

| Strefa opisu fizycznego | 0 300 |
|-------------------------|-------|
| a                       |       |
| С                       |       |
|                         | 0     |
|                         |       |

#### 10. Pole 300 – strefa opisu fizycznego

a – objętość

Należy podać liczbę stron, kart, tablic, itp.

c – rozmiary
 Należy podać rozmiary dokumentu w centymetrach lub format bibliograficzny

| Hasło przedmiotowe - nazwa ogólna lub je 😑 🛈 🔕 (650)                                                                                                    |               |
|----------------------------------------------------------------------------------------------------|---------------|
| <ol> <li>wskaźnik - Hasło dotyczy przedmiotu głównego lub pobocznego</li> <li>wskaźnik - Źródło pochodzenia nazwy         <ul> <li>Nazwa ogólna lub jednostkowa (inna niż osobowa, ciała zbiorowego lub geograficzna)</li> <li>Określnik ogólny</li> <li>Określnik geograficzny</li> <li>Określnik chronologiczny</li> <li>Określnik formalny</li> </ul> </li> </ol> |               |
| Szukaj w KHW                                                                                                    |               |
| 💟 szukaj dokładnie                                                                                                    |               |
| Wskaźniki: _ 4 💌                                                                                                    | )             |
| a 💌 Rynek finansowy                                                                                                    |               |
| Hasio przedmiotowe formy                                                                                                    | Dodaj podpole |
| O Szukaj w KHW                                                                                                    |               |
| 📃 szukaj dokładnie                                                                                                    |               |
| Wskaźniki: _4 💌                                                                                                    |               |
| a 🛒 Podręczniki akademickie                                                                                                    | <b>a</b>      |
|                                                                                                    | 0             |

11. Pole 650 – hasło przedmiotowe w formie nazwy ogólnej lub jednostkowej.

Po wprowadzeniu pierwszych 3 znaków w polu szukaj w KHW pojawi się pierwsze 10 wyników wyszukiwania. Jeżeli hasła tego nie widać na wyświetlonej liście 10 wyników z KHW, należy przy pomocy strzałki na klawiaturze przesunąć listę wyników i przejrzeć więcej haseł. W taki sam sposób postępujemy w każdym polu powiązanym z wyszukiwaniem w KHW.

#### Dodawanie określników

Przy polach z grupy 6XX możemy dodawać - określniki widoczne poniżej w podpowiedziach. Dzięki temu nie musimy zmieniać Trybu pracy i przechodzić do dodawania nowego rekordu do KHW.

Przykładem może być dodaję nowy rekord z hasłem : Rynek finansowy 21w. Wyszukuje w KHW :

| Hasło przed                   | lmiotowe - nazwa og                       | ólna lub je 🧯                     | 650       | <u> </u> |
|-------------------------------|-------------------------------------------|-----------------------------------|-----------|----------|
| 61-70<br>z<br>106             | O Szukaj w KHW                            | Rynek finansowy                   |           |          |
|                               |                                           | zukaj dokładnie                   |           |          |
| Rynek finans                  | sowy                                      |                                   |           | BN       |
|                               |                                           |                                   |           |          |
| Hasło przed                   | miotowe – nazwa og                        | ólna lub ie                       | 650       |          |
| Hasło przedi                  | miotowe - nazwa og<br>O Szukaj w KHW      | ólna lub je                       | 0 650     |          |
| Haslo przedi                  | miotowe - nazwa og<br>O Szukaj w KHW      | ólna lub je<br>I szukaj dokładnie | <b>()</b> |          |
| Hasło przedn<br>Wskaźniki: _[ | miotowe - nazwa og<br>O Szukaj w KHW<br>4 | ólna lub je<br>I szukaj dokładnie | 0 650     |          |

Znajduję tylko hasło : Rynek finansowy. W takiej sytuacji aby nie tworzyć nowego hasła klikam na Rynek finansowy, aby dodał się do pola. Następnie klikamy plusik, wybieramy odpowiedni określnik w tym przypadku będzie to %v.

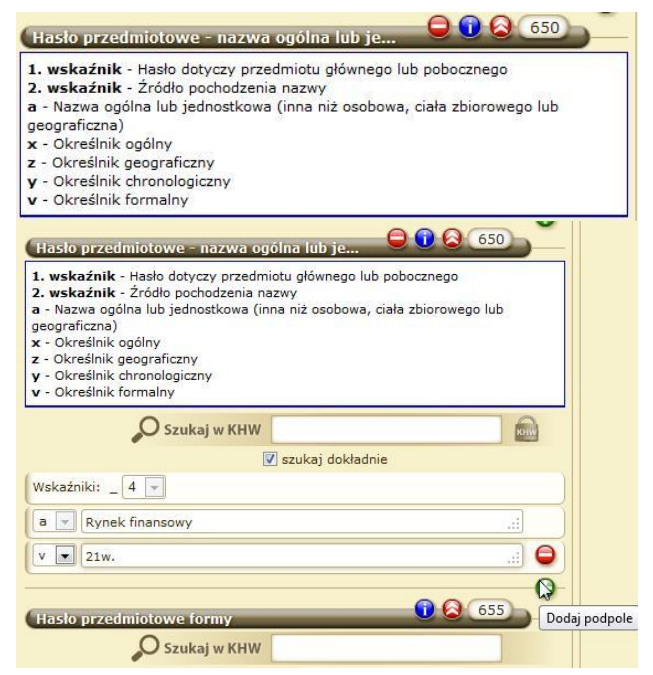

Wypełniam pozostałe pola w formularzu klikam zapisz, właśnie tak bez przechodzenia do Trybu KHW oraz dodawania nowego hasła, można z większością haseł sobie poradzić.

| Pole lokalne - numer znormalizowany | 920 |   |
|-------------------------------------|-----|---|
| a                                   |     |   |
|                                     |     | 0 |

#### 12. Pole 920 – pole lokalne – numer znormalizowany

Jeżeli wcześniej wybrano opcję KSIĄŻKA NIE POSIADA ISBN, to pole będzie niewidoczne.

#### • a – numer znormalizowany

Należy podać numer znormalizowany z załącznikami (bez akronimu), tzn. 89-00-98888-1

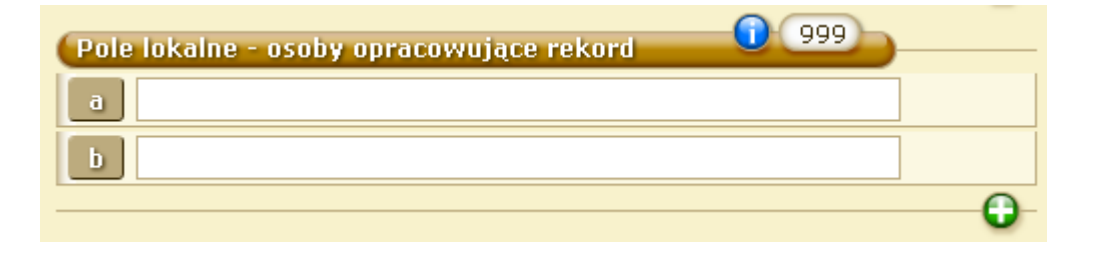

13. Pole 999 – pole lokalne – osoby opracowujące rekord

W polu podajemy informacje o instytucji oraz osobach tworzących rekord

- a symbol komórki opracowującej
- b inicjały osoby tworzącej rekord
- Po wprowadzeniu <u>wszystkich danych obowiązkowych</u> należy kliknąć

|    | Alert witryny http://192.168.1.32:8080/ |    |
|----|-----------------------------------------|----|
| NE | Podpole c w polu 008 jest obowiązkowe ! |    |
|    |                                         | ОК |
| -  |                                         |    |

• Uwaga: Jeżeli nie wszystkie pola zostaną wypełnione, system zgłosi błąd i nie będzie możliwy zapis rekordu, dopóki brakujące pola nie zostaną uzupełnione

ZAPISZ

Dodawanie nowego rekordu do BC, jeżeli została wybrana nazwa ciała zbiorowego.

Pojawi się formularz, który należy wypełnić, aby poprawnie dodać rekord. Wszystkie widoczne pola są obowiązkowe.

Uwaga: Pola w formularzu można wypełniać w dowolnej kolejności. Między polami można poruszać się za pomocą myszki lub tabulatora (klawisz TAB na klawiaturze).

- Pole LDR etykieta rekordu Patrz dodawanie nowego rekordu jeżeli została wybrana NAZWA OSOBOWA
- Pole 005 data ostatniej modyfikacji rekordu Podpole obowiązkowe:
  - s data ostatniej modyfikacji

Uwaga: System automatycznie wypełnia to pole w formacie rrrrmmddggmmss.0.

- Pole 008 dane kontrolne
   Patrz dodawanie nowego rekordu jeżeli została wybrana NAZWA OSOBOWA
- Pole 020 numer ISBN Jeżeli wcześniej wybrano opcję KSIĄŻKA NIE POSIADA ISBN, to pole będzie niewidoczne.
   Patrz dodawanie nowego rekordu jeżeli została wybrana NAZWA OSOBOWA
- Pole 040 źródło katalogowania
   Patrz dodawanie nowego rekordu jeżeli została wybrana NAZWA OSOBOWA
- Pole 041 kod języka
   Patrz dodawanie nowego rekordu jeżeli została wybrana NAZWA OSOBOWA

#### 7. Pole 044 – kod kraju wydawcy/producenta

Patrz dodawanie nowego rekordu jeżeli została wybrana NAZWA OSOBOWA

#### 8. Pole 110 – hasło główne – nazwa ciała zbiorowego

| (Hasło głowne - nazwa ciała zbiorowego 🕕 110                                                             |   |  |
|----------------------------------------------------------------------------------------------------|---|--|
| 1-10<br>z<br>14226 Szukaj w KHW pol                                                                      |   |  |
| 🗖 szukaj dokładnie                                                                                       |   |  |
| Representação Central da Comunidade Brasileiro-Polonesa no<br>Brasil (Rio Grande do Sul).                | ۷ |  |
| Polska Filharmonia Bałtycka im. Fryderyka Chopina (Gdańsk).                                              | V |  |
| Akademia Wychowania Fizycznego im. Eugeniusza Piaseckiego (Poznań).<br>Katedra Antropologii i Biometrii. | V |  |
| Komisja Skonfederowanych Stronnictw Niepodległościowych.                                                 | V |  |
| Polski Skarb Wojskowy. Zarząd Główny.                                                                    | V |  |
| Polska Intendentura Wojskowa. Zarząd.                                                                    |   |  |
| Konfederacja Polska.                                                                                     | V |  |
| Socjaldemokracja Królestwa Polskiego i Litwy. Komitet Warszawski.                                        | V |  |
| Związek Polskiego Mieszczaństwa Miasta Warszawy.                                                         | V |  |
| Polskie Zjednoczenie Postępowe.                                                                          | V |  |
|                                                                                                    |   |  |

- 9. Pole 245 strefa tytułu i oznaczenia odpowiedzialności Patrz dodawanie nowego rekordu jeżeli została wybrana NAZWA OSOBOWA
- 10. Pole260-strefaadreswydawniczego Patrz dodawanie nowego rekordu jeżeli została wybrana NAZWA OSOBOWA
- 11. Pole 300 strefa opisu fizycznego Patrz dodawanie nowego rekordu jeżeli została wybrana NAZWA OSOBOWA
- 12. Pole 650 hasło przedmiotowe w formie nazwy ogólnej lub jednostkowej Patrz dodawanie nowego rekordu jeżeli została wybrana NAZWA OSOBOWA
- 13. Pole 920 pole lokalne numer znormalizowany Jeżeli wcześniej wybrano opcję KSIĄŻKA NIE POSIADA ISBN, to pole będzie niewidoczne.

Patrz dodawanie nowego rekordu jeżeli została wybrana NAZWA OSOBOWA

# 14. Pole 999 – pole lokalne – osoby opracowujące rekord Patrz dodawanie nowego rekordu jeżeli została wybrana <u>NAZWA OSOBOWA</u>

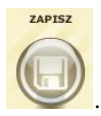

Po wprowadzeniu wszystkich danych obowiązkowych należy kliknąć

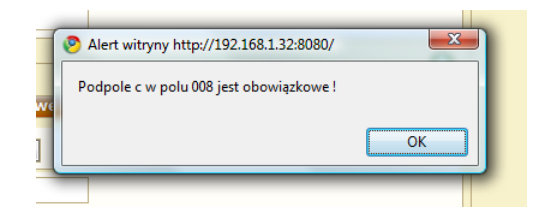

Uwaga: Jeżeli nie wszystkie pola zostaną wypełnione, system zgłosi błąd i nie będzie możliwy zapis rekordu, dopóki brakujące pola nie zostaną uzupełnione.

# Dodawanie nowego rekordu do BC, jeżeli została wybrana NAZWA IMPREZY

Pojawi się formularz, który należy wypełnić, aby poprawnie dodać rekord. Wszystkie widoczne pola są obowiązkowe.

Uwaga: Pola w formularzu można wypełniać w dowolnej kolejności. Między polami można poruszać się za pomocą myszki lub tabulatora (klawisz TAB na klawiaturze).

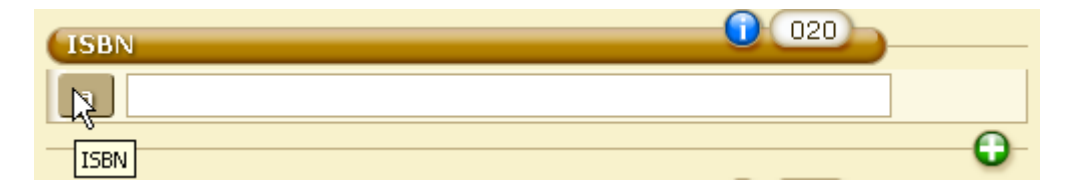

Uwaga: System podpowiada znaczenie poszczególnych podpól. Wystarczy najechać na nie kursorem myszy, a wyświetli się dymek z podpowiedzią.

Aby uzyskać bardziej szczegółowe podpowiedzi, należy rozwinąć je poprzez kliknięcie na 🚨

- Pole LDR etykieta rekordu
   Patrz dodawanie nowego rekordu jeżeli została wybrana NAZWA OSOBOWA
- Pole 005 data ostatniej modyfikacji rekordu Podpole obowiązkowe:

- s data ostatniej modyfikacji
   Uwaga: System automatycznie wypełnia to pole w formacie rrrrmmddggmmss.0.
- Pole 008 dane kontrolne
   Patrz dodawanie nowego rekordu jeżeli została wybrana NAZWA OSOBOWA
- Pole 020 numer ISBN Jeżeli wcześniej wybrano opcję KSIĄŻKA NIE POSIADA ISBN, to pole będzie niewidoczne.
   Patrz dodawanie nowego rekordu jeżeli została wybrana NAZWA OSOBOWA
- Pole 040 źródło katalogowania
   Patrz dodawanie nowego rekordu jeżeli została wybrana NAZWA OSOBOWA
- Pole 041 kod języka
   Patrz dodawanie nowego rekordu jeżeli została wybrana NAZWA OSOBOWA
- 7. Pole 044 kod kraju wydawcy/producenta

Patrz dodawanie nowego rekordu jeżeli została wybrana NAZWA OSOBOWA Więcej informacji w rozdziale JAK KORZYSTAD Z KHW (Kartoteka Haseł Wzorcowych).

| (Hasło główne - nazwa imprezy | 111 |
|-------------------------------|-----|
| Szukaj w KHW                  |     |
| Wskaźniki: 2 🗾 _              |     |

Po wprowadzeniu pierwszych 3 znaków w polu szukaj w KHW pojawi się pierwsze 10 wyników wyszukiwania. Jeżeli hasła tego nie widać na wyświetlonej liście 10 wyników z KHW, należy przy pomocy strzałki na klawiaturze przesunąć listę wyników i przejrzeć więcej haseł. W taki sam sposób postępujemy w każdym polu powiązanym z wyszukiwaniem w KHW.

- 1. Pole 111 hasło główne nazwa imprezy
- Pole 245 strefa tytułu i oznaczenia odpowiedzialności
   Patrz dodawanie nowego rekordu jeżeli została wybrana NAZWA OSOBOWA
- Pole 260 strefa adresu wydawniczego
   Patrz dodawanie nowego rekordu jeżeli została wybrana NAZWA OSOBOWA
- 4. Pole 300 strefa opisu fizycznego

## Patrz dodawanie nowego rekordu jeżeli została wybrana NAZWA OSOBOWA

- 5. Pole 650 hasło przedmiotowe w formie nazwy ogólnej lub jednostkowej Patrz dodawanie nowego rekordu jeżeli została wybrana NAZWA OSOBOWA
- Pole 920 pole lokalne numer znormalizowany
   Jeżeli wcześniej wybrano opcję KSIĄŻKA NIE POSIADA ISBN, to pole będzie
   niewidoczne.
   Patrz dodawanie nowego rekordu jeżeli została wybrana NAZWA OSOBOWA
- Pole 999 pole lokalne osoby opracowujące rekord
   Patrz dodawanie nowego rekordu jeżeli została wybrana NAZWA OSOBOWA

Po wprowadzeniu <u>wszystkich danych obowiązkowych</u>należy kliknąć Uwaga: Jeżeli nie wszystkie pola zostaną wypełnione, system zgłosi błąd i nie będzie możliwy zapis rekordu, dopóki brakujące pola nie zostaną uzupełnione.

ZAPISZ

## Dodawanie nowego rekordu do BC, jeżeli został wybrany tytuł ujednolicony.

#### Rodzaj hasła głównego

- 🖸 nazwa osobowa (pole 100)
- O nazwa ciała zbiorowego (pole 110)
- O nazwa imprezy (pole 111)
- 💽 tytuł ujednolicony (pole 130)
- 🔿 brak (brak pola 1XX)

Pojawi się formularz, który należy wypełnić, aby poprawnie dodać rekord. Wszystkie widoczne pola są obowiązkowe.

Aby uzyskać bardziej szczegółowe podpowiedzi, należy rozwinąć je poprzez kliknięcie na 🚨

- Pole LDR etykieta rekordu
   Patrz dodawanie nowego rekordu jeżeli została wybrana NAZWA OSOBOWA
- 2. Pole 005 data ostatniej modyfikacji rekordu

Podpole obowiązkowe:

s – data ostatniej modyfikacji
 Uwaga: System automatycznie wypełnia to pole w formacie rrrrmmddggmmss.0.

# Pole 008 – dane kontrolne Patrz dodawanie nowego rekordu jeżeli została wybrana NAZWA OSOBOWA

- Pole 020 numer ISBN Jeżeli wcześniej wybrano opcję KSIĄŻKA NIE POSIADA ISBN, to pole będzie niewidoczne.
   Patrz dodawanie nowego rekordu jeżeli została wybrana NAZWA OSOBOWA
- Pole 040 źródło katalogowania
   Patrz dodawanie nowego rekordu jeżeli została wybrana NAZWA OSOBOWA
- Pole 041 kod języka
   Patrz dodawanie nowego rekordu jeżeli została wybrana NAZWA OSOBOWA
- Pole 044 kod kraju wydawcy/producenta
   Patrz dodawanie nowego rekordu jeżeli została wybrana NAZWA OSOBOWA

(Więcej informacji w rozdziale JAK KORZYSTAĆ Z KHW (Kartoteka Haseł Wzorcowych).

| Hasło główne - tytuł ujednolico | ny 🕕 130 |
|---------------------------------|----------|
| Szukaj w KHW                    |          |
| Wskaźniki: 0 🗾 _                |          |

- 8. Pole 130 hasło główne nazwa imprezy
- Pole 245 strefa tytułu i oznaczenia odpowiedzialności
   Patrz dodawanie nowego rekordu jeżeli została wybrana NAZWA OSOBOWA
- 10. Pole 260 strefa adresu wydawniczego Patrz dodawanie nowego rekordu jeżeli została wybrana NAZWA OSOBOWA
- 11. Pole 300 strefa opisu fizycznego Patrz dodawanie nowego rekordu jeżeli została wybrana NAZWA OSOBOWA
- 12. Pole 650 hasło przedmiotowe w formie nazwy ogólnej lub jednostkowej Patrz dodawanie nowego rekordu jeżeli została wybrana NAZWA OSOBOWA

Pole 920 – pole lokalne – numer znormalizowany
 Jeżeli wcześniej wybrano opcję KSIĄŻKA NIE POSIADA ISBN, to pole będzie niewidoczne.

Patrz dodawanie nowego rekordu jeżeli została wybrana NAZWA OSOBOWA

14. Pole 999 – pole lokalne – osoby opracowujące rekord Patrz dodawanie nowego rekordu jeżeli została wybrana NAZWA OSOBOWA

Po wprowadzeniu wszystkich danych obowiązkowych należy kliknąć

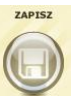

Uwaga: Jeżeli nie wszystkie pola zostaną wypełnione, system zgłosi błąd i nie będzie możliwy zapis rekordu, dopóki brakujące pola nie zostaną uzupełnione.

| Alert witryny http://192.168.1.32:8080/ | x  |
|-----------------------------------------|----|
| Podpole c w polu 008 jest obowiązkowe ! |    |
|                                         |    |
|                                         | OK |

Dodawanie nowego rekordu do BC, jeżeli został wybrany brak.

Pojawi się formularz, który należy wypełnić, aby poprawnie dodać rekord. Wszystkie widoczne pola są obowiązkowe.

Uwaga: Pola w formularzu można wypełniać w dowolnej kolejności. Między polami można poruszać się za pomocą myszki lub tabulatora (klawisz TAB na klawiaturze).

Aby uzyskać bardziej szczegółowe podpowiedzi, należy rozwinąć je poprzez kliknięcie na 🚨

- Pole LDR etykieta rekordu
   Patrz dodawanie nowego rekordu jeżeli została wybrana NAZWA OSOBOWA
- 2. Pole 005 data ostatniej modyfikacji rekordu

Podpole obowiązkowe:

- s data ostatniej modyfikacji
   Uwaga: System automatycznie wypełnia to pole w formacie rrrrmmddggmmss.0.
- Pole 008 dane kontrolne
   Patrz dodawanie nowego rekordu jeżeli została wybrana NAZWA OSOBOWA
- Pole 020 numer ISBN
   Jeżeli wcześniej wybrano opcję KSIĄŻKA NIE POSIADA ISBN, to pole będzie
   niewidoczne.
   Patrz dodawanie nowego rekordu jeżeli została wybrana NAZWA OSOBOWA
- Pole 040 źródło katalogowania
   Patrz dodawanie nowego rekordu jeżeli została wybrana NAZWA OSOBOWA
- Pole 041 kod języka
   Patrz dodawanie nowego rekordu jeżeli została wybrana NAZWA OSOBOWA
- Pole 044 kod kraju wydawcy/producenta
   Patrz dodawanie nowego rekordu jeżeli została wybrana NAZWA OSOBOWA
- Pole 245 strefa tytułu i oznaczenia odpowiedzialności
   Patrz dodawanie nowego rekordu jeżeli została wybrana NAZWA OSOBOWA
- 9. Pole 260 strefa adresu wydawniczego Patrz dodawanie nowego rekordu jeżeli została wybrana NAZWA OSOBOWA
- 10. Pole 300 strefa opisu fizycznego Patrz dodawanie nowego rekordu jeżeli została wybrana NAZWA OSOBOWA
- 11. Pole 650 hasło przedmiotowe w formie nazwy ogólnej lub jednostkowej Patrz dodawanie nowego rekordu jeżeli została wybrana NAZWA OSOBOWA
- 12. Pole 920 pole lokalne numer znormalizowany Jeżeli wcześniej wybrano opcję KSIĄŻKA NIE POSIADA ISBN, to pole będzie niewidoczne. <u>Patrz dodawanie nowego rekordu jeżeli została wybrana NAZWA OSOBOWA</u>
- 13. Pole 999 pole lokalne osoby opracowujące rekord Patrz dodawanie nowego rekordu jeżeli została wybrana NAZWA OSOBOWA

Po wprowadzeniu <u>wszystkich danych obowiązkowych należy kliknąć</u>

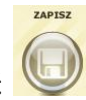

| ſ | Palert witryny http://192.168.1.32:8080/ | ×  |
|---|------------------------------------------|----|
| e | Podpole c w polu 008 jest obowiązkowe !  |    |
|   |                                          | ОК |

Uwaga: Jeżeli nie wszystkie pola zostaną wypełnione, system zgłosi błąd i nie będzie możliwy zapis rekordu, dopóki brakujące pola nie zostaną uzupełnione.

#### SEKCJA: WYDAWNICTWA CIĄGŁE

#### Dodawanie nowego rekordu do BC(BAZA CENTRALNA)

Uwaga: Najpierw należy sprawdzić, czy dany rekord nie znajduje się w BC! Aby to zrobić szukaj w BC. Jeżeli po przeszukaniu BC nie znaleziono rekordu, upewnij się, że wpisałeś poprawnie dane, po których szukasz. Dopiero wtedy podejmij akcję dodawania nowego rekordu do BC.

| Zanim dodasz nowy rekord przeszukaj PB!                                                                                                    |
|----------------------------------------------------------------------------------------------------|
| – Rodzaj basta otównego                                                                                                    |
| <ul> <li>nazwa ciała zbiorowego (pole 110)</li> <li>tytuł ujednolicony (pole 130)</li> <li>brak (brak pola 1XX)</li> </ul>                                                                                                    |
| Czy dokument posiada numer ISSN?                                                                                                    |
| Õ NIE                                                                                                    |
| Rodzaj hasła przedmiotowego                                                                                                    |
| <ul> <li>nazwa osobowa (pole 600)</li> <li>nazwa ciała zbiorowego (pole 610)</li> <li>nazwa imprezy (pole 611)</li> <li>tytuł ujednolicony (pole 630)</li> <li>nazwa chronologiczna (pole 648)</li> <li>nazwa ogólna lub jednostkowa (pole 650)</li> <li>nazwa geograficzna (pole 651)</li> <li>nazwa formalna (pole 655)</li> </ul> |
| Wybranego pola nie można będzie usunąć z formularza.<br>Podczas tworzenia nowego rekordu można będzie wstawić dowolną liczbę dodatkowych haseł przedmiotowych.                                                                                                    |
| DODAJ IMPORTUJ<br>Z KARO                                                                                                    |

Pojawi się formularz, który należy wypełnić, aby poprawnie dodać rekord. Wszystkie widoczne pola są **obowiązkowe.** 

Uwaga: Pola w formularzu można wypełniać w dowolnej kolejności. Między polami można poruszać się za pomocą myszki lub tabulatora (klawisz TAB na klawiaturze).

| ISSN           | 022 |   |
|----------------|-----|---|
| Wskaźniki: 🛄 _ |     |   |
|                |     |   |
| ISSN poprawny  | •   | 0 |

Uwaga: System podpowiada znaczenie poszczególnych podpól. Wystarczy najechać na nie kursorem myszy, a wyświetli się dymek z podpowiedzią!

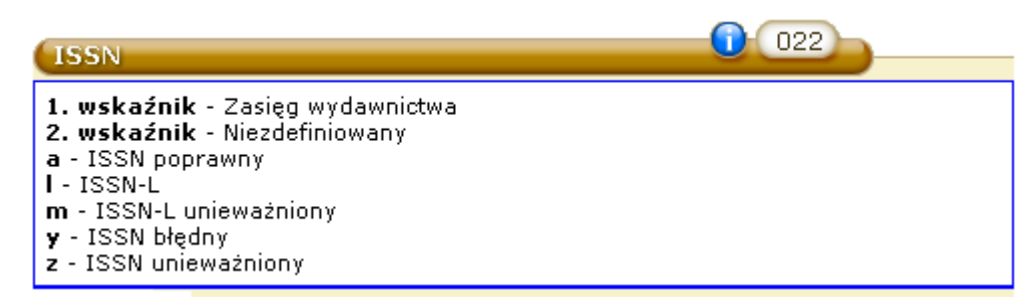

# Aby uzyskać bardziej szczegółowe podpowiedzi, należy rozwinąć je poprzez kliknięcie na 💷

| Etykieta rekordu                                          |
|-----------------------------------------------------------|
| b o podwyższonym poziomie szczegółowości opisu 🔽          |
| c dokument piśmienniczy (książka, czasopismo, stary druk) |
| d część wydawnictwa zwartego 💌                            |
| e dokument nie jest materiałem archiwalnym 💌              |
| j pełny opis sporządzony z autopsji 💌                     |
| I nieokreślony lub nie ma zastosowania 🗸                  |

# 1 Pole LDR oznacza etykietę rekordu.

Podpola obowiązkowe:

#### b - status rekordu

Należy podać jedną z poniższych wartości:

- a o podwyższonym poziomie szczegółowości opisu
- c zmodyfikowany
- d do usunięcia
- <mark>n</mark> nowy
- p sporządzony na podstawie CIP i uzupełniony danymi z autopsji

#### • c – typ rekordu

Należy podać jedną z poniższych wartości:

- a dokument piśmienniczy (książka, czasopismo, stary druk)
- c druk muzyczny
- d rękopis muzyczny

- f dokument kartograficzny rękopiśmienny
- g dokumenty wizualne wymagające projekcji (m.in. filmy, nagrania wideo i DVD, slajdy)
- i nagrania niemuzyczne
- j nagrania muzyczne
- k dokument ikonograficzny
- m dokument elektroniczny
- o zestaw składający się z różnych nośników
- p zbiór mieszany
- t dokument rękopiśmienny

#### • d – jednostka opisu

Należy podać jedną z poniższych wartości:

- a część wydawnictwa zwartego
- b część wydawnictwa ciągłego
- c kolekcja
- d fragment kolekcji
- i dokument aktualizowany
- m wydawnictwo zwarte/jednostka
- s wydawnictwo ciągłe

#### • e – typ rejestracji

Należy podać jedną z poniższych wartości:

- + dokument nie jest materiałem archiwalnym
- a dokument jest materiałem archiwalnym

## • j – poziom kompletności opisu

Należy podać jedną z poniższych wartości:

- + pełny opis sporządzony z autopsji
- 1 opis przejęty z innego źródła
- I poziom zawartości rekordu dokumentu wieloczęściowego Należy podać jedną z poniższych wartości:
  - + nieokreślony lub nie ma zastosowania
  - a rekord zawiera opis całości dokumentu wieloczęściowego
  - b rekord zawiera opis części dokumentu wieloczęściowego o tytule niezależnym
  - c rekord zawiera opis części dokumentu wieloczęściowego o tytule zależnym

Pole 005 oznacza datę ostatniej modyfikacji rekordu

Podpole obowiązkowe:

s – data ostatniej modyfikacji

Uwaga: System automatycznie wypełnia to pole w formacie rrrrmmddggmmss.0.

| Data ostatniej modyfikacji rekordu | 005 |
|------------------------------------|-----|
| a 20100920102921.0                 |     |

#### 2.Pole 008 oznacza dane kontrolne

Podpola obowiązkowe:

| Dane kontrolne                             |  |  |
|--------------------------------------------|--|--|
| a 110329                                   |  |  |
| b wyd. ciągłe wciąż się ukazuje 💌          |  |  |
| С                                          |  |  |
| d 9999                                     |  |  |
| e Polska                                   |  |  |
| f częstotliwość nieokreślona 💌             |  |  |
| g regularne                                |  |  |
| i czasopismo 🔽                             |  |  |
| j inna / dokument nie jest reprodukcją 💌   |  |  |
| k brak zamiaru kodowania 💽                 |  |  |
| 📘 brak zamiaru kodowania 🔄                 |  |  |
| o dok. nie zawiera materiałów z imprezy 💌  |  |  |
| r brak zamiaru kodowania 💌                 |  |  |
| s polski                                   |  |  |
| t dane nietransliteriowane 💌               |  |  |
| u 🛛 w ramach programu współkatalogowania 🔽 |  |  |

# a – data wprowadzenia rekordu Uwaga: System automatycznie wypełnia to pole.

• b – typ daty

e – jeżeli w polu 260 w podpolu c wybrano datę dzienną, wówczas podpole c pola 008 zawiera datę roczną, a podpole d pola 008 zawiera dwie cyfry daty miesięcznej i dwie cyfry daty dziennej

i – podpole c pola 008 zawiera datę początkową, podpole d pola 008 zawiera datę końcową reprezentowaną przez kolekcję

k – daty początkowa i końcowa (reprezentowane przez kolekcję) odnoszą się do daty powstania największej części dokumentów zebranych w kolekcji
m – podpola c i d pola 008 zawierają kolejno rok rozpoczęcia i zakończenia wydawania książki wielotomowej, dokumentu wieloczęściowego (jeżeli wszystkie części zostały wydane w tym samym roku stosuje się wskaźnik s)
p – podpole c pola 008 zawiera datę wydania (dystrybucji), podpole d pola 008 datę produkcji (sesji nagraniowej) nagrania dźwiękowego, o ile są one różne q – data niepewna – podpole c pola 008 zawiera najwcześniejszą z możliwych dat wydania, podpole d pola 008 zawiera najpóźniejszą z możliwych
r – data reprodukcji i data publikacji oryginału – podpole c pola 008 zawiera datę reprodukcji, podpole d pola 008 datę publikacji oryginału, jeżeli jest znana (jeżeli nie jest znana wybieramy wskaźnik u)

s – pojedyncza znana data, data prawdopodobna – podpole c pola 008 zawiera tę datę, podpole d pola 008 zawiera spacje, brakujące cyfry daty wypełnia się literą "u", np. 19uu

t – data publikacji i data copyright, jeżeli są różne to podpole c pola 008 zawiera rok wydania, podpole d pola 008 rok copyright

## • c – data 1

Należy podać datę roczną (w przypadku dat niepewnych brakujące cyfry uzupełniamy literą "u", np. 198u, 18uu), zgodnie z kodem podanym w podpolu b pola 008.

• d – data 2

Należy podać wartość zgodnie z kodem podanym w podpolu b pola 008.

#### • e – kod kraju

Należy z listy rozwijalnej wybrać kraj wydania dokumentu. Ściśle powiązane z podpolem a pola 044. Jeżeli w podpolu e pola 008 wybierzemy kraj, wówczas ten sam kraj automatycznie pojawi się w podpolu a pola 044 i odwrotnie.

#### • f – częstotliwość

Należy wybrać jeden ze wskaźników, dla określenia częstotliwości (wartość powinna być zgodna z bieżącą częstotliwością z pola 310):

- + częstotliwość nieokreślona
- a rocznik
- b dwumiesięcznik
- c dwa razy w tygodniu
- d dziennik
- e dwutygodnik
- f co pół roku
- g co dwa lata
- h co trzy lata
- i trzy razy w tygodniu
- j trzy razy w miesiącu
- k aktualizowane na bieżąco
- m miesięcznik
- **q** kwartalnik
- s dwa razy w miesiącu
- t trzy razy w roku
- u częstotliwość nieznana (brak pola 310)
- w– tygodnik
- z inna częstotliwość
- | brak zamiaru kodowania

#### • g – regularność

określa regularność publikowania wydawnictwa ciągłego w zamierzeniu wydawcy. Należy wybrać jeden ze wskaźników:

 n – nieregularny w sposób dający się przewidzieć – jeżeli cykl ukazywania się celowo różni się od stałego cyklu lub w polu 310 zapisana jest informacja o kumulacji regularnie wydawanej w uzupełnieniu do poszczególnych zeszytów.

r – wydawnictwo regularne – jeśli określenie częstotliwości w poprzednim podpolu dokładnie odzwierciedla rzeczywistą częstotliwość

u – nieznana regularność

 x – wydawnictwo nieregularne – jeżeli w założeniu wydawnictwo jest nieregularne

l – brak zamiaru kodowania

#### h – zawartość nieokreślona

+ -- zawartość nieokreślona

• i – rodzaj wydawnictwa ciągłego

Należy wybrać jeden ze wskaźników:

d – aktualizowana baza danych (gdy w podpolu d pola LDR jest wartość i)

I – aktualizowany dokument skoroszytowy (gdy w podpolu d pola LDR jest wartość i)

- m seria wydawnicza
- n gazeta
- p czasopismo
- w aktualizowana strona WWW (gdy w podpolu d pola LDR jest wartość i)
- + inny typ dokumentu ciągłego (np. sprawozdanie, kalendarz)
- | brak zamiaru kodowania
- j postać fizyczna podstawy reprodukcji Należy wybrać jeden ze wskaźników:
  - + inna postać fizyczna lub opisywany dokument nie jest reprodukcją
  - a mikrofilm
  - <mark>b –</mark> mikrofisza
  - <mark>c –</mark> mikrokarta
  - d druk dużą czcionką
  - f druk alfabetem Braille'a
  - o online
  - s dokument elektroniczny
  - q na nośniku elektronicznym

#### • k – postać fizyczna wydawnictwa ciągłego

Należy wybrać jeden ze wskaźników:

- + inne (np. druk standardowy)
- <mark>a</mark> mikrofilm
- b mikrofisza
- <mark>c –</mark> mikrokarta
- d druk dużą czcionką
- f druk alfabetem Braille'a
- <mark>o</mark> online
- r wierna reprodukcja (bez zmiany nośnika i rodzaju druku, np. fotokopia)
- s dokument elektroniczny
- q na nośniku elektronicznym
- brak zamiaru kodowania

#### • I – kod zawartości dla całości wydawnictwa ciągłego

Należy wybrać jeden ze wskaźników:

- b bibliografia
- <mark>c</mark> katalog
- e encyklopedia
- h biografia
- r książka adresowa, telefoniczna
- s zestawienie statystyczne (np. rocznik statystyczny)
- y rocznik (statystyczny)
- | brak zamiaru kodowania
- 5 kalendarz
- <mark>6</mark> komiks
- m kod zawartości poszczególnych części
   System automatycznie podaje wartość:

||| -brak zamiaru kodowania

- n kod publikacji urzędowych System automatycznie podaje wartość:
  - brak zamiaru kodowania
- o kod materiałów konferencyjnych Należy wybrać jeden ze wskaźników:
  - 0 dokument nie zawiera materiałów z imprezy (konferencji)
  - 1 dokument zawiera materiały z imprezy (konferencji)
  - –brak zamiaru kodowania
- p zawartość nieokreślona
   System automatycznie podaje wartość:

+++ -- zawartość nie określona

q – oryginalny alfabet lub pismo tytułu
 System automatycznie podaje wartość:

- –brak zamiaru kodowania
- r opis pod ostatnim/zmieniającym się tytułem Należy wybrać jeden z poniższych wskaźników:
  - 0 nowy opis sporządzany dla każdej istotnej zmiany tytułu
  - 2 ostatnia iteracja
  - | brak zamiaru kodowania

| ISSN           | 022 |
|----------------|-----|
| Wskaźniki: 🛄 🔄 |     |
| а              |     |

Pole 022 – numer ISSN
 Należy wybrać wskaźnik określający zasięg wydawnictwa:

" –nieokreślony

- 0 wydawnictwo o zasięgu międzynarodowym
- 1 wydawnictwo o zasięgu krajowym

#### • a – ISSN

Należy podać numer ISSN nie oddzielony myślnikami, np.: 8304049981

| Zródło katalogowania | 040 |
|----------------------|-----|
| a                    |     |
| С                    |     |

- 3 Pole 040 źródło katalogowania
- a instytucja, która sporządziła opis
- c instytucja, która utworzyła rekord

| (Kod je | ęzyka       |          | 041 |
|---------|-------------|----------|-----|
| Wskaź   | niki: 0 💌 _ |          |     |
| a       | polski      | <b>•</b> |     |

#### Pole 041 – kod języka

Ściśle związane z podpolem s pola 008. System automatycznie sczytuje język wybrany w tamtym polu i umieszcza w podpolu a pola 041. Można dokonać zmiany języka z listy rozwijalnej.

Należy wybrać jeden ze wskaźników:

0 – dokument nie jest przekładem lub nie zawiera przekładu

1 – dokument jest przekładem lub zawiera przekład

| Kod | kraju wydawcy/ | /producenta | 044 |
|-----|----------------|-------------|-----|
| а   | Polska         | <b>~</b>    |     |

#### Pole 044 - kod kraju wydawcy/producenta

Pole ściśle związane z podpolem e pola 008. Kraj, który został tam wybrany automatycznie przepisuje się do podpola a pola 044 i odwrotnie. Należy wybrać kraj z listy rozwijalnej

| Strefa tytułu i oznaczenia odpowiedzialn | 245 |   |
|------------------------------------------|-----|---|
| Wskaźniki: 1 💌 0 💌                       |     |   |
| a                                        |     |   |
|                                          |     | 0 |

Pole 245 – strefa tytułu i oznaczenia odpowiedzialności

Pierwszy wskaźnik:

- 0 nie tworzy się dodatkowej pozycji
- 1 należy utworzyć dodatkową pozycję

Drugi wskaźnik:

0 – 9 – liczba znaków pomijanych. Wskaźnik określa liczbę znaków związanych z rodzajnikiem określonym lub nieokreślonym, występujących na początku tytułu, które są pomijane w procesie szeregowania i sortowania

#### • a – tytuł

Należy wpisać tytuł dokumentu

| Strefa adresu wydawniczego | 260 |
|----------------------------|-----|
| а                          |     |
| b                          |     |
| с                          |     |

#### Pole 260 – strefa adresu wydawniczego

- a miejsce wydania
- b nazwa wydawcy/dystrybutora
- c data publikacji, dystrybucji/powstania dokumentu

| Strefa opisu fizycznego | 300 |
|-------------------------|-----|
| с                       |     |

#### Pole 300 – strefa opisu fizycznego

c – rozmiary

Należy podać rozmiary dokumentu w centymetrach lub format bibliograficzny

| Bieżąca częstotliwość | 310 |
|-----------------------|-----|
| a 1 💌                 |     |
| b                     |     |

Pole 310 – bieżąca częstotliwość

• a – bieżąca częstotliwość

Podajemy określenie częstotliwości tak, jak zostało zapisane w dokumencie, skracając jedynie wyrazy typowe zgodnie z PN-N-01158:1985

b – data początkowa bieżącej częstotliwości
| Strefa numeracji | 362 |
|------------------|-----|
| Wskaźniki: 0 💌 _ |     |
| a                |     |

### Pole 362 – strefa numeracji

System automatycznie wybiera wskaźnik opisujący formę zapisu danych numeracji:

0 – zapis znormalizowany

### • a – numeracja

Należy podać oznaczenie części i/lub daty nominalne. Jeżeli numeracja zawiera oznaczenie części i daty nominalne, daty podaje się w drugiej kolejności, ujmując je w nawiasy okrągłe. Jeżeli oznaczenie jest podporządkowane dacie, data poprzedza oznaczenie.

| Niesformalizowany opis zasobu - jednostk | 866 |
|------------------------------------------|-----|
| Wskaźniki: 🕐 🔽 0 💌                       |     |
| 8                                        |     |
| а                                        |     |

Pole 866 – niesformalizowany opis zasobu – jednostka opisu bibliograficznego Należy wybrać pierwszy wskaźnik opisujący poziom kodowania

> ' – brak informacji – gdy nie podajemy wszystkich występujących w wydawnictwie poziomów numerowania i elementów dat nominalnych
> 4 – czwarty poziom kodowania – gdy pole zawiera szczegółowe dane o występujących w wydawnictwie określeniach i numerach części oraz datach nominalnych, uwzględniające wszystkie poziomy numerowania

Drugi wskaźnik opisujący rodzaj zapisu system wybiera automatycznie:

0 – zapis niesformalizowany

### • 8 – numer powiązania

Podajemy numer porządkowy w postaci niepowtarzalnej, całkowitej liczby. Numerowanie zaczynamy od 1 dla kompletnych zbiorów, od wyższych cyfr zaczynamy zbiory niekompletne. W przypadku zbiorów niekompletnych należy w kolejnych polach podawać cyfry z pominięciem brakujących numerów.

a – opis zasobu

Podajemy niesformalizowany opis zasobu.

| Pole lokalne - osoby opracowujące rekord | 999 |
|------------------------------------------|-----|
| а                                        |     |
| b                                        |     |

# Pole 999 – pole lokalne – osoby opracowujące rekord

W polu podajemy informacje o instytucji oraz osobach tworzących rekord

- a symbol komórki opracowującej
- b inicjały osoby tworzącej rekord

Po wprowadzeniu wszystkich danych obowiązkowych należy kliknąć

|    | Alert witryny http://192.168.1.32:8080/ | x  |
|----|-----------------------------------------|----|
|    | Podpole c w polu 008 jest obowiązkowe ! |    |
| Ve |                                         | ок |
| L  |                                         |    |
|    |                                         |    |

• Uwaga: Jeżeli nie wszystkie pola zostaną wypełnione, system zgłosi błąd i nie będzie możliwy zapis rekordu, dopóki brakujące pola nie zostaną uzupełnione

ZAPISZ

### SEKCJA: FILMY

### DODAWANIE NOWEGO REKORDU DO BC (BAZY CENTRALNEJ)

Najpierw należy sprawdzić, czy dany rekord nie znajduje się w BC. Aby to zrobić szukaj w BC. Jeżeli po przeszukaniu BC nie znaleziono rekordu, upewnij się, że wpisałeś poprawnie dane, po których szukasz. Dopiero wtedy podejmij akcję dodawania nowego rekordu do BC.

| 🚺 Zanim dodasz nowy rekord przeszukaj PB!                                                                                                    |
|----------------------------------------------------------------------------------------------------|
| Czy dokument posiada numer lub znak wydawniczy?                                                                                                    |
| © TAK<br>O NIE                                                                                                    |
|                                                                                                    |
| Rodzaj hasta przedmiotowego                                                                                                    |
| <ul> <li>nazwa osobowa (pole 600)</li> <li>nazwa ciała zbiorowego (pole 610)</li> <li>nazwa imprezy (pole 611)</li> <li>tytuł ujednolicony (pole 630)</li> <li>nazwa chronologiczna (pole 648)</li> <li>nazwa ogólna lub jednostkowa (pole 650)</li> <li>nazwa geograficzna (pole 651)</li> <li>nazwa formalna (pole 655)</li> <li>Informacja:</li> <li>Wybranego pola nie można będzie usunąć z formularza.</li> <li>Podczas tworzenia powego rekordu można bedzie wstawić dowolna liczbe dodatkowych baseł</li> </ul> |
| przedmiotowych.                                                                                                    |
| DODAJ<br>NOWY REKORD<br>Z KARO                                                                                                    |

Pojawi się formularz, który należy wypełnić, aby poprawnie dodać rekord. Wszystkie widoczne pola są **obowiązkowe.** 

Uwaga: Pola w formularzu można wypełniać w dowolnej kolejności. Między polami można poruszać się za pomocą myszki lub tabulatora (klawisz TAB na klawiaturze).

| Numer wydawniczy          | 0 028 |
|---------------------------|-------|
| Wskaźniki: 4 💌 3 💌        |       |
|                           |       |
| Znak lub numer wydawniczy | 0     |

Uwaga: System podpowiada znaczenie poszczególnych podpól. Wystarczy najechać na nie kursorem myszy, a wyświetli się dymek z podpowiedzią.

#### Numer wydawniczy

#### 1. wskaźnik - Typ numeru

- 2. wskaźnik Tworzenie uwagi i punktu dostępu
- a Znak lub numer wydawniczy
- **b** Źródło (nazwa wydawcy)

# Aby uzyskać bardziej szczegółowe podpowiedzi, należy rozwinąć je poprzez kliknięcie na 🔟

028

| Etykieta rekordu                                    | 1 LDR     |
|-----------------------------------------------------|-----------|
| b o podwyższonym poziomie szczegółowości opisu      | •         |
| c dokument piśmienniczy (książka, czasopismo, stary | / druk) 💌 |
| d część wydawnictwa zwartego 🔽                      |           |
| e dokument nie jest materiałem archiwalnym 💌        |           |
| j pełny opis sporządzony z autopsji 💌               |           |
| I nieokreślony lub nie ma zastosowania              | •         |

1 Pole LDR oznacza **etykietę rekordu**. Podpola obowiązkowe:

### b –status rekordu

Należy podać jedną z poniższych wartości:

- a o podwyższonym poziomie szczegółowości opisu
- c zmodyfikowany
- d do usunięcia
- n nowy
- p sporządzony na podstawie CIP i uzupełniony danymi z autopsji

### • c – typ rekordu

Należy podać jedną z poniższych wartości:

- a dokument piśmienniczy (książka, czasopismo, stary druk)
- c druk muzyczny
- d rękopis muzyczny
- f dokument kartograficzny rękopiśmienny
- g dokumenty wizualne wymagające projekcji (m.in. filmy, nagrania wideo i DVD, slajdy)

- i nagrania niemuzyczne
- j nagrania muzyczne
- k dokument ikonograficzny
- m dokument elektroniczny
- o zestaw składający się z różnych nośników
- p zbiór mieszany
- t dokument rękopiśmienny

### • d – jednostka opisu

Należy podać jedną z poniższych wartości:

- a część wydawnictwa zwartego
- b część wydawnictwa ciągłego
- c kolekcja
- d fragment kolekcji
- i dokument aktualizowany
- m wydawnictwo zwarte/jednostka
- s- wydawnictwo ciągłe

### • e – typ rejestracji

Należy podać jedną z poniższych wartości:

- + dokument nie jest materiałem archiwalnym
- a dokument jest materiałem archiwalnym

### • j – poziom kompletności opisu

Należy podać jedną z poniższych wartości:

- + pełny opis sporządzony z autopsji
- 1 opis przejęty z innego źródła
- poziom zawartości rekordu dokumentu wieloczęściowego

Należy podać jedną z poniższych wartości:

- + nieokreślony lub nie ma zastosowania
- a rekord zawiera opis całości dokumentu wieloczęściowego
- b rekord zawiera opis części dokumentu wieloczęściowego o tytule niezależnym
- c rekord zawiera opis części dokumentu wieloczęściowego o tytule zależnym

| Dat | a ostatniej modyfikacji rekordu | 005 |
|-----|---------------------------------|-----|
| а   | 20100920013751.0                |     |

Pole 005 oznacza datę ostatniej modyfikacji rekordu

Podpole obowiązkowe:

s – data ostatniej modyfikacji

Uwaga: System automatycznie wypełnia to pole w formacie rrrrmmddggmmss.0.

| Dane kontrolne                              |
|---------------------------------------------|
| a 110329                                    |
| b pojedyncza znana lub prawdopodobna data 💌 |
| с                                           |
| d ++++                                      |
| e Polska                                    |
| f III                                       |
| i nieznany lub nieokreślony 🔽               |
| m brak zamiaru kodowania 💌                  |
| q film                                      |
| r zdjęcia rzeczywistego ruchu 🔽             |
| s polski                                    |
| t dane nietransliteriowane 💌                |
| u 🛛 w ramach programu współkatalogowania 💌  |

2 Pole 008 oznacza dane kontrolne

Podpola obowiązkowe:

a – data wprowadzenia rekordu
 Uwaga: System automatycznie wypełnia to pole.

### • b – typ daty

Należy podać jedną z poniższych wartości określających rodzaj daty w podpolach c i d:

e – jeżeli w polu 260 w podpolu c wybrano datę dzienną, wówczas podpole c pola 008 zawiera datę roczną, a podpole d pola 008 zawiera dwie cyfry daty miesięcznej i dwie cyfry daty dziennej

 i – podpole c pola 008 zawiera datę początkową, podpole d pola 008 zawiera datę końcową reprezentowaną przez kolekcję

k – daty początkowa i końcowa (reprezentowane przez kolekcję) odnoszą się do daty powstania największej części dokumentów zebranych w kolekcji
m – podpola c i d pola 008 zawierają kolejno rok rozpoczęcia i zakończenia wydawania książki wielotomowej, dokumentu wieloczęściowego (jeżeli wszystkie części zostały wydane w tym samym roku stosuje się wskaźnik s)
p – podpole c pola 008 zawiera datę wydania (dystrybucji), podpole d pola 008 datę produkcji (sesji nagraniowej) nagrania dźwiękowego, o ile są one różne
q – data niepewna – podpole c pola 008 zawiera najwcześniejszą z możliwych dat wydania, podpole d pola 008 zawiera najpóźniejszą z możliwych
r – data reprodukcji i data publikacji oryginału – podpole c pola 008 zawiera datę reprodukcji, podpole d pola 008 datę publikacji oryginału, jeżeli jest znana (jeżeli nie jest znana wybieramy wskaźnik u)

s – pojedyncza znana data, data prawdopodobna – podpole c pola 008
 zawiera tę datę, podpole d pola 008 zawiera spacje, brakujące cyfry daty
 wypełnia się literą "u", np. 19uu

t – data publikacji i data copyright, jeżeli są różne to podpole c pola 008
 zawiera rok wydania, podpole d pola 008 rok copyright

### • <u>c</u> – data 1

Należy podać datę roczną (w przypadku dat niepewnych brakujące cyfry uzupełniamy literą "u", np. 198u, 18uu), zgodnie z kodem podanym w podpolu b pola 008.

#### • d – data 2

Należy podać wartość zgodnie z kodem podanym w podpolu b pola 008.

#### • e – kod kraju

Należy z listy rozwijalnej wybrać kraj wydania dokumentu. Ściśle powiązane z podpolem a pola 044. Jeżeli w podpolu e pola 008 wybierzemy kraj, wówczas ten sam kraj automatycznie pojawi się w podpolu a pola 044 i odwrotnie.

#### • f – czas odtwarzania

Należy wybrać jeden ze wskaźników, dla określenia czasu odtwarzania:

--- – informacja o czasie odtwarzania nie jest podana

000 – czas odtwarzania przekracza 999 minut

001-999 – jeżeli czas odtwarzania nie przekracza 999 minut nnn – nie ma zastosowania ||| – brak zamiaru kodowania

- g zawartość nieokreślona
  - + zawartość nieokreślona
- i kod przeznaczenia dla określonego użytkownika Należy wybrać jeden ze wskaźników:
  - + nieznany lub nieokreślony
  - a przedszkole
  - b pierwsze klasy szkoły podstawowej
  - c starsze klasy szkoły podstawowej i gimnazjum
  - d szkoła średnia
  - <mark>e</mark> dorośli
  - f odbiorca wyspecjalizowany
  - g dla wszystkich
  - j dla młodzieży
  - brak zamiaru kodowania
- j zawartość nieokreślona
  - +++++ zawartość nieokreślona
- | kod publikacji urzędowej
  - brak zamiaru kodowania

# • m – kod formy dokumentu

Należy wybrać wskaźnik:

- + inne
- a mikrofilm
- b mikrofisza
- c mikrokarta
- d druk dużą czcionką
- f druk alfabetem Braille'a
- r wierna reprodukcja

- s dokument elektroniczny
- brak zamiaru kodowania
- o online
- q na nośniku elektronicznym
- p zawartość nieokreślona
   System automatycznie podaje wartość:
  - +++ zawartość nieokreślona

### • q – typ dokumentu

Należy wybrać wartość:

- a oryginał dzieła sztuki
- b zestaw dokumentów różnych kategorii
- c reprodukcja dzieła sztuki
- d diorama
- f Klatka filmowa
- <mark>g</mark> gra
- i obraz (przedstawienie graficzne)
- I rysunek techniczny
- <mark>m –</mark> film
- n diagram, wykres, tabela
- o tablica edukacyjna
- r przedmiot trójwymiarowy
- v nagranie wideo
- w zabawka
- z inne typy dokumentów
- | brak zamiaru kodowania

### r – technika

Należy wybrać jeden z poniższych wskaźników:

- a animacja
- c połączenie animacji i zdjęć rzeczywistego ruchu
- I zdjęcia rzeczywistego ruchu, bez animacji
- u technika nieznana
- z inna technika
- n nie dotyczy
- brak zamiaru kodowania

| Numer wydawniczy   | 028 |
|--------------------|-----|
| Wskaźniki: 4 💌 3 💌 |     |
| a                  |     |
|                    |     |

### 3 Pole 028 – numer wydawniczy

Należy wybrać wskaźnik określający typ numeru:

- 0 oznaczenie katalogowe
- 1 numer matrycy płyty fonograficznej
- 2 znak wydawniczy
- 3 inne numery wydawnicze
- 4 numer nagrania wideo

Należy wybrać drugi wskaźnik dotyczący tworzenia uwag i punktu dostępu:

- 1 generujemy uwagę lub uwzględniamy w indeksie
- 3 nie generujemy uwagi lub nie uwzględniamy w indeksie
- a znak lub numer wydawniczy
- b źródło (nazwa wydawcy)

| Zródło katalogowania | 040 |
|----------------------|-----|
| а                    |     |
| С                    |     |

- 4 Pole 040 źródło katalogowania
  - a instytucja, która sporządziła opis
  - c instytucja, która utworzyła rekord

| Kod języka       | 041 |
|------------------|-----|
| Wskaźniki: 0 💌 _ |     |
| a polski 🗸       |     |

### 7 Pole 041 – kod języka

Ściśle związane z podpolem s pola 008. System automatycznie sczytuje język wybrany w tamtym polu i umieszcza w podpolu a pola 041. Można dokonać zmiany języka z listy rozwijalnej.

Należy wybrać jeden ze wskaźników:

0 – dokument nie jest przekładem lub nie zawiera przekładu

1 – dokument jest przekładem lub zawiera przekład

| Kod | kraju wydawcy/p | producenta | 044 |
|-----|-----------------|------------|-----|
| а   | Polska          | <b>~</b>   |     |

# 6 Pole 044 – kod kraju wydawcy/producenta

Pole ściśle związane z podpolem e pola 008. Kraj, który został tam wybrany automatycznie przepisuje się do podpola a pola 044 i odwrotnie. Należy wybrać kraj z listy rozwijalnej

| Strefa tytułu i oznaczenia odpowiedzialn | 245 |
|------------------------------------------|-----|
| Wskaźniki: 0 💌 0 💌                       |     |
| а                                        |     |

7

Pole 245 – strefa tytułu i oznaczenia odpowiedzialności

Pierwszy wskaźnik:

0 – nie tworzy się dodatkowej pozycji

1 – należy utworzyć dodatkową pozycję

Drugi wskaźnik:

0 – 9 – liczba znaków pomijanych. Wskaźnik określa liczbę znaków związanych z rodzajnikiem określonym lub nieokreślonym, występujących na początku tytułu, które są pomijane w procesie szeregowania i sortowania

- a tytuł
   Należy wpisać tytuł dokumentu
- h typ dokumentu

| Strefa adresu wydawniczego | 260 |
|----------------------------|-----|
| а                          |     |
| b                          |     |
| С                          |     |

- 8 Pole 260 strefa adresu wydawniczego
  - a miejsce wydania
  - b nazwa wydawcy/dystrybutora
  - c data publikacji, dystrybucji/powstania dokumentu

| Strefa opisu fizycznego | 300 |
|-------------------------|-----|
| а                       |     |
| b                       |     |
| С                       |     |

- 9 Pole 300 strefa opisu fizycznego
- a objętość
   Podajemy objętość dokumentu, tzn. liczbę i rodzaj nośników
- b inne cechy fizyczne
   Podajemy cechy fizyczne dokumentu zgodnie z odpowied

Podajemy cechy fizyczne dokumentu zgodnie z odpowiednim arkuszem normy PN-N-01152.

c – rozmiary

Należy podać rozmiary dokumentu w centymetrach lub format bibliograficzny

| Uwaga dotycząca osób związanych z dziełe | 0 508 |
|------------------------------------------|-------|
| a                                        |       |

- 10 Pole 508 uwaga dotycząca osób związanych z dziełem
- a tekst uwagi

Należy podać dane o osobach lub organizacjach, które przyczyniły się do powstania dokumentu, a nie podano ich w strefie tytułu i oznaczenia odpowiedzialności, bo pochodzą spoza podstawowego źródła danych.

| Uwaga dotycząca uczestnika lub wykonawcy | 1 511 |
|------------------------------------------|-------|
| Wskaźniki: 0 💌 _                         |       |
| а                                        |       |

### 11 Pole 511 – uwaga dotycząca uczestnika lub wykonawcy

Należy wybrać wskaźnik określający wyrażenie wprowadzające uwagę:

- 0 brak wyrażenia wprowadzającego
- 1 "obsada"
- a tekst uwagi

Należy podać uwagi dotyczące uczestników, muzyków, narratorów, prezenterów lub wykonawców, jeżeli nie zostali wymienieni w polu 245.

| Wymagania techniczne | 1 538 |
|----------------------|-------|
| а                    |       |

12 Pole 538 – wymagania techniczne

### • a – tekst uwagi

Należy podać nazwę systemu zapisu lub informacje dotyczące wymagań systemowych.

| Pole lokalne - osoby opracowujące rekord 🕕 999) |  |
|-------------------------------------------------|--|
| a                                               |  |
| b                                               |  |

# 13 Pole 999 – pole lokalne – osoby opracowujące rekord

W polu podajemy informacje o instytucji oraz osobach tworzących rekord

- a symbol komórki opracowującej
- b inicjały osoby tworzącej rekord

Po wprowadzeniu <u>wszystkich danych obowiązkowych</u> należy kliknąć

ZAPISZ

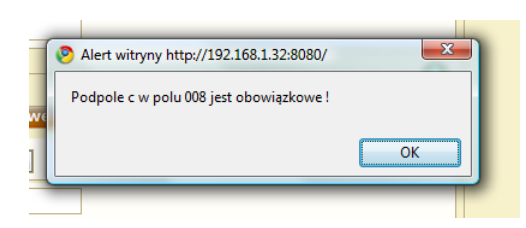

Uwaga: Jeżeli nie wszystkie pola zostaną wypełnione, system zgłosi błąd i nie będzie możliwy zapis rekordu, dopóki brakujące pola nie zostaną uzupełnione

### SEKCJA :STARODRUKI

Sekcja starodruki służy do katalogowania zbiorów bibliotecznych pochodzących sprzed 1800 roku.

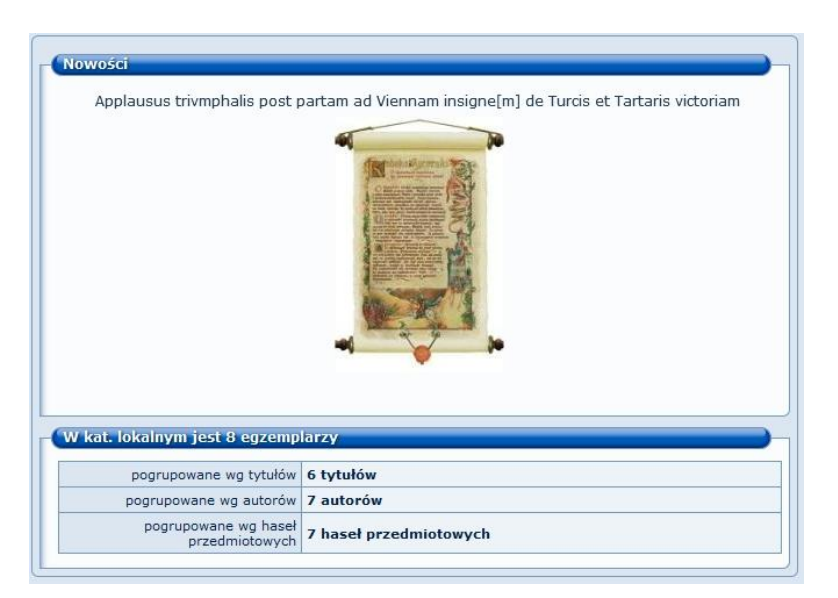

Najpierw należy sprawdzić, czy dany rekord nie znajduje się w BC. Aby to zrobić szukaj w BC. Jeżeli po przeszukaniu BC nie znaleziono rekordu, upewnij się, że wpisałeś poprawnie dane, po których szukasz. Dopiero wtedy podejmij akcję dodawania nowego rekordu do BC.

🕦 Zanim dodasz nowy rekord przeszukaj PB!

Pojawi się formularz, który należy wypełnić, aby poprawnie dodać rekord. Wszystkie widoczne pola są obowiązkowe.

| Rodzai basta dównego                                                                                                    |
|----------------------------------------------------------------------------------------------------|
| <ul> <li>nazwa osobowa (pole 100)</li> <li>nazwa ciała zbiorowego (pole 110)</li> <li>nazwa imprezy (pole 111)</li> <li>tytuł ujednolicony (pole 130)</li> <li>brak (brak pola 1XX)</li> </ul>                                                                                                    |
| Czy druk jest częścią wydawnictwa wielotomowego?                                                                                                    |
| © NIE<br>С так                                                                                                    |
| Rodzai hasła przedmiotowego                                                                                                    |
| C nazwa osobowa (pole 600)<br>C nazwa ciała zbiorowego (pole 610)<br>C nazwa imprezy (pole 611)<br>C tytuł ujednolicony (pole 630)<br>C nazwa ogłona lub jednostkowa (pole 650)<br>C nazwa ogólna lub jednostkowa (pole 650)<br>C nazwa ogólna lub jednostkowa (po |
| Czy rekord trafi do Bibliografii?                                                                                                    |
| C Tak, nie będzie przy tym posiadał opisów egzemplarzy<br>C Tak, ale będzie również posiadał opisy egzemplarzy<br>© Nie, rekord nie trafi do bibliografii, ale będzie posiadał opisy egzemplarzy                                                                                                    |
| DODAJ<br>NOWY KEORD Z KARO<br>PORMULARZ SCHOWEK                                                                                                    |

Uwaga: Pola w formularzu można wypełniać w dowolnej kolejności. Między polami można poruszać się za pomocą myszki lub tabulatora (klawisz TAB na klawiaturze).

| Data ostatniej modyfikacji rekordu |                         |
|------------------------------------|-------------------------|
| a 20111118110140.0                 | Pokaż/ukryj opis podpól |

Uwaga: System podpowiada znaczenie poszczególnych podpól. Wystarczy najechać na nie kursorem myszy, a wyświetli się dymek z podpowiedzią.

| (Data ostatniej modyfikacji rekordu 🕕 🙆                                                                                               | 005 |  |
|----------------------------------------------------------------------------------------------------|-----|--|
| <b>16-znakowe pole wypełniane wg wzorca rrrrmmddggmmss.0</b><br>a - Data ostatniej modyfikacji (wstawiana automatycznie przez system) |     |  |
| a 20111118110140.0                                                                                                    |     |  |

Aby uzyskać bardziej szczegółowe podpowiedzi, należy rozwinąć je poprzez kliknięcie na 🚨

Pole 005 oznacza datę ostatniej modyfikacji rekordu

Podpole obowiązkowe:

s – data ostatniej modyfikacji

Uwaga: System automatycznie wypełnia to pole w formacie rrrrmmddggmmss.0.

| Dan | e kontrolne                                              |
|-----|----------------------------------------------------------|
|     |                                                          |
|     |                                                          |
| b   | pojedyncza znana lub prawdopodobna data 🗾                |
| C   |                                                          |
| e   | Polska                                                   |
| f   | brak ilustracji                                          |
|     | brak ilustracji                                          |
|     | brak ilustracji                                          |
|     | brak ilustracji                                          |
| g   | nieznany lub nieokreślony                                |
| h   | inne (np. druk standardowy) 💌                            |
| i   | nieznana lub nieokreślona 🔽                              |
|     | nieznana lub nieokreślona 💌                              |
|     | nieznana lub nieokreślona 💽                              |
|     | nieznana lub nieokreślona 💌                              |
|     | książka nie zawiera materiałów z imprezy (konferencji) 👤 |
| n   | książka nie jest publikacją jubileuszową 💌               |
| 0   | brak indeksu                                             |
| q   | tekst literacki                                          |
| F   | brak informacji biograficznych 💽                         |
| 5   | polski                                                   |
| t   | dane nietransliteriowane 💌                               |
| u   | w ramach programu współkatalogowania 💌                   |

### Pole 008 oznacza dane kontrolne

Podpola obowiązkowe:

#### • a – data wprowadzenia rekordu

Uwaga: System automatycznie wypełnia to pole.

### • b – typ daty

Należy podać jedną z poniższych wartości określających rodzaj daty w podpolach c i d:

e – jeżeli w polu 260 w podpolu c wybrano datę dzienną, wówczas podpole c pola 008 zawiera datę roczną, a podpole d pola 008 zawiera dwie cyfry daty miesięcznej i dwie cyfry daty dziennej

 i – podpole c pola 008 zawiera datę początkową, podpole d pola 008 zawiera datę końcową reprezentowaną przez kolekcję

 k – daty początkowa i końcowa (reprezentowane przez kolekcję) odnoszą się do daty powstania największej części dokumentów zebranych w kolekcji
 m – podpola c i d pola 008 zawierają kolejno rok rozpoczęcia i zakończenia wydawania książki wielotomowej, dokumentu wieloczęściowego (jeżeli wszystkie części zostały wydane w tym samym roku stosuje się wskaźnik s) p – podpole c pola 008 zawiera datę wydania (dystrybucji), podpole d pola 008 datę produkcji (sesji nagraniowej) nagrania dźwiękowego, o ile są one różne
q – data niepewna – podpole c pola 008 zawiera najwcześniejszą z możliwych dat wydania, podpole d pola 008 zawiera najpóźniejszą z możliwych
r – data reprodukcji i data publikacji oryginału – podpole c pola 008 zawiera datę reprodukcji, podpole d pola 008 datę publikacji oryginału, jeżeli jest znana (jeżeli nie jest znana wybieramy wskaźnik u)

s – pojedyncza znana data, data prawdopodobna – podpole c pola 008
 zawiera tę datę, podpole d pola 008 zawiera spacje, brakujące cyfry daty
 wypełnia się literą "u", np. 19uu

t – data publikacji i data copyright, jeżeli są różne to podpole c pola 008
 zawiera rok wydania, podpole d pola 008 rok copyright

• c – data 1

Należy podać datę roczną (w przypadku dat niepewnych brakujące cyfry uzupełniamy literą "u", np. 198u, 18uu), zgodnie z kodem podanym w podpolu b pola 008.

### • d – data 2

Należy podać wartość zgodnie z kodem podanym w podpolu b pola 008.

### e – kod kraju

Należy z listy rozwijalnej wybrać kraj wydania dokumentu. Ściśle powiązane z podpolem a pola 044. Jeżeli w podpolu e pola 008 wybierzemy kraj, wówczas ten sam kraj automatycznie pojawi się w podpolu a pola 044 i odwrotnie.

#### • f – czas odtwarzania

Należy wybrać jeden ze wskaźników, dla określenia czasu odtwarzania:

--- – informacja o czasie odtwarzania nie jest podana

000 – czas odtwarzania przekracza 999 minut

001-999 – jeżeli czas odtwarzania nie przekracza 999 minut

nnn – nie ma zastosowania

||| – brak zamiaru kodowania

### • g – zawartość nieokreślona

+ – zawartość nieokreślona

# i – kod przeznaczenia dla określonego użytkownika

Należy wybrać jeden ze wskaźników:

+ – nieznany lub nieokreślony

- a przedszkole
- b pierwsze klasy szkoły podstawowej
- c starsze klasy szkoły podstawowej i gimnazjum
- d szkoła średnia
- <mark>e</mark> dorośli
- f odbiorca wyspecjalizowany
- g dla wszystkich
- j dla młodzieży
- | brak zamiaru kodowania
- j zawartość nieokreślona

+++++ – zawartość nieokreślona

- I kod publikacji urzędowej
  - brak zamiaru kodowania
- m kod formy dokumentu Należy wybrać wskaźnik:
  - + inne
  - <mark>a –</mark> mikrofilm
  - b mikrofisza
  - <mark>c –</mark> mikrokarta
  - d druk dużą czcionką
  - f druk alfabetem Braille'a
  - r wierna reprodukcja
  - s dokument elektroniczny
  - | brak zamiaru kodowania
  - <mark>o</mark> online
  - q na nośniku elektronicznym

#### p – zawartość nieokreślona

System automatycznie podaje wartość:

+++ – zawartość nieokreślona

### • q – typ dokumentu

Należy wybrać wartość:

- a oryginał dzieła sztuki
- b zestaw dokumentów różnych kategorii
- c reprodukcja dzieła sztuki
- d diorama
- f Klatka filmowa
- <mark>g</mark> gra
- i obraz (przedstawienie graficzne)
- I rysunek techniczny
- <mark>m –</mark> film
- n diagram, wykres, tabela
- o tablica edukacyjna
- r przedmiot trójwymiarowy
- v nagranie wideo
- <mark>w</mark> zabawka
- z inne typy dokumentów
- | brak zamiaru kodowania

#### r – technika

Należy wybrać jeden z poniższych wskaźników:

- a animacja
- c połączenie animacji i zdjęć rzeczywistego ruchu
- I zdjęcia rzeczywistego ruchu, bez animacji
- u technika nieznana
- z inna technika
- n nie dotyczy
- brak zamiaru kodowania

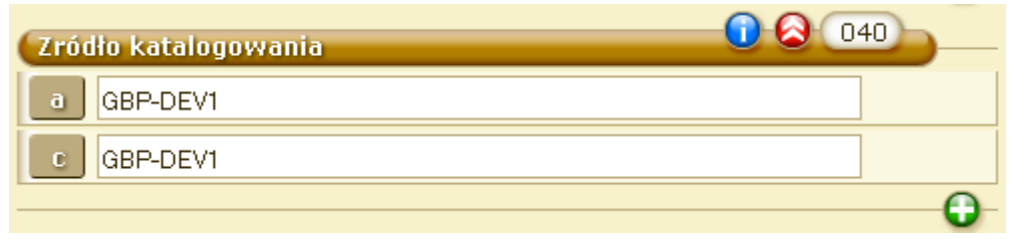

Pole 040 – źródło katalogowania

- a instytucja, która sporządziła opis
- c instytucja, która utworzyła rekord

| Kod języka                   | 0 (2) (041) |
|------------------------------|-------------|
| Wskaźniki: 🛄 _               |             |
| a polski 🔽                   |             |
|                              |             |
| Kod kraju wydawcy/producenta | 0 (2) (044) |
| a Polska 🔽                   |             |
|                              | 0           |

### Pole 041 – kod języka

Ściśle związane z podpolem s pola 008. System automatycznie sczytuje język wybrany w tamtym polu i umieszcza w podpolu a pola 041. Można dokonać zmiany języka z listy rozwijanej.

Należy wybrać jeden ze wskaźników:

- 0 dokument nie jest przekładem lub nie zawiera przekładu
- 1 dokument jest przekładem lub zawiera przekład

### Pole 044 – kod kraju wydawcy/producenta

Pole ściśle związane z podpolem e pola 008. Kraj, który został tam wybrany automatycznie przepisuje się do podpola a pola 044 i odwrotnie. Należy wybrać kraj z listy rozwijalnej

| Hasło główne - nazwa osobowa |  |  |
|------------------------------|--|--|
| Szukaj w KHW                 |  |  |
| 🥅 szukaj dokładnie           |  |  |
| Wskaźniki: 0 🗾 _             |  |  |

#### Pole 100 – hasło główne – nazwa osobowa

Po wprowadzeniu pierwszych 3 znaków w polu szukaj w KHW pojawi się pierwsze 10 wyników wyszukiwania. Jeżeli hasła tego nie widać na wyświetlonej liście 10 wyników z KHW, należy przy pomocy strzałki na klawiaturze przesunąć listę wyników i przejrzeć więcej haseł. W taki sam sposób postępujemy w każdym polu powiązanym z wyszukiwaniem w KHW.

### Pole 245 – strefa tytułu i oznaczenia odpowiedzialności

a – Tytuł - Należy wpisać tytuł dokumentu

Pierwszy wskaźnik:

0 – nie tworzy się dodatkowej pozycji

1 – należy utworzyć dodatkową pozycję

Drugi wskaźnik: 0 – 9 – liczba znaków pomijanych. Wskaźnik określa liczbę znaków związanych z rodzajnikiem określonym lub nieokreślonym, występujących na początku tytułu, które są pomijane w procesie szeregowania i sortowania.

| Strefa tytułu i oznaczenia odpowiedzialn | 245 |
|------------------------------------------|-----|
| Wskaźniki: 1 💌 0 💌                       |     |
| a                                        |     |
|                                          |     |

### Pole 260 – strefa adresu wydawniczego

| Strefa adresu wydawniczego | 1 260 |
|----------------------------|-------|
| a                          |       |
| Ь                          |       |
| С                          |       |
|                            | 0     |

#### Wskaźniki - niezdefiniowane

- a Miejsce wydania
- b Nazwa wydawcy
- c Data wydania
- e Miejsce druku
- f Nazwa drukarni
- g Data druku

#### Pole 300 – strefa opisu fizycznego

#### Wskaźniki - Niezdefiniowane

- 3 Wyszczególnienie materiału, którego opis dotyczy
- a Objętość (wszystkie strony wraz z nienumerowanymi, nienumerowane podajemy w [])
- b Inne cechy fizyczne (oznaczenia ilustracji, rysunków, tabel, wykresów)
- <mark>c</mark> Format

| Strefa opisu fizycznego | 0 300 |
|-------------------------|-------|
| С                       |       |
|                         | 0     |

#### e - Dokument towarzyszący

| Uwaga dotycząca cytaty bibliograficznej | 1 2 510 |
|-----------------------------------------|---------|
| Wskaźniki: 0 💻 _                        |         |
| a 💌                                     | 9       |
|                                         | 0       |

Pole 510 – Uwaga dotycząca cytaty bibliograficznej

- 1. wskaźnik Umiejscowienie w źródle
- 2. wskaźnik Niezdefiniowany
- 3 Wyszczególnienie materiału, którego opis dotyczy
- a Nazwa źródła
- **b** Data nominalna źródła
- x ISSN (dot. tylko wydawnictw ciągłych)
- **c** Umiejscowienie w źródle

| Hasło przedmiotowe - nazwa ogo | ólna lub je 🕕 🔕 650 |
|--------------------------------|---------------------|
| 🔎 Szukaj w KHW                 |                     |
| Γ                              | szukaj dokładnie    |
| Wskaźniki: _ 4 🗾               |                     |

### Pole 650 – hasło przedmiotowe w formie nazwy ogólnej lub jednostkowej.

Po wprowadzeniu pierwszych 3 znaków w polu szukaj w KHW pojawi się pierwsze 10 wyników wyszukiwania. Jeżeli hasła tego nie widać na wyświetlonej liście 10 wyników z KHW, należy przy pomocy strzałki na klawiaturze przesunąć listę wyników i przejrzeć więcej haseł. W taki sam sposób postępujemy w każdym polu powiązanym z wyszukiwaniem w KHW.

| Pole lokalne - osoby opracowujące rekord | 0 8 999 |
|------------------------------------------|---------|
| a GBP-DEV1                               |         |
| ol q                                     |         |
|                                          | 0       |

Pole lokalne 999 – osoby opracowujące rekord ( dane dla tego pola są generowane automatycznie przez system)

W polu podajemy informacje o instytucji oraz osobach tworzących rekord

• a – symbol komórki opracowującej

• b – inicjały osoby tworzącej rekord

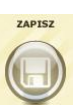

Po wprowadzeniu wszystkich danych obowiązkowych należy kliknąć

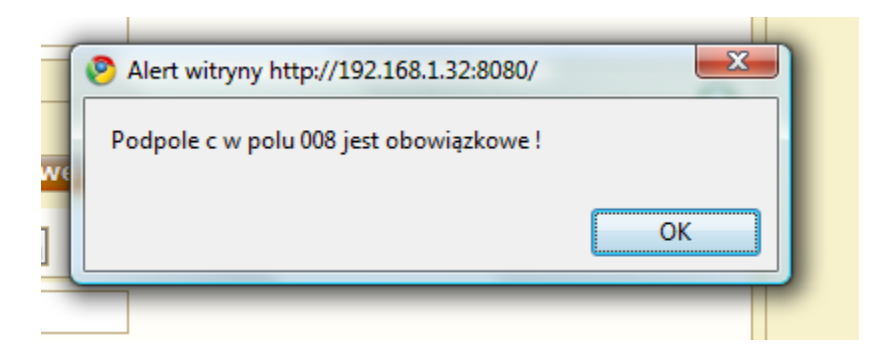

Uwaga: Jeżeli nie wszystkie pola zostaną wypełnione, system zgłosi błąd i nie będzie możliwy zapis rekordu, dopóki brakujące pola nie zostaną uzupełnione.

### SEKCJA AUDIOBOOKI

W sekcji znajdują się rekordy:

- dokumentów dźwiękowych jednoczęściowych niemuzycznych (w tym: audiobooków)
- dokumentów dźwiękowych wieloczęściowych niemuzycznych (w tym: audiobooków)
- części dokumentów dźwiękowych niesamoistne wydawniczo

Najpierw należy sprawdzić, czy dany rekord nie znajduje się w BC. Aby to zrobić szukaj w BC. Jeżeli po przeszukaniu BC nie znaleziono rekordu, upewnij się, że wpisałeś poprawnie dane, po których szukasz. Dopiero wtedy podejmij akcję dodawania nowego rekordu do BC.

| Rodzaj ha                                                                                                    | sła głównego                                                                                                    |  |
|----------------------------------------------------------------------------------------------------|----------------------------------------------------------------------------------------------------|--|
| <ul> <li>nazwa o:</li> <li>nazwa ci</li> <li>nazwa in</li> <li>tytuł ujec</li> <li>brak (bradzie)</li> </ul>     | sobowa (pole 100)<br>ała zbiorowego (pole 110)<br>nprezy (pole 111)<br>dnolicony (pole 130)<br>k. pole 13X)                                                                                           |  |
|                                                                                                    |                                                                                                    |  |
| • wydanie :<br>• wydanie :                                                                                       | uanna<br>1.<br>1. poprawione, wydanie 2. lub kolejne                                                                                                    |  |
| Czy dokun                                                                                                    | nent jest częścią wydawnictwa wielotomowego?                                                                                                    |  |
| ⊙ NIE<br>O tak                                                                                                   |                                                                                                    |  |
| Czy dokun                                                                                                    | nent posiada numer znormalizowany?                                                                                                    |  |
| O Tak, posia<br>O Tak, posia<br>⊙ Nie, ale p<br>O Nie                                                            | ada ISBN<br>ada znormalizowany kod nagrań (ISRC)<br>osiada numer lub znak wydawniczy                                                                                                    |  |
| Rodzaj ha                                                                                                    | sła przedmiotowego 🔶 🔶                                                                                                    |  |
| C nazwa os<br>C nazwa cia<br>C nazwa im<br>C tytuł ujed<br>C nazwa ch<br>C nazwa og<br>C nazwa ge<br>C nazwa for | obowa (pole 600)<br>iła zbiorowego (pole 610)<br>prezy (pole 611)<br>nolicony (pole 630)<br>ronologiczna (pole 648)<br>ólna lub jednostkowa (pole 650)<br>iograficzna (pole 651)<br>rmalna (pole 655) |  |
| Informacja:<br>Wybranego<br>Podczas two<br>przedmiotow                                                           | pola nie można będzie usunąć z formularza.<br>rzenia nowego rekordu można będzie wstawić dowolną liczbę dodatkowych haseł<br>vych.                                                                    |  |
| Czy rekor                                                                                                    | d trafi do Bibliografii?                                                                                                    |  |
| Czy rekor                                                                                                    |                                                                                                    |  |

#### Aby dodać nowy rekord do BC, należy wybrać RODZAJ HASŁA GŁÓWNEGO:

 Nazwa osobowa (dla dokumentów, w których jest wskazany osobowo jeden autor, jeżeli autorów jest nie więcej niż trzech, jeżeli jeden autor jest wymieniony jako główny lub odpowiedzialny) pole 100

- Nazwa ciała zbiorowego (dla dokumentów o charakterze administracyjnym lub informacyjnym, dotyczących danego ciała i wydanych przez tę organizację) pole 110
- Nazwa imprezy (dla dokumentów stanowiących rezultat zbiorowej działalności związanej z imprezą, jeżeli nazwa imprezy jest wyróżniająca i stanowi integralną część tytułu właściwego) pole 111
- Tytuł ujednolicony (stosujemy przy opisywaniu ksiąg świętych, ksiąg liturgicznych, anonimów klasycznych oraz druków muzycznych i starych druków, które ukazywały się pod wieloma tytułami; dla wydawnictw ciągłych do podania hasła tytułowego, gdy tytuł właściwy nie zapewnia jednoznacznej identyfikacji) pole 130
- Brak (dla dokumentu nie spełniającego żadnego z powyższych kryteriów, brak pola 1XX

### Należy również odpowiedzieć na pytanie, który to numer wydania

- wydanie 1.
- wydanie 1.poprawione, wydanie 2. lub kolejne.

Należy też odpowiedzieć na pytania czy książka jest częścią wydawnictwa wielotomowego oraz czy jest to wydanie 1, czy inne.

- Nie
- Tak

Należy również odpowiedzieć na pytanie, czy książka posiada ISBN:

- Tak
- Nie

### Rodzaj hasła przedmiotowego:

- Nazwa osobowa (pole 600)
- Nazwa ciała zbiorowego (pole 610)
- Nazwa imprezy (pole 611)
- Tytuł ujednolicony (pole 630)
- Nazwa chronologiczna (pole 648)
- Nazwa ogólna i jednostkowa (pole 650)
- Nazwa geograficzna (pole 651)
- Nazwa formalna (pole 655)

Wybieramy też rodzaj hasła przedmiotowego, które powiązane jest z KHW, wybranego pola nie można usunąć z formularza.

Podczas tworzenia nowego rekordu można wstawić dowolną liczbę dodatkowych haseł przedmiotowych.

### Czy rekord trafi do Bibliografii?

- Tak, nie będzie przy tym posiadał opisów egzemplarzy
- Tak, ale będzie również posiała opisy egzemplarzy
- Nie, rekord nie trafi do bibliografii, ale będzie posiadał opisy egzemplarzy
- Nie, rekord nie trafi do bibliografii i nie będzie posiadał opisów egzemplarzy

Dodawanie nowego rekordu do BC, jeżeli została wybrana nazwa osobowa

| 🚺 Zanim dodasz nowy rekord przeszukaj PB!                                                                                                    |  |
|----------------------------------------------------------------------------------------------------|--|
| Rodzaj hasła głównego                                                                                                    |  |
| <ul> <li>nazwa osobowa (pole 100)</li> <li>nazwa ciała zbiorowego (pole 110)</li> <li>nazwa imprezy (pole 111)</li> <li>tytuł ujednolicony (pole 130)</li> <li>brak (brak pola 1XX)</li> </ul> |  |

Pojawi się formularz, który należy wypełnić, aby poprawnie dodać rekord. Wszystkie widoczne pola są obowiązkowe.

Uwaga: Pola w formularzu można wypełniać w dowolnej kolejności. Między polami można poruszać się za pomocą myszki lub tabulatora (klawisz TAB na klawiaturze).

| Zródło katalogowania               |   |
|------------------------------------|---|
| BP-IK-DEV1                         |   |
| Instytucja, która sporządziła opis |   |
|                                    | 0 |

Uwaga: System podpowiada znaczenie poszczególnych podpól. Wystarczy najechać na nie kursorem myszy, a wyświetli się dymek z podpowiedzią.

| Zródło katalogowania                                                                                                    |   |
|----------------------------------------------------------------------------------------------------|---|
| <b>Wskaźniki</b> - Niezdefiniowane<br>a - Instytucja, która sporządziła opis<br>c - Instytucja, która utworzyła rekord<br>d - Instytucja, która dokonała modyfikacji<br>e - Zasady opisu |   |
| a BP-IK-DEV1                                                                                                    |   |
| BP-IK-DEV1                                                                                                    |   |
|                                                                                                    | 0 |

1. Pole LDR oznacza etykietę rekordu

| Etykieta rekordu                                     |  |
|------------------------------------------------------|--|
| b o podwyższonym poziomie szczegółowości opisu       |  |
| c nagrania niemuzyczne                               |  |
| d wydawnictwo zwarte/jednostka 💌                     |  |
| e dokument nie jest materiałem archiwalnym 💌         |  |
| j 🛛 pełny opis sporządzony z autopsji 💌              |  |
| k 🛛 opis zgodny z ISBD - interpunkcja uwzględniona 💌 |  |
| nieokreślony lub nie ma zastosowania                 |  |

Podpola obowiązkowe :

### b - status rekordu

Należy podać jedną z poniższych wartości:

a – o podwyższonym poziomie szczegółowości opisu

- c zmodyfikowany
- d do usunięcia

n – nowy

p – sporządzony na podstawie CIP i uzupełniony danymi z autopsji

• c – typ rekordu

Należy podać jedną z poniższych wartości:

- a dokument piśmienniczy (książka, czasopismo, stary druk)
- c druk muzyczny
- d rękopis muzyczny
- e dokument kartograficzny
- f dokument kartograficzny rękopiśmienny
- g dokumenty wizualne wymagające projekcji (m.in. filmy, nagrania wideo i DVD, slajdy)
- i nagrania niemuzyczne
- j nagrania muzyczne
- k dokument ikonograficzny
- m dokument elektroniczny
- o zestaw składający się z różnych nośników
- p zbiór mieszany

t – dokument rękopiśmienny

• d – jednostka opisu

Należy podać jedną z poniższych wartości:

- a część wydawnictwa zwartego
- b część wydawnictwa ciągłego
- <mark>c</mark> kolekcja
- <mark>d</mark> fragment kolekcji
- i dokument aktualizowany

- m wydawnictwo zwarte/jednostka
- s wydawnictwo ciągłe

# • e – typ rejestracji

Należy podać jedną z poniższych wartości: + – dokument nie jest materiałem archiwalnym a – dokument jest materiałem archiwalnym

# • j – poziom kompletności opisu

Należy podać jedną z poniższych wartości: + – pełny opis sporządzony z autopsji 1 – opis przejęty z innego źródła

### • I – poziom zawartości rekordu dokumentu wieloczęściowego

Należy podać jedną z poniższych wartości:

- + nieokreślony lub nie ma zastosowania
- a rekord zawiera opis całości dokumentu wieloczęściowego
- b rekord zawiera opis części dokumentu wieloczęściowego o tytule niezależnym
- c rekord zawiera opis części dokumentu wieloczęściowego o tytule zależnym

| (Data ostatniej modyfikacji rekordu 005) |   |
|------------------------------------------|---|
| a 20110906021858.0                       |   |
|                                          | • |

# 2. Pole 005 oznacza datę ostatniej modyfikacji rekordu

Podpole obowiązkowe:

# s – data ostatniej modyfikacji

Uwaga: System automatycznie wypełnia to pole w formacie rrrrmmddggmmss.0.

3. Pole 007 oznacza fizyczna forma dokumentu (P)

| Fizyczna forma dokumentu      | 0 007 |
|-------------------------------|-------|
| b płyta gramofonowa, płyta CD |       |
| d brak zamiaru kodowania      |       |
| 😑 🛛 brak zamiaru kodowania 💌  |       |
| f brak zamiaru kodowania      |       |
| g brak zamiaru kodowania      |       |
| h brak zamiaru kodowania      |       |
| i brak zamiaru kodowania      |       |
| m brak zamiaru kodowania      |       |
| n brak zamiaru kodowania      |       |

### Podpola obowiązkowe:

• b – Postać fizyczna dokumentu

Podpole aktywne z wartościami do wyboru:

- d płyta gramofonowa, płyta CD
- e wałek fonograficzny
- g cartridge dźwiękowy
- i ścieżka dźwiękowa
- q taśma performowana papierowa z zapisem dźwięku
- s kaseta dźwiękowa
- t zwój dźwiękowy
- u nieokreślony
- w drut magnetyczny
- z inne nośniki dźwięku
- brak zamiaru kodowania
  - d Szybkość odtwarzania
- brak zamiaru kodowania
- Wartość domyślna " |", podpole jednak aktywne z wartościami do wyboru:
- a 16 o/min (płyta gramofonowa)
- b 33 1/3 o/min (płyta gramofonowa)
- c 45 o/min (płyta gramofonowa)
- d 78 o/min (płyta gramofonowa)
- e 8 o/min (płyta gramofonowa)
- f 1,4 m/s (płyta CD prędkość standardowa)
- h 120 o/min (wałek fonograficzny)
- i 160 o/min (wałek fonograficzny)
- k 2,38 cm/s [15/16 cala/s (ips)] (zwój, minikaseta)
- I 4,76 cm/s [1 7/8 cala/s (ips)] (zwój, kaseta prędkość standardowa)
- m 9,53 cm/s [3 3/4 cala/s (ips)] (zwój, cartridge, nietypowe kasety)
- o 19,05 cm/s [7 1/2 cala/s (ips)] (zwój, cartridge)

- p 38,1 cm/s [15 cali/s (ips)] (zwój)
- r 76,2 cm/s [30 cali/s (ips)] (zwój)
- <mark>u</mark> nieznana
- <mark>z</mark> inna
  - e Konfiguracja kanałów odtwarzania
  - | brak zamiaru kodowania

Wartość domyślna " |", podpole jednak aktywne z wartościami do wyboru:

- m monofoniczna
- q kwadrofoniczna
- s stereofoniczna
- <mark>u</mark> nieznana
- <mark>z</mark> inna
  - f Szerokość rowka, skoku
- brak zamiaru kodowania

Wartość domyślna " |", podpole jednak aktywne z wartościami do wyboru:

m – mikrorowek/ mały skok (dla płyt gramofonowych lub dla wałka fonograficznego 160 o/min)

```
n – nie ma zastosowania
```

s – gruby rowek/standardowy skok (dla płyt gramofonowych 78 o/min lub dla wałka fonograficznego 120 o/min)

u – nieznany

z – inny

- g Wymiary dokumentu
- | brak zamiaru kodowania

Wartość domyślna " |", podpole jednak aktywne z wartościami do wyboru:

- a 7,6 cm (Mini Disc, szpula taśmy dźwiękowej)
- b 12,7 cm (szpula taśmy dźwiękowej)
- c 17,8 cm (szpula taśmy dźwiękowej, płyta analogowa 45 o/min)

- d 25,4 cm (szpula taśmy dźwiękowej, płyta analogowa 76 o/min)
- e 30 cm (płyta analogowa 33 1/3 o/min)
- f 40 cm (szpula taśmy dźwiękowej)
- g 12 cm (płyta CD)
- j 10x6,5 cm (wymiary kasety dźwiękowej)
- o 13,3x9,6 cm (wymiary cartrige'a dźwiękowego)
- n nie ma zastosowania
- s 6,8x10,3 cm (wymiary wałka fonograficznego)
- u nieznany
- z inny
  - h Szerokość taśmy
- | brak zamiaru kodowania

Wartość domyślna " |", podpole aktywne z wartościami do wyboru:

- I 3,1 mm (1/8 cala) (taśma w kasecie dźwiękowej)
- m 6,3 mm (1/4 cala) (taśma w cartridge'u dźwiękowym i na szpuli)
- n nie ma zastosowania
- o 12,5 mm (1/2 cala) ( taśma dźwiękowa na szpuli, taśma w cartridge'u)
- p 24,4 mm (1 cal) ( taśma dźwiękowa na szpuli, taśma w cartridge'u)
- <mark>u</mark> nieznana
- <mark>z</mark> inna
  - i Konfiguracja taśmy
- | brak zamiaru kodowania
- Wartość domyślna,, |", podpole jednak aktywne z wartościami do wyboru:
- a– 1 ścieżka
- <mark>b</mark> 2 ścieżki
- c 4 ścieżki (standard dla taśmy w kasecie dźwiękowej)
- d 8 ścieżek (standard dla taśmy w cartridge'u)

e – 12 ścieżek

f – 16 ścieżek

- n nie ma zastosowania
- <mark>u</mark> nieznana
- <mark>z</mark> inna
  - m Specjalna charakterystyka odtwarzania
- | brak zamiaru kodowania

Wartość domyślna " I", podpole aktywne z wartościami do wyboru:

- a standard NAB
- **b** standard CCIR
- c Dolby B zakodowany- zwykle oznaczony "D" lub "Dolby" w magnetofonach kasetowych,
- d dbx zakodowany amerykański, specjalne przystawki,
- e nagranie cyfrowe nie występuje w nagraniach komercyjnych przed 1982r.,
- f Dolby- A zakodowany przy nagraniach studyjnych,
- g Dolby-C zakodowany występuje po 1980 r.,
- h CX zakodowany- redukcja szumów płyty gramofonowej występuje po 1981r.,
- n nie ma zastosowania
- <mark>u</mark> nieznana
- <mark>z</mark> inna
  - n Technika nagrywania i zapisu dźwięku
- | brak zamiaru kodowania

Wartość domyślna " |", podpole jednak aktywne z wartościami do wyboru :

a – nagranie akustyczne, zapis bezpośredni – ma zastosowanie w opisie startych płyt gramofonowych i wałków sprzed 1927/1929r.,

b – nagranie nieakustyczne, zapis bezpośredni – ma zastosowanie w opisie płyt gramofonowych nagranych od 1927/1929 do późniejszych lat 40.

d – zapis cyfrowy – ma zastosowanie w opisie nagrań powstałych od końca wczesnych lat 80.,
 oznaczony symbolem,, DDD"

e – zapis analogowy, elektroniczny - dotyczy nagrań utrwalonych w okresie od późnych lat 40. do wczesnych lat 80., bywa oznaczany : "A", "ADD" lub "AAD"

u – nieznana/y

z – inna/y

4. Pole 008 - Dane kontrolne

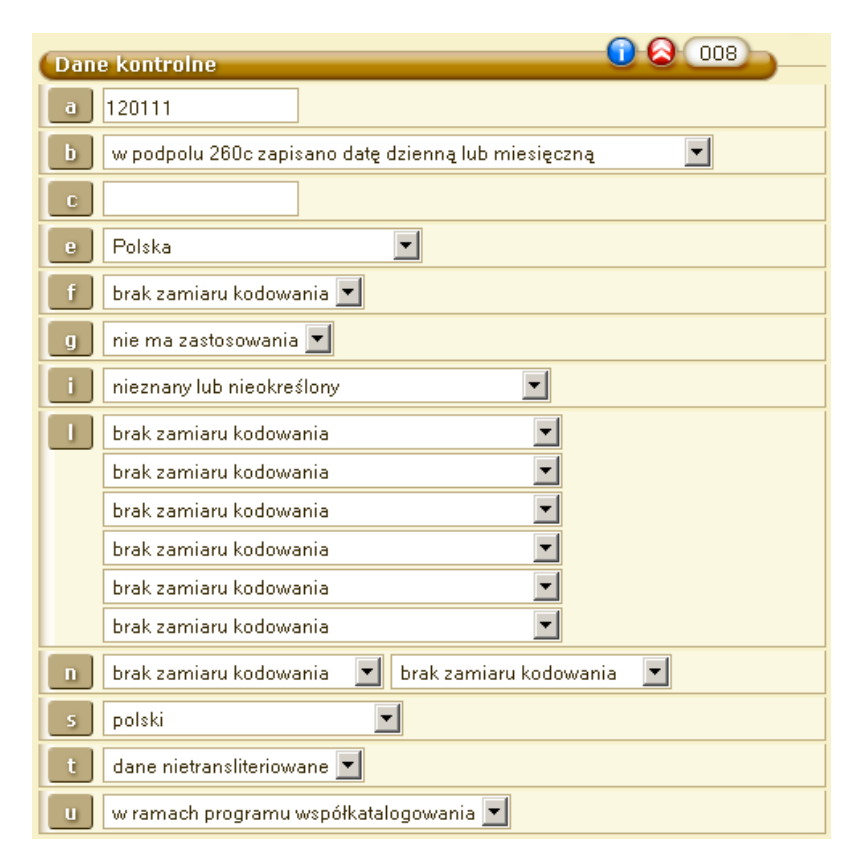

Podpola obowiązkowe:

#### a – data wprowadzenia rekordu

Uwaga: System automatycznie wypełnia to pole.

#### **b** – typ daty

Należy podać jedną z poniższych wartości określających rodzaj daty w podpolach c i d:

e – jeżeli w polu 260 w podpolu c wybrano datę dzienną, wówczas podpole c pola 008 zawiera datę roczną, a podpole d pola 008 zawiera dwie cyfry daty miesięcznej i dwie cyfry daty dziennej i – podpole c pola 008 zawiera datę początkową, podpole d pola 008 zawiera datę końcową reprezentowaną przez kolekcję k – daty początkowa i końcową(reprezentowane przez kolekcję) odnoszą się do daty powstania największej części dokumentów zebranych w kolekcji m – podpola c i d pola 008 zawierają kolejno rok rozpoczęcia i zakończenia wydawania książki wielotomowej, dokumentu wieloczęściowego (jeżeli wszystkie części zostały wydane w tym samym roku stosuje się wskaźnik s) p – podpole c pola 008 zawiera datę wydania (dystrybucji), podpole d pola 008 datę produkcji (sesji nagraniowej) nagrania dźwiękowego, o ile są one różne q – data niepewna – podpole c pola 008 zawiera najwcześniejszą z możliwych dat wydania,

podpole d pola 008 zawiera najpóźniejszą z możliwych r – data reprodukcji i data publikacji oryginału – podpole c pola 008 zawiera datę reprodukcji, podpole d pola 008 datę publikacji oryginału, jeżeli jest znana (jeżeli nie jest znana wybieramy wskaźnik u) s – pojedyncza znana data, data prawdopodobna – podpole c pola 008 zawiera tę datę, podpole d pola 008 zawiera spacje, brakujące cyfry daty wypełnia się literą "u", np. 19uu t – data publikacji i data copyright, jeżeli są różne to podpole c pola 008 zawiera rok wydania, podpole d pola 008 rok copyright

#### <mark>c – data 1</mark>

Należy podad datę roczną (w przypadku dat niepewnych brakujące cyfry uzupełniamy literą "u", np. 198u, 18uu), zgodnie z kodem podanym w podpolu b pola 008.

#### d – data 2

Należy podać wartość zgodnie z kodem podanym w podpolu b pola 008.

#### e – kod kraju

Należy z listy rozwijalnej wybrać kraj wydania dokumentu. Ściśle powiązane z podpolem a pola 044. Jeżeli w podpolu e pola 008 wybierzemy kraj, wówczas ten sam kraj automatycznie pojawi się w podpolu a pola 044 i odwrotnie.

- f forma muzyczna dokumentu
- g postać zapisu utworu muzycznego
- I Kod przeznaczenia czytelniczego

Wartości do wyboru:

- + nieznany lub nieokreślony
- a przedszkole
- b pierwsze klasy szkoły podstawowej
- c starsze klasy szkoły podstawowej i gimnazjum
- d szkoła średnia
- e dorośli
- f odbiorca wyspecjalizowany
- g dla wszystkich
- j dla młodzieży
- | brak zamiaru kodowania

I – Kod materiałów towarzyszących

Wartości do wyboru:

- a autobiografia
- b biografia
- c materiały konferencyjne
- <mark>d</mark> dramat
- <mark>e</mark> esej
- f beletrystyka
- g sprawozdanie, doniesienie
- h historia
- i instrukcja
- j nauka języków
- k komedia
- I wykład, przemówienie
- m pamiętniki
- o powiastki ludowe
- p poezja
- r próba teatralna
- t wywiad
- z inny
- s przemówienia, homilie, kazania
- t kod modyfikacji formy zapisu danych

Do wyboru :

- + dane nietransliterowane
- 0 dane transliterowane
- brak zamiaru kodowania

u – Źródło katalogowania

Do wyboru:

- + Biblioteka Narodowa
- c w ramach programu współkatalogowania (np. NUKAT)

<mark>d</mark> – inne

- brak zamiaru kodowania
  - 5. Pole 028 Oznaczenie katalogowe dokumentu dźwiękowego

| Oznaczenie katalogowe dokumentu dźwiękow |   |
|------------------------------------------|---|
| Wskaźniki: 0 💌 1 💌                       |   |
| a                                        |   |
|                                          | 0 |

### Podpola obowiązkowe:

a – oznaczenie katalogowe lub numer matrycy/wzorca

#### b – nazwa wydawcy

6. Pole 040 – Źródło katalogowania

| Zródło katalogowania | 0 (2) (040) |
|----------------------|-------------|
| a GBP-DEV2           |             |
| GBP-DEV2             |             |
|                      | •           |

Podpola obowiązkowe:

- a Instytucja, która sporządziła opis
- c Instytucja, która utworzyła rekord
- d Instytucja, która dokonała modyfikacji
- e Zasady opisu
  - 7. Pole 041- Kod języka
| Kod języka     | 0 (2) (041) |
|----------------|-------------|
| Wskaźniki: 🛄 🔄 |             |
| a polski 🔽     |             |
|                |             |

Podpola :

a – Kod języka tekstu

Podajemy kody języków tekstu (każdy kod w osobnych podpolach)

b – Kod języka streszczenia lub aspektu

Podajemy kod języka (-ów)analizy dokumentacji. W przypadku dokumentów audiowizualnych podajemy kod języka napisów nadrukowanych na etykiecie nośnika.

d – Kod języka warstwy słownej nagrania dźwiękowego

Podajemy kod języków słów w muzycznym nagraniu dźwiękowym lub kod języka tekstu mówionego niemuzycznego nagrania dźwiękowego.

e – Kod języka libretta

Podajemy kod języka tekstu libretta druku lub rękopisu muzycznego.

f – Kod języka spisu treści

Podajemy kod języka spisu treści, o ile jest inny niż język tekstu dokumentu.

- g Kod języka dokumentu towarzyszącego innego niż libretto
- h Kod języka oryginału i/lub przykładu pośredniego.
- j Kod języka napisów dialogowych
  - 8. Pole 044 Kod kraju wydawcy/producenta

| Kod kraju wydawcy/ | producenta | <b>R O</b> (044)        |
|--------------------|------------|-------------------------|
| a Polska           | ~          | Pokaż/ukryj opis podpól |
|                    |            | 0                       |

Podpole :

- a Kod kraju wydawcy/producenta
  - 9. Pole 100 Hasło główne nazwa osobowa

| Hasto główne - nazwa osobowa |  |
|------------------------------|--|
| Szukaj w KHW                 |  |
| 🗖 szukaj dokładnie           |  |
| Wskaźniki: 0 🗾 _             |  |

Po wprowadzeniu pierwszych 3 znaków w polu szukaj w KHW pojawi się

pierwsze 10 wyników wyszukiwania. Jeżeli hasła tego nie widać na wyświetlonej liście 10 wyników z KHW, należy przy pomocy strzałki na klawiaturze przesunąć listę wyników i przejrzeć więcej haseł. W taki sam sposób postępujemy w każdym polu powiązanym z wyszukiwaniem w KHW.

10. Pole 245 – Strefa tytułu i oznaczenia odpowiedzialności

| Strefa tytułu i oznaczenia odpowiedzialn | 245 |
|------------------------------------------|-----|
| Wskaźniki: 1 🔽 0 💌                       |     |
| a                                        |     |
|                                          |     |
|                                          | •   |

Pierwszy wskaźnik:

- 0 nie tworzy się dodatkowej pozycji
- 1 należy utworzyć dodatkową pozycję

Drugi wskaźnik:

0 – 9 – liczba znaków pomijanych. Wskaźnik określa liczbę znaków związanych z rodzajnikiem określonym lub nieokreślonym, występujących na początku tytułu, które są pomijane w procesie szeregowania i sortowania

a – Tytuł - Należy wpisać tytuł dokumentu

11. Pole 260 – Strefa adresu wydawniczego

| Strefa adresu wydawniczego | 0 260 |
|----------------------------|-------|
| a                          |       |
| b                          |       |
| С                          |       |
|                            | 0     |

Podpola:

- a miejsce wydania
- b nazwa wydawcy/dystrybutora

## c – data publikacji, dystrybucji/powstania dokumentu

12. Pole 300 – strefa opisu fizycznego

| Strefa opisu fizycznego |   |
|-------------------------|---|
| a                       |   |
| С                       |   |
|                         | 0 |

Podpola:

a – objętość Należy podać liczbę stron, kart, tablic, itp.

c – rozmiary Należy podać rozmiary dokumentu w centymetrach lub format bibliograficzny

### 13. Pole 511 – Uwaga dotycząca uczestnika lub wykonawcy

| Uwaga dotycząca uczestnika lub wykonawcy | 0 8 511 |
|------------------------------------------|---------|
| Wskaźniki: 0 🔳 _                         |         |
| a                                        |         |
|                                          | 0       |

Podpola:

a - Tekst uwagi (dla muzycznych nagrań dźwiękowych i dokumentów audiowizualnych)

### 14. Pole 655 – hasło przedmiotowe w formie nazwy ogólnej lub jednostkowej.

| (Hasło przedmiotowe formy 0 🙆 655 | 6 |
|-----------------------------------|---|
| z Szukaj w KHW muzyka             |   |
| 🗖 szukaj dokładnie                |   |
| Literatura polska – a muzyka. 🛛 🔀 | * |
| Muzyka na cytrę                   | 崔 |
| Tango (fortepian i wiolonczela)   | 崔 |
| Muzyka skrzypcowa (skrzypce (3))  | 崖 |
| Muzyka na skrzypce i klawikord.   | 崖 |
| Muzyka wokalna – 7-14 w.          | 崖 |
| Wskaźniki: _ 4 🗾                  |   |

Po wprowadzeniu pierwszych 3 znaków w polu szukaj w KHW pojawi się pierwsze 10 wyników wyszukiwania. Jeżeli hasła tego nie widać na wyświetlonej liście 10 wyników z KHW, należy przy

pomocy strzałki na klawiaturze przesunąć listę wyników i przejrzeć więcej haseł. W taki sam sposób postępujemy w każdym polu powiązanym z wyszukiwaniem w KHW. Jeżeli na liście nie ma wyszukiwanego hasła proszę przejść do rozdziału "Jak Korzystać z KHW" gdzie można je dodać.

| Pole lokalne - osoby opracowujące rekord | 0 8 999 |
|------------------------------------------|---------|
| a GBP-DEV2                               |         |
| ь                                        |         |
|                                          |         |

Podpola obowiązkowe :

- a Symbol komórki opracowującej
- b Inicjały osoby tworzącej rekord
- c Inicjały osoby dokonującej korekty
- x Numer tygodnia bibliografii
- y Rok ogłoszenia opisu dokumentu w bibliografii narodowej

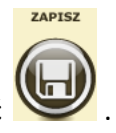

Po wprowadzeniu wszystkich danych obowiązkowych należy kliknąć

| Podpole c w polu 008 jest obo   | wiązkowe !             |
|---------------------------------|------------------------|
| VV podpolu 'c' pola 008 muszą l | być dokładnie 4 znaki! |
|                                 | ОК                     |

Uwaga: Jeżeli nie wszystkie pola zostaną wypełnione, system zgłosi błąd i nie będzie możliwy zapis rekordu, dopóki brakujące pola nie zostaną uzupełnione.

# IMPORT Z KARO

Uwaga: Najpierw należy sprawdzić, czy dany rekord nie znajduje się w BC! Aby to zrobić szukaj w BC. Jeżeli po przeszukaniu BC nie znaleziono rekordu, upewnij się, że wpisałeś poprawnie dane, po których szukasz. Dopiero wtedy podejmij akcję dodawania nowego rekordu do BC.

Najpierw należy pobrać opis bibliograficzny z KaRo. Gdy już opis zostanie zapisany na dysku, możemy pobrać go do BC.

| Moduł C  | Operacje Tryb  | O programie |                                           |
|----------|----------------|-------------|-------------------------------------------|
| Jesteś D | )odaj rekord   |             | Ostatnia synchronizacja: 2011-09-08 09:09 |
| I        | mport          |             |                                           |
| 1        | mportuj z KaRo | <b>A</b>    |                                           |
| L        | Jstaw maskę    |             |                                           |

Najpierw wybieramy operację "importuj z KaRo".

| Moduł Operacje Tryb O programie<br>Jesteś w: Katalogowanie   Książki                                                                                                    |  |
|----------------------------------------------------------------------------------------------------|--|
| Wybierz plik w formacie MARC21         Plik do pobrania:       Przeglądaj       Wyślij       Sekcja:       Książki         Najpierw       należy wybrać       plik opisu       pobranego       z KaRo |  |

Wybieramy plik, który chcemy pobrać do BC.

| 🐸 Mak+   katalo                                                  | gowanie   Książk               | i - Mozilla Firefox |   |         |            |
|------------------------------------------------------------------|--------------------------------|---------------------|---|---------|------------|
| Wysyłanie pliku                                                  |                                |                     |   |         | <u>? ×</u> |
| Szukaj w:                                                        | C Pobieranie                   |                     | • | G 🖻 🖻 🖽 | •          |
| Moje bieżące<br>dokumenty<br>Pulpit<br>Moje<br>dokumenty<br>Móje | record(4).mrc<br>record(5).mrc |                     |   |         |            |
| <b>S</b>                                                         | •                              |                     |   |         |            |
| Moje miejsca                                                     | Nazwa pliku:                   |                     |   | •       | Otwórz     |
| sieciowe                                                         | Pliki typu:                    | Wszystkie pliki     |   | •       | Anuluj     |

Następnie wybieramy sekcję, do której należy dodać opis.

| Plik do pobrania: C:\Documents and Se Przeglądaj Wyślij Sekcja: Książki<br>Książki<br>Wydawnictwa ciągłe<br>Filmy<br>Starodruki | Wybierz plik w formacie MARC21                                 |                                     |
|----------------------------------------------------------------------------------------------------|----------------------------------------------------------------|-------------------------------------|
| Książki<br>Wydawnictwa ciągłe<br>Filmy<br>Starodruki                                                                            | Plik do pobrania: C:\Documents and Se Przeglądaj Wyślij Sekcja | : Książki                           |
| Filmy<br>Starodruki                                                                                                    |                                                                | – Książki<br>Wydawnictwa ciagłe – N |
| Starodruki                                                                                                    |                                                                | Filmy                               |
|                                                                                                    |                                                                | Starodruki                          |

Gdy wszystkie czynności wykonamy poprawnie możemy kliknąć wyślij.

Pozostaje przejrzeć i zaakceptować zawartość naszego opisu. Na górze formularza pojawia się informacja o tym, że dodajemy nowy wpis do BC. Będzie to rekord tymczasowy.

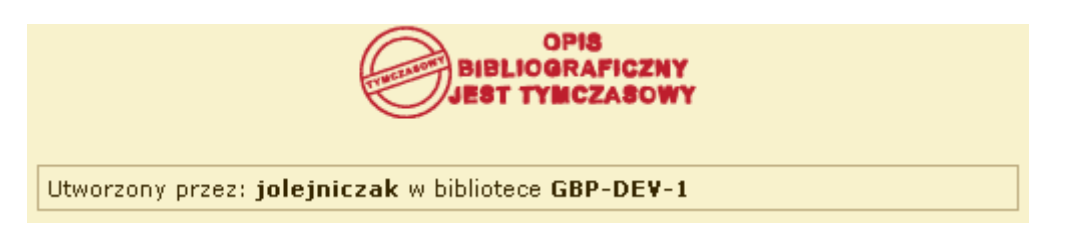

Możemy edytować zawartość pól. Jeżeli do formularza zostały zaimportowane puste pola i podpola należy je usunąć:

| Hasło dodatkowe - nazwa osobowa 🖯 🕕 700         |     |
|-------------------------------------------------|-----|
| Szukaj w KHW                                    | KHW |
| 🔲 szukaj dokładnie                              |     |
| Wskaźniki: 1 🔽 🗆 🗹                              |     |
| a Grabowska, Teresa                             |     |
| e przeł.z ang.                                  |     |
| Pole lokalne - numer znormalizowany 🗧 🛈 920     |     |
| a 838534844I                                    |     |
|                                                 | 0   |
| Pole lokalne - osoby opracowujące rekord 1999 – |     |
| a                                               |     |
| Ь                                               |     |
|                                                 | 0   |

Gdy wszystkie pola zawierają poprawne dane możemy zapisać formularz. Nowy rekord zostanie dodany do BC.

# Zmiana rodzaju woluminu.

Aby zmienić rodzaj woluminu, należy wejść w widok opisu bibliograficznego:

| – Pan Tadeusz czyli Osta | tni zajazd na Litwie | : historia szlac 🔍 🔍 😋                                                                                                  |
|--------------------------|----------------------|----------------------------------------------------------------------------------------------------|
|                          |                      | OPIS<br>BIBLIOGRAFICZNY<br>IST ZATWIERDZONY                                                                             |
| 1/1/                     | Autor                | Mickiewicz, Adam (1798-1855).                                                                                           |
| PAN TADEUSZ              | Tytuł                | Pan Tadeusz czyli Ostatni zajazd na Litwie :<br>historia szlachecka z r. 1811 i 1812 we dwunastu<br>księgach wierszem / |
| The second               | ISBN                 | 8391810739                                                                                                    |
| La Poly and a            | Miejsce wydania      | Warszawa :                                                                                                    |
| State State              | Wydawnictwo          | Orkla Press Polska,                                                                                                    |
|                          | Rok wydania          | cop. 2005.                                                                                                    |
|                          | Objętość             | 252, [3] s. ;                                                                                                    |
|                          | Rozmiary             | 21 cm.                                                                                                    |
|                          | Seria                | Lektury Wszech Czasów ; 1.<br>Lektury Wszech Czasów - Orkla Press Polska 1.                                             |
| 8                        | UKD                  | 821.162.1-1                                                                                                    |
|                          | Hasła przedmiotowe   | Poezja polska – 19 w.                                                                                                   |
|                          | Rodzaj woluminu:     | Literatura piękna dla dorosłych 🔽 Zapisz<br>Literatura piękna dla dorosłych                                             |
|                          | Utworzony przez: BN  | Literatura piękna dla dzieci<br>v Literatura niebeletrystyczna<br>Następnie wybieramy                                   |
|                          |                      | 115 rodzaj woluminu i klikamy                                                                                           |

## Usuwanie opisu bibliograficznego

Usuwać możemy tylko rekordy bez egzemplarzy i historii. Aby usunąć opis bibliograficzny, należy wejść w widok opisu bibliograficznego:

| Bornholm, Bornholm /                    | iera egzemplarzy!           | 0 0 C                                        |                        |
|-----------------------------------------|-----------------------------|----------------------------------------------|------------------------|
|                                         | B                           | OPIS<br>IBLIOGRAFICZNY<br>IST TYMCZASOWY     |                        |
| HUBAT INTO                              | Autor                       | Klimko-Dobrzaniecki, Hubert (1967- ).        |                        |
| -DOBRZANIECKI                           | Tytuł                       | Bornholm, Bornholm /                         |                        |
| BORNHOLM,                               | ISBN                        | 9788324014996                                |                        |
| JOR. HIGH A                             | Miejsce wydania             | Kraków :                                     |                        |
|                                         | Wydawnictwo                 | Społeczny Instytut Wydawniczy Znak,          |                        |
| A STATE OF STATE                        | Rok wydania                 | 2011.                                        |                        |
| And And And And And And And And And And | Objętość                    | 243, [5] s. ;                                |                        |
|                                         | Rozmiary                    | 22 cm.                                       |                        |
|                                         | Seria                       | Proza.<br>Proza - Znak                       | Wystarczy kliknąć na   |
|                                         | UKD                         | 821.162.1-3                                  | przyciek (X Usun) opie |
|                                         | Hasła przedmiotowe          | Powieść dziecięca polska                     | hibliograficzny        |
|                                         | Rodzaj woluminu:            | Literatura piękna dla dzieci 🗾 Zapisz        | zostanie usunięty z    |
|                                         | Usuwanie rekordu            | 💋 Usu <del>h</del>                           | lokalnego katalogu.    |
|                                         | Utworzony przez: <b>ksz</b> | ubka w bibliotece GBP-DEV-1                  |                        |
| MARC                                    | MOJA<br>MASKA ARTYKUR       | SZCZEGÓLY EDYTUJ PRZYPISZ DO<br>BIBLIOGRAFII |                        |

Uwaga: usuwanie opisów bibliograficznych nie jest ubytkowaniem egzemplarzy. Po usunięciu opisu, nie pozostanie po nim żaden ślad w systemie. Nie pojawi się też informacja w raportach, że opis usunięto.

# MODUŁ MAGAZYN

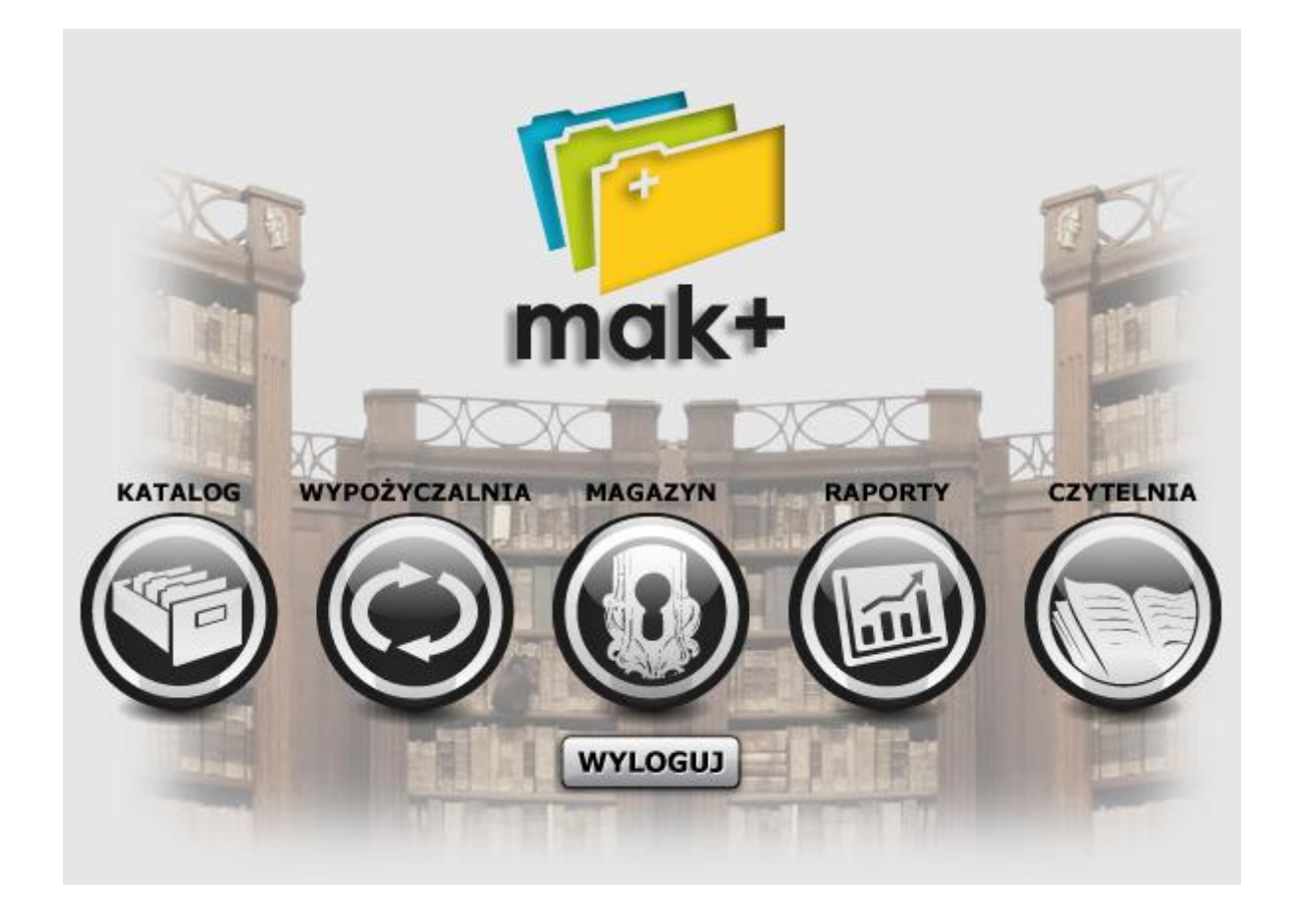

Po wybraniu przejdziemy do modułu Magazyn.

#### **OPERACJE NA EGZEMPLARZACH**

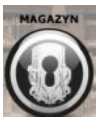

O tym, że jesteśmy w module

🖉 informuje nas zmiana koloru tła (kolor tła jest

jednoznaczny dla każdego modułu).

| Moduł Operacje O p<br>Jesteś w: Magazyn   Książ                                                                            | rogramie<br>ki                                                                       |                                                           | Ostatnia synchronizacja: 2011-10-28 14:19                                                                                                    |
|----------------------------------------------------------------------------------------------------|--------------------------------------------------------------------------------------|-----------------------------------------------------------|----------------------------------------------------------------------------------------------------|
| W Twoim katalogu lokalnym zr<br>pogrupowane wg tytułów<br>pogrupowane wg autorów<br>pogrupowane wg haset<br>przedmiotowych | rajduje się 393 egzemplarzy:<br>265 tytułów<br>204 autorów<br>192 hasła przedmiotowe | zae   Kartografia   Nuty   12                             | szukaj lokalnie<br>Szukaj<br>vytuł<br>Cosoba, instytucja, wydarzenie<br>Cytuł, osoba, instytucja, wydarzenie<br>Cytuł, osoba, instytucja, wydarzenie<br>Szukaj<br>Cytuł, osoba, instytucja, wydarzenie<br>Szukaj<br>Szukaj |
|                                                                                                    | MAK+.: Wersja 1.5.5 > modyfi                                                         | <acja: 27-10-2011-13:00="" :.<="" td=""><td></td></acja:> |                                                                                                    |

Poniżej menu jest również widoczna informacja, że właśnie znajdujemy się w module Magazyn w sekcji Książki.

| Moduł Operacje O programie          |                                 | Æ           |
|-------------------------------------|---------------------------------|-------------|
| Jesteś w: Magazyn   Książki   Tytuł | Ostatnia synchronizacja: 2011-0 | J9-08 10:59 |

Poniżej widzimy informację, że w Twoim Lokalnym Katalogu znajduję się ..... egzemplarzy:

| W | W Twoim katalogu lokalnym znajduje się 218 egzemplarzy: |                          |  |
|---|---------------------------------------------------------|--------------------------|--|
|   | pogrupowane wg tytułów                                  | 147 tytułów              |  |
|   | pogrupowane wg autorów                                  | 115 autorów              |  |
|   | pogrupowane wg haseł<br>przedmiotowych                  | 107 haseł przedmiotowych |  |

Należy zwrócić uwagę na słowo LOKALNY przy MAGAZYNIE. MAGAZYN zawiera szczegółową listę egzemplarzy, które znajdują się w naszej bibliotece. Możemy przeglądać egzemplarze ze względu na pogrupowanie wg tytułów lub autorów.

Załóżmy, że interesuje nas sprawdzenie stanu w magazynie książki o konkretnym tytule. W tym przypadku po kliknięciu na napis: <u>147 tytuły</u> pojawi nam się nowy ekran z widoczną tabelą zawierającą informację ile tytułów zaczyna się na jaką literę alfabetu:

| Index        |
|--------------|
| 😢 1 Tytuł    |
| 0-9 4 tytuły |
| A 9 tytułów  |
| B 5 tytułów  |
| C 1 Tytuł    |
| D 7 tytułów  |
| E 5 tytułów  |
| E 4 tytuły   |
| G 3 tytuły   |
| H 6 tytułów  |
| 5 tytułów    |
| J 7 tytułów  |
| K 13 tytułów |
| L 2 tytuły   |
| M 12 tytułów |
| N 7 tytułów  |

Widzimy, że w naszym magazynie jest 9 tytułów zaczynające się od litery A. I właśnie tytuł na literę A nas interesuje. Wobec tego klikamy na A, żeby zobaczyć szczegóły.

| ( | tytuły: |                                                                     |            |
|---|---------|---------------------------------------------------------------------|------------|
|   | lp.     | Tytuły                                                              | Ilość egz. |
|   | 1.      | Amerykańska żona                                                    | 1          |
|   | 2.      | Ania i Krzyś przyjaciele Martynki i strach na wróble                | 1          |
|   | з.      | Ania nie chciała myć zębów                                          | 1          |
|   | 4.      | Ania się nudzi i inne opowiadania dla dzieci w wieku od 4 do 10 lat | 1          |
|   | 5.      | Ania w Królestwie Krasnoludków i Bajek                              | 1          |
|   | 6.      | Anioł stróż                                                         | 2          |
|   | 7.      | Antygona ; Król Edyp ; Elektra                                      | 10         |

| Dom Augusty     |                    |                              |                            | <u> </u> |        |                            |
|-----------------|--------------------|------------------------------|----------------------------|----------|--------|----------------------------|
|                 |                    |                              | PIS<br>RAFICZNY<br>CZASOWY |          |        |                            |
|                 |                    | Autor Axelss                 | on, Majgull (1947          | 7- ).    |        | Podstawowe szczegóły opisu |
| brak okład      | dki                | Tytuł Dom A                  | ugusty                     |          |        | hibliograficznogo Możomy   |
| bran onla       |                    | ISBN 88652                   | 47152445                   |          |        |                            |
|                 | Miejsce            | e wydania <b>Warsz</b>       | awa :                      |          |        | zobaczyć więcej poprzez    |
|                 | Wyo                | lawnictwo <b>Wydav</b>       | nictwo W.A.B.,             |          |        | SZCZBEÓLY                  |
| N/              | Rol                | kwydania <b>2006.</b>        |                            |          |        | kliknięcie 墜.              |
|                 | 3                  | Objętość 446, [6             | i] s. ;                    |          |        |                            |
| G               |                    | Rozmiary <b>20 cm</b> .      |                            |          |        |                            |
|                 | Hasła prze         | dmiotowe <b>Powie</b> ś      | ić szwedzka 🦯              | /        |        |                            |
|                 |                    | 1 1 1                        |                            |          |        | Drukowanie karty           |
|                 | Rodzaj             | woluminu Nie wy              | brang                      |          |        | Listologomoi               |
|                 | Utworzony          | przez: <b>jolejnieza</b> l   | w bibliotece GBP-          | DEV-1    |        | – katalogowej.             |
|                 |                    |                              |                            |          |        |                            |
|                 | SZCZEG             | ÓŁY OPERACJE N<br>EGZEMPLARZ | A DRUKUJ KARTY             |          |        | Aby dodac nowe egzemplarze |
|                 |                    |                              |                            |          |        | wybieramy                  |
|                 |                    | J) ([]]                      |                            |          |        |                            |
|                 |                    |                              |                            |          |        |                            |
|                 |                    |                              |                            |          |        |                            |
|                 |                    |                              |                            |          |        | Aktualnia dostanna         |
| - Dostenne enze | emplarze. Rekord z | awiera 2 egz.                |                            |          | •      | - Aktualille uostępile     |
| Dostopne eget   |                    |                              |                            |          |        | egzemplarze.               |
| Nr inw. 🔶 🤋     | Sygnatura 🌲        | Status ≑                     | Miejsce 🌲                  | Dział 🌲  | Cena 🔶 |                            |
|                 |                    |                              | Biblioteka<br>Publiczna    |          |        |                            |
| DEV-B0011K      | РК_()2             | do wypożyczenia              | Instytut Książki           |          | 32.00  |                            |
|                 |                    |                              | Parac Kultury I<br>Nauki 1 |          |        |                            |
|                 |                    |                              |                            |          |        |                            |

# FILTROWANIE STATUSÓW

Za pomocą filtrowania statusów egzemplarzy możemy w łatwy sposób wyszukać tylko te których aktualnie potrzebujemy. Wystarczy zaznaczyć odpowiedni status i kliknąć zapisz zmiany.

| Nazwa                  | Zazn. |
|------------------------|-------|
| do wypożyczenia        |       |
| na półce               |       |
| w wypożyczeniu         |       |
| do czytelni            |       |
| do użytku wewnętrznego |       |
| zaginiony              |       |
| usunięty               |       |
| ubytkowany             |       |
| udostępniony           |       |
| ukryty                 |       |
| do uzupełnienia        |       |

W odpowiedzi system zwróci nam tylko egzemplarze o wybranym wcześniej statusie.

| ( | W Twoim katalogu lokalnym znajduje się 723 egzemplarzy: |                        |  |  |  |  |  |  |  |
|---|---------------------------------------------------------|------------------------|--|--|--|--|--|--|--|
|   | pogrupowane wg tytułów                                  | 489 tytułów            |  |  |  |  |  |  |  |
|   | pogrupowane wg autorów                                  | 368 autorów            |  |  |  |  |  |  |  |
|   | pogrupowane wg haseł<br>przedmiotowych                  | 263 hasła przedmiotowe |  |  |  |  |  |  |  |
|   | · · · · · · · · · · · · · · · · · · ·                   |                        |  |  |  |  |  |  |  |

#### **DODAWANIE NOWYCH EGZEMPLARZY**

Po wybraniu pozycji z naszego lokalnego katalogu, sprawdzamy wydawnictwo, rok wydania, ISBN, itp. Jeżeli wszystkie dane zgadzają się z danymi, które są na egzemplarzach, które

chcielibyśmy dodać do magazynu, możemy wykonać

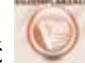

Uwaga: jeżeli dane są inne, np. rok wydania, należy przejść do modułu Katalogi dodać nową pozycję do naszego katalogu. O dodawaniu nowej pozycji do katalogu można przeczytać w części instrukcji dotyczącej modułu Katalog.

Po kliknięciu 😡 pojawi się nowe okno, zawierające informacje o danej pozycji.

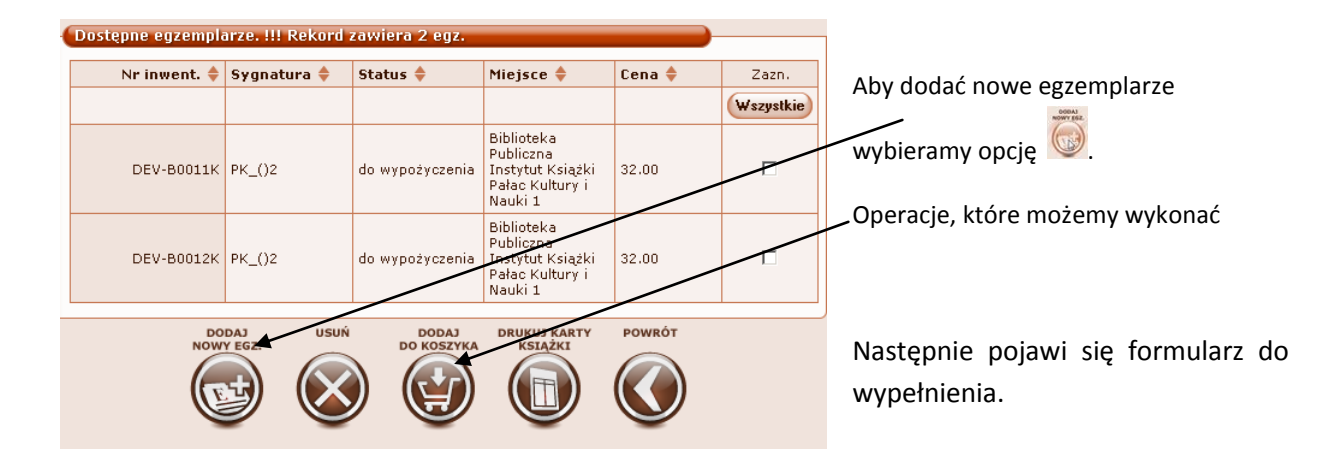

| – Dodawanie nowego eg | jzemplarza:                                      |
|-----------------------|--------------------------------------------------|
| Id wprowadzającego:   | jolejniczak                                      |
| Liczba sztuk:         |                                                  |
|                       | 1                                                |
|                       | 2                                                |
| – Szczegóły:          | 3                                                |
|                       | 4                                                |
| Data wpływu: 2011     | 5                                                |
| Nr inwentarzowy:      | 7 Pozostaw puste aby wygenerować nr inwentarzowy |
| Sygnatura: PK_(       | 8                                                |
|                       | 10                                               |
| Status:               | 11<br>12 ożyczenia                               |
| Sposób nabycia:       |                                                  |
| Środki na zakup:      | 16 tków budżetowych 💌                            |
| Cena:                 | 18 zł                                            |
| Denominacja:          | 20 🔽 o denominacji 1995 💽                        |

Należy wybrać z rozwijalnej listy ilość egzemplarzy, którą chcemy dodać do magazynu. W zależności od tego ile egzemplarzy wybierzemy, tyle formularzy dotyczących danego egzemplarza będziemy musieli wypełnić.

| Szczegóły:       |                     |       |    |     |       |      |    |                       |           |               | <b>Data wpływu</b> – jest |
|------------------|---------------------|-------|----|-----|-------|------|----|-----------------------|-----------|---------------|---------------------------|
| Data wpływu: 201 | 1-09-12             |       |    |     |       |      |    |                       |           | $\rightarrow$ | wypełniana automatycznie, |
| Nr inwentarzowy: | Poza                |       |    | Ka  | alend | arz  |    | ×                     | entarzowy |               | ale możemy wybrać inną.   |
| Sygnatura: PK    | .02                 | Pn    | Wt | Śr  | Cz    | Pt   | So | Nd                    | [         |               |                           |
|                  |                     |       |    |     | 1     | 2    | 3  | 4                     |           |               |                           |
| Status:          | do wypożyczenia     | 5     | 6  | 7   | 8     | 9    | 10 | 11                    |           |               |                           |
| Sposób nabycia:  | kupno               | 12    | 45 | 14  | 15    | 16   | 17 | 18                    |           |               |                           |
|                  |                     | 19    | 20 | 21  | 22    | 23   | 24 | 25                    |           | -11           |                           |
| Środki na zakup: | Ze środków budżetow | 26    | 27 | 28  | 29    | 30   | 1  | 2                     |           |               |                           |
| Cena:            |                     |       |    |     |       | 7    |    |                       |           |               |                           |
| Denominacja:     | Cena po denominacji | $\ll$ |    | Wrz | esień | 2011 |    | $\blacktriangleright$ |           |               |                           |
|                  |                     |       |    |     |       |      |    |                       |           |               |                           |

Następnie wypełnimy formularz w ramach pól obowiązkowych:

Wystarczy kliknąć opcję wybierz i wybrać odpowiednią datę z kalendarza.

| Szczegóły:       |                                                |
|------------------|------------------------------------------------|
| Data wpływu:     | 2011-09-12                                     |
| Nr inwentarzowy: | Pozostaw puste aby wygenerować nr inwentarzowy |
| Sygnatura:       | PK_02                                          |
| Sposób nabycia:  | kupno                                          |
| Status:          | do wypożyczenia                                |
| Środki na zakup: | Ze środków budżetowych 🗾                       |
| Cena:            |                                                |

\_Nr inwentarzowy – należy wpisać lub pozostawić puste – system nada automatycznie niepowtarzalny numer inwentarzowy.

Sygnatura - - należy wpisać

| Sposób nabycia:  | kupno 💌 🗲                            |
|------------------|--------------------------------------|
| Status:          | do wypożyczenia 🗾                    |
| Środki na zakup: | Ze środków budżetowych 🗾             |
| Cena:            |                                      |
| Denominacja:     | Cena po denominacji 1995 🗾           |
| Miejsce:         | Biblioteka Publiczna PKiN Filia nr 1 |
| Dział:           | Nie wybrano 💌                        |

**\_ Sposób nabycia** – wybieramy sposób nabycia spośród dostępnych opcji

—Status – wybieramy status spośród dostępnych opcji (lista rozwijana).

| Cena:                                    |      |
|------------------------------------------|------|
| Denominacja: Cena po denominacji 1995    |      |
| Miejsce: Biblioteka Publiczna PKiN Filia | nr 1 |
| Dział: Me wybrano 🔽                      |      |

**Środki zakupu** - Wybieramy źródło środków, za które został zakupiony egzemplarz .

Cena – należy wpisać cenę.

Denominacja – wybieramy w zależności od ceny zakupu.

| Miejsce<br>Dział<br>Nr faktury | Biblioteka Publiczna IK<br>Biblioteka Publiczna IK<br>Filia nr 1 IK<br>Filia nr 2 IK | <ul> <li>Miejsce – należy wybrać miejsce pobytu egzemplarza (biblioteka lub jedna z filii).</li> </ul> |
|--------------------------------|--------------------------------------------------------------------------------------|----------------------------------------------------------------------------------------------------|
|                                |                                                                                      | <br><b>Driet</b> undeieremu speźrźd dostannych                                                         |
| Dział:<br>Nr faktury:          | Nie wybrano<br>Nie wybrano<br>Oddział dla dzieci                                     | <br><ul> <li>Dziai – wybieraniy sposrod dostępnych.</li> </ul>                                         |
|                                |                                                                                      |                                                                                                    |
| Nr faktury:                    |                                                                                      | Pozostało dano (jośli sa obowiazkowo)                                                                  |
| Nr specyfikacji:               |                                                                                      | _ FOZOSLAIE UAITE (JESIT SĄ ODOWIĄZKOWE)                                                               |
| Nr akcesji:                    |                                                                                      |                                                                                                    |
| Kaucja:                        | zł.                                                                                  | Jezeli egzemplarz posiada dodatek, nalezy go                                                           |
| Dodatek:                       | np. płyta CD                                                                         | wpisać.                                                                                                |

Wypełnienie kolejnych formularzy będzie już szybsze dzięki kliknięciu na guzik **(Kopiuj)**. Po dokonaniu tej operacji podstawowe dane zostaną przekopiowane z pierwszego egzemplarza do kolejnych.

| U Nowy egzemplar | 2 dodano pomysi                                                | mei                |                                                     |                                            | ~ ~ ~ ~                                                                                                    |        |  |  |  |  |  |
|------------------|----------------------------------------------------------------|--------------------|-----------------------------------------------------|--------------------------------------------|----------------------------------------------------------------------------------------------------|--------|--|--|--|--|--|
| Attyla - bicz Bo | ży /                                                           |                    |                                                     |                                            |                                                                                                    |        |  |  |  |  |  |
|                  | OPIS<br>BIBLIOGRAFICZNY<br>JEST TYMCZASOWY                     |                    |                                                     |                                            |                                                                                                    |        |  |  |  |  |  |
|                  |                                                                | Autor              | Dietrich<br>Kompa                                   | n, William (1951-<br>nowski, Michał.       | ).                                                                                                    |        |  |  |  |  |  |
| brak okładki     |                                                                | Tytuł              | Attyla - bicz Boży /<br>Tyt. oryg.: Scourge of God. |                                            |                                                                                                    |        |  |  |  |  |  |
|                  |                                                                | ISBN               | 831110                                              | 3992                                       |                                                                                                    |        |  |  |  |  |  |
|                  | Miejso                                                         | e wydania          | Warsza                                              | wa :                                       |                                                                                                    |        |  |  |  |  |  |
|                  | 🔪 w,                                                           | /dawnictwo         | Dom W                                               | ydawniczy Bellon                           | а,                                                                                                    |        |  |  |  |  |  |
|                  | Ro                                                             | ik wydania         | cop. 20                                             | 06.                                        |                                                                                                    |        |  |  |  |  |  |
| G                |                                                                | Objętość           | 352 5. :                                            |                                            |                                                                                                    |        |  |  |  |  |  |
|                  | R                                                              |                    |                                                     | 21 cm.                                     |                                                                                                    |        |  |  |  |  |  |
|                  | Seria                                                          |                    |                                                     | Powieść Historyczna.                       |                                                                                                    |        |  |  |  |  |  |
|                  | UKD                                                            |                    |                                                     | 821.111                                    |                                                                                                    |        |  |  |  |  |  |
|                  | Hasła<br>przedmiotowe                                          |                    |                                                     |                                            | Attyla (395?-453) – w literaturze amerykańskiej<br>Przypowieść amerykańska – 21 w.<br>Powieść amerykańska – 21 w. |        |  |  |  |  |  |
|                  | Rodzaj                                                         | woluminu           | Literatura piękna dla dorosłych                     |                                            |                                                                                                    |        |  |  |  |  |  |
|                  |                                                                |                    | 1.1.1.                                              |                                            |                                                                                                    |        |  |  |  |  |  |
|                  | Utworzony                                                      | / przez: <b>qb</b> | a w bibli                                           | otece GBP-DEV-1                            |                                                                                                    |        |  |  |  |  |  |
|                  | SZCZEGÓLY OPERACJE NA DRUKUJ KARTY<br>EGZEMPLARZACH KATALOGOWE |                    |                                                     |                                            |                                                                                                    |        |  |  |  |  |  |
| Dostępne egzer   | Dostępne egzemplarze. Rekord zawiera 4 egz.                    |                    |                                                     |                                            |                                                                                                    |        |  |  |  |  |  |
| Nr inw. 🌲 Syg    | jnatura 🌲                                                      | Status 🍦           | )                                                   | Miejsce 🍦                                  | Dział 🔶                                                                                                    | Cena 🌲 |  |  |  |  |  |
| DEV1F-0150K 529  | 98                                                             | do<br>wypożycz     | enia                                                | Biblioteka<br>Publiczna PKiN<br>Filia nr 1 |                                                                                                    | 12.00  |  |  |  |  |  |
| DEV1F-0152K 529  | 98                                                             | do<br>wypożycz     | enia                                                | Biblioteka<br>Publiczna PKiN<br>Filia nr 1 |                                                                                                    | 12.00  |  |  |  |  |  |

Na górze strony pojawi się informacja nowy egzemplarz dodano pomyślnie! A w tabeli Dostępne egzemplarze pojawiły się dodane przez nas 3 nowe egzemplarze.

### EDYCJA EGZEMPLARZA I DRUKOWANIE KARTY KSIĄŻKI

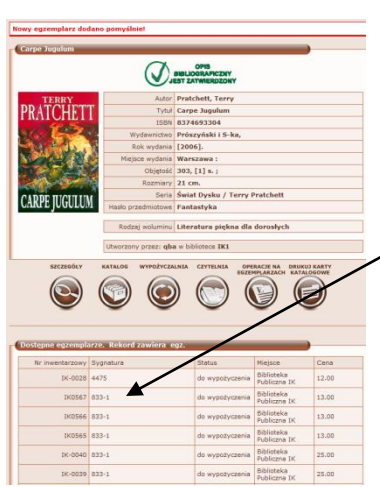

Możemy sprawdzić szczegóły dowolnego egzemplarza poprzez kliknięcie na niego.

Pojawią się szczegóły:

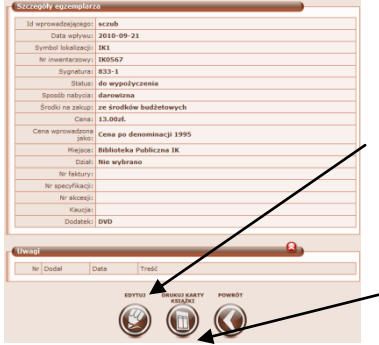

Z tego poziomu możemy dokonać edycji egzemplarza – trzeba wybrać oraz wydrukować kartę katalogową, kartę książki lub kod kreskowy (zaraz pokażemy jak drukować te dokumenty dla kilku egzemplarzy na raz).

Aby wydrukować kartę książki klikamy na ଉ

Nasz formularz zostaje otwarty do edycji. Teraz możemy poprawić błędne dane, np. nr inwentarzowy i kliknąć zapisz, aby je zachować.

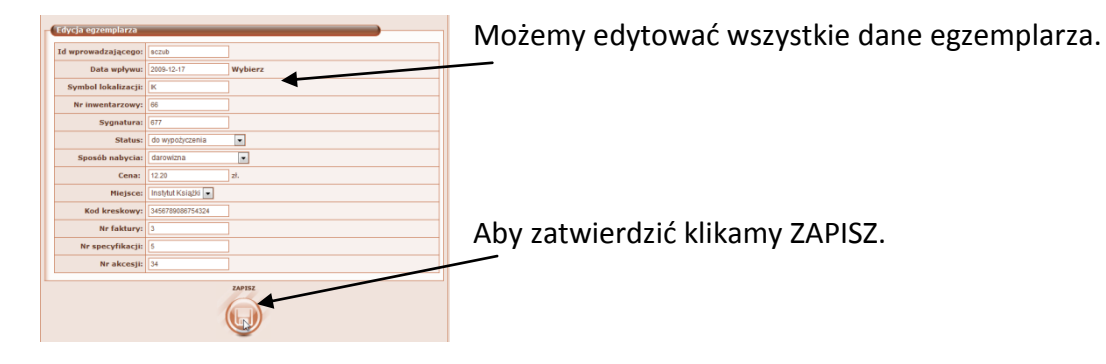

Inded Operacyle O programie

Inded Operacyle O programie

Inded Operacyle O programie

Inded Operacyle O programie

Inded Operacyle O programie

Inded Operacyle O programie

Inded Operacyle O programie

Inded Operacyle O programie

Inded Operacyle O programie

Inded Operacyle O programie

Inded Operacyle O program
Inded Operacyle O program
Inded Operacyle O program
Inded Operacyle O program
Inded Operacyle O program
Inded Operacyle O program
Inded Operacyle O program
Inded Operacyle O program
Inded Operacyle O program
Inded Operacyle O program
Inded Operacyle O program
Inded Operacyle O program
Inded Operacyle O program
Inded Operacyle O program
Inded Operacyle O program
Inded Operacyle O program
Inded Operacyle O program
Inded Operacyle O program
Inded Operacyle O program
Inded Operacyle O program
Inded Operacyle O program
Inded Operacyle O program
Inded Operacyle O program
Inded Operacyle O program
Inded Operacyle O program
Inded Operacyle O program
Inded Operacyle O program
Inded Operacyle O program
Inded Operacyle O program
Inded Operacyle O program
Inded Operacyle O program
Inded Operacyle O program
Inded Operacyle O program
Inded Operacyle O program
Inded Operacyle O program
Inded Operacyle O program
Inded Operacyle O program
Inded Operacyle O program
Inded Operacyle O program
Inded Operacyle O program
Inded Operacyle O program
Inded Operacyle O program
Inded Operacyle Operacyle O program
Inded Operacyle Operacyle O program
Inded Operacyle O program
Inded Operacyle O program
Inded Operacyle O program
Inded Operacyle Operacyle O program
Inded Operacyle Operacyle O program
Inded Operacyle Operacyle Opera

Na głównej stronie modułu MAGAZYN pojawiła się informacja, że egzemplarz edytowano pomyślnie.

### DODAWANIE UWAGI DO EGZEMPLARZA

MAK+ pozwala dodawać uwagi do egzemplarzy. Uwaga może dotyczyć, np. uszkodzenia okładki lub braku stron. Dzięki temu będziemy wiedzieć w jakim stanie egzemplarz został wypożyczony czytelnikowi i w jakim został zwrócony.

| Nr inw. 🔶 | Sygnatura ≑ | Status 🔶        | Miejsce 🔶                                   | Cena 🗧 |
|-----------|-------------|-----------------|---------------------------------------------|--------|
| IK000004  | РК_()2      | do wypożyczenia | Biblioteka<br>Publiczna<br>Instytut Książki | 32.00  |
| IK000005  | РК_()2      | do wypożyczenia | Biblioteka<br>Publiczna<br>Instytut Książki | 32.00  |
| IK000006  | РК_()2      | do wypożyczenia | Biblioteka<br>Publiczna<br>Instytut Książki | 32.00  |
| IK000007  | PK_()2      | do wypożyczenia | Biblioteka<br>Publiczna<br>Instytut Książki | 32.00  |

Najpierw należy wybrać egzemplarz, do którego chcemy dodać uwagę.

| Id wprowadzającego: jolejniczak |                  |                                       |  |  |  |  |
|---------------------------------|------------------|---------------------------------------|--|--|--|--|
| Data wpływu:                    | 2011-09-13       |                                       |  |  |  |  |
| Data wpisu:                     | 2011-09-13       | 111-09-13                             |  |  |  |  |
| Nr inwentarzowy:                | IK000004         |                                       |  |  |  |  |
|                                 | Svonatura:       | PK ()2                                |  |  |  |  |
|                                 | Status:          | do wypożyczenia                       |  |  |  |  |
|                                 | Sposób nabycia:  | kupno                                 |  |  |  |  |
|                                 | Środki na zakup: | Ze środków budżetowych                |  |  |  |  |
|                                 | Cena:            | 32.00zł                               |  |  |  |  |
| Cena wp                         | rowadzona jako:  | Cena po denominacji 1995              |  |  |  |  |
|                                 | Miejsce:         | Biblioteka Publiczna Instytut Książki |  |  |  |  |
| Liczba kar                      | t do drukowania: | 0                                     |  |  |  |  |
|                                 | Kod kreskowy:    | K-000004                              |  |  |  |  |
|                                 | Nr faktury:      |                                       |  |  |  |  |
|                                 | Nr specyfikacji: | 67/97807                              |  |  |  |  |
|                                 | Nr akcesji:      |                                       |  |  |  |  |
|                                 | Kaucja:          |                                       |  |  |  |  |
|                                 | Dodatek:         |                                       |  |  |  |  |
|                                 |                  | 0                                     |  |  |  |  |
| wagi                            |                  | 8                                     |  |  |  |  |
| Nr Dodał [                      | Data Tre         | εćć                                   |  |  |  |  |
|                                 |                  |                                       |  |  |  |  |
| EDYTUJ DRUKUJ KARTY POWRÓT      |                  |                                       |  |  |  |  |
|                                 |                  | KSIĄŻKI                               |  |  |  |  |
|                                 |                  |                                       |  |  |  |  |

Pojawia się formularz szczegółów, a pod nim przycisk Edytuj.

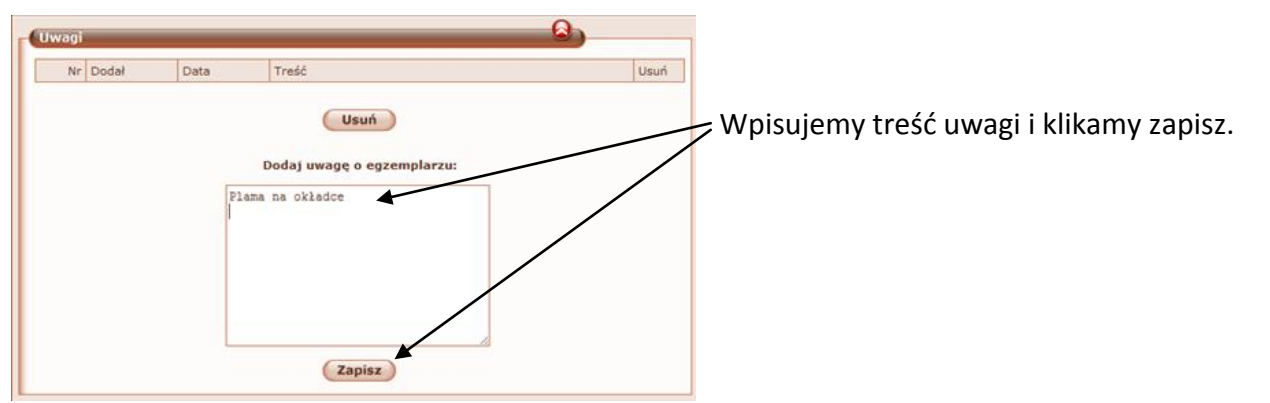

# **UBYTKOWANIE EGZEMPLARZY**

| Nasza szkapa ; Dym / 🕜 🕜 🔿                                     |                                             |                     |                                 |                         |                                             |        |  |  |
|----------------------------------------------------------------|---------------------------------------------|---------------------|---------------------------------|-------------------------|---------------------------------------------|--------|--|--|
|                                                                |                                             |                     | OP<br>BIBLIOGR<br>ST ZATW       | S<br>AFICZNY<br>ERDZONY |                                             |        |  |  |
|                                                                |                                             | Autor               | Konopn                          | icka, Maria (184        | 2-1910).                                    |        |  |  |
| brak okła                                                      | dki                                         | Tytuł               | Nasza s                         | zkapa ; Dym /           |                                             |        |  |  |
|                                                                |                                             | ISBN                | 8385497900                      |                         |                                             |        |  |  |
|                                                                |                                             | Miejsce wydania     | Warsza                          | wa:                     |                                             |        |  |  |
| C I                                                            |                                             | Wydawnictwo         | "Kama'                          |                         |                                             |        |  |  |
|                                                                |                                             | Rok wydania         | 1994                            |                         |                                             |        |  |  |
|                                                                | G                                           | Objętość            | 57, [3]                         | 5.:                     |                                             |        |  |  |
| G                                                              |                                             | Rozmiary            | 21 cm.                          |                         |                                             |        |  |  |
|                                                                |                                             | UKD                 | 884-3                           |                         |                                             |        |  |  |
|                                                                |                                             | Hasła przedmiotowe  | Opowiadanie polskie – 19-20 w.  |                         |                                             |        |  |  |
|                                                                |                                             | Rodzaj woluminu     | Literatura piękna dla dorosłych |                         |                                             |        |  |  |
|                                                                |                                             | Utworzony przez: BN | w bibliote                      | ce BN                   |                                             |        |  |  |
| SZCZEGÓŁY OPERACJE NA DRUKUJ KARTY<br>EGZEMPLARZACH KATALOGOWE |                                             |                     |                                 |                         |                                             |        |  |  |
| Dostępne egz                                                   | Dostępne egzemplarze. Rekord zawiera 1 egz. |                     |                                 |                         |                                             |        |  |  |
| Nr inw. 🔶                                                      | Sygnatur                                    | a 🔶                 |                                 | Status 🔶                | Miejsce 🌲                                   | Cena 🌲 |  |  |
| IK000003                                                       | PK_()2                                      |                     |                                 | do wypożyczenia         | Biblioteka<br>Publiczna<br>Instytut Książki | 12.00  |  |  |

Wybieramy operacje na egzemplarzach.

Ubytkowanie odbywa się poprzez koszyk (pozwala to ubytkować równocześnie dużą ilość

egzemplarzy.)

| ostępne egzempla | arze. !!! Rekord | zawiera 6 egz.  |                                             |        |           |
|------------------|------------------|-----------------|---------------------------------------------|--------|-----------|
| Nr inwent. 🔶     | Sygnatura 🌲      | Status 🔶        | Miejsce 🔶                                   | Cena 🌲 | Zazn.     |
|                  |                  |                 |                                             |        | Wszystkie |
| IK000003         | РК_()2           | do wypożyczenia | Biblioteka<br>Publiczna<br>Instytut Książki | 12.00  |           |
| IK000008         | PK_()2           | do wypożyczenia | Biblioteka<br>Publiczna<br>Instytut Książki | 48.30  |           |
| IK000009         | PK_()2           | do wypożyczenia | Biblioteka<br>Publiczna<br>Instytut Książki | 48.30  |           |
| IK000010         | РК_()2           | do wypożyczenia | Biblioteka<br>Publiczna<br>Instytut Książki | 48.30  |           |
| IK000011         | РК_()2           | do wypożyczenia | Biblioteka<br>Publiczna<br>Instytut Książki | 48.30  |           |
| IK000012         | РК_()2           | do wypożyczenia | Biblioteka<br>Publiczna<br>Instytut Książki | 48.30  |           |
| DO               | DAJ USUŃ         | DODAJ           | DRUKUJ KARTY                                | POWRÓT |           |
| Now              | Y EGZ.           | DO KOSZYKA      | KSIĄZKI                                     |        |           |
|                  | は)(×             | ) ((1))         |                                             |        |           |
|                  |                  |                 |                                             |        |           |

Zaznaczamy egzemplarze, które chcemy ubytkować i dodajemy je do koszyka.

Na górze strony pojawi się zawartość koszyka:

|     | 🗊 Egzemplarze zostały dodane do koszyka!                |                      |  |  |  |  |
|-----|---------------------------------------------------------|----------------------|--|--|--|--|
| C I | W koszyku jest 3 egz.                                   |                      |  |  |  |  |
|     | Nr inwentarzowy Tytuł                                   |                      |  |  |  |  |
| L   | IK000003 Nasza szkapa ; Dym /                           |                      |  |  |  |  |
| L   | IK000008                                                | Nasza szkapa ; Dym / |  |  |  |  |
| L   | IK000009                                                | Nasza szkapa ; Dym / |  |  |  |  |
|     | IK000009 Nasza szkapa ; Dym /<br>OPERACJE<br>NA KOSZYKU |                      |  |  |  |  |

Gdy w koszyku będą już wszystkie egzemplarze, które chcemy ubytkować klikamy na operacje na koszyku.

Należy ustawić parametry ubytku, wtedy wystarczy wybrać ubytkuj i egzemplarze zostaną ubytkowane.

| - Parametry operacji ubytkowania |                  |  |  |  |  |
|----------------------------------|------------------|--|--|--|--|
| Przyczyna ubytkowania            | nieodnalezione 💌 |  |  |  |  |
| Numer protokołu ubytku           |                  |  |  |  |  |
| ИВҮТКИЈ                          | USUŃ             |  |  |  |  |
|                                  |                  |  |  |  |  |

Jeżeli wejdziemy z powrotem do wybranego tytułu możemy zobaczyć szczegóły ubytków.

| 4 | Enzemplarze ub  | vtkowane:   | Rekord zav | viera 5 enz. |           |                          | <u></u>                   |       |
|---|-----------------|-------------|------------|--------------|-----------|--------------------------|---------------------------|-------|
| Ľ | egeomptateo ao  | yertorrunor |            | liera o eger |           |                          |                           |       |
|   | Nr inwentarzowy | Sygnatura   | Data ubyt. | Ubyt, przez  | Nr ubytku | Przyczyna<br>ubytkowania | Nr<br>protokołu<br>ubytku | Cena  |
|   | IK000003        | PK_()2      | 2011-09-13 | jolejniczak  | U000002   | nieodnalezione           |                           | 12.00 |
|   | IK000008        | PK_()2      | 2011-09-13 | jolejniczak  | U000003   | nieodnalezione           |                           | 48.30 |
|   | IK000010        | PK_()2      | 2011-09-13 | jolejniczak  | U000006   | niezwrócone              |                           | 48.30 |
|   | IK000011        | PK_()2      | 2011-09-13 | jolejniczak  | U000005   | niezwrócone              |                           | 48.30 |
|   | IK000012        | PK_()2      | 2011-09-13 | jolejniczak  | U000004   | niezwrócone              |                           | 48.30 |
|   |                 |             |            |              | -         |                          |                           |       |

Jeżeli chcemy usunąć jedne konkretny egzemplarz, możemy to zrobić z poziomu edycji szczegółów egzemplarza.

Wybieramy egzemplarz, który chcemy ubytkować.

| ( | Dostępne ega | zemplarze. Rekord zawiera 4 egz. |                 |                                             |          |
|---|--------------|----------------------------------|-----------------|---------------------------------------------|----------|
|   | Nr inw. 🔶    | Sygnatura ≑                      | Status 🔶        | Miejsce 🔶                                   | Cena 🔶 🛛 |
|   | IK000004     | РК_()2                           | do wypożyczenia | Biblioteka<br>Publiczna<br>Instytut Książki | 32.00    |

Klikamy edytuj:

| Edycja egzemplarza  |              |                                                   |  |  |
|---------------------|--------------|---------------------------------------------------|--|--|
| Id wprowadzającego: | jolejniczak  |                                                   |  |  |
| Data wpływu:        | 2011-09-13   | 3                                                 |  |  |
| Nr inwentarzowy:    | IK000004     |                                                   |  |  |
| Sygnatura:          | PK_()2       |                                                   |  |  |
|                     | Status:      | s: do wypożyczenia                                |  |  |
| Spos                | ób nabycia:  | a: na półce Wystarczy                             |  |  |
| Środł               | ki na zakup: | do czytelni wybrać status                         |  |  |
|                     | Cena:        | do uzytku wewnętrznego UDYTKOWANY.<br>zaginiony Z |  |  |
| De                  | enominacja:  | a: ubyłkowany                                     |  |  |
|                     | Miejsce:     | udostępniony Książki 🔽                            |  |  |
| Koc                 | d kreskowy:  | y: K-000004                                       |  |  |
|                     | Nr faktury:  | y:                                                |  |  |
| Nr s                | pecyfikacji: | ii: 67/97807                                      |  |  |
|                     | Nr akcesji:  |                                                   |  |  |
|                     | Kaucja:      | ubytku oraz numer                                 |  |  |
|                     | Dodatek:     | ubytku po czym                                    |  |  |
| Numer protok        | ołu ubytku:  | klikamy zapisz.                                   |  |  |
| Nur                 | ner ubytku:  |                                                   |  |  |
|                     | oto obytku:  |                                                   |  |  |
| ZAPISZ              |              |                                                   |  |  |

Jeżeli wejdziemy z powrotem do wybranego tytułu możemy zobaczyć szczegóły ubytków.

| ( | Egzemplarze ubytkowane: Rekord zawiera 1 egz. |           |            |             |           |                          |                        |       |  |
|---|-----------------------------------------------|-----------|------------|-------------|-----------|--------------------------|------------------------|-------|--|
|   | Nr inwentarzowy                               | Sygnatura | Data ubyt. | Ubyt. przez | Nr ubytku | Przyczyna<br>ubytkowania | Nr protokołu<br>ubytku | Cena  |  |
|   | IK000005                                      | PK_()2    | 2011-09-13 |             | 2         |                          | 14                     | 32.00 |  |

## USUWANIE BŁĘDNIE DODANYCH EGZEMPLARZY

Podobnie możemy usunąć egzemplarz. Opcja Usuń służy do <u>całkowitego usunięcia śladu po</u> <u>egzemplarzu z magazynu.</u> Tej opcji używamy w sytuacji, gdy egzemplarz został błędnie dodany do magazynu i należy go usunąć.

| Nr inwent. 🔶 | Sygnatura 🔶     | Status 🔶        | Miejsce 🌲                                   | Cena 🔶     | Za   |
|--------------|-----------------|-----------------|---------------------------------------------|------------|------|
|              |                 |                 |                                             |            | ₩szy |
| IK000004     | РК_()2          | do wypożyczenia | Biblioteka<br>Publiczna<br>Instytut Książki | 32.00      | G    |
| IK000006     | РК_()2          | do wypożyczenia | Biblioteka<br>Publiczna<br>Instytut Książki | 32.00      |      |
| IK000007     | РК_()2          | do wypożyczenia | Biblioteka<br>Publiczna<br>Instytut Książki | 32.00      | Γ    |
| DO           | DAJ USUŃ        | DODAJ           | DRUKUJ KARTY                                | POWRÓT     |      |
| NOW          | Y EGZ.          | DO KOSZYKA      | KSIĄŻKI                                     | $\bigcirc$ |      |
|              | -+) (\ <b>`</b> |                 |                                             |            |      |

Zaznaczamy egzemplarze do usunięcia i klikamy na Usuń. Pojawi się komunikat żądający potwierdzenia, że rzeczywiście chcemy usunąć wybrany egzemplarz.

👔 Egzemplarz został usunięty z bazy danych!

Egzemplarz zostanie pomyślnie usunięty z naszego magazynu, co zostanie potwierdzone komunikatem na górze strony: egzemplarz został usunięty z bazy danych.

🕥 Nie można usunąć egzemplarza o id 6, gdyż miał historię !

Jeżeli na egzemplarzu wykonywaliśmy już jakieś operacje, np. był on wypożyczany, wówczas nie możemy go usunąć z systemu. Pojawi się komunikat: nie można usunąć egzemplarza o id......, gdyż miał historię.

#### DRUKOWANIE KARTY KATALOGOWEJ

Po znalezieniu interesującej nas pozycji możemy wydrukować karty katalogowe (według hasła autorskiego i tytułowego). W tym celu klikamy na Drukuj Karty Katalogowe.

| Statek elfánw / C                                              |                                           |                                                                                                    |  |  |  |  |  |
|----------------------------------------------------------------|-------------------------------------------|----------------------------------------------------------------------------------------------------|--|--|--|--|--|
|                                                                | B                                         | OPIS<br>IBLIOGRAFICZNY<br>IST TYMCZASOWY                                                                   |  |  |  |  |  |
|                                                                | Autor                                     | Blaylock, James P. (1950- ).<br>Januszewski, Radosław.                                                     |  |  |  |  |  |
| brak okładki                                                   | Tytuł                                     | Statek elfâow /<br>Tyt. oryg.: Elfin ship                                                                  |  |  |  |  |  |
|                                                                | ISBN                                      | 8370829708                                                                                                 |  |  |  |  |  |
|                                                                | Miejsce wydania                           | Warszawa :                                                                                                 |  |  |  |  |  |
|                                                                | Wydawnictwo                               | "Amber",                                                                                                   |  |  |  |  |  |
|                                                                | Rok wydania                               | 1995                                                                                                    |  |  |  |  |  |
| G                                                              | Objętość                                  | 317, [3] s. ;                                                                                              |  |  |  |  |  |
|                                                                | Rozmiary                                  | 19 cm.<br>Fantasy<br>Elfy / James P. Blaylock ; t. 1<br>Fantasy - Amber<br>Buczkowski, Leopold (1905-1989) |  |  |  |  |  |
|                                                                | Seria                                     |                                                                                                    |  |  |  |  |  |
|                                                                | Hasła przedmiotowe                        |                                                                                                    |  |  |  |  |  |
|                                                                | Rodzaj woluminu                           | Nie wybrano                                                                                                |  |  |  |  |  |
|                                                                | Utworzony przez: jolejniczak w bibliotece |                                                                                                    |  |  |  |  |  |
| SZCZEGÓŁY OPERACJE NA DRUKUJ KARTY<br>EGZEMPLARZACH KATALOGOWE |                                           |                                                                                                    |  |  |  |  |  |

W nowym oknie pojawi się plik PDF z kartami do druku.

| BLAYLOCK, JAMES P. (1950- ).                                              | PK_()2 |
|---------------------------------------------------------------------------|--------|
|                                                                           |        |
| Statek elfâow / James P. Blaylock ; przeą. [z ang.] Radosąaw Januszewski. |        |
| Warszawa : "Amber", 1995 (Berlin : Elsnerdruck) 317, [3] s. ; 19 cm.      |        |
| (Fantasy). – (Elfy / James P. Blaylock ; t. 1)                            |        |
| ISBN 83-7082-970-8                                                        |        |
| 1. Buczkowski, Leopold – (1905-1989)                                      |        |
| IK000004, IK000007                                                        |        |
|                                                                           |        |
|                                                                           |        |
|                                                                           |        |
|                                                                           |        |

#### SZUKANIE W MAGAZYNIE

Możemy wrócić do strony głównej poprzez kliknięcie Magazyn na pasku pod menu, jednak wówczas system poprosi o wybranie/sekcji.

| 障 Moduł Operacje Oprogramie |  |
|-----------------------------|--|
| Jesteś w Magazyn            |  |
| Musisz wybrać sekcję!       |  |

My wybierzemy sekcję KSIĄŻKI (spośród dostępnych na dole strony).

Książki | Wydawnictwa ciągłe | Filmy | Starodruki | Dokumenty elektroniczne | Kartografia | Nuty | Dźwięk | Ikonografia | Eksponaty | Artykuły

Teraz spróbujemy wyszukać lokalnie interesującą nas książkę.

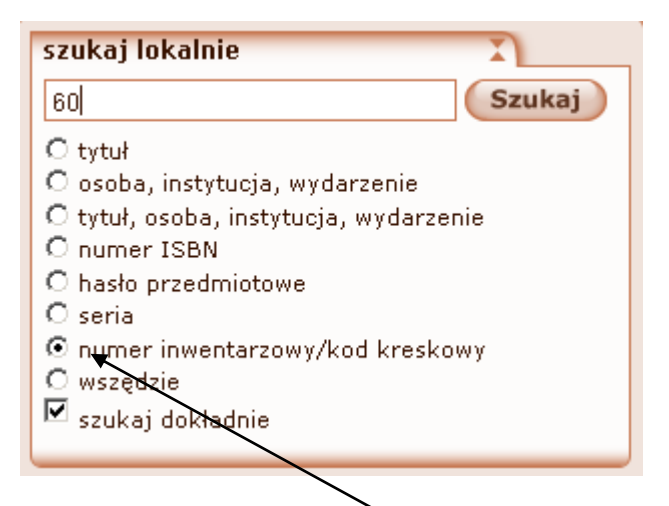

Wpisujemy szukaną frazę, następnie kryterium wyszukiwania.

Wyszukiwanie dokładne w magazynie umożliwia precyzyjne znalezienie takiej frazy jaką wpisał użytkownik. Dotyczy to głównie numerów inwentarzowych i kodów kreskowych.

Wynikiem wyszukiwania w tym przypadku jest "60".

| Tytuł 🌲           | Autor 🔶       | Rok wyd. 🔶 | Kod kreskowy      | Nr inwentarzowy |
|-------------------|---------------|------------|-------------------|-----------------|
| Wakacje z duchami | Bahdaj, Adam  | 1988       | 00 <b>60</b> 44   | 89001           |
| Synowie Rzeszy :  | Reynal, Jean. | 2008.      | IK-0000 <b>60</b> | 000056          |
| Spalona żywcem    | Souad         | 2009.      | IK-000064         | 0000 <b>60</b>  |

# OPERACJE NA KOSZYKU

W module Magazyn możemy pracować z egzemplarzami należącymi do różnych opisów bibliograficznych. Funkcjonalność koszyka umożliwia nam drukowanie kodów kreskowych dla wybranej grupy egzemplarzy ,usuwanie grupy egzemplarzy lub ubytkowanie, oraz drukowanie kart katalogowych.

System zapamiętuje, co zostało dodane do koszyka, nawet po wylogowaniu.

Oznacza to, że można dodawać do koszyka egzemplarze, bez obawy, że po przypadkowym wylogowaniu koszyk zostanie wyczyszczony. Można zostawiać rekordy w koszyku na noc, na weekend, na miesiąc – w zależności od potrzeby.

## Drukowanie kodów kreskowych.

Wybieramy pozycję dla której chcemy wydrukować kody kreskowe, klikamy operacje na egzemplarzach.

| OPIS<br>BIBLIOGRAFICZNY<br>JEST TYMCZASOWY                                                  |                             |                                                               |  |  |  |  |  |
|---------------------------------------------------------------------------------------------|-----------------------------|---------------------------------------------------------------|--|--|--|--|--|
|                                                                                             | Autor                       | Blaylock, James P. (1950- ).<br>Januszewski, Radosław.        |  |  |  |  |  |
| brak okładki                                                                                | Tytuł                       | Statek elfów /<br>Tyt. oryg.: Elfin ship                      |  |  |  |  |  |
|                                                                                             | ISBN                        | 8370829708                                                    |  |  |  |  |  |
|                                                                                             | Miejsce wydania             | Warszawa :                                                    |  |  |  |  |  |
|                                                                                             | Wydawnictwo                 | "Amber",                                                      |  |  |  |  |  |
|                                                                                             | Rok wydania                 | 1995                                                          |  |  |  |  |  |
| G                                                                                           | Objętość                    | 317, [3] s. ;                                                 |  |  |  |  |  |
|                                                                                             | Rozmiary                    | 19 cm.                                                        |  |  |  |  |  |
|                                                                                             | Seria                       | Fantasy<br>Elfy / James P. Blaylock ; t. 1<br>Fantasy - Amber |  |  |  |  |  |
|                                                                                             | Hasła przedmiotowe          | Buczkowski, Leopold (1905-1989)                               |  |  |  |  |  |
|                                                                                             | Rodzaj woluminu Nie wybrano |                                                               |  |  |  |  |  |
|                                                                                             | Utworzony przez: <b>joł</b> | ejniczak w bibliotece                                         |  |  |  |  |  |
| SZCZEGÓŁY OPERACJE NA DRUKUJ KARTY<br>EGZEMPLARZACH KATALOGOWE<br>Operacje na egzemplarzach |                             |                                                               |  |  |  |  |  |

Zaznaczamy egzemplarze, następnie dodajemy je do koszyka.

|          |        |                 |                                             |        | Wsz |
|----------|--------|-----------------|---------------------------------------------|--------|-----|
| IK000004 | РК_()2 | do wypożyczenia | Biblioteka<br>Publiczna<br>Instytut Książki | 32.00  |     |
| IK000007 | РК_()2 | do wypożyczenia | Biblioteka<br>Publiczna<br>Instytut Książki | 32.00  |     |
| PC       |        | DODA1           | DRUKUJ KARTY                                | POWRÓT |     |

Egzemplarze zostały dodane do koszyka.

| Nr inwentarzowy | Tytuł                                    |
|-----------------|------------------------------------------|
| IK000007        | Statek elfów /                           |
| IK000004        | Statek elfów /<br>Tyt. oryg.: Elfin ship |
|                 |                                          |

Możemy wybrać kolejną pozycję i dodać egzemplarze do koszyka. Gdy już wszystkie

| Dodaj do koszyka wg numerów inwentarzowych         Numer pocz.:       Numer końc.:         Prefiks       Status         wszystkie       Dodaj | Dodaj do koszyk                 | ka wg dat wpisu<br>Data końc.: Status<br>wszystkie   | Dodaj               |       |
|----------------------------------------------------------------------------------------------------|---------------------------------|------------------------------------------------------|---------------------|-------|
|                                                                                                    | Dodaj do koszył<br>Numer pocz.: | ka wg numerów inwentarzowycł<br>Numer końc.: Prefiks | Status<br>wszystkie | Dodaj |

egzemplarze znajdą się w koszyku wybieramy 🞯.

| – Dodaj do koszyka v | wg sygnatury              |  |
|----------------------|---------------------------|--|
| Sygnatura:           | Status<br>wszystkie Dodaj |  |

W koszyku mamy również możliwość dokonywania grupowych zmian na wszytskich znajdujących się w nim egzemplarzach. Bibliotekarz może zmienić : status, sposób nabycia, rodzaj środków na zakup, miejsce i dział.

| Hurtowa zmiana danycł | egzemplarzy              |
|-----------------------|--------------------------|
| 🗖 Status              | do wypożyczenia          |
| 🗖 Sposób nabycia      | kupno                    |
| 🗖 Środki na zakup     | Ze środków budżetowych 🗾 |
| 🗖 Miejsce             | BP Instytut Książki F1 🗾 |
| 🗖 Dział               | Nie wybrano              |
|                       | ZAPISZ                   |
|                       |                          |

W magazynie można dodawać do koszyka całe grupy egzemplarzy. Mogą to być wszystkie egzemplarze o wybranym statusie, egzemplarze wprowadzone w określonym przedziale czasu lub o wyznaczonym przedziale numerów inwentarzowych, albo według sygnatury. Można też łączyć kryterium daty lub numeru inwentarzowego ze statusem egzemplarzy.

| _ | W koszyku jest 3 e  | azemnlarz( v ).   |                           |                                             |       |       |
|---|---------------------|-------------------|---------------------------|---------------------------------------------|-------|-------|
| Ľ | in nosejna jose o e | geomptare(),      |                           |                                             |       |       |
|   | Nr inwentarzowy     | Sygnatura         | Status                    | Miejsce                                     | Cena  | Zazn. |
|   | IK000002            | РК_()2            | do wypożyczenia           | Biblioteka<br>Publiczna<br>Instytut Książki | 12.00 | •     |
|   | IK000004            | РК_()2            | do wypożyczenia           | Biblioteka<br>Publiczna<br>Instytut Książki | 32.00 |       |
|   | IK000007            | РК_()2            | do wypożyczenia           | Biblioteka<br>Publiczna<br>Instytut Książki | 32.00 |       |
|   |                     | USUŃ<br>Z KOSZYKA | WYCZYŚĆ DRU<br>KOSZYK KAT | KUJ KARTY<br>ALOGOWE                        |       |       |
|   |                     | Ð                 | <b>(</b>                  |                                             |       |       |

Zobaczymy wszystkie egzemplarze znajdujące się w koszyku:

Teraz możemy usunąć egzemplarz z koszyka który przez pomyłkę nam się dodał, wyczyścić całkowicie koszyk, drukować karty katalogowe dla wybranych pozycji.

W celu ubytkowania zaznaczamy egzemplarz, który chcemy ubytkować wybieramy przyczynę ubytkowania, klikamy ubytkuj.

| Parametry operacji ubytkowania |                  |
|--------------------------------|------------------|
| Przyczyna ubytkowania          | nieodnalezione 🔽 |
| Numer protokołu ubytku         |                  |
| UBYTKUJ                        | USUŃ             |
|                                | $\bigotimes$     |

Wybieramy szablon etykiet oraz numer pierwszej etykiety. Następnie klikamy na "drukuj kod kreskowy".

| Parametry druku etykiet                                   |             |
|-----------------------------------------------------------|-------------|
| Wybrany szablon etykiet                                   | Szablon 1 💌 |
| Numer etykiety na arkuszu od której rozpocznie się wydruk | 1           |
| DRUKUJ KOD<br>KRESKOWY                                    |             |

Uwaga: W każdej chwili możemy opróżnić koszyk. Aby usunąć z koszyka wybrane egzemplarze, zaznaczamy je i klikamy na 🙆 . Aby całkowicie opróżnić koszyk wybieramy 🧔.

# SZABLONY ETYKIET

Dotychczas mieliśmy możliwość drukowania kodów kreskowych z informacjami o egzemplarzu tylko na standardowych etykietach. W najnowszej wersji MAK+ można samodzielnie zdefiniować dowolny szablon etykiet i wykorzystać go do drukowania kodów kreskowych wybranych egzemplarzy. Koszyk umożliwia wybranie egzemplarzy przypisanych do różnych opisów bibliograficznych i drukowanie ich wszystkim za jednym razem zgodnie z utworzonym przez nas szablonem.

Wybieramy Szablony etykiet z operacji:

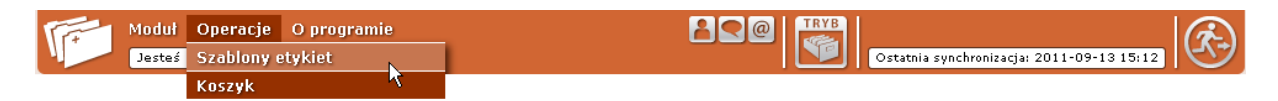

Przechodzimy do strony głównej szablonów etykiet, na której jest widoczna lista wszystkich szablonów dostępnych w naszej bibliotece.

| F | Zdefin | iowane sz | ablony etykiet kodu kreskowego |       |
|---|--------|-----------|--------------------------------|-------|
| L | lp.    | Nazwa     |                                | Zazn. |
| L | 1.     | Szablon   | 1                              | ≁⊽    |
| L | 2.     | DP        |                                |       |
|   |        |           | FORMAT USUŇ                    |       |

Aby usunąć istniejący szablon, wystarczy go zaznaczyć i klikną na usuń.

Aby edytować szablon, klikamy na jego nazwę.

Aby dodać nowy szablon wybieramy ᄣ

| Nowy szablon etykiet                       |         |
|--------------------------------------------|---------|
|                                            |         |
| Parametr                                   | Wartość |
| Nazwa szablonu                             |         |
| Szerokość arkusza [mm]                     |         |
| Wysokość arkusza [mm]                      |         |
| Margines górny arkusza [mm]                |         |
| Margines dolny arkusza [mm]                |         |
| Margines lewy arkusza [mm]                 |         |
| Margines prawy arkusza [ <mark>A</mark> m] |         |
| Szerokość etykiety [mm]                    |         |
| Wysokość etykiety [mm]                     |         |
| Marginesy etykiety (padaing) [mm]          |         |
| Liczba etykiet w poziomie [szt.]           | 1       |
| Liczba etykiet w pionie [szt.]             | 1       |
|                                            |         |

Wypełniamy wszystkie pola zgodnie z opisami.

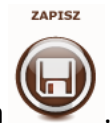

Po wypełnieniu wszystkich pól klikamy na

Jeśli wartości pól są nieprawidłowe (lub ich nie wpisaliśmy )system automatycznie to sprawdza pojawia się komunikat :

| Bra<br>VV)<br>Sz | : nazwy szablonu<br>:okość arkusza nie równa się wartości: margines górny + margines dolny + (liczba etykiet w pionie * wysokość etykiety)<br>rokość arkusza nie równa się wartości: margines lewy + margines prawy + (liczba etykiet w poziomie * szerokość etykiety) | ) |
|------------------|----------------------------------------------------------------------------------------------------|---|
|                  | ок                                                                                                    |   |

| lowy szablon etykiet                                                                                                    |                                |            |               |   |  |
|----------------------------------------------------------------------------------------------------|--------------------------------|------------|---------------|---|--|
|                                                                                                    |                                |            |               | - |  |
| Parametr                                                                                                    | Wartość                        |            |               |   |  |
| Nazwa szablonu                                                                                                    |                                |            | )             |   |  |
| Szerokość arkusza [mm]                                                                                                    | 21                             |            | )             |   |  |
| Wysokość arkusza [mm]                                                                                                    | 1                              |            | )             |   |  |
| Margines górny arkusza [mm]                                                                                                    | 12                             |            | )             |   |  |
| Margines dolny arkusza [mm]                                                                                                    |                                |            | )             |   |  |
| Margines lewy arkusza [mm]                                                                                                    |                                |            | )             |   |  |
| Margines prawy arkusza [mm]                                                                                                    |                                |            | )             |   |  |
| Szerokość etykiety [mm]                                                                                                    |                                |            | )             |   |  |
| Wysokość etykiety [mm]                                                                                                    |                                |            | )             |   |  |
| Marginesy etykiety (padding) [mm]                                                                                                    |                                |            |               |   |  |
| Liczba etykiet w poziomie [szt.]                                                                                                    | 1                              |            | )             |   |  |
| Liczba etykiet w pionie [szt.]                                                                                                    | 1                              |            | )             |   |  |
|                                                                                                    |                                |            |               |   |  |
| Dane na etykiecie                                                                                                    | Drukuj                         | Wielkość   | czcionki [pt] |   |  |
| Nazwa biblioteki                                                                                                    |                                | 9 💌        |               |   |  |
| Skrót nazwy biblioteki                                                                                                    |                                | 9 💌        |               |   |  |
| Tytuł                                                                                                    |                                | 9 💌        |               |   |  |
| Autor                                                                                                    |                                | 9 💌        |               |   |  |
| Numer inwentarzowy                                                                                                    |                                | 9 💌        |               |   |  |
| Sygnatura                                                                                                    |                                |            |               |   |  |
|                                                                                                    |                                | 9          |               |   |  |
| Numer kodu kreskowego                                                                                                    |                                | 9 -        |               |   |  |
| Numer kodu kreskowego                                                                                                    |                                | 9          |               |   |  |
| Numer kodu kreskowego<br>Krój czcionki                                                                                                    | bezszenyfo                     | 9 <b>•</b> |               |   |  |
| Numer kodu kreskowego<br>Krój czcionki<br>Wyrównanie tekstu                                                                                                    | bezszeryfo<br>do lewej         | 9 1        |               |   |  |
| Numer kodu kreskowego<br>Krój czcionki<br>Wyrównanie tekstu<br>Wysokość kodu kreskowego [mm]                                                                           | bezszeryfo<br>do lewej         | 9 <b>-</b> |               |   |  |
| Numer kodu kreskowego<br>Krój czcionki<br>Wyrównanie tekstu<br>Wysokość kodu kreskowego (mm)<br>Drukuj kod kreskowy jako pierwszy                                      | bezszeryfo<br>do lewej         | 9 1        |               |   |  |
| Numer kodu kreskowego<br>Krój czcionki<br>Wyrównanie tekstu<br>Wysokość kodu kreskowego (mm)<br>Drukuj kod kreskowy jako pierwszy<br>Drukuj kod kreskowy jako pierwszy | bezszeryfo<br>do lewej<br>10 • | 9 ¥        |               |   |  |

Uwaga: Proszę zapoznać się z "Uwagami do formularza".

## Uwagi do formularza:

1. Suma wymiarów etykiet i marginesów arkusza w osi nie może przekraczać wymiarów arkusza.

2. Kiedy jest mniejsza, odstępy między etykietami rozkładają się po równo.

3. W formularzu kropka jest separatorem dziesiętnym.

4. Margines etykiety pomniejsza obszar zadruku etykiety z każdej strony o podaną wartość, po to, żeby zadruk nie stykał się z brzegiem etykiety.

5. Jeśli etykiety zaczynają się od brzegów arkusza wartość marginesów arkusza należy ustawić na 0 mm.

6. Należy zwrócić uwagę na właściwy dobór arkuszy etykiet. Część drukarek, zwłaszcza atramentowe, wymaga arkuszy z marginesami.

7. Parametr "skalowanie strony" w okienku sterownika drukarki powinien być ustawiony na wartość "brak" lub "bez skalowania".

8. 1 punkt typograficzny = 0,3528 mm.

# MODUŁ WYPOŻYCZALNIA

Wypożyczalnia jest miejscem, w którym tworzymy relację pomiędzy czytelnikiem, a egzemplarzami. Umożliwia dodawanie nowych czytelników (wraz z drukowaniem dla nich kart czytelnika, zobowiązań, pokwitowań, itp.), edycję danych czytelnika (w tym także dodawanie uwag i przypisywanie czytelnika do list czytelników). Oczywiście głównym celem korzystania z Wypożyczalnia jest dokonywanie wypożyczeń. Poza tą podstawową czynnością MAK+ umożliwia również tworzenie rezerwacji oraz pozwala nam kontrolować zwroty poprzez raport o zalegających ze zwrotem czytelnikach. W wypożyczalni możemy wyszukiwać nie tylko egzemplarze, ale również czytelników (co jest ważne, gdy na przykład czytelnik dzwoni do biblioteki i prosi o przedłużenie terminu oddania wypożyczonych pozycji).

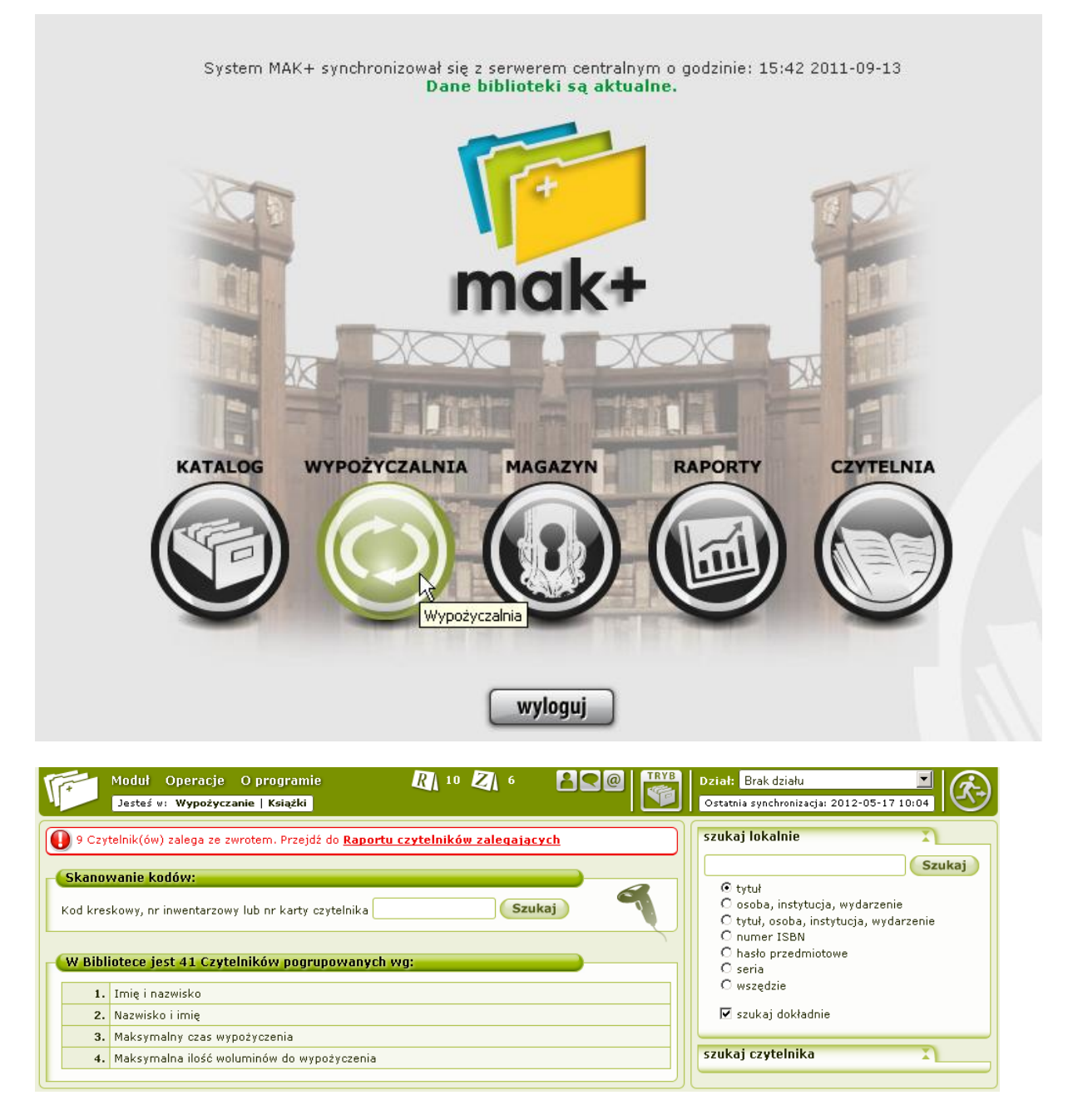

Na górze strony pojawia się informacja o czytelnikach zalegających ze zwrotem książek:

Możemy zobaczyć, którzy to czytelnicy poprzez wybranie Raportu Czytelników Zalegających. Po wybraniu tej opcji, trzeba wybrać szczegóły, tzn. okres który nas interesuje, dział, filię i

kliknąć Pokaż

| Lista czytelnik<br>Data pocz.:<br>2010-08-08 | tów zalegająt<br>Data końc.:<br>2010-11-08 | cych<br>Dział:                          | Fili<br>kie 💌 W                           | a:<br>'szystkie 💌  | Pokaż             |                   |                     |                   |                      |              |
|----------------------------------------------|--------------------------------------------|-----------------------------------------|-------------------------------------------|--------------------|-------------------|-------------------|---------------------|-------------------|----------------------|--------------|
| Data<br>wypożyczenia                         | Nr karty<br>czytelnika                     | Nazwisko i<br>Imię<br>Data<br>urodzenia | Tytuł<br>Autor                            | Nr<br>inwentarzowy | Termin<br>oddania | Dni<br>opóźnienia | Kwota do<br>zapłaty | Karty<br>upomnień | Upomnienia<br>e-mail | Uwagi        |
|                                              |                                            |                                         |                                           |                    |                   |                   |                     | Wszystkie         | Wszystkie            |              |
| 2010-08-30                                   | GBP00008                                   | Rozmyty<br>Stefan<br>1984-04-04         | Pratchett,<br>Terry<br>Carpe<br>jugulum   | 364                | 2010-11-05        | 70                | 17.50               |                   |                      |              |
| 2010-08-30                                   | GBP00008                                   | Rozmyty<br>Stefan<br>1984-04-04         | Pratchett,<br>Terry<br>Piekło<br>Pocztowe | 358                | 2010-10-21        | 70                | 17.50               |                   | 5                    |              |
| Do druku V                                   | Vyślij Plik                                | CSV                                     |                                           |                    |                   |                   |                     |                   |                      | $\backslash$ |

Pojawi się szczegółowa lista z informacjami, którzy czytelnicy zalegają, z datą wypożyczenia, nr inwentarzowym woluminu, ilością dni opóźnienia, ewentualną kwotą do zapłaty (jeżeli

została ustawiona w systemie). Po zaznaczeniu okienka w kolumnie <sup>wpomnień</sup>, możemy wybrać i wydrukować kartę upomnień. Podobnie możemy wysłać e-mail z upomnieniem. Należy zaznaczyć czytelników, którym chcemy wysłać <sup>upomnień</sup> i wybrać opcję <sup>wyślij</sup>. Po wysłaniu upomnienia drogą mailową, informacja o upomnieniu zostanie zarejestrowana w historii upomnień czytelnika.

Uwaga: Aby móc wysyłać e-maile do czytelników, trzeba wprowadzić do bazy adres e-mail czytelnika (np. podczas dodawania nowego czytelnika) oraz odpowiednio ustawić system (trzeba zgłosić taką potrzebę administratorowi lokalnemu).

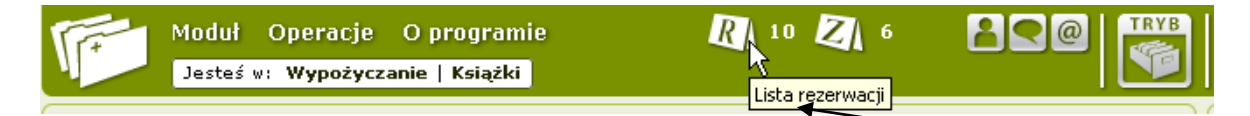

Na górze strony może się również pojawić informacja o dokonanych przez czytelników zamówieniach (wyświetla się tylko wówczas, gdy jest zrobiona co najmniej jedno zamówienie).

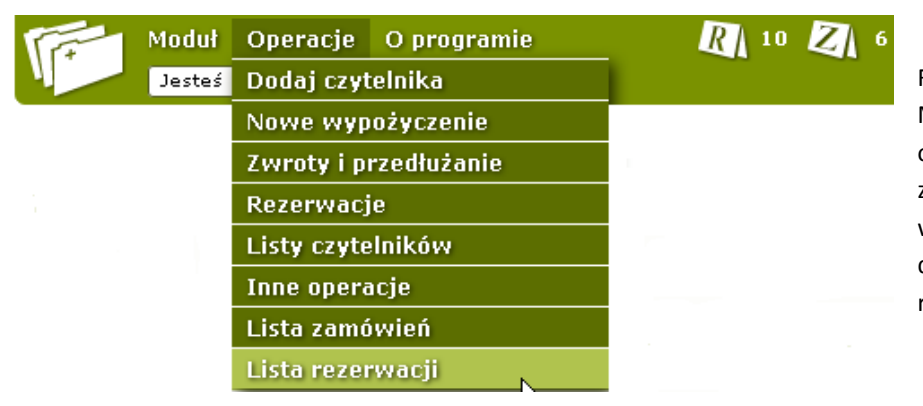

Funkcjonalność systemu MAK+ rozbudowana jest o możliwość dokonywania zamówień przez czytelnika w OPAC. Do tej pory czytelnik dokonywał bezpośredniej rezerwacji egzemplarza.

Obecnie decyzję o możliwości rezerwacji podejmuje bibliotekarz, który w aplikacji MAK+ automatycznie otrzymuje listę zamówień.

W module wypożyczalni są wyświetlane dwie dodatkowe ikony informujące o ilości zamówień i rezerwacji w bibliotece:

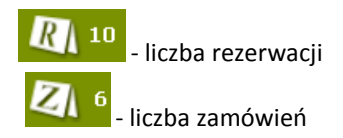

Gdy zamówienie zostanie zaakceptowane przez bibliotekarza, wtedy automatycznie przechodzi na listę rezerwacji.

| Zamówienia         | zostały zaakcep    |                                |             |                       |           |                     |  |
|--------------------|--------------------|--------------------------------|-------------|-----------------------|-----------|---------------------|--|
|                    |                    | towane                         |             |                       |           |                     |  |
| sta zamów          | ień                |                                |             |                       |           |                     |  |
| lp.                | Autor              | Tytu                           | ł           | Imię i<br>nazwisko    | Nr karty  | Data<br>zamówienia  |  |
| 1. Szyma<br>Hanna  | anderska,<br>3.    | Kuchnia Polsk<br>Potrawy regio | a.<br>Nalne | Dominika<br>Skoneczna | DEV2-0029 | 2012-05-11<br>14:11 |  |
| 2. Flanac<br>Theod | jan, John<br>Iore. | Oblężenie Ma                   | dindaw /    | Jakub Salamon         | DEV2-009  | 2012-05-15<br>17:02 |  |

Biblioteki niekorzystające z zamówień mogą to zgłosić swojemu administratorowi, który dokona odpowiedniej modyfikacji.

Na stronie głównej znajdziemy również informację o czytelnikach zapisanych do naszej biblioteki. W tym przypadku w bibliotece jest 36 czytelników. Możemy przeglądać ich według wymienionego pogrupowania:

| - W Bibl               | iotece jest 36 Czytelników pogrupowanych wg:                                                                                       |
|------------------------|----------------------------------------------------------------------------------------------------|
| 1.                     | Imię i nazwisko                                                                                                    |
| 2.                     | Nazwisko i imię                                                                                                    |
| 3.                     | Maksymalny czas wypożyczenia                                                                                                    |
| 4.                     | Maksymalna ilość woluminów do wypożyczenia                                                                                         |
| Możemy i<br>nas frazę, | też wyszukać czytelnika poprzez panel z prawej strony – wpisujemy interesującą<br>wybieramy kryteria i klikamy <sup>Szukej</sup> . |

| szukaj czytelnika                                                         | X      |
|---------------------------------------------------------------------------|--------|
|                                                                           | Szukaj |
| C wg imienia<br>⊙ wg nazwiska<br>C wg imienia i nazwiska<br>C wg nr PESEL |        |
| 🗹 szukaj dokładnie                                                        |        |

W każdej chwili możemy też skorzystać z okna szybkiego wyszukiwania, znajdującego się w centralnej części strony – wystarczy sczytać kod kreskowy z karty czytelnika lub książki:

| - Skanowanie kodów:                                                  |  |
|----------------------------------------------------------------------|--|
| Kod kreskowy książki lub karty czytelnika 3765432567890876543 Szukaj |  |

Załóżmy, że chcemy znaleźć czytelnika o imieniu na literę S, np. Stefan i zobaczyć jego kartę czytelnika:

| Bibli | otece jest 36 Czytelników pogrupowanych wg: |
|-------|---------------------------------------------|
| 1.    | Imię i nazwiską                             |
| 2.    | Nazwisko i imię                             |
| з.    | Maksymalny czas wypożyczenia                |
| 4.    | Maksymalna ilość woluminów do wypożyczenia  |

Pojawia się lista pogrupowana ze względu na pierwszą literę imienia. Wybieramy 🗾:

| N 5 czytelników      | w wypożyczeniu 0 egzemplarzy |
|----------------------|------------------------------|
| P 4 czytelników      | w wypożyczeniu 3 egzemplarzy |
| R 1 czytelników      | w wypożyczeniu 0 egzemplarzy |
| S 7 czytelników      | w wypożyczeniu 6 egzemplarzy |
| لين<br>I czytelników | w wypożyczeniu 2 egzemplarzy |

Po dokonaniu wyboru, przechodzimy do strony szczegółów. Czytelnicy są pogrupowani ze względu na imię i nazwisko. Dodatkowo widoczny jest numer karty oraz ilość wypożyczonych egzemplarzy:

| Imię i Nazwisko    | Nr karty      | Il. wyp. egz |
|--------------------|---------------|--------------|
| Stanisław Jodła    | 856700005     | 0            |
| Stefan Testowy     | 856700008     | 0            |
| Stanisław Testowy  | 5903364208912 | 1            |
| Stefan Chudy       | IK/1234567890 | 3            |
| Stefan Elektryczny | 775500015     | 2            |
| Stefan Jaskrawy    | 7755000000017 | 0            |
| Stefan Czarny      | 77000025      | 0            |

#### DODAWANIE NOWEGO CZYTELNIKA

Wybieramy Operację o nazwie Dodaj czytelnika:

| Moduł Operacje O programie<br>Jesteś Dodaj czytelnika 👳                                                                                                    |                                                           | Ostatnia synchronizacja: 2011-09-14 08:32                                                                                                    |
|----------------------------------------------------------------------------------------------------|-----------------------------------------------------------|----------------------------------------------------------------------------------------------------|
| Nowe wypożyczenie<br>Skanowanie k Zwroty i przedłużanie<br>Kod kreskowy, n Rezerwacje<br>Listy czytelników<br>Inne operacje<br>W Bibliotece jescz czytelnikow pograpowany<br>1. Imię i nazwisko<br>2. Nazwisko i imię<br>3. Maksymalny czas wypożyczenia<br>4. Maksymalna ilość woluminów do wypoż | a Szukaj Q                                                | szukaj lokalnie<br>Szukaj<br>Cosoba, instytucja, wydarzenie<br>Cytuł, osoba, instytucja, wydarzenie<br>Conumer ISBN<br>Chasło przedmiotowe<br>Cseria<br>Cwszędzie<br>Szukaj czytelnika |
| Książki   Wydawnictwa ciągłe   Filmy   Starc                                                                                                    | druki   Dokumenty elektroniczne   Kartografia   Nuty   Dź | więk   Ikonografia   Eksponaty   <b>Artykuły</b>                                                                                                    |

Przed dodaniem nowego czytelnika należy sprawdzić, czy znajduje się już w bazie czytelników. Sprawdzenie następuje poprzez podanie jego numeru PESEL.

| Moduł Operacje O programie                            | RA 2 | ZA 2 |     |
|-------------------------------------------------------|------|------|-----|
| Jesteś w: Wypożyczanie   Czytelnicy   Książki         |      |      |     |
| Skanowanie kodów:                                     |      |      |     |
| Kod kreskowy, nr inwentarzowy lub nr karty czytelnika |      | Szu  | kaj |
| Dodawanie nowego czytelnika.                          |      |      |     |
| 🔍 Polak 🛡 Obcokrajowiec 🛛 <- Wybierz narodow          | vość |      |     |
| Podaj PESEL Czytelnika: Szukaj                        |      |      |     |
|                                                       |      |      |     |
|                                                       |      |      |     |

Jeśli czytelnik jest już zarejestrowany w naszej bibliotece, pojawi się komunikat:

| steś w Wypożyczanie   Książki )                                                                                                    | WYLO                                                                                                    |
|----------------------------------------------------------------------------------------------------|----------------------------------------------------------------------------------------------------|
| ystąpił błąd: Czytelnik o podanym numerze PESEL istnieje już w bibliotece Skanowanie kodów: Kod kreskowy, nr inwentarzowy lub nr karty czytelnika Dodawanie nowego czytelnika. Podaj PESEL Czytelnika: Szukaj | szukaj lokalnie     1       w tytułach     Szuka       w utorach i tytułach     w autorach i tytułach       w autorach i tytułach     szuka       w bisłach przedmiotowych     szuka       szukaj czytelnika     1       w g mienia     Szuka       w g mienia     w g mienia       w g mienia     nazwiska       w g mr. PESEL     Szuka |

Jeżeli czytelnik ma już kartę w innej bibliotece korzystającej z MAK+, wówczas w formularzu wyświetlą się dane, które podał podczas ostatniej rejestracji.

Jeżeli jest to pierwsza rejestracja czytelnika w bibliotece korzystającej z MAK+, pojawi się formularz, który trzeba będzie wypełnić.

| AGA: Dodajesz nowego                           | czytelnika do bazy centralnej!                                                 |
|------------------------------------------------|--------------------------------------------------------------------------------|
| )ane zapisywane w baz                          | ie centralnej 🛛 🔕                                                              |
| Oświadczenia czytelni                          | ka                                                                             |
|                                                |                                                                                |
| Zgoda na udostępniani                          | e danych innym bibliotekom 🔍 TAK 🔍 NIE                                         |
| Wyrażenie zgody daje<br>korzystającej z system | czytelnikowi możliwość uproszczonej rejestracji w każdej Bibliotece<br>w MAK+. |
| Norzystającej z system                         |                                                                                |
|                                                |                                                                                |
| Dane osobowe                                   |                                                                                |
| <b>*!</b>                                      |                                                                                |
| Imié:                                          | Nazwisko:                                                                      |
| Imię ojca:                                     |                                                                                |
| Data urodzenia: 6                              | / 9 / 1985                                                                     |
| PESEL: 85090644448                             | Kategoria społeczna: I (inni zatrudnieni)                                      |
| Dokument: Brak                                 | Seria i numer:                                                                 |
| Telefon stacjonarny:                           | Telefon komórkowy:                                                             |
| E-mail:                                        |                                                                                |
| L                                              |                                                                                |

Rejestrację czytelnika rozpoczynamy od udzielenia odpowiedzi na pytanie, czy wyraża zgodę na udostępnianie danych innym bibliotekom. Wyrażenie zgody daje czytelnikowi możliwość uproszczonej rejestracji w każdej innej Bibliotece korzystającej z systemu MAK+.
Następnie należy uzupełnić dane osobowe czytelnika (administrator lokalny ustawia w systemie obowiązkowość pól, które mają być podane przy dodawaniu nowego czytelnika):

| Adres zameldowania                                                              |                                                    |
|---------------------------------------------------------------------------------|----------------------------------------------------|
| Ulica:       Nr domu:       Nr lokalu:         Kod pocztowy:       Miejscowość: | Możemy przepisać<br>automatycznie dane<br>z adresu |
| Adres zamieszkania 🗾                                                            | zameldowania do<br>formularza adresu               |
| Ulica:       Nr domu:       Nr lokalu:         Kod pocztowy:       Miejscowość: | zamieszkania,<br>poprzez kliknięcie                |

Jeżeli zachodzi taka potrzeba wybieramy Opiekun/rodzic: z listy rozwijalnej i podajemy adres rodzica lub opiekuna. Możemy przepisać go automatycznie z adresu czytelnika poprzez

kliknięcie na 🔟 🖪.

| Opiekun/rodzic: Rodzic         |  |
|--------------------------------|--|
| Adres rodzica lub opiekuna 🔟 🗉 |  |
| Imię: Nazwisko:                |  |
| Ulica: Nr domu: Nr lokalu:     |  |
| Kod pocztowy: Miejscowość:     |  |
|                                |  |

Parametry czytelnika. System automatycznie podaje ilość woluminów możliwą do wypożyczenia oraz czas wypożyczenia (te dane ustawia administrator). Możemy wprowadzić numer karty czytelnika ręcznie lub zostawić pole puste – <u>wówczas system automatycznie</u> <u>wygeneruje nowy numer czytelnika</u>

| Możliwa do wypożyczenia ilość woluminów 5 |  |
|-------------------------------------------|--|
| Czas wypożyczenia 21                      |  |
| Numer karty czytelnika IK/1234567890      |  |

Po wypełnieniu wszystkich danych klikamy

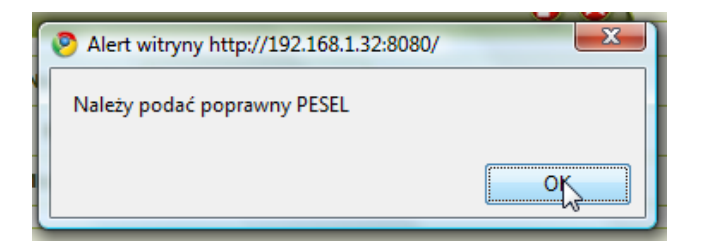

Jeżeli nie wypełniliśmy jednego z pól obowiązkowych lub wypełniliśmy je błędnie, wówczas pojawi się komunikat z ostrzeżeniem.

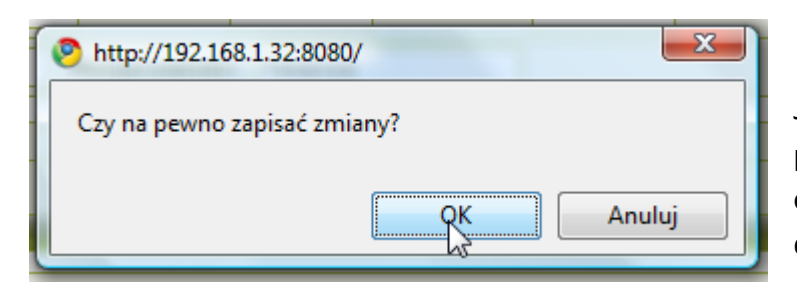

Jeżeli wszystkie pola wypełniliśmy poprawnie, program poprosi o potwierdzenie dokonania zapisu danych:

Po zapisaniu zmian wyświetli się karta zobowiązania dla czytelnika wraz z wymaganymi przez ustawę o ochronie danych osobowych zapisami:

#### KARTA ZOBOWIĄZANIA

Serce Jan 00-910 Milanówek Krótka 11 Telefon: Imię ojca: Marcin Zawód: Data urodzenia: 6 wrzesień 1985 r. PESEL: 85090644448 Data zapisania: 20 wrzesień 2010 r.

Oświadczam, że zasady korzystania z zasobów biblioteki, zawarte w regulaminie, są mi znane i zobowiązuję się do ich przestrzegania.

Data: 20 wrzesień 2010 r.

Podpis wypożyczającego

Biblioteka Publiczna IK z siedzibą w: Pl. Defilad 1, 00-905 Warszawa jako administrator danych osobowych informuje, że Pani/Pana dane osobowe będą przetwarzane w celu zapewnienia możliwości korzystania z zasobów biblioteki, w celach statystycznych oraz związanych ze zwrotem wypożyczonych zasobów biblioteki lub ich równowartości. Pani/Pana dane będą udostępniane jedynie podmiotom uprawnionym na podstawie przepisów prawa, a także, o ile wyrazi na to Pani/Pan zgodę, innym bibliotekom oraz Instytutowi Książki w celu zapewnienia możliwości korzystania z zasobów bibliotecznych innych bibliotek w Polsce. Przysługuje Pani/Panu prawo dostępu do treści swoich danych oraz ich poprawiania. Podanie danych jest dobrowolne, jednakże niezbędne do korzystania z zasobów biblioteki.

Wyrażam chęć korzystania z zasobów bibliotecznych bibliotek w całym kraju. W tym celu zgadzam się na udostępnienie moich danych osobowych, podanych w komputerowym formularzu rejestracyjnym, innym bibliotekom oraz Instytutowi Książki z siedzibą w Krakowie, kod pocztowy 31-011, ul. Szczepańska 1, w celu zarządzania Centralną Bazą Czytelników. Znane są mi moje prawa przysługujące wobec Instytutu Książki na podstawie ustawy z dnia 29 sierpnia 1997 r. o ochronie danych osobowych (Dz. U. z 2002 r., Nr 101, Poz. 926 ze zm.), w szczególności prawo dostępu do treści moich danych i ich poprawiania, jak również prawo sprzeciwu na przetwarzanie danych osobowych w celach marketingowych lub wobec przekazywania ich innemu administratorowi danych. Przysługuje mi również prawo wniesienia pisemnego, umotywowanego żądania zaprzestania przetwarzania danych ze względu na moją szczególną sytuację. Dane podaję dobrowolnie.

Data: 20 wrzesień 2010 r.

Podpis wypożyczającego

Po wydrukowaniu kart, należy udzielić potwierdzić, że czytelnik podpisał kartę zobowiązania:

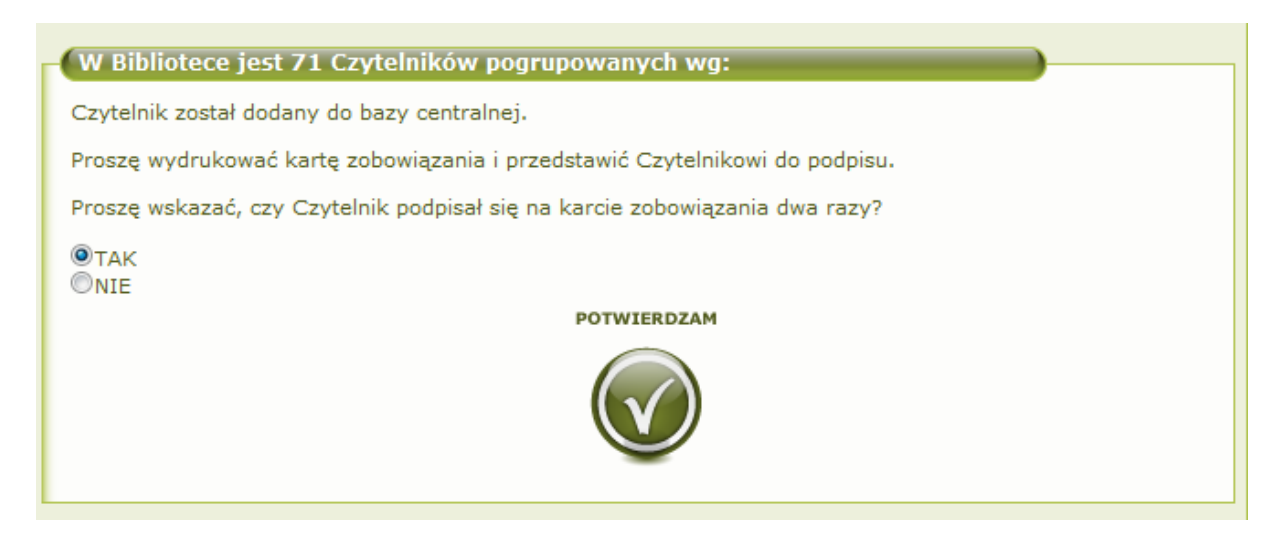

Po zatwierdzeniu czytelnik zostaje zarejestrowany w naszej bibliotece.

Informacje dotyczące karty czytelnika.

Wybieramy czytelnika, który nas interesuje. Po kliknięciu na nazwę (lub nr karty/il. wyp. egz.) zobaczymy szczegóły dotyczące wybranej karty czytelnika:

| - Dane czytelnika U:0 W:0 R:0 🔕                                                                                                    |                                        |
|----------------------------------------------------------------------------------------------------|----------------------------------------|
|                                                                                                    |                                        |
| Nazwisko Serce                                                                                                    | Dodstawawa dana czytalnika             |
| Imię Jan                                                                                                    | – Pousiawowe uarie czyternika          |
| Dodatkowe dane                                                                                                    |                                        |
| Uwagi                                                                                                    |                                        |
| Nr Dodał Treść                                                                                                    | – Dodatkowe dane, aby rozwinąć kliknij |
|                                                                                                    | na 😐                                   |
| Status egzemplarzy powiązanych       S         Pozycje aktualnie wypożyczone (0 egz.)       Image: Comparison of the system of the system | Uwagi                                  |
| Pozycje aktualnie zarezerwowane (0 egz.)                                                                                                    | — Pozycje aktualnie wypożyczone        |
| Pozycje aktualnie udostępnione (0 egz.)                                                                                                    | Pozycje aktualnie zarezerwowane        |
| EDYTUJ USUŇ HISTORIA WYPOZINS REZERWUJ WYDRUKI<br>CYTELNIKA WYPOZINS REZERWUJ WYDRUKI                                                                                                    | Pozycje aktualnie udostępnione         |
|                                                                                                    | (w czytelni)                           |

Operacje, których można dokonywać na karcie czytelnika.

## <u>Edycja</u>

Po kliknięciu

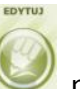

możemy edytować dane czytelnika:

| 71/ W 7Wi27/11 7                                                                                          | educia danuch zwiekszyć                                                                                         | Liczbe odwiedzin o 12                                    |                     |
|----------------------------------------------------------------------------------------------------|----------------------------------------------------------------------------------------------------|----------------------------------------------------------|---------------------|
| CZY W ZWIĄZKU Z                                                                                           | cuycją dunych zwiększyc                                                                                         |                                                          | O TAK O HIL         |
| edna z opcji musi b                                                                                       | yć wybrana przed zapisanie                                                                                      | m formularza!                                            |                     |
|                                                                                                    |                                                                                                    |                                                          |                     |
|                                                                                                    |                                                                                                    |                                                          |                     |
| ane centralne                                                                                             | dane lokalne uwag                                                                                               | gi listy                                                 |                     |
|                                                                                                    |                                                                                                    |                                                          |                     |
| )świadczenia cz                                                                                           | a she ha line                                                                                                   |                                                          |                     |
| o siniu dezennu ez                                                                                        | утеннка                                                                                                    |                                                          |                     |
| Zgoda na udostę                                                                                           | pnianie danych innym bil                                                                                        | bliotekom 🍥 TAK 🔘 NIE                                    |                     |
| Zgoda na udostę<br>Avrażenie zgody                                                                        | pnianie danych innym bil                                                                                        | bliotekom () TAK () NIE                                  | w każdej Bibliotere |
| Zgoda na udostę<br>Nyrażenie zgody<br>(orzystającej z sy                                                  | pnianie danych innym bil<br>daje czytelnikowi możliw<br>ystemu MAK+.                                            | bliotekom ) TAK ( NIE<br>ość uproszczonej rejestracji v  | w każdej Bibliotece |
| Zgoda na udostę<br>Wyrażenie zgody<br>korzystającej z sy                                                  | pnianie danych innym bil<br>daje czytelnikowi możliw<br>ystemu MAK+.                                            | bliotekom ) TAK () NIE<br>ość uproszczonej rejestracji v | w każdej Bibliotece |
| Zgoda na udostę<br>Nyrażenie zgody<br>korzystającej z si<br>Dane osobowe                                  | pnianie danych innym bil<br>daje czytelnikowi możliw<br>ystemu MAK+.                                            | bliotekom                                                | w każdej Bibliotece |
| Zgoda na udostę<br>Nyrażenie zgody<br>(orzystającej z sp<br>Dane osobowe                                  | pnianie danych innym bil<br>daje czytelnikowi możliw<br>ystemu MAK+.                                            | bliotekom  TAK  NIE Ość uproszczonej rejestracji         | w każdej Bibliotece |
| Zgoda na udostę<br>Wyrażenie zgody<br>korzystającej z sr<br>Dane osobowe<br>Imię: Adam                    | prianie danych innym bil<br>daje czytelnikowi możliw<br>ystemu MAK+.<br>Nazwiska                                | bliotekom  TAK  NIE ość uproszczonej rejestracji v       | w każdej Bibliotece |
| Zgoda na udostę<br>Wyrażenie zgody<br>korzystającej z sr<br>Dane osobowe<br>Imię: Adam<br>Data urodzenia: | ytemika<br>pnianie danych innym bil<br>daje czytelnikowi możliw<br>ystemu MAK+.<br>Nazwisko<br>01 // 01 // 1994 | bliotekom  TAK  NIE ość uproszczonej rejestracji v       | w każdej Bibliotece |

Dodano zakładki przy edycji czytelnika - łatwo odróżnić dane lokalne od centralnych.

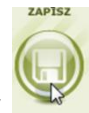

Po wypełnieniu wszystkich danych klikamy

| Alert witryny http://192.168.1.32:8080/ | ×  |
|-----------------------------------------|----|
| Należy podać poprawny PESEL             |    |
|                                         |    |
|                                         | ok |

Jeżeli nie wypełniliśmy jednego z pól obowiązkowych lub wypełniliśmy je błędnie, wówczas pojawi się komunikat z

#### ostrzeżeniem

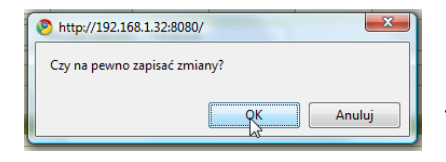

Jeżeli wszystkie pola wypełniliśmy poprawnie, program poprosi o potwierdzenie dokonania zapisu danych:

Dodatkowo w formularzu znajduje się miejsce na uwagi, w którym możemy wpisywać uwagi dotyczące danego czytelnika oraz dodać czytelnika. W każdej chwili możemy edytować dane czytelnika i dodać uwagę.

| lunc | centralne | dane lokalne | uwagi      | listy           |      |
|------|-----------|--------------|------------|-----------------|------|
| Nr   | Dodał     | Data         | Treść      |                 | Usuń |
|      |           |              |            | Isuń            |      |
|      |           |              | Dodaj uwag | e o Czytelniku: |      |
|      |           |              |            |                 |      |
|      |           |              |            |                 |      |
|      |           |              |            |                 |      |

|                | la da á unua da O |
|----------------|-------------------|
| CZy na pewno d | iodac uwagę ?     |
| N              |                   |
| 45             |                   |
| OK             | Anului            |

Wpisujemy uwagę w pole tekstowe i klikamy Zapisz.

Program poprosi o zatwierdzenie dodania uwagi. Jeżeli jesteśmy zdecydowani ją dodać, należy wybrać ok.

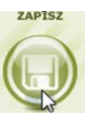

Po dodaniu uwagi należy kliknąć Serversianiu zmian, na górze strony pojawi się informacja o tym, że uwagą została dodana.

| dane centralne     dane lokalne       Nr     Dodał     Data       1     jolejniczak     2013-06-11                                                          | uwagi listy<br>Treść Us           |
|----------------------------------------------------------------------------------------------------|-----------------------------------|
| Idena z opcji musi być wybrana przed z       dane centralne     dane lokalne       Nr     Dodał     Data     1       L     jolejniczak     2013-06-11     1 | uwagi listy<br>Treść Us           |
| dane centralne     dane lokalne       Nr     Dodał     Data     1       L     jolejniczak     2013-06-11     1                                              | uwagi listy<br>Treść Us           |
| Nr         Dodał         Data         1           t         jolejniczak         2013-06-11         1                                                        | Treść Us                          |
| Nr         Dodał         Data         1           1         jolejniczak         2013-06-11         N                                                        | Treść Us                          |
| 1 jolejniczak 2013-06-11                                                                                                    | Niezezy keipżki                   |
|                                                                                                    |                                   |
| D                                                                                                    | Usuń<br>Podaj uwagę o Czytelniku: |
|                                                                                                    |                                   |

| Dodawanie czytelnika do list 🗳   |       |
|----------------------------------|-------|
| Nazwa listy                      | Dodaj |
| Studenci                         |       |
| Dzieci                           |       |
| VIP                              |       |
|                                  |       |
| LIsta1                           |       |
| Dodaj Usuwanie czytelnika z list |       |
| Nazwa listy                      | Usuń  |

Jeżeli chcemy dodać czytelnika do listy wystarczy wybrać interesującą nas listę (właściwości listy ustawia administrator) poprzez zaznaczenie okienka 🗹 oraz kliknięcie na 🔎

System zapyta nas czy jesteśmy pewni, że chcemy dodać czytelnia do wybranych list.

| Operacie na listach czytelników 😣 |       |                                                                   |
|-----------------------------------|-------|-------------------------------------------------------------------|
| Dodaj czytelnika do list:         |       |                                                                   |
| Nazwa listy                       | Dodaj |                                                                   |
| BiałaLista                        |       |                                                                   |
| biała                             |       |                                                                   |
| Dodaj<br>Usuń czytelnika z list:  |       | Jeżeli chcemy usunąć czytelnika<br>z wybranych list, wystarczy je |
| Nazwa listy                       | Usuń  | zaznaczyć 🔽 oraz kliknać na                                       |
| czerwona                          |       |                                                                   |
| CzaraLista                        |       | Usuń                                                              |
| Usuń                              |       |                                                                   |

Po wybraniu ok. czytelnik zostanie dodany to tych list.

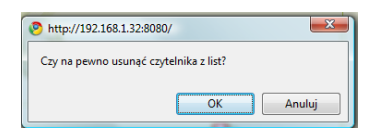

System poprosi o potwierdzenie czynności. Po wybraniu ok. czytelnik zostanie usunięty z wybranych list.

## USUWANIE CZYTELNIKA

Możemy ponownie wejść w szczegóły karty czytelnika i na przykład usunąć czytelnika

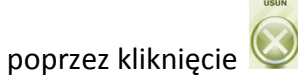

| 📀 http://192.168.1.32:8080/             |
|-----------------------------------------|
| Czy na pewno chcesz usunąć czytelnika ? |
|                                         |
| OK Anuluj                               |

System poprosi o potwierdzenie czynności. Jeżeli klikniemy OK., czytelnik zostanie usunięty.

HISTORIA

## HISTORIA CZYTELNIKA

Możemy sprawdzić Historię czytelnika poprzez kliknięcie na guzik 🕓

Przejdziemy do strony wyboru rodzaju historii. Możemy sprawdzić historię wypożyczeń, historię rezerwacji lub historię upomnień:

| )ane  | czytelnika      |           |         |             | U:1 W:1           | R:1 |            |        |
|-------|-----------------|-----------|---------|-------------|-------------------|-----|------------|--------|
|       |                 |           |         |             |                   |     |            |        |
|       | Numer kart      | y IK/00   | 0000    |             |                   |     |            |        |
|       | Nazwisk         | o Bąbel   | Bąbel   |             |                   |     |            |        |
|       | Imi             | ę Zenor   | ı       |             |                   |     |            |        |
| Doda  | tkowe dane      | <b>\$</b> |         |             |                   |     |            |        |
| Uwa   | gi 🗵            |           |         |             |                   |     |            |        |
|       | Nr Dodał        | Data      |         | Treść       |                   |     |            |        |
|       | in Doddi        | Data      |         | 11000       |                   |     |            |        |
|       |                 |           |         |             |                   |     |            |        |
| tatur |                 | noution   | much.   |             |                   |     |            |        |
| tatús | egzemplarzy     | powiąza   | mycn    |             |                   |     |            |        |
| Pozy  | cje aktualnie v | wypożyc   | zone (1 | l egz.) 🚺   |                   |     |            |        |
|       |                 |           |         |             |                   |     |            |        |
| L.p.  | Nr inwer        | ntarzowy  | Tytuł   |             | Data wypożyczenia |     | Termin odd | lania  |
| 1     | 87554122        |           | Bajki r | obotów      | 2010-02-16        |     | 2010-02-   | 15     |
| L.p.  |                 | ytuł      | rowane  | (1 egz.)    | <u></u>           |     | Data       | Koniec |
| 1     | ggg P           | rawo o s  | towarz  | yszeniach z | komentarzem oraz  |     | 2010-      | 2010-  |
|       | p               | rzepisai  | пі шуко | onawczymi i | związkowymi       |     | 03-05      | 03-20  |
| Pozy  | cje aktualnie u | ıdostępr  | ione (1 | egz.) 🗵     |                   |     |            |        |
| L.p   | . Nr inwe       | entarzowy | / Tytuł | Data udost  | ępnienia          |     | Data odd   | lania  |
| 1     | asd             |           | р       | 2010-02-    | 25 16:39:50.151   |     |            |        |
|       |                 |           |         |             |                   |     |            |        |
|       |                 |           |         |             |                   |     |            |        |

Po wybraniu Szczegóły wypożyczeń dokonywanych przez naszego czytelnika:

| Pozy  | vcje aktualnie v     | vypoży  | vczone (3 egz.)            |                | (      | <u></u> |                |
|-------|----------------------|---------|----------------------------|----------------|--------|---------|----------------|
| L.p.  | Nr inwenta           | rzowy   | Tytuł                      | Data wypożycze | nia    | Termin  | oddania        |
| 1     | 0005                 |         | Okruchy przestrzeni /      | 2009-12-18     |        | 2010-01 | L-08           |
| 2     | E-009                |         | Eryk                       | 2009-12-18     |        | 2010-01 | l-08           |
| 3     | F001                 |         | Felix i ja                 | 2009-12-21     |        | 2010-01 | -11            |
| L.p.  | Nr                   | Tytuł   | *                          |                | Data   | (czenia | Data           |
| Histo | oria wypożycze<br>Nr | eń (5 e | egz.)                      |                | Data   | -       | Data           |
| -     | muchtarzowy          | Acnie   | acie edukacyjne rodziców : | a osiagniacia  | wypoz; | /czemu  | 2000-12-       |
| 1     | A010                 | szkol   | ne ich dzieci /            | a osiąginę ta  | 2009-1 | 2-03    | 28             |
| 2     | K001                 | Kubu    | Kubuś Puchatek /           |                |        | 2-02    | 2009-12-<br>28 |
| 3     | B005                 | Bitwa   | Jitwa o Skandię            |                |        | 2-15    | 2009-12-<br>15 |
| 4     | F006                 | Straż   | raż nocna /                |                |        | 1-25    | 2009-12-<br>04 |
| 5     | F007                 | Diuna   | I                          |                | 2009-1 | 2-01    | 2009-12-<br>04 |

Na górze są widoczne aktualnie wypożyczone egzemplarze.

Dzięki historii wypożyczeń, wiemy które egzemplarze były już wypożyczone przez czytelnika i jak długo je trzymał.

| Pozycje aktualnie wypożyczone (3 egz.) |                 |                       |                   |                |  |
|----------------------------------------|-----------------|-----------------------|-------------------|----------------|--|
| L.p.                                   | Nr inwentarzowy | Tytuł                 | Data wypożyczenia | Termin oddania |  |
| 1                                      | 0005            | Okruchy przestrzeni / | 2009-12 18        | 2010-01-08     |  |
| 2                                      | E-009           | Eryk 3                | 2009-12-18        | 2010-01-08     |  |
| 3                                      | F001            | Felix i ja            | 2009-12-21        | 2010-01-11     |  |
|                                        |                 |                       |                   |                |  |

Możemy wybrać egzemplarz, żeby zobaczyć szczegóły dotyczące jego wypożyczenia.

| Okruchy przestrzeni /            | 8)                    |
|----------------------------------|-----------------------|
| Czytelnik:                       | Chudy Stefan          |
| Data wypożyczenia:               | 2009-12-18            |
| Termin oddania:                  | 2010-01-08            |
| Data oddania:                    |                       |
| Autor:                           | Kovács, István        |
| Tytuł:                           | Okruchy przestrzeni / |
| ISBN:                            | 83-86872-46-2         |
| Sygnatura                        | ye739d                |
| Nr inwentarzowy                  | O005                  |
| Kaucja                           | 20.00                 |
| Nr pokwitowania<br>wpłaty kaucji |                       |

Po wybraniu egzemplarza pojawią się szczegóły takie jak kaucja czy nr pokwitowania wpłaty kaucji. Po wybraniu zobaczymy szczegóły rezerwacji dokonywanych przez naszego czytelnika:

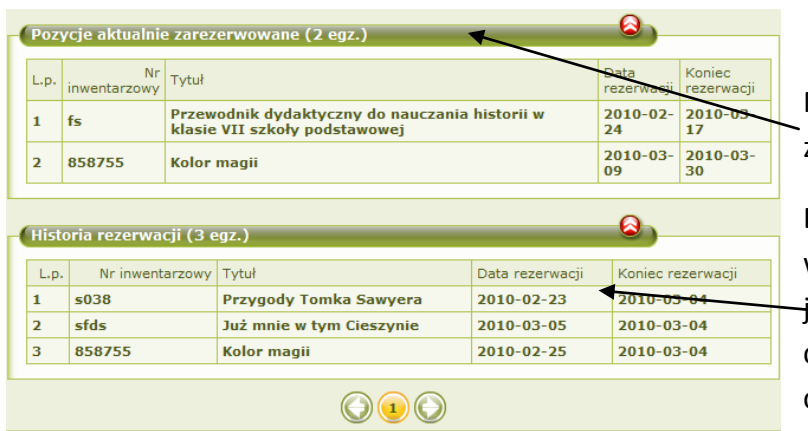

Na górze są widoczne aktualnie zarezerwowane egzemplarze.

Dzięki historii rezerwacji, wiemy które egzemplarze były już rezerwowane przez czytelnika i jak długo na nie czekał.

Po wybraniu 🤇

zobaczymy historię udostępnień:

|      | L.p.                   | Nr inwentarzowy Tytuł E                                                                              | ata udostępnienia                                   |                            |
|------|------------------------|----------------------------------------------------------------------------------------------------|-----------------------------------------------------|----------------------------|
| list | toria udostepnień (4 e | egz.)                                                                                                | 0                                                   | <u>,</u>                   |
| p.   | Nr inwentarzowy        | Tytuł                                                                                                | Data<br>udostępnienia                               | Data oddania               |
| Ļ    | 999                    | Arsène Lupin contra Sherlock H                                                                       | olmes 2010-02-26<br>13:12:16.67                     | 2010-02-26<br>13:16:34.756 |
| 2    | 997                    | Arsène Lupin contra Sherlock H                                                                       | olmes 2010-02-26<br>15:11:00.369                    | 2010-02-26                 |
| 3    | ssa                    | Sympozjum naukowe z okazji 1<br>[piętnastolecia] pontyfikatu Jan<br>II, Kraków, 11-12. X. 1993 r[oku | 5-lecia<br>a Pawła<br>1] 2010-02-26<br>15:22:41.643 | 2010-02-26<br>15:23:26.105 |
| 4    | IKINW/000000007        | tytuł                                                                                                | 2010-03-11                                          | 2010-03-16                 |

Na górze są widoczne aktualnie udostępnione (w czytelni) egzemplarze.

Dzięki historii udostępnień, wiemy które egzemplarze były już udostępniane przez czytelnika.

Po wybraniu 🗏 zobaczymy

historię upomnień:

| Histo | ria unomnień (5 wy | /n.)          |                                 | <u> </u>        |     |       |
|-------|--------------------|---------------|---------------------------------|-----------------|-----|-------|
|       |                    |               |                                 |                 |     |       |
| L.p.  | Nr inwentarzowy    | Tytuł         | Zapłacona kara<br>za opóźnienie | Data upomnienia | SMS | Email |
| 1     | 87554122           | Bajki robotów |                                 | 2010-03-19      |     | Tak   |
| 2     | 87554122           | Bajki robotów |                                 | 2010-03-24      |     | Tak   |
| 3     | 87554122           | Bajki robotów |                                 | 2010-03-23      |     | Tak   |
| 4     | 87554122           | Bajki robotów |                                 | 2010-03-22      |     | Tak   |
| 5     | 87554122           | Bajki robotów |                                 | 2010-03-19      |     | Tak   |

## **WYPOŻYCZ**

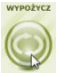

Możemy wrócić do karty czytelnika i wypożyczyć mu książkę. W tym celu klikamy 🥯

Pojawi się strona wypożyczeń. W:3 R:0 8 Stefan Chudy, ur. 3897-02-01 W każdej chwili możemy ZMIEŃ HISTORIA HISTORIA sprawdzić HISTORIĘ 5 WYPOŻYCZEŃ, HISTORIĘ REZERWACJI W koszyku jest 0 pozycji. Numer inwentarzowy lub kod kreskowy 1233333 Dodaj ZMIENIĆ CZYTELNIKA.

Aby wypożyczyć książkę wybranemu czytelnikowi, należy dodać ją do koszyka. W tym celu wprowadzamy lub wczytujemy kod kreskowy i klikamy **Dodaj**. Możemy też wyszukać egzemplarz w naszym lokalnym katalogu:

| szukaj lokalnie                                                                                                    | \$               |
|----------------------------------------------------------------------------------------------------|------------------|
| anna                                                                                                    | Szukaj           |
| <ul> <li>● w tytułach</li> <li>○ w autorach</li> <li>○ w autorach i tytułach</li> <li>○ w ISBN</li> <li>○ w hasłach przedmiotowych</li> </ul> | $\triangleright$ |

Aplikacja zwróci nam wyniki:

| Jan Nowak, 0000000000      | W:3 R:2 🕹 |  |  |  |
|----------------------------|-----------|--|--|--|
| Wyniki dla frazy "anna"    |           |  |  |  |
| Tytuły: 4 wynik(ów)        |           |  |  |  |
| Wyszukiwanie zaawansowane: | )         |  |  |  |
| w tytułach                 |           |  |  |  |
| w autorach                 |           |  |  |  |
| w ISBN                     |           |  |  |  |
| w hasłach przedmiotowych   |           |  |  |  |
| Szukaj                     |           |  |  |  |

Zwróćmy uwagę, że cały czas - jest widoczny na górze pasek z informacją o czytelniku, któremy wypożyczamy.

| Wyniki dla frazy "anna" |               |                     |          |  |  |
|-------------------------|---------------|---------------------|----------|--|--|
| Tytuły: 4               | wyników       |                     |          |  |  |
| Id                      | Tytuł         | Autor               | Rok wyd. |  |  |
| 621                     | Anna Jenke    | Misztal, Henryk     | 1994     |  |  |
| 1065                    | Anna Karenina | a 😼                 | a        |  |  |
| 1074                    | Anna Jenke    | Misztal, Henryk     | 1994     |  |  |
| 1076                    | Anna Jenke    | Misztal,;<br>Henryk | 1994     |  |  |

Wybieramy intersującą nas pozycję:

| - Jan Nowak. 0000000       | 000                    | W:3 R:2                               |                      |
|----------------------------|------------------------|---------------------------------------|----------------------|
| Skanowanie kodów:          |                        | )                                     | Zwróćmy uwagę, że na |
| Kod kreskowy książki lub k | arty czytelnika        | Szukaj                                | górze cały czas jest |
|                            |                        |                                       | widoczny czytelnik.  |
| Anna Jenke                 |                        | · · · · · · · · · · · · · · · · · · · |                      |
|                            | Autor:                 | Misztal, Henryk                       |                      |
| brak okładki               | Tytuł:                 | Anna Jenke                            |                      |
|                            | ISBN:                  | 8322803656                            |                      |
|                            | Wydawnictwo:           | Redakcja Wydawnictw KUL,              | Szczegóły rekordu.   |
|                            | Rok wydania:           | 1994                                  | 010108017101010101   |
|                            | Miejsce wydania:       | Lublin                                |                      |
|                            | Objętość:              | 410 s., [1] k. tabl. kolor            |                      |
| Cr.                        | Rozmiary:              | 21 cm                                 |                      |
|                            | Hasło przedmiotowe:    | Nauczyciele                           |                      |
|                            |                        |                                       |                      |
| L                          |                        | _                                     |                      |
| Egzemplarze (1 egz.)       |                        | (8)                                   |                      |
| L.p.                       | Nr inwentarz           | owy Status                            |                      |
| 1 s055                     |                        | do wypożyczenia                       |                      |
|                            | HISTORIA<br>WYPOŻYCZEŃ | HISTORIA<br>REZERWACJI                | Bostępne egzemplarze |

Po wybraniu interesującego nas egzemplarza możemy wrzucić go do koszyka wypożyczeń.

| Jan Nowak, 00000000         | 00 W:3 R:2 😔                      |                       |            |
|-----------------------------|-----------------------------------|-----------------------|------------|
| Skanowanie kodów:           | )                                 |                       |            |
| Kod kreskowy książki lub ka | rty czytelnika Szukaj             |                       | WYPOŻYCZ   |
| Anna Jenke                  |                                   |                       |            |
| Autor                       | Misztal, Henryk                   | W tym celu klikamy na | $\bigcirc$ |
| Tytuł                       | Anna Jenke                        | / ' '                 |            |
| ISBN                        | 8322803656                        |                       |            |
| Wydawnictwo                 | Redakcja Wydawnictw KUL,          |                       |            |
| Rok wydania:                | 1994                              |                       |            |
| Miejsce wydania:            | Lublin                            |                       |            |
| Objętość                    | 410 s., [1] k. tabl. kolor        |                       |            |
| Rozmiary                    | 21 cm                             |                       |            |
| Hasło przedmiotowe:         | Nauczyciele                       |                       |            |
| Numer inwentarzowy:         | s055                              |                       |            |
| Status                      | do wypożyczenia                   |                       |            |
| H                           | STORIA HISTORIA WYPOŻYCZ REZERWUJ |                       |            |

| Jan Nowak, 0000000000<br>HISTORIA<br>UDOSTĘPNIEŃ WYPOŻYCZEŃ REZERWACJI CZYTELNIKA<br>WYPOŻYCZEŃ WYPOŻYCZEŃ CZYTELNIKA                         | Pozycja została dodana do<br>koszyka.                                                                                |
|----------------------------------------------------------------------------------------------------|----------------------------------------------------------------------------------------------------|
| Anna Jenke                                                                                                    | Możemy też dodać kolejne<br>egzemplarze wprowadzając<br>kolejne numery inwentarzowe<br>lub kody kreskowe do koszyka. |
| W koszyku jest 1 pozycji.       Numer inwentarzowy lub kod kreskowy       Pokwitowanie       WYPOŻYCZ       WYCzyść       KAUCJI       KAUCJI | Po dodaniu wszystkich<br>egzemplarzy wystarczy<br>kliknąć ᢅ i potwierdzić<br>wypożyczenie.                           |
| Jeżeli czytelnik rezygnuje z wypożyczenia, wystarczy kliknąć<br>Po kliknięciu OK., egzemplarz zostanie wypożyczony.                           | NANTE JI                                                                                                    |

OK Anuluj

W każdej chwili możemy wybrać 🕖 . Wówczas pojawi się

pokwitowanie do wydrukowania.

Po wypożyczeniu egzemplarza system powróci do strony czytelnika. Na głównej belce pojawi się informacja, że czytelnik ma w wypożyczeniu 1 pozycję (<u>WII</u>). Informacja <u>RIO</u>oznacza, że czytelnik ma zarezerwowanych 0 egzemplarzy, a 💷 informuje o ilości egzemplarzy udostępnionych.

| Dane czytelnika      |                     | U:0 W:1           | R:0 8           |                             |
|----------------------|---------------------|-------------------|-----------------|-----------------------------|
| Numer karty          | IK/0000008          |                   |                 |                             |
| Nazwisko             | Towarowy            |                   |                 |                             |
| Imię                 | Janusz              |                   | Pozycie których |                             |
| Dedatkewe dane       | 1                   |                   |                 |                             |
|                      | ]                   |                   |                 | wypożyczenie wypożyczenie   |
| Uwagi 🗵              |                     |                   |                 | zatwierdziliśmy pojawią się |
| Nr Dodał             | Data Treść          |                   |                 | w tabeli pozvcji aktualnje  |
|                      |                     |                   |                 |                             |
|                      |                     |                   |                 | wypozyczonych.              |
| Status egzemplarzy p | owiązanych          | /                 |                 |                             |
| Pozycje aktualnie w  | ypożyczone (1 egz.) | 1                 |                 |                             |
| L.p. Nr inw          | entarzowy Tytuł     | Data wypożyczenia | Termin oddania  |                             |
| 1 55                 | Zimistrz            | 2010-03-25        | 2010-04-15      |                             |
|                      |                     |                   |                 |                             |

Aby ponownie wybrać książkę do wypożyczenia dla Stefana Chudego, wystarczy zeskanować lub wpisać kod w pole i kliknąć **Dodaj**. Następnie postępujemy tak samo jak wcześniej.

## REZERWACJE

| – Stefan Chudy, ur. 389  | 7-02-01    |                          | W:4                 | R:1 8 | Możemy zrobić rezerwację,         |
|--------------------------|------------|--------------------------|---------------------|-------|-----------------------------------|
| aktualnie wypoży         | yczonych   | 4                        |                     |       | REZERWACJE                        |
| aktualnie zarezerw       | owanych    | 1                        |                     |       | (R)                               |
| Nazwisko                 | Chudy      |                          |                     |       | poprzez kliknięcie na 💚           |
| Imie                     | Stefan     |                          |                     |       |                                   |
| ulica, nr                | Daleka 12  | . / 58                   |                     |       | Poiawi sie strona rezerwacii:     |
| kod, miejscowość         | 89-785 Pa  | bianice                  |                     |       |                                   |
| e-mail                   |            |                          |                     |       |                                   |
| Telefon komórkowy        |            |                          |                     | +     | W tym przypadku ilość rezerwacji  |
|                          |            |                          |                     |       | jest równa 1 ( 📧 1). Aby zobaczyć |
| – Rezerwacje. W koszy    | /ku jest 0 | pozycji.                 |                     |       |                                   |
| Numer inwentarzowy lub l | kod kresko | wy                       | Dodaj               |       |                                   |
|                          | REZ        | ZERWUJ WYCZYŚĆ<br>KOSZYK | ZMIEŃ<br>CZYTELNIKA |       |                                   |

szczegóły rezerwacji, należy kliknąć na 😫.

Jeżeli chcemy zarezerwować kolejną pozycję dla wybranego czytelnika, należy podać numer inwentarzowy lub sczytać kod kreskowy wybranego woluminu oraz kliknąć

Można też, tak jak pokazywaliśmy wcześniej przy wypożyczeniu, wyszukać egzemplarz w

naszym lokalnym katalogu i wybrać opcję 🕓

| – Stefan Chudy, ur. 389  | 7-02-01 W:4 R:1 😌      |                                  |
|--------------------------|------------------------|----------------------------------|
|                          |                        |                                  |
| Dacmo Baranioi Córy      |                        | Druga pozycja została dodana do  |
| Pasino baraniej Gory     | 0.01                   | koczylka rozorzycajiu            |
| Termin rezerwacji:       | 02 / 01 / 2010 Wybierz | KOSZYKA TEZETWACJI:              |
| Uwagi:                   |                        |                                  |
| Nr inwentarzowy:         | ##                     |                                  |
| Sygnatura                | bbb                    |                                  |
| Autor:                   | Barański, Mirosław J   |                                  |
| Tytuł:                   | Pasmo Baraniej Góry    |                                  |
| ISBN:                    | 83-7005-357-2          |                                  |
|                          |                        |                                  |
|                          |                        |                                  |
| - Kruchy dom duszy       |                        |                                  |
| Termin rezerwacji:       | 02 / 01 / 2010 Wybierz |                                  |
| Uwagi:                   |                        | Możomy dodać kolojno pozycio     |
| Nr inwentarzowy:         |                        |                                  |
| Sygnatura                |                        | do koszyka                       |
| Autor:                   | Thorwald, Jürgen       | do Roszyka.                      |
| Tytuł:                   | Kruchy dom duszy       |                                  |
| ISBN:                    | 83-08-02581-1          |                                  |
| -                        |                        |                                  |
| – Rezerwacje. W koszy    | rku jest 2 pozycji.    | REZERWUJ                         |
| Numero investmente de la | nd Imalaun             |                                  |
| Numer Inwentarzowy lub k |                        | A hy zarozory journá klikomy (U) |
|                          | REZERWUJ WYCZYŚĆ ZMIEŃ |                                  |
|                          |                        | REZERWUJ                         |
|                          | NF                     | Gdy wybierzemy 🤎 pojawi się      |
|                          |                        | Ouy wybierzenny 💙 pojawi się     |

komunikat z prośbą o potwierdzenie:

| ſ | http://192.168.1.32:8080/            |
|---|--------------------------------------|
|   | Czy na pewno zatwierdzić rezerwacje? |
|   |                                      |
|   | OK Anuluj                            |

Po kliknięciu OK. pozycja zostanie zarezerwowana i pojawi się informacja o zwiększeniu liczby zarezerwowanych książek przez czytelnika:

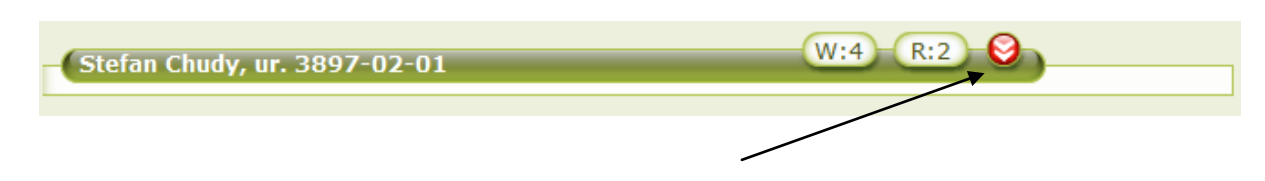

Aby zobaczyć szczegóły rezerwacji, należy kliknąć na 😂 .

Gdybyśmy podczas dodawania do koszyka rezerwacji zmienili zdanie i chcieli odjąć jakąś pozycję, wystarczy kliknąć na stajdujący się przy danej pozycji.

Jeżeli chcemy zupełnie zrezygnować z dokonywania rezerwacji wystarczy kliknąć na 🜿

Wszystkie pozycje dodane do koszyka zostaną z niego usunięte.

Jeżeli chcielibyśmy dokonać rezerwacji dla innego czytelnika, możemy w szybki sposób go

zmienić, poprzez kliknięcie na 🧕

Wystarczy wówczas podać numer karty nowego czytelnika i od razu system przerzuci nas do działu rezerwacji:

| – Rezerwacje. Wybierz czytelnika. |  |
|-----------------------------------|--|
| Numer karty czytelnika Szukaj     |  |

# WYDRUKI

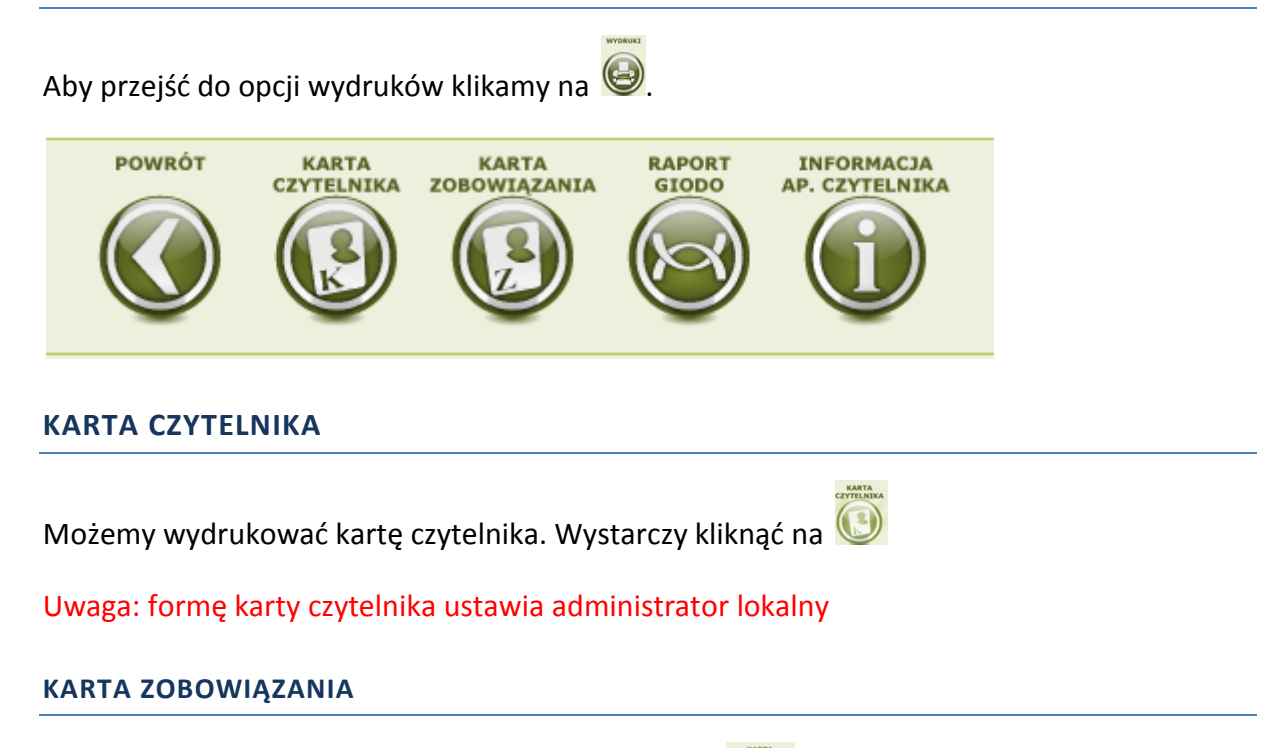

Aby wydrukować kartę zobowiązania należy wybrać

## Zostanie otwarty dokument w formacie \*.PDF następującej postaci:

KARTA ZOBOWIĄZANIA

| Serce Jan<br>Ooyl0 Milanówek<br>Kroda 11<br>Telefojec<br>Marcín<br>Zawól:<br>Data mork2099-Krist<br>Data arok2099-Krist<br>Data zapisanis: 20 wrzesied 2010 r.                                                                                                    |                                                                                                    |
|----------------------------------------------------------------------------------------------------|----------------------------------------------------------------------------------------------------|
| Oświadczam, że zasady korzystania z zasobów biblioteki, zawarte w regula<br>przestrzegania.                                                                                                    | minie, są mi znane i zobowiązuję się do ich                                                                                                    |
| Data: 20 wrzesień 2010 r.                                                                                                    | Podpis wypożyczającego                                                                                                    |
| Biblioteka Publiczna IK z siedziłu w: Pl. Defiliał 1, 00-905 Warszawa jako<br>że Pani/Pana dane cosłowe bedą przetwarzane w celu zapewnienia możliw<br>ze Pani/Pana dane todą udostąpniane jedynie podnicionu upawniosym na po<br>Pani/Pana dane bedą udostąpniane jedynie podnicionu upawniosym na po<br>zadośw bibliosczych insych bibliotek w Polsce, Przysłagniej Pani/Pana<br>ich poprawiania. Podanie danych jest dotrowolne, jednakte niezbędne do i<br>Wyrażam chęćk Iozrystania z zasłoboć bibliotecznych bibliotek w całym kra<br>kniejski zadożału jest w Kniekowie, kod pocztowy 31-011, uł. Szczegniskał I.<br>z cyclenkiów Zama en innie przewa przypsługajew wobeć nazymu kraista<br>treści moch danych bi uby Kniekowie, kod pocztowy 31-011, uł. Szczegniskał I.<br>z cyclenkiów Zama en innie przewa przypsługajew wobeć nazymu ksią<br>treści moch danych ji ich powymiania, hit dowiatej prawo sprzetwim a naj<br>mełecingowych lu wobec przekzawyma ich in mem administratowo i<br>w wiesienia piseranego, umotywowanego żądania zaprzestania przetwarzani<br>sytuacje. Dane podaje dobrowolne. | administrator danych osobowych informuje,<br>ości korzystania z zasobów biblioteki, w<br>w biblioteki lu jich dowowanieci,<br>dansie przypisów przwa, a także, o ile nair z<br>prze od dargu do trzeći swoch danych drzz<br>orzystania z zasobów biblioteki.<br>ju, W ym celu zasłazam się na udostępnienie<br>tryjym, inny biblioteki.<br>Ja na podstawie udorzy dnia 29 słepnia<br>w celu zazdzania Centralną Bazą<br>da na podstawie usany z dnia 29 słepnia<br>erwarzania danych nochowych w celuch<br>umych. Przysługim introwienie przwo<br>a danych ze względu na moją szczególną |
| Data: 20 wrzesień 2010 r.                                                                                                    | Podpis wypożyczającego                                                                                                    |
|                                                                                                    | Podpis pracovnika przyjnującego<br>zobowiązanie                                                                                                    |

## **RAPORT GIODO**

Po wybraniu 🔘 zostanie wyświetlony raport dla danego czytelnika dotyczący udostępniania

jego danych osobowych. Możemy go wydrukować poprzez kliknięcie na od druku .

| Na                                                                                                    | azwisko                      | Serce |                                                                                                    |   |  |
|----------------------------------------------------------------------------------------------------|------------------------------|-------|----------------------------------------------------------------------------------------------------|---|--|
|                                                                                                    | Imię                         | Jan   |                                                                                                    |   |  |
| Identyfikator użytk<br>wprowadzająceg                                                                                                    | cownika<br>jo dane           | sczub |                                                                                                    |   |  |
| Zakres wprowadzonych danych                                                                                                    |                              |       | Imię, nazwisko, imię ojca, PESEL, kategoria społeczna, adres<br>zameldowania, adres zamieszkania, data urodzenia, dane<br>dokumentu tożsamości |   |  |
| Data pier<br>wprowadzenia dar<br>systemu N                                                                                                    | wszego<br>tych do<br>4akPlus | 2010/ | 09/20                                                                                                    |   |  |
| Źródło pozyskania                                                                                                    | danych                       | wprow | adzone przez bibliotekę w której raport jest generowany                                                                                        | / |  |
| Podmioty którym<br>dane zostały<br>udostępnione Zakres udostępnionych danych                                                                                     |                              |       |                                                                                                    |   |  |
| IKTest 2010/09/20 Imię, nazwisko, imię ojca, PESEL, kategoria społeczna, adres<br>zameldowania, adres zamieszkania, data urodzenia, dane<br>dokumentu tożsamości |                              |       | adres<br>ne                                                                                                    |   |  |
| Sprzeciw na przetwarzanie danych w celach marketingowych w bibliotece NIE                                                                                        |                              |       |                                                                                                    |   |  |
| Sprzeciw na udostepnianie danych innym administratorom danych                                                                                                    |                              |       |                                                                                                    |   |  |

#### NOWE WYPOŻYCZENIE

#### Gdy biblioteka korzysta z czytników kodów kreskowych.

Mamy dwie możliwości:

- Możemy wybrać operację nowe wypożyczenie. Wówczas system będzie "podpowiadał nam" kolejne czynności do wykonania.
- Możemy skorzystać z multipola na głównej stronie, które umożliwia sczytanie kodu kreskowego czytelnika, ale także kodu z egzemplarza, który chcemy wypożyczyć lub zwrócić.

| Moduł Operacje O programie<br>Dodaj czytelnika    |                                                                                                    |
|---------------------------------------------------|----------------------------------------------------------------------------------------------------|
| (Jestes Nowe wypożyczenie                         | WYLOGUJ                                                                                                    |
| 1 Czy Zwroty w zalegających                       | szukaj lokalnie                                                                                                    |
| Rezerwacje                                        | Szukaj                                                                                                    |
| W Bibliotece jest 6 Czytelników pogrupowanych wg: | <ul> <li>              w utytułach             w autorach             w autorach i tytułach             w istratu i tytułach             w istratu i tytułach             w istratu i tytułach             w w hasłach przedmiotowych      </li> </ul> |
| 1. Imię i nazwisko                                | szukaj czytelnika                                                                                                    |
| 2. Nazwisko i imię                                | Szukaj                                                                                                    |
| 3. Maksymalny czas wypożyczenia                   |                                                                                                    |
| 4. Maksymalna ilość woluminów do wypożyczenia     | © wg nazwiska                                                                                                    |
|                                                   | © wg imienia i nazwiska<br>● wg nr karty<br>© wg nr PESEL                                                                                                    |

Pojawi się strona, na której możemy (w dowolnej kolejności) wprowadzić czytelnika oraz egzemplarze, które chcemy wypożyczyć.

Jeżeli najpierw chcemy wybrać czytelnika:

 Uwaga: zawsze najpierw należy wybrać czytelnika w przypadku wypożyczeń

 zarezerwowanych egzemplarzy.

 Image: sostał wypożyczanie | wypożycz | Książki)
 Sczytujemy czytnikiem kodów kreskowych numer karty

 Numer karty czytelnika 77000019
 Szukaj

 Image: w koszyku jest 0 pozycji.
 Sczytelnika i klikamy Szukaj

 Numer inwentarzowy lub kod kreskowy
 Dodaj

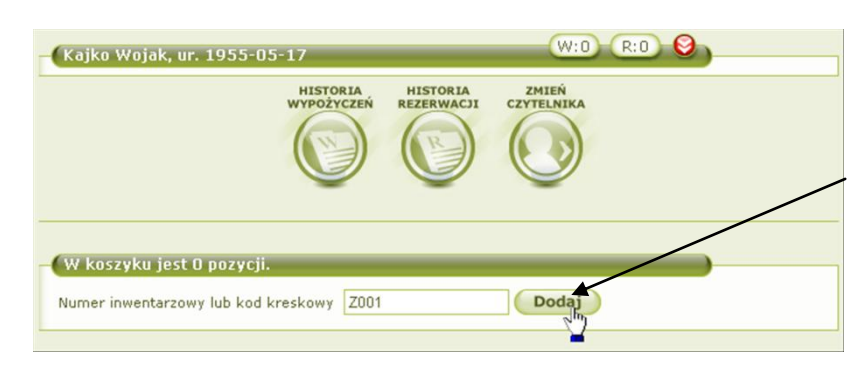

Jeżeli został znaleziony właściwy czytelnik, możemy przystąpić do dodawania pozycji do koszyka

#### wypożyczeń. W tym celu sczytujemy kod kreskowy woluminu:

Uwaga: Jeżeli egzemplarz, który chcemy wypożyczyć jest aktualnie zarezerwowany, to system poinformuje nas o tym i wypożyczenie takiego egzemplarza przez innego czytelnika

Egzemplarz o numerze inwentarzowym ggg jest aktualnie zarezerwowany

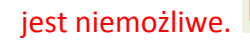

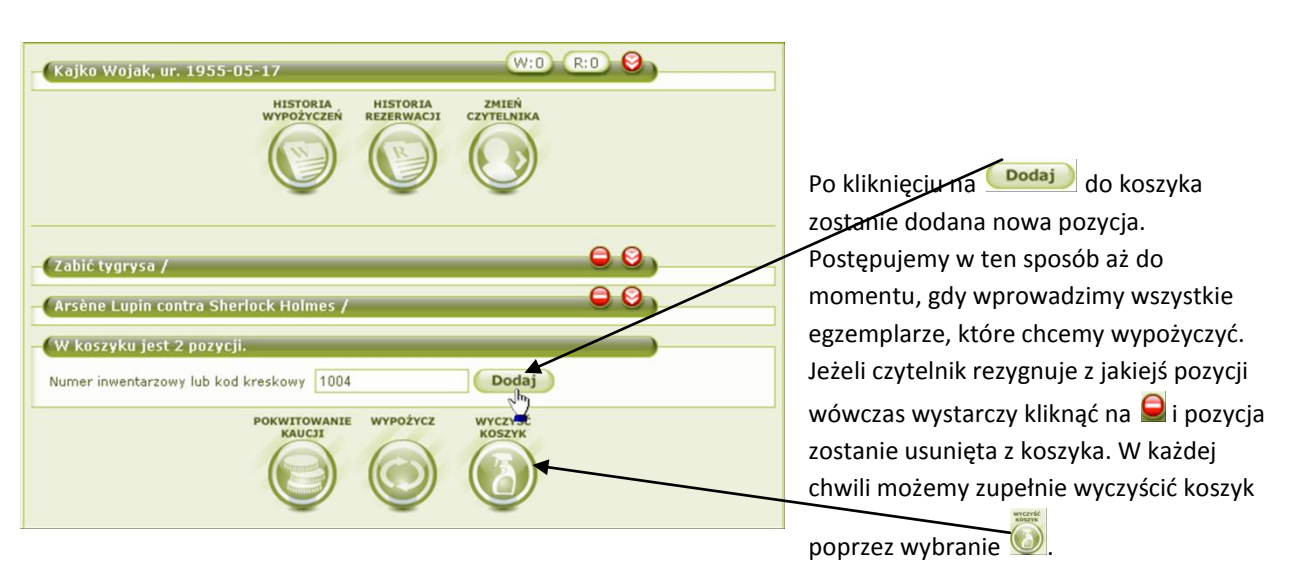

Uwaga: jeżeli czytelnik chce wypożyczyć więcej książek niż przewiduje ustanowiony dla niego limit, system powiadomi nas o takiej sytuacji:

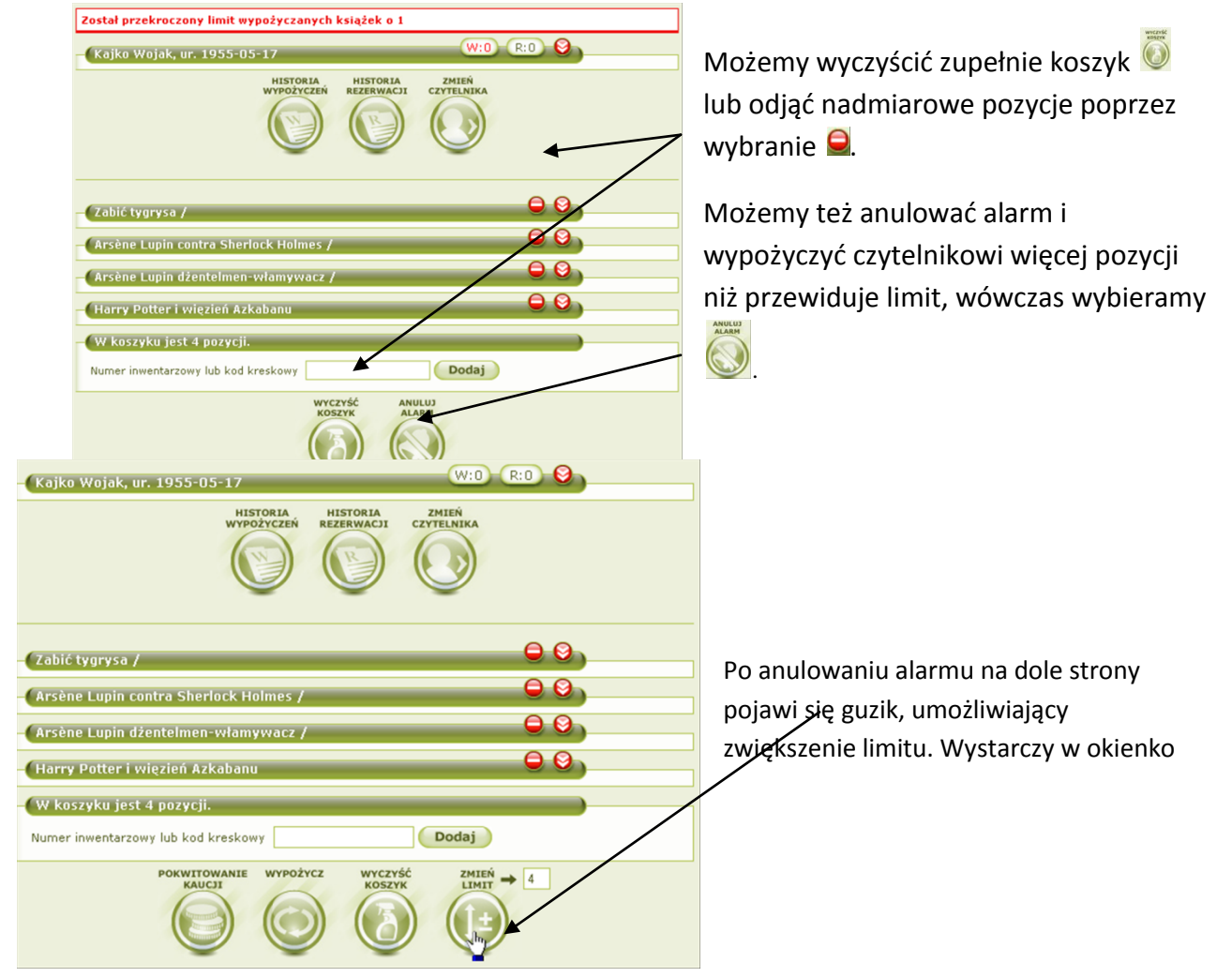

wprowadzić nowy limit (np. 4) i kliknąć na guzik 📴 . Limit zostanie zmieniony.

Jeżeli wypożyczenie wymaga wpłacenia kaucji, możemy wydrukować pokwitowanie. Wystarczy wybrać . Zostanie otwarty dokument w formacie \*.PDF z automatycznie wygenerowanymi danymi czytelnika oraz informacją o kwocie kaucji.

Teraz wystarczy wybrać 🥯. System poprosi o potwierdzenie operacji:

| ſ | http://192.168.1.32:8080/              |
|---|----------------------------------------|
|   | Czy na pewno zatwierdzić wypożyczenie? |
|   |                                        |
| l |                                        |

Po wybraniu OK woluminy zostaną wypożyczone.

Po wypożyczeniu, zostanie otwarta strona ze szczegółami dotyczącymi czytelnika, na której możemy sprawdzić, że pozycje których wypożyczenie zatwierdziliśmy znajdują się w rubryce aktualnie wypożyczonych pozycji.

| L.p. | Nr inwentarzowy | Tytuł                  | Data wypożyczenia | Termin oddania |
|------|-----------------|------------------------|-------------------|----------------|
| 1    | а               | Anna Karenina          | 2010-03-10        | 2010-03-31     |
| 2    | 5643            | Przygody Tomka Sawyera | 2010-03-10        | 2010-03-31     |

Jeżeli najpierw chcemy wybrać egzemplarze:

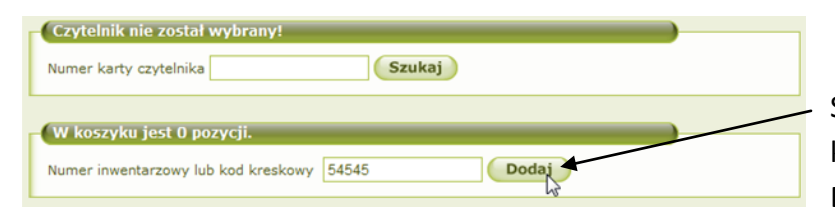

Sczytujemy czytnikiem kod kreskowy egzemplarza i klikamy Dodaj.

Uwaga: Jeżeli egzemplarz jest aktualnie zarezerwowany, to w pierwszej kolejności należy sczytać numer karty czytelnika. Po sczytaniu zarezerwowanego egzemplarza, system poinformuje nas o tym, że nie możemy go w ten sposób wypożyczyć:

Egzemplarz o numerze inwentarzowym 858755 jest aktualnie zarezerwowany

| Czytelnik nie został w                         | ybrany!                     | szukaj lokalnie 🔶                                           |
|------------------------------------------------|-----------------------------|-------------------------------------------------------------|
| Numer karty czytelnika                         | Szukaj                      | Szukaj     v tytułach                                       |
| Zimistrz<br>Termin oddania:                    | 9 8)                        | w utorach w utorach i tytułach w ISBN w ISBN przedmiotowych |
| Autor:                                         | Pratchett, Terry            | szukaj czytelnika                                           |
| Tytuł:                                         | Zimistrz                    |                                                             |
| ISBN:                                          | 5487484848548               | Szukaj                                                      |
| Nr inwentarzowy:                               | 54545                       | wg imienia     wg pazwijska                                 |
| Sygnatura                                      | 54545                       | 🔘 wg imienia i nazwiska                                     |
| Kaucja:                                        | 0.00                        | <ul> <li>● wg nr karty</li> <li>● wg nr PESEL</li> </ul>    |
| Nr pokwitowania wpłaty<br>kaucji:              |                             | ostatnio wypożyczone                                        |
| W koszyku jest 1 poz<br>Numer inwentarzowy lub | ycji.<br>kod kreskowy Dodaj | Penel w budowie                                             |

Jeżeli egzemplarz ma status do wypożyczenia, wówczas zostanie dodany do koszyka.

Aby dodać kolejne egzemplarze, postępujemy analogicznie sczytując ich kody kreskowy w multipole.

Gdy już wszystkie egzemplarze zostaną dodane do koszyka, możemy wybrać czytelnika:

| Czytelnik nie został wybrany!     |        |
|-----------------------------------|--------|
| Numer karty czytelnika 0000000000 | Szukaj |

| Moduł Operacje O programie                                                                                                    |                                                                                                    | Aby wygenerować i wydrukować  |
|----------------------------------------------------------------------------------------------------|----------------------------------------------------------------------------------------------------|-------------------------------|
| (Jesteś w Wypożyczanie   Wypożycz   Książki)                                                                                                    | WLOGU                                                                                                    | Aby wygenerowac i wyurukowac  |
| Jan Newak, 00000000000<br>HISTORIA<br>UDOSTRPAILIN<br>WYROLYCEN<br>HISTORIA<br>HISTORIA<br>HISTORI | Szukaj lokalnie<br>W tytułach<br>W statorach<br>W statorach<br>W statorach<br>W statorach<br>W statorach<br>Szukaj<br>Szukaj<br>Szukaj<br>Szukaj<br>Szukaj<br>Szukaj<br>Szukaj<br>Szukaj<br>Szukaj<br>Szukaj<br>Szukaj<br>Szukaj<br>Szukaj<br>Szukaj | pokwitowanie kaucji klikamy 🧕 |
| Anna Karenina 😑 🕄                                                                                                    | szukaj czytelnika                                                                                                    | kaucję za wybrane pozycje).   |
| Przygody Tomka Sawyera  W koszyku jest 2 pozycji.  Numer inwentarzowy lub kod kreskowy Dodaj                                                                                                    | SZUKAJ<br>wg imienia<br>wg imienia i nazwiska<br>@ wg nr karty<br>@ wg nr PESEL                                                                                                    | Aby zatwierdzić wypożyczenie  |
| PORVITORIAN WYRDTYCE WCCYAK                                                                                                    | ostatnio wypożyczone                                                                                                    | należy kliknąć 🥯.             |

Po wypożyczeniu, zostanie otwarta strona ze szczegółami dotyczącymi czytelnika, na której możemy sprawdzić, że pozycje których wypożyczenie zatwierdziliśmy znajdują się w rubryce aktualnie wypożyczonych pozycji.

| Pozycje aktualnie wypożyczone (2 egz.) |                 | 8)                     |                   |                |
|----------------------------------------|-----------------|------------------------|-------------------|----------------|
| L.p.                                   | Nr inwentarzowy | Tytuł                  | Data wypożyczenia | Termin oddania |
| 1                                      | a               | Anna Karenina          | 2010-03-10        | 2010-03-31     |
| 2                                      | 5643            | Przygody Tomka Sawyera | 2010-03-10        | 2010-03-31     |

# WYPOŻYCZANIE PRZY UŻYCIU MULTIPOLA

Na stronie głównej znajduje się pole służące do szybkich wypożyczeń i zwrotów:

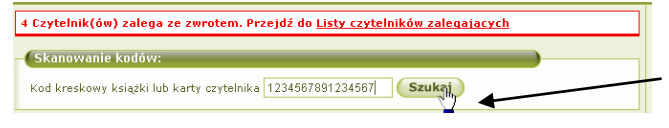

Możemy z niego skorzystać na dwa sposoby – zeskanować kod kreskowy egzemplarza lub zeskanować kod kreskowy czytelnika. Gdy najpierw sczytaliśmy kod kreskowy egzemplarza:

W tym wypadku wprowadziliśmy kod książki.

| - Czytelnik nie został w          | ybrany!                               |                                                                 |
|-----------------------------------|---------------------------------------|-----------------------------------------------------------------|
| Numer karty czytelnika            | Szukaj                                | Informacja, że należy wybrać czytelnika.                        |
| Dzieci z Bullerbyn                | Θ 8,                                  |                                                                 |
| Termin oddania:                   | 30 / 12 / 2009 Wybierz                |                                                                 |
| Nr inwentarzowy:<br>Sygnatura     | D006<br>nhf90u230fy02                 |                                                                 |
| Kaucja:                           | 0.00                                  | Szczegóły dotyczące egzemplarza                                 |
| Nr pokwitowania<br>wpłaty kaucji: |                                       |                                                                 |
| Autor:                            | Lindgren, Astrid                      | Jeżeli czytelnik chce wypożyczyć więcej niż jeden               |
| I ytuł:<br>ISBN:                  | Dzieci z Bullerbyn<br>8310097999      | egzemplarz to sczytujemy kolejne kody kreskowe do               |
| W koczuku jost 1 pozi             | ucii                                  | egzenipiarz, to sczytujeniy kolejne kody kreskowe do            |
| Numer inwentarzowy lub l          | kod kreskowy                          | multipola                                                       |
|                                   | wyczyść                               |                                                                 |
|                                   |                                       |                                                                 |
| Anna Karenina                     | <b>e a</b>                            | Koszyk został powiększony o dodane pozycje                      |
| Termin oddania:                   | 10 / 03 / 2010 Wybierz                |                                                                 |
| Autor:                            | a                                     |                                                                 |
| Tytuł:<br>ISBN:                   | Anna Karenina 1234567890123           |                                                                 |
| Nr inwentarzowy:                  | a                                     |                                                                 |
| Sygnatura<br>Kaucja:              | a 22.22                               |                                                                 |
| Nr pokwitowania wpłaty<br>kaucji: |                                       |                                                                 |
| Derwandy Tomka Caus               |                                       | W każdej chwili możesz opróżnić koszyk poprzez                  |
| Pizygody Tollika Saw              |                                       |                                                                 |
| Autor:                            | 10 / 03 / 2010 wybierz<br>Twain, Mark | 🦰                                                               |
| Tytuł:                            | Przygody Tomka Sawyera                | usunięcie 🜌 wybranych pozycji lub całkowite                     |
| Nr inwentarzowy:                  | 5643                                  | wrczyść<br>kogra                                                |
| Sygnatura                         | 34534                                 | opróżnienie 🥨                                                   |
| Nr pokwitowania wpłaty<br>kaucja: |                                       |                                                                 |
| Kaucji:                           |                                       |                                                                 |
| Numer inwentarzowy lub            | Kod kreskowy Dodaj                    |                                                                 |
|                                   | WYCZYŚĆ<br>KOENY                      |                                                                 |
|                                   | NUSATA                                |                                                                 |
|                                   |                                       |                                                                 |
|                                   |                                       |                                                                 |
| Czutelnik nie zoc                 | tshuubesoul                           | Na koniec wczytujemy kod kreskowy                               |
| Czytennik me zus                  |                                       | z karty czytelnika i klikamy Szukaj                             |
| Numer karty czyteln               |                                       |                                                                 |
|                                   |                                       |                                                                 |
| oczony limit wypoż                | yczanych książek o 1                  | Po wybraniu czytelnika, pojawią się podstawowe                  |
| ki. ur. 1986-06-0f                | (W:3) (R:0) (2)                       | dane. Jeżeli czytelnik wykorzystał już limit                    |
|                                   |                                       |                                                                 |
| WY                                | POŻYCZEN REZERWACJI CZYTELNIKA        | wypozyczen, system wyświetli stosowny                           |
| (                                 |                                       | komunikat oraz zaznaczy na czerwono                             |
|                                   |                                       | informacio o licola versa internativa e su su                   |
|                                   |                                       | <ul> <li>informację o liczbie wypozyczonych pozycji.</li> </ul> |
|                                   |                                       |                                                                 |
| ostępujen                         | ny analogicznie, jak przy zwykł       | ym wypozyczeniu:                                                |
|                                   |                                       |                                                                 |

- możemy anulować alarm O, zwiększyć limit wypożyczeń i wypożyczyć,

- możemy usunąć nadmiarowe pozycje z koszyka i wypożyczyć pozostałe.

Uwaga: może się zdarzyć, że przez nieuwagę zostawimy kilka pozycji w koszyku. Wówczas system wyświetli odpowiedni komunikat:

## W koszyku wypożyczeń jest 1 egzemplarz(y). Przejdź do <u>koszyka</u>

Należy przejść do koszyka i opróżnić go lub wypożyczyć będące w nim egzemplarze.

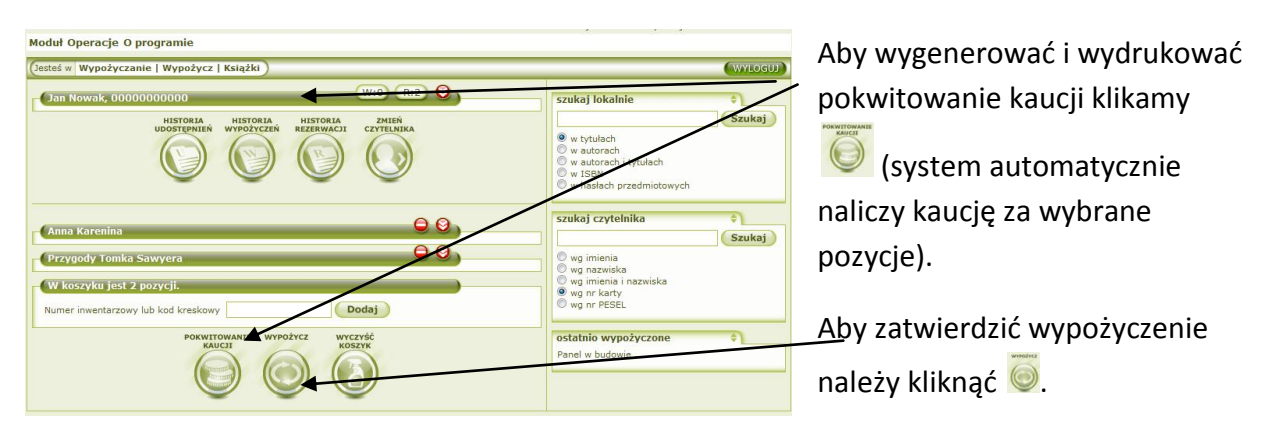

Po wypożyczeniu, zostanie otwarta strona ze szczegółami dotyczącymi czytelnika, na której możemy sprawdzić, że pozycje których wypożyczenie zatwierdziliśmy znajdują się w rubryce aktualnie wypożyczonych pozycji.

| L.p. | Nr inwentarzowy | Tytuł                  | Data wypożyczenia | Termin oddania |
|------|-----------------|------------------------|-------------------|----------------|
| 1    | а               | Anna Karenina          | 2010-03-10        | 2010-03-31     |
| 2    | 5643            | Przygody Tomka Sawyera | 2010-03-10        | 2010-03-31     |

## Gdy najpierw sczytaliśmy kod kreskowy czytelnika:

Zobaczymy szczegóły dotyczące wybranego czytelnika:

| Dane czytelnika                  | U:0                                                           | W:1 R:3 8                                                   |                                                     |
|----------------------------------|---------------------------------------------------------------|-------------------------------------------------------------|-----------------------------------------------------|
| Numer karty                      | IK/0000002                                                    |                                                             |                                                     |
| Nazwisko                         | Dąb                                                           |                                                             | <ul> <li>Podstawowe dane czytelnika.</li> </ul>     |
| Imię                             | Ryszard                                                       |                                                             |                                                     |
| Dodatkowe dane 😫                 |                                                               |                                                             |                                                     |
| Uwagi 🗵                          |                                                               |                                                             |                                                     |
| Nr. Dodał                        | Data Trećć                                                    |                                                             | Uwagi wprowadzone przez bibliotekarzy.              |
| 1 sczub                          | 2010-02-26 uwaga                                              |                                                             | _                                                   |
| 2 sczub                          | 2010-02-26 uwage                                              |                                                             |                                                     |
| 3 sczub                          | 2010-02-25 niszczy książki                                    |                                                             |                                                     |
|                                  |                                                               |                                                             |                                                     |
|                                  |                                                               | 0                                                           | – Pozycie aktualnie wypożyczone.                    |
| Status egzemplarzy p             | owiązanych                                                    |                                                             | i ozycje uktualne wypozyczone.                      |
| Pozycje aktualnie w              | vpożyczone (1 egz.)                                           |                                                             |                                                     |
|                                  |                                                               |                                                             |                                                     |
| L.p. Nr inwentarzow              | y Tytuł E                                                     | Data wypożyczenia Termin oddania                            |                                                     |
| 1 74GH544                        | Fajnie było, prawda noney ?                                   | 2010-03-16 2010-04-01                                       | Dozucio aktualnio zarozoriwowano                    |
| (- · · · · ·                     |                                                               |                                                             | – POZYCJE aktualnie zarezerwowane.                  |
| Pozycje aktualnie za             | rezerwowane (3 egz.) 🖾                                        |                                                             |                                                     |
| L.p. Nr inwentarzowy             | Tytuł                                                         | Data rezerwacji Koniec rezerwacji                           |                                                     |
| 1 54884                          | Żądło Genowefy                                                | 2010-03-04 2010-03-25                                       |                                                     |
| 2 k1                             | k                                                             | 2010-03-04 2010-03-25                                       |                                                     |
| 3 6754u7                         | Arsène Lupin contra Sherlock Holme                            | s 2010-03-04 2010-03-25                                     | <ul> <li>Pozycje aktualnie udostępnione.</li> </ul> |
|                                  |                                                               |                                                             |                                                     |
| Pozycje aktualnie ud             | ostępnione (O egz.)                                           |                                                             | Gdy znaleźliśmy czytelnika, możemy dodać            |
| L.p. Nr i                        | nwentarzowy Tytuł Data udostępnie                             | nia Data oddania                                            |                                                     |
|                                  |                                                               |                                                             | egzemplarze do koszyka. W tym celu                  |
| EDYTUJ USUK                      | HISTORIA WYPOŻYCZ REZ<br>CZYTELNIKA                           | ZERWUJ KARTA KARTA<br>CZYTELNIKA ZOBOWIĄZANIA               | sczytujemy po kolei kody w multipole.               |
|                                  |                                                               | $R$ ( $\mathbb{R}$ ) ( $\mathbb{R}$ )                       |                                                     |
|                                  |                                                               |                                                             | Aby wygenerować i wydrukować                        |
|                                  |                                                               |                                                             |                                                     |
| dul Onoracia O programia         |                                                               |                                                             | nokwitowanie kaucii klikamy 🤴                       |
| steś w Wypożyczanie   Wypoży     | z   Książki                                                   |                                                             |                                                     |
| Jan Nowak, 00000000000           | W:0 R:2 🔮                                                     | szukaj lokalnie 🗘                                           | (system automatycznie naliczy kaucję                |
| HISTORIA<br>UDOSTĘPNII           | HISTORIA HISTORIA ZMIEŃ<br>Ń WYPOŻYCZEŃ REZERWACJI CZYTELNIKA | Szu                                                         | za wybrane pozycie)                                 |
|                                  |                                                               | w tytułach     w autorach                                   |                                                     |
|                                  |                                                               | w autorach i tytułach<br>w ISBN<br>w hasłach przedmiotowych |                                                     |
|                                  | 0.0                                                           | szukaj czytelnika                                           |                                                     |
| Anna Karenina                    |                                                               | Szu                                                         | kaj                                                 |
| Przygody Tomka Sawyera           |                                                               | wg nazwiska                                                 | Aby zatwierdzić wypożyczenie należy                 |
| W koszyku jest 2 pozycji.        |                                                               | wg mrenia i nazwiska                                        |                                                     |
| Numer inwentarzowy lub kod kresk | Dodaj                                                         | wy m resel                                                  | – kliknać 🎯                                         |
| POK                              | AUCJI WYPOŻYCZ WYCZYŚĆ<br>KOSZYK                              | ostatnio wypożyczone +                                      |                                                     |
| (                                |                                                               |                                                             |                                                     |
|                                  |                                                               |                                                             |                                                     |

Po wypożyczeniu, zostanie otwarta strona ze szczegółami dotyczącymi czytelnika, na której możemy sprawdzić, że pozycje których wypożyczenie zatwierdziliśmy znajdują się w rubryce aktualnie wypożyczonych pozycji.

| Pozycje aktualnie wypożyczone (2 egz.) |                 | (2)                    |                   |                |
|----------------------------------------|-----------------|------------------------|-------------------|----------------|
| L.p.                                   | Nr inwentarzowy | Tytuł                  | Data wypożyczenia | Termin oddania |
| 1                                      | а               | Anna Karenina          | 2010-03-10        | 2010-03-31     |
| 2                                      | 5643            | Przygody Tomka Sawyera | 2010-03-10        | 2010-03-31     |

#### Gdy biblioteka nie korzysta z czytników kodów kreskowych.

Gdy biblioteka nie korzysta z czytników kodów kreskowych, wypożyczanie odbywa się poprzez wyszukiwanie lub wpisywanie ręcznie numerów inwentarzowych egzemplarzy i numerów kart czytelników.

## Gdy najpierw podajemy lub wyszukujemy czytelnika.

## 1. Możemy wpisać numer karty czytelnika w multipole

| Skanowanie kodów:                         |                    |  |
|-------------------------------------------|--------------------|--|
| Kod kreskowy książki lub karty czytelnika | IK/00000003 Szukaj |  |

## 2. Możemy wybrać czytelnika z listy według imienia lub nazwiska:

| ( | W Bibliotece jest 6 Czytelników pogrupowanych wg: |                                            |  |  |  |  |
|---|---------------------------------------------------|--------------------------------------------|--|--|--|--|
|   | 1.                                                | Imię i nazwisko                            |  |  |  |  |
|   | 2.                                                | Nazwisko i imię                            |  |  |  |  |
|   | 3.                                                | Maksymalny czas wypożyczenia               |  |  |  |  |
|   | 4.                                                | Maksymalna ilość woluminów do wypożyczenia |  |  |  |  |

Na przykład czytelnika o nazwisku Dąbrowski. Po wybraniu litery D:

| W Bibliotece jest 6 Czytelników pogrupowanych wg Nazwiska |                              |
|-----------------------------------------------------------|------------------------------|
| B 1 czytelników                                           | w wypożyczeniu 1 egzemplarzy |
| D 2 czytelników                                           | w wypożyczeniu 2 egzemplarzy |
| Czytelników                                               | w wypożyczeniu 1 egzemplarzy |
| N 1 czytelników                                           | w wypożyczeniu 2 egzemplarzy |

Pojawi się lista czytelników, którzy mają nazwisko na literę k. Pozostaje wybrać tego, który nas interesuje:

| - | W Bibliotece jest 2 Czytelników o nazwiskach na litere D                                                                                                    | )          |               |
|---|----------------------------------------------------------------------------------------------------|------------|---------------|
|   |                                                                                                    |            | -1            |
|   | Nazwisko i Imię                                                                                                    | Nr karty   | II. wyp. egz. |
|   | Dąb Ryszard                                                                                                    | IK/0000002 | 1             |
|   | Dąbrowski Kazimerz                                                                                                    | IK/0000003 | 1             |
|   | A Company of the second second s |            |               |

## 3. Możemy wyszukać czytelnika po jednym z dostępnych kryteriów:

| szukaj czytelnika                                                                                       | X)     |
|----------------------------------------------------------------------------------------------------|--------|
| Dąbrowski kaziemierz                                                                                    | Szukaj |
| <ul> <li>wg imienia</li> <li>wg nazwiska</li> <li>wg imienia i nazwiska</li> <li>wg nr PESEL</li> </ul> |        |

W tym wypadku szukamy po imieniu i nazwisku.

Aplikacja zwróci nam wyniki spełniające kryteria zapytania. Wśród nich wybieramy naszego czytelnika.

| Wyniki dla frazy "Dąbrowski kaziemierz" |           |          |  |  |
|-----------------------------------------|-----------|----------|--|--|
| Czytelnicy: 1 wyników                   |           |          |  |  |
| Data urodzenia Nazwisko                 |           | Imię     |  |  |
| 1989-03-05                              | Dąbrowski | Kazimerz |  |  |
| 1989-03-05                              | Dąbrowski | Kazimerz |  |  |

| Dane       | czytelnika                                  |                            | U:0                                                                          | W:1 R:3          | 8                             |                                  |
|------------|---------------------------------------------|----------------------------|------------------------------------------------------------------------------|------------------|-------------------------------|----------------------------------|
|            | Numer karty                                 | IK/000000                  | 2                                                                            |                  |                               |                                  |
|            | Nazwisko                                    | Dąb                        |                                                                              |                  |                               | Podstawowe dane czytelnika       |
|            | Imię                                        | Ryszard                    | ▲                                                                            |                  |                               | Foustawowe dane czytennika.      |
| Dod        | atkowe dane 😫                               |                            |                                                                              |                  |                               |                                  |
| Uwa        | agi 🗵                                       |                            |                                                                              |                  |                               |                                  |
|            | Nr Dodał                                    | Data                       | Treść                                                                        |                  |                               | I Iwagi wnrowadzone nrzez        |
|            | 1 sczub                                     | 2010-02-26                 | uwaga                                                                        |                  |                               |                                  |
|            | 2 sczub                                     | 2010-02-26                 | uwage                                                                        |                  |                               | hihliotekarzy                    |
|            | 3 sczub                                     | 2010-02-25                 | niszczy książki                                                              |                  |                               | Sishetekarzy.                    |
|            |                                             |                            |                                                                              |                  |                               |                                  |
| Statu      | is egzemplarzy p<br>ycje aktualnie w        | owiązanych<br>ypożyczone ( | 1 egz.) 🗵                                                                    |                  | 8                             | – Pozycje aktualnie wypożyczone. |
| L.p.       | Nr inwentarzow                              | y Tytuł                    |                                                                              | ata wypożyczenia | Termin oddania                |                                  |
| 1          | 74GH544                                     | Fajnie było                | , prawda honey ? 20                                                          | 010-03-16        | 2010-04-01                    |                                  |
| Pozy       | ycje aktualnie za                           | rezerwowan                 | e (3 egz.) 🗵                                                                 |                  |                               | Dozvejo aktualnio zarozonyowano  |
| L.p.       | Nr inwentarzowy                             | Tytuł                      |                                                                              | Data rezerwacji  | Koniec rezerwacji             | POZYCJE aktualnie zarezerwowane. |
| 1          | 54884                                       | Żądło Genow                | efy                                                                          | 2010-03-04       | 2010-03-25                    |                                  |
| 2          | k1                                          | k                          |                                                                              | 2010-03-04       | 2010-03-25                    |                                  |
| 3          | 6754u7                                      | Arsène Lupin               | contra Sherlock Holmes                                                       | 5 2010-03-04     | 2010-03-25                    |                                  |
| Pozy<br>L. | ycje aktualnie ud<br>.p. Nr i<br>oyruu usuk | HISTOR<br>CZYTELN          | D egz.) I<br>Tytuł Dat <u>a udostępniem</u><br>IIA WYPOŻYCZ REZ<br>IIA () () | ERWUJ KARTA      | ta oddania<br>Ka zobowiazania | Pozycje aktualnie udostępnione.  |

Gdy wybraliśmy już czytelnika, tzn. na ekranie głównym są widoczne jego podstawowe dane:

## Możemy przejść do wypożyczania. W tym celu:

1. Możemy wpisać numer inwentarzowy w multipole:

| Skanowanie kodów:                                     |  |
|-------------------------------------------------------|--|
| Kod kreskowy książki lub karty czytelnika 5643 Szukaj |  |

W ten sposób możemy dodać dowolną ilość pozycji do koszyka (jedynym ograniczeniem jest ilość pozycji, które czytelnikowi wolno wypożyczyć).

## 2. Możemy wyszukać egzemplarz:

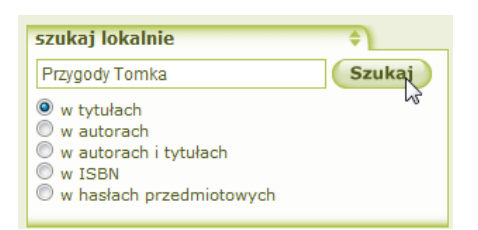

Aplikacja zwróci wyniki pasujące do zapytania (cały czas na górze ekranu widoczny jest czytelnik, dla którego przeprowadzamy wypożyczenie):

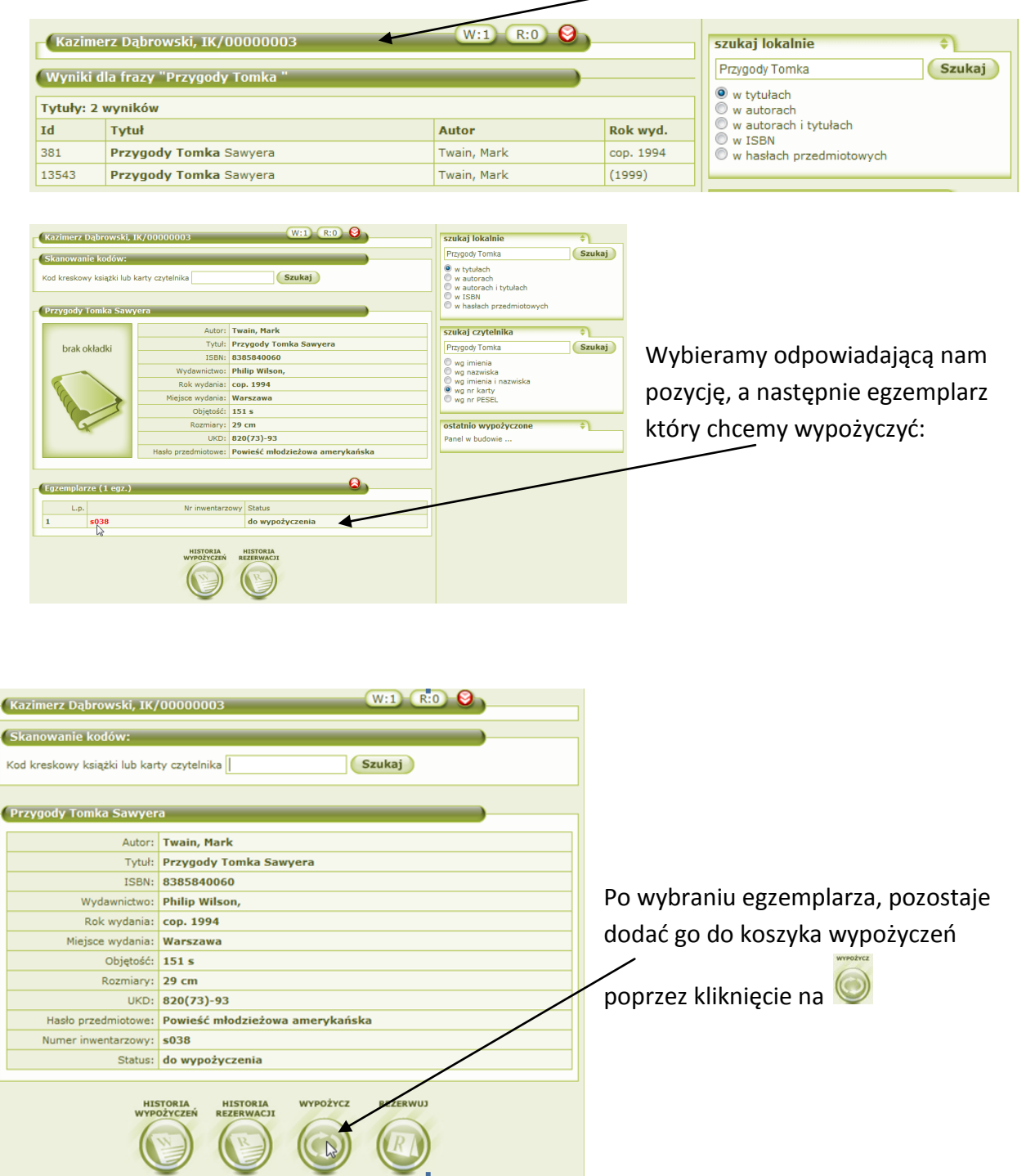

Pozycja zostaje dodana do koszyka. Teraz możemy wyszukać kolejne albo zatwierdzić wypożyczenie.

Uwaga: jeżeli czytelnik chce wypożyczyć więcej książek niż przewiduje ustanowiony dla niego limit, system powiadomi nas o takiej sytuacji:

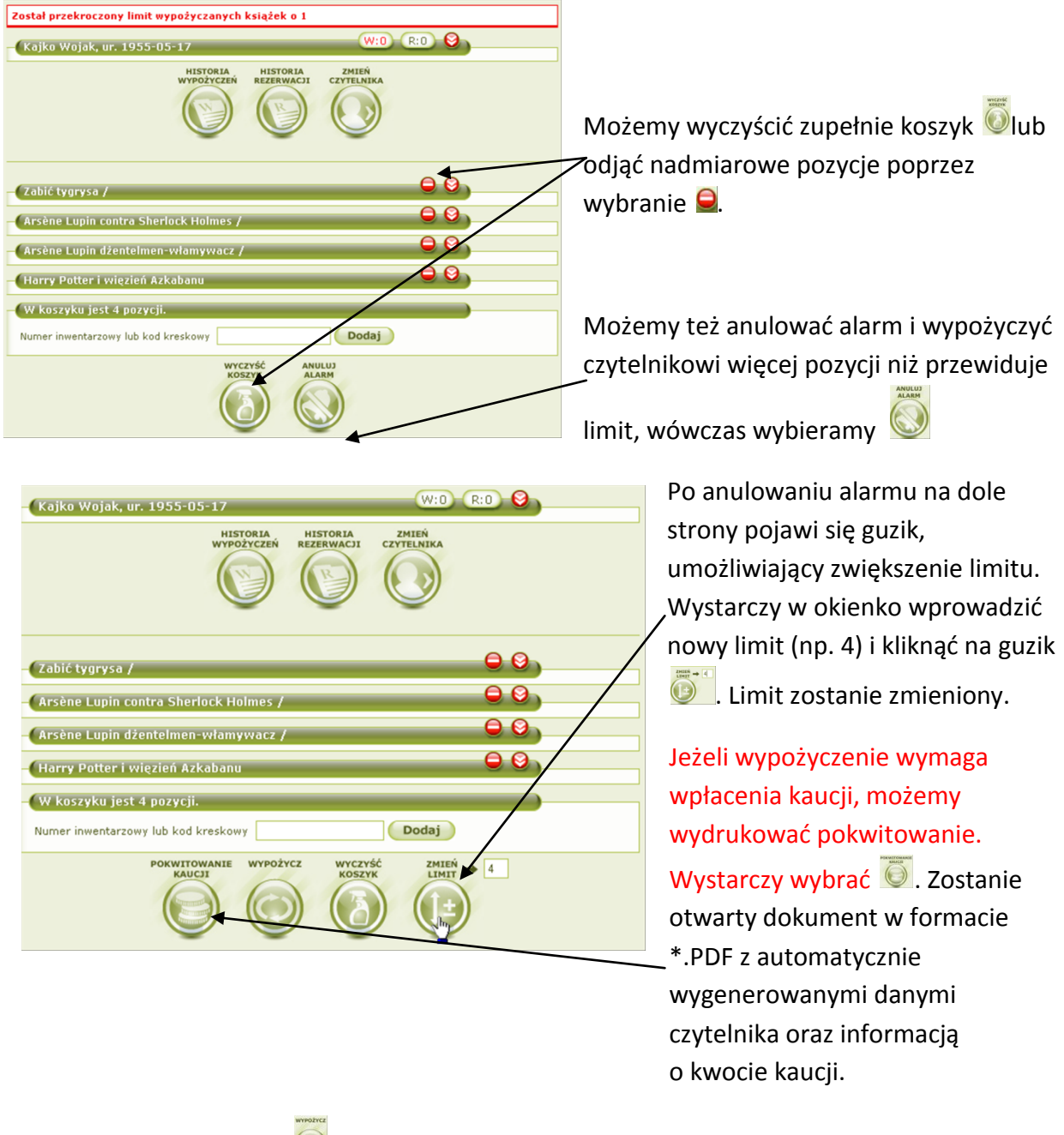

Teraz wystarczy wybrać 🥯. System poprosi o potwierdzenie operacji:

| http://192.168.1.32:8080/              |       |
|----------------------------------------|-------|
| Czy na pewno zatwierdzić wypożyczenie? |       |
|                                        |       |
| OK A                                   | nuluj |

Po wybraniu OK woluminy zostaną wypożyczone. Po wypożyczeniu, zostanie otwarta strona ze szczegółami dotyczącymi czytelnika, na której możemy sprawdzić, że pozycje których wypożyczenie zatwierdziliśmy znajdują się w rubryce aktualnie wypożyczonych pozycji.

| Pozy | vcje aktualnie wypo | ożyczone (2 egz.)      | egz.)             |                |  |
|------|---------------------|------------------------|-------------------|----------------|--|
| L.p. | Nr inwentarzowy     | Tytuł                  | Data wypożyczenia | Termin oddania |  |
| 1    | a                   | Anna Karenina          | 2010-03-10        | 2010-03-31     |  |
| 2    | 5643                | Przygody Tomka Sawyera | 2010-03-10        | 2010-03-31     |  |

## Gdy najpierw podajemy lub wyszukujemy egzemplarz

1. <u>Możemy wpisać numer inwentarzowy w multipole</u>

| 4 Czytelnik(ów) zalega ze zwrotem. Przejdź do <u>Listy czytelników zalegających</u> |  |
|-------------------------------------------------------------------------------------|--|
| Skanowanie kodów:                                                                   |  |
| Kod kreskowy książki lub karty czytelnika 1234567891234567 Szukąj                   |  |

W ten sposób możemy wpisać dowolną liczbę egzemplarzy (ogranicza nas tylko ilość egzemplarzy, które jednorazowo może wypożyczyć czytelnik).

2. Możemy wyszukać egzemplarz.

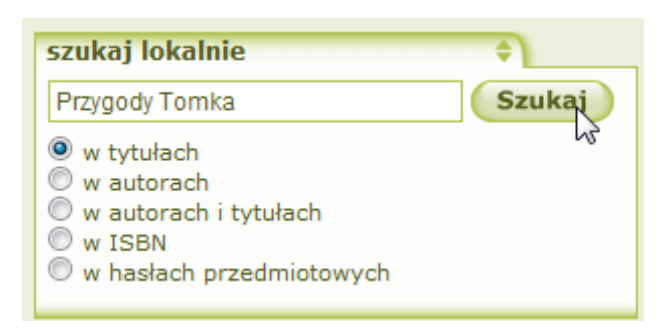

Aplikacja zwróci wyniki pasujące do zapytania:

|            |                             | 1 |             |           |                          |         |
|------------|-----------------------------|---|-------------|-----------|--------------------------|---------|
| Jesteś w N | Nypożyczanie   Książki      | / |             |           |                          | WYLOGUJ |
| Wyniki o   | lla frazy "Przygody romka " | / |             |           | szukaj lokalnie          | \$      |
| Tytuły: 2  | wyników                     |   |             |           | Przygody Tomka           | Szukaj  |
| Id         | Tytuł                       |   | Autor       | Rok wyd.  | 🔍 w tytułach             |         |
| 381        | Przygody Tomka Sawyera      |   | Twain, Mark | cop. 1994 | w autorach               |         |
| 13543      | Przygody Tomka Sawyera      |   | Twain, Mark | (1999)    | © w ISBN                 |         |
|            |                             |   |             |           | w hasłach przedmiotowych |         |

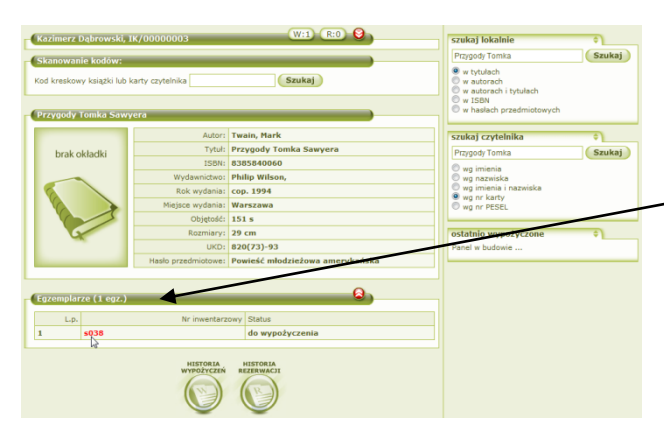

Wybieramy odpowiadającą nam pozycję, a następnie egzemplarz który chcemy wypożyczyć:

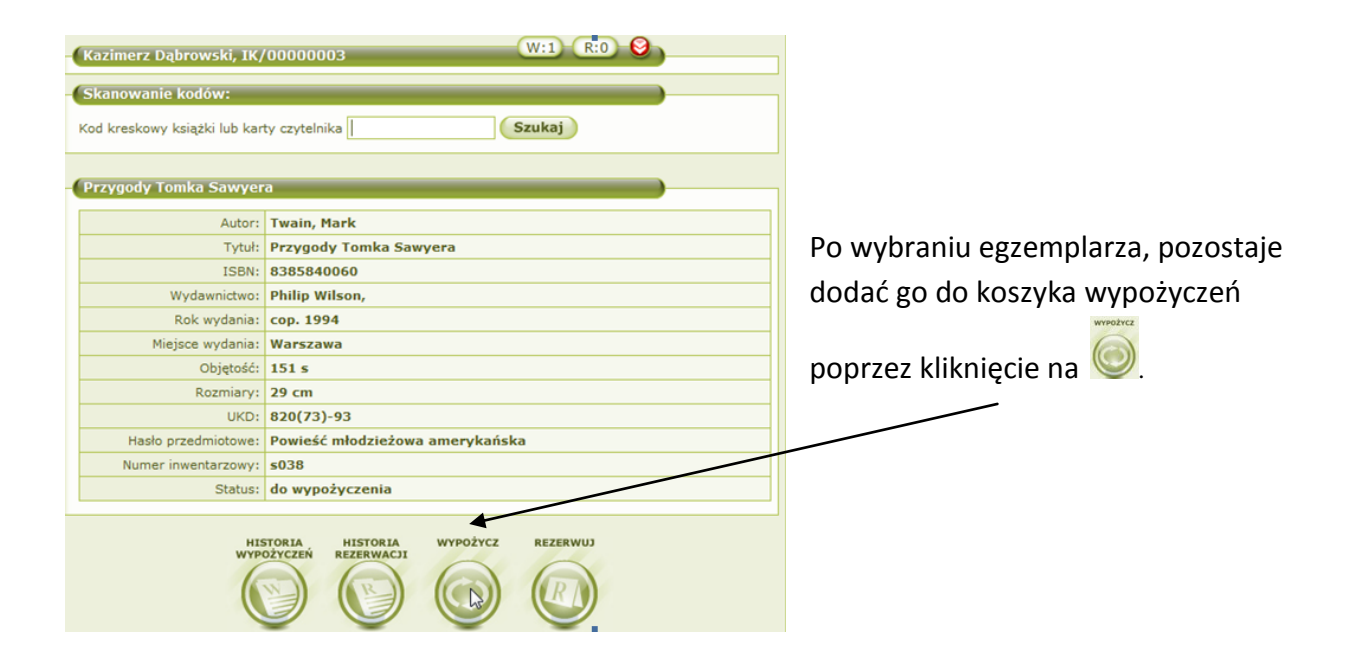

Teraz możemy wyszukać kolejne albo wybrać czytelnika.

1. Możemy wpisać numer karty czytelnika w multipole:

| - Czytelnik nie został wybrany! |  |
|---------------------------------|--|
| Numer karty czytelnika Szukaj   |  |

2. Możemy wybrać czytelnika z listy według imienia lub nazwiska:

|    | j                                          |
|----|--------------------------------------------|
| 1. | Imię i nazwisko                            |
| 2. | Nazwisko i imię                            |
| 3. | Maksymalny czas wypożyczenia               |
| 4. | Maksymalna ilość woluminów do wypożyczenia |
|    | 1.<br>2.<br>3.<br>4.                       |

Na przykład czytelnika o nazwisku Dąbrowski. Po wybraniu litery D:

| W Bibliotece jest 6 Czytelników pogrupowanych wg Nazwiska | )                            |
|-----------------------------------------------------------|------------------------------|
| B 1 czytelników                                           | w wypożyczeniu 1 egzemplarzy |
| D 2 czytelników                                           | w wypożyczeniu 2 egzemplarzy |
| K 2 czytelników                                           | w wypożyczeniu 1 egzemplarzy |
| N 1 czytelników                                           | w wypożyczeniu 2 egzemplarzy |

Pojawi się lista czytelników, którzy mają nazwisko na literę k. Pozostaje wybrać tego, który nas interesuje:

| -( | W Bibliotece jest 2 Czytelników o nazwiskach na literę D |            |               |
|----|----------------------------------------------------------|------------|---------------|
|    |                                                          |            |               |
|    | Nazwisko i Imię                                          | Nr karty   | Il. wyp. egz. |
|    | Dąb Ryszard                                              | IK/0000002 | 1             |
|    | Dąbrowski Kazimerz                                       | IK/0000003 | 1             |
|    | 2                                                        |            |               |

1. Możemy wyszukać czytelnika po jednym z dostępnych kryteriów:

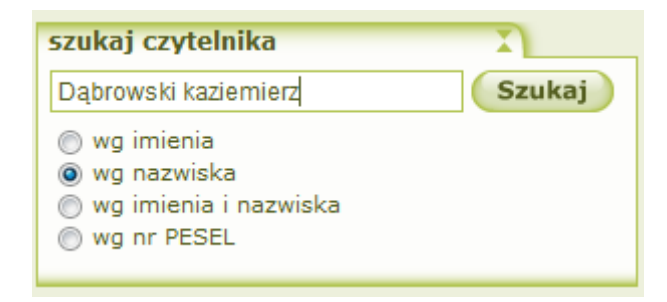

Aplikacja zwróci nam wyniki spełniające kryteria zapytania. Wśród nich wybieramy naszego czytelnika.

| Wyniki dla                                                                                         | frazy "       | Dąbrowski kaziemierz" |  | )                                                                 |  |
|----------------------------------------------------------------------------------------------------|---------------|-----------------------|--|-------------------------------------------------------------------|--|
| Czytelnicy:                                                                                        | 1 wynik       | ιów                   |  |                                                                   |  |
| Data ur                                                                                            | odzenia       | Nazwisko              |  | Imię                                                              |  |
| 1989-03-05                                                                                         |               | 5 Dąbrowski           |  | Kazimerz                                                          |  |
| W koszyku wypożyc                                                                                  | zeń jest 1 eo | zemplarz(y).          |  |                                                                   |  |
| v koszyku wypozyczen jest 1 egzempiarz(y).<br>Nr inwentarzowy Tytuł<br>s038 Przygody Tomka Sawyera |               |                       |  | Uwaga: przez cały czas na gorze<br>ekranu iest widoczna zawartość |  |
| naszego kos                                                                                        | zyka.         |                       |  |                                                                   |  |

Gdy wybierzemy czytelnika, pojawi się strona:

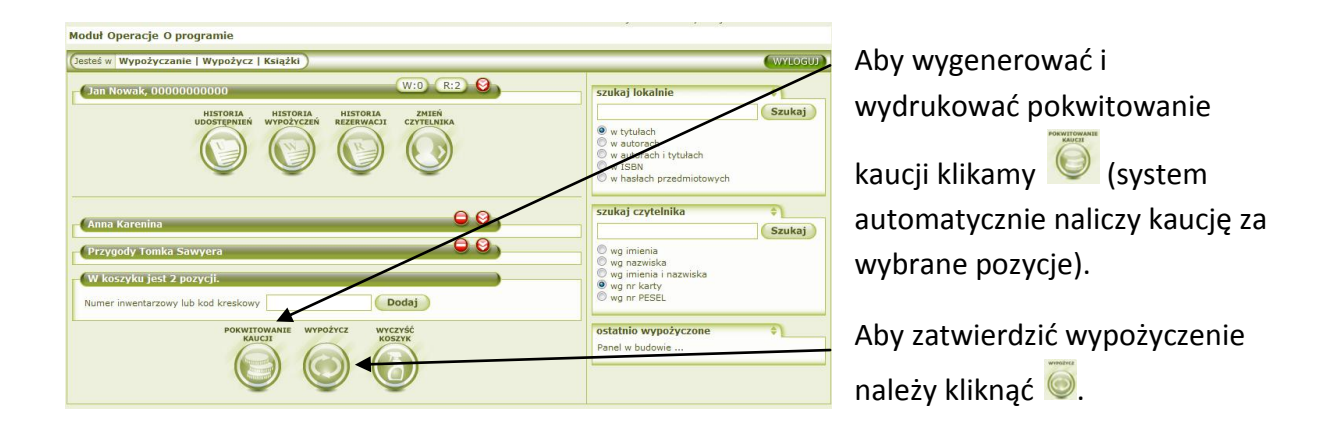

Po wypożyczeniu, zostanie otwarta strona ze szczegółami dotyczącymi czytelnika, na której możemy sprawdzić, że pozycje których wypożyczenie zatwierdziliśmy znajdują się w rubryce aktualnie wypożyczonych pozycji.

| F02) | cje uktuanne wypt | 2yc20ne (2 eg2.)       |                   | -              |
|------|-------------------|------------------------|-------------------|----------------|
| L.p. | Nr inwentarzowy   | Tytuł                  | Data wypożyczenia | Termin oddania |
| 1    | a                 | Anna Karenina          | 2010-03-10        | 2010-03-31     |
| 2    | 5643              | Przygody Tomka Sawyera | 2010-03-10        | 2010-03-31     |

#### ZWROTY

Aby dokonać zwrotu lub przedłużenia, należy najpierw wprowadzić numer inwentarzowy lub kod kreskowy woluminu i kliknąć Podaj

| Dodaj pozycję do koszyka.                      |                                               |         |
|------------------------------------------------|-----------------------------------------------|---------|
| – Dodaj pozycję do koszyka.                    |                                               |         |
|                                                | odaj pozycję do koszyka.                      |         |
| Numer inwentarzowy lub kod kreskowy 1012 Dodaj | umer inwentarzowy lub kod kreskowy 1012 Dodaj | <u></u> |

## Zostanie otwarta strona zwrotów i przedłużeń.

| Ryszard Dąb, IK/000                               | 00002 U:0 W:1 R:3 🛇                                                            | Informacie o czytelniku.                        |
|---------------------------------------------------|--------------------------------------------------------------------------------|-------------------------------------------------|
| U                                                 | HISTORIA HISTORIA HISTORIA ZYIEN<br>DOSTEPNIEN WYPOŻYCZEŃ RZZRWACJI CZYTELNIKA |                                                 |
|                                                   |                                                                                |                                                 |
| Fajnie było, prawda h                             | oney ?                                                                         |                                                 |
| Data wypożyczenia:                                | 2010-03-16                                                                     |                                                 |
| Termin oddania:                                   | 01 / 04 / 2010 Wybierz                                                         |                                                 |
| Nr inwentarzowy:                                  | 74GH544                                                                        |                                                 |
| Sygnatura                                         | 21415G                                                                         |                                                 |
| Autor:                                            | Wallenberg, Anna                                                               | Aby przedłużyć termin należy                    |
| I ytur:                                           | rajnie było, prawda noney ?<br>8385202055                                      |                                                 |
| Kaucia                                            | 0.00                                                                           | zmienić date i kliknać na 💴                     |
| Numer pokwitowania<br>wpłaty kaucji               |                                                                                |                                                 |
| W koszyku jest 1 pozy<br>Numer inwentarzowy lub k | xcji do zwrotu.<br>kod kreskowy                                                | —Można dodać kolejne pozycje do                 |
|                                                   | ZWROT PRZEDŁUŻ WYCZYŚĆ<br>KOSZYK                                               | zwrotu.                                         |
| Aby zwrócić n                                     | ależy kliknąć na                                                               |                                                 |
| 📀 http://192.10                                   | 68.1.32:8080/                                                                  | System poprosi o potwierdzenie.                 |
| Czy na pewno                                      | zatwierdzić zwroty?                                                            | Po kliknięciu OK. pozycja zostanie<br>zwrócona. |
|                                                   | OK Anuluj                                                                      |                                                 |

## Zwrot egzemplarzy z poziomu widoku czytelnika:

Istnieje też możliwość zwrotu egzemplarzy z poziomu czytelnika. W tym celu wchodzimy na konto czytelnika. W tabeli Pozycje aktualnie wypożyczone zaznaczamy, które pozycje chcemy zwrócić, a następnie naciskamy na guzik zwrotu.

| tatus | egzemplarzy powiązai  | nych      |                   | <u></u>        |       | l en guzik służy do   |
|-------|-----------------------|-----------|-------------------|----------------|-------|-----------------------|
| Pozyc | je aktualnie wypożycz | cone (2 e | egz.)             |                |       | zwrotu.               |
| L.p.  | Nr inwentarzowy       | Tytuł     | Data wypożyczenia | Termin oddania | Zazn. | Zazpaczamu pozwcio    |
| 1     | 120689                | Łups!     | 2010-06-08        | 2010-07-08     |       |                       |
| 2     | 443                   | Diuna     | 2010-06-08        | 2010-06-15     | 1     | które chcemy zwrócić. |

Wystarczy potwierdzić zwroty i MAK+ zdejmie egzemplarze z konta czytelnika (od tej pory będą widoczne w Historii wypożyczeń.

## PRZEDŁUŻANIE TERMINU ODDANIA

Sczytujemy lub wprowadzamy numer inwentarzowy egzemplarza:

| – Dodaj pozycję do koszyka.         |      |      | , |
|-------------------------------------|------|------|---|
| Numer inwentarzowy lub kod kreskowy | 1012 | odaj |   |
|                                     |      |      |   |

Zostanie otwarta strona zwrotów i przedłużeń. Na górze mamy informacje o czytelniku, poniżej tytuł książki, którą chce zwrócić:

| Ryszard Dąb, IK/000                 | UOODOZ                                 | _ Informacje o czytelniku.   |
|-------------------------------------|----------------------------------------|------------------------------|
| Fajnie było, prawda ł               | ioney ?                                |                              |
| Data wypożyczenia:                  | 2010-03-16                             |                              |
| Termin oddania:                     | 01 / 04 / 2010 Wybierz                 |                              |
| Nr inwentarzowy:                    | 74GH544                                |                              |
| Sygnatura                           | 21415G                                 |                              |
| Autor:                              | Wallenberg, Anna                       |                              |
| Tytuł:                              | Fajnie było, prawda honey ?            |                              |
| ISBN:                               | 8385292055                             | Aby przedłużyć termin należy |
| Kaucja                              | 0.00                                   | Pattern Market               |
| Numer pokwitowania<br>wpłaty kaucji |                                        | zmienić datę i kliknąć na 🤎  |
| – W koszyku jest 1 poz              | ycji do zwrotu.                        |                              |
| Numer inwentarzowy lub              | kod kreskowy Dodaj                     |                              |
|                                     | ZWROT PRZEDLUŻ WYCZYK<br>TERMIN WYCZYK |                              |

System poprosi o potwierdzenie:

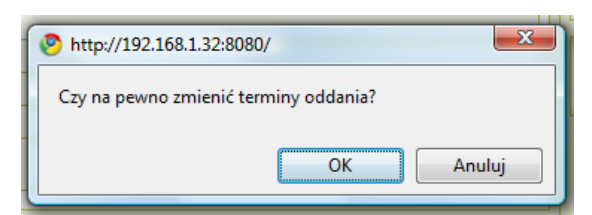

Po wybraniu OK., termin oddania woluminów zostanie przedłużony.

## Przedłużenie terminu oddania z poziomu widoku czytelnika:

Istnieje też możliwość przedłużenia terminu oddania egzemplarzy z poziomu czytelnika. W tym celu wchodzimy na konto czytelnika. W tabeli Pozycje aktualnie wypożyczone zaznaczamy, którym pozycjom chcemy przedłużyć termin zwrotu, a następnie naciskamy na guzik przedłużenia terminu.

| Pozyc | je aktualnie wypożycz | one (2 e | egz.)                                           |            | _     |
|-------|-----------------------|----------|-------------------------------------------------|------------|-------|
| L.p.  | Nr inwentarzowy       | Tytuł    | Data Zmień terminy oddania zaznaczonym pozycjom |            | Zazn. |
| 1     | 120689                | Łups!    | 2010-06-08                                      | 2010-07-08 | V     |
| 2     | 443                   | Diuna    | 2010-06-08                                      | 2010-06-15 |       |

Ten guzik służy do przedłużania terminu.

Zaznaczamy pozycje, które chcemy zwrócić.

Pojawi się kalendarz. Wystarczy wybrać nową datę i termin zostanie zaktualizowany.

| Pozyc                         | je aktualnie w | 🥐 Bez t 🖂 🗐 🔜 🗶                                                                                                    | •                                           |                   |      |
|-------------------------------|----------------|----------------------------------------------------------------------------------------------------|---------------------------------------------|-------------------|------|
| L.p.                          | Nr inwer       | aboutblank 🥥                                                                                                    | pożyczenia                                  | Termin oddania    | Zazn |
| 1 135<br>Pozycje aktualnie za |                | N         P         W         S         C         P         S           30         31         1         2         3         4         5           6         7         8         9         10         11         12           13         14         15         16         17         18         19           20         21         22         23         24         25         26 | >> 5-24 2010-00<br>S<br>5<br>12<br>19<br>26 |                   | 23   |
| L.p.                          | Nr inwi        | 27 28 2430 1 2 3<br>4 5 6 7 8 9 10<br>Dzisial                                                                                                    | terwacji                                    | Koniec rezerwacji | Zazn |

Uwaga: Możemy w ten sposób przedłużać termin zwrotu kilku pozycji na raz. Wystarczy zaznaczyć więcej niż jeden egzemplarz.
### REZERWACJE

Sczytujemy lub wprowadzamy numer inwentarzowy egzemplarza:

| Dodaj pozycję do koszyka.           |      |         |    |
|-------------------------------------|------|---------|----|
| Numer inwentarzowy lub kod kreskowy | 1012 | Dodaj   | h. |
|                                     |      | <u></u> | 2  |

# Możemy też wybrać operację Rezerwacje:

| Moduł Operacje O programie                                                           |                              |
|--------------------------------------------------------------------------------------|------------------------------|
| Dodaj czytelnika<br>Nowe wypożyczenie                                                | WYLOGUJ                      |
| 1 Czy Zwroty i przedłużanie stem. Przejdź do <u>Raportu czytelników zalegajacych</u> | szukaj lokalnie              |
| Rezerwacje<br>Kaz Ustawienia 000003 W:2 R:0 S                                        | Przygody Tomka Szukaj        |
| Sta Listy czytelników                                                                | ● w tytułach<br>○ w autorach |

Następnie podajemy numer karty czytelnika (możemy sczytać kod kreskowy) i klikamy (Szukaj)

Uwaga: Jeżeli nie mamy czytnika kodów kreskowych lub nie znamy numeru karty czytelnika postępujemy analogicznie, jak dla wypożyczeń w bibliotece, która nie używa czytników kodów kreskowych, z tą różnicą, że na koniec zamiast wypożyczenia, zatwierdzamy rezerwację.

| – Rezerwacje. Wybierz czytelnika.      | ) |
|----------------------------------------|---|
| Numer karty czytelnika 77000019 Szukaj |   |

Przechodzimy do nowej strony, na której zostały wyświetlone podstawowe informacje o znalezionym czytelniku (imię, nazwisko, nr karty, ilość wypożyczonych, udostępnionych i zarezerwowanych pozycji).

| Janusz Towarowy, ur. IK/00000008 R:0 W:1 R:0 🚱 | Informacja o czytelniku.     |
|------------------------------------------------|------------------------------|
| Rezerwacje. W koszyku jest 0 pozycji.          | Aby dodać nową rezerwację    |
| Numer inwentarzowy lub kod kreskowy Dodaj      | należy podać numer           |
| REZERWUJ WYCZYŚĆ ZMIEŃ                         | inwentarzowy lub sczytać kod |
| KOŚZYK CZYTELNIKA                              | kreskowy woluminu i kliknąć  |

| - Kajko Wojak, ur. 19                             | 55-05-17 W:4 R:0 😌                                      |                                       |
|---------------------------------------------------|---------------------------------------------------------|---------------------------------------|
|                                                   |                                                         |                                       |
| – Duma i uprzedzenie                              | / \varTheta 😔                                           |                                       |
| Termin rezerwacj                                  | i: 02 / 01 / 2010 Wybierz                               |                                       |
| Uwag                                              | i:                                                      |                                       |
| Nr inwentarzow                                    | 1015                                                    |                                       |
| Sygnatur                                          | a 1015                                                  | Możemy zmienić domyślna date końca.   |
| Auto                                              | r: Austen, Jane                                         | Mozerny zmienie domysnių datę konca   |
| Tytu                                              | ł: Duma i uprzedzenie /                                 | rezerwacii, i wnisać ewentualne uwagi |
| ISB                                               | 4: 8373115307                                           | rezerwacji i wpisac ewentaanne awagi. |
| <b>Rezerwacje. W kos</b><br>Numer inwentarzowy lu | zyku jest 1 pozycji.<br>Dodaj                           |                                       |
|                                                   | REZERVUJ WYCZYŚĆ ZMIEŃ<br>CZYTELNIKA<br>CINY CZYTELNIKA | Możemy dodać kolejny egzemplarz.      |

Aby zarezerwować wybrane pozycje klikamy na 🧔

Program zażąda potwierdzenia operacji:

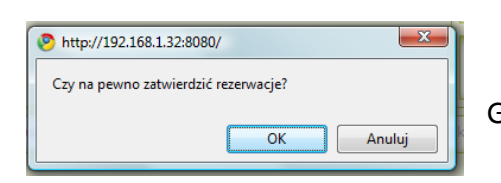

Gdy klikniemy OK. pozycje zostaną zarezerwowane.

| Numer karty       IK/0000008         Nazwisko       Towarowy         Janusz       Janusz         Dodatkowe dane       3         Uwagi       1         Nr       Dodał         Data       Treść         Pozycje aktualnie wypożyczone (1 egz.)         L.p.       Nr inwentarzowy         Tytuł       Data wypożyczenia         Termin oddania       2010-03-25         2010-04-15         Pozycje aktualnie wypożyczone (1 egz.)         L.p.       Nr inwentarzowy         Tytuł       Data wypożyczenia         Termin oddania       2010-04-15         Pozycje aktualnie zarezerwowane (1 egz.)         L.p.       Inwentarzowy         Tytuł       Data wypożyczenia         L.p.       Ranga Rosji w procesie światowych przeobrażeń         Pozycje aktualnie udostępnione (0 egz.)         L.p.       Nr inwentarzowy         Tytuł       Data udostępnienia         Data udostępnienia       Data oddania         Epytuj       Usuń       HISTORIA         WYPOŻYCZ       REZENYUJ       KARTA zoświazaniza         Epytuj       Usuń       HISTORIA       WYPOŻYCZ <th>_</th> <th>zytelnika</th> <th></th> <th></th> <th>U:0 W:1</th> <th>R:1</th> <th></th>                                                                                                    | _                                        | zytelnika                                                        |                                                                          |                                                                              | U:0 W:1                                          | R:1                                                  |                                |
|----------------------------------------------------------------------------------------------------|------------------------------------------|------------------------------------------------------------------|--------------------------------------------------------------------------|------------------------------------------------------------------------------|--------------------------------------------------|------------------------------------------------------|--------------------------------|
| Indicator     Indicator       Nazwisko     Towarowy       Janusz       Dodatkowe dane       Imię       Janusz       Dodatkowe dane       Imię       Janusz       Dodatkowe dane       Imię       Janusz       Dodatkowe dane       Imię       Janusz       Dodatkowe dane       Imię       Janusz       Dodatkowe dane       Imię       Janusz       Joan       Treść       Pozycje aktualnie wypożyczone (1 egz.)       Imientarzowy       Tytuł       Data       Janusz       Pozycje aktualnie zarezerwowane (1 egz.)       Imientarzowy       Tytuł       Pozycje aktualnie udostępnione (0 egz.)       Imientarzowy       Tytuł       Data       Mrietarzowy       Tytuł       Data       Janusz       Dota       Usuń       Historika       Wrpóżycz       Rezerwacji       Czytenina       Data udostępnienia       Data oddania       Evytuj       Usuń       Historika       Mrezy       Usuń <tr< th=""><th></th><th>Numer karb</th><th>TK/0000</th><th>10008</th><th></th><th>-</th><th><u> </u></th></tr<>                                                                                                    |                                          | Numer karb                                                       | TK/0000                                                                  | 10008                                                                        |                                                  | -                                                    | <u> </u>                       |
| Inicipianusz         Dodatkowe dane         Imię Janusz         Dodatkowe dane         Imię Janusz         Dodatkowe dane         Imię Janusz         Dodatkowe dane         Imię Janusz         Dodatkowe dane         Imie Janusz         Dodatkowe dane         Imię Janusz         Imię Janusz         Imię Janusz         Imię Janusz         Imię Janusz         Imię Janusz         Imię Janusz         Imię Janusz         Imię Janusz         Pozycje aktualnie wypóżyczene (1 egz.) I         L.p.       Nr inwentarzowy         Tytuł       Data wypóżyczenia         I fawfwef       Ranga Rosji w procesie światowych przeobrażeń         Pozycje aktualnie udostępnione (0 egz.) I         L.p.       Nr inwentarzowy Tytuł         Data udostępnienia       Data oddania         Evytuj       Usuń         Usuń       Przerwacji Tytuł         I.p.       Nr inwentarzowy Tytuł         Data udostępnienia       Data oddania         Evytuj       Usuń         Usuń       Czyteknika zokości w procesie światowych przeobrażeń                                                                                                    |                                          | Nazwick                                                          | Towarou                                                                  | 10000                                                                        |                                                  |                                                      |                                |
| Dodatkowe dane 3         Uwagi 1         Nr       Dodał         Nr       Dodał         Data       Treść         Pozycje aktualnie wypożyczone (1 egz.) 1         L.p.       Nr inwentarzowy         Tytuł       Data wypożyczenia         Termin oddania         1       55         Zimistrz       2010-03-25         Pozycje aktualnie zarezerwowane (1 egz.) 1         L.p.       Inwentarzowy         Tytuł       Data wypożyczenia         Termin oddania       rezerwacji         Koniec rezerwacji       rezerwacji         I fawfwef       Ranga Rosji w procesie światowych przeobrażeń         Pozycje aktualnie udostępnione (0 egz.) 1       Image: Statu statu s                                                                                                    |                                          | Imie                                                             | lanusz                                                                   | n y                                                                          |                                                  |                                                      |                                |
| Dodatkowe dane I         Uwagi I         Nr       Dodał         Nr       Dodał         Data       Treść         Status egzemplarzy powiązanych       Image: Complexity of the status segremplarzy powiązanych         Pozycje aktualnie wypożyczone (1 egz.) I       Image: Complexity of the status segremplarzy powiązanych         L.p.       Nr inwentarzowy Tytuł       Data wypożyczenia         Termin oddania       Termin oddania         1       55       Zimistrz         Pozycje aktualnie zarezerwowane (1 egz.) II       Image: Complexity segret segret                                                                                                    |                                          |                                                                  | , Junuse                                                                 |                                                                              |                                                  |                                                      |                                |
| Uwagi I       Image: Constraint of the second second                                                | Dodat                                    | kowe dane                                                        | 1                                                                        |                                                                              |                                                  |                                                      |                                |
| Nr     Dodał     Data     Treść       Status egzemplarzy powiązanych       Pozycje aktualnie wypożyczone (1 egz.)     I       L.p.     Nr inwentarzowy     Tytuł     Data wypożyczenia       1     55     Zimistrz     2010-03-25     2010-04-15       Pozycje aktualnie zarezerwowane (1 egz.)     I     Data mypożyczenia     Termin oddania       1     fawfwef     Ranga Rosji w procesie światowych przeobrażeń     Data rezerwacji       Pozycje aktualnie udostępnione (0 egz.)     I     Data udostępnienia     Data oddania       L.p.     Nr inwentarzowy     Tytuł     Data udostępnienia     Data oddania       Eup.     Nr inwentarzowy     Tytuł     Data udostępnienia     Data oddania       Eup.     Nr inwentarzowy     Tytuł     Data udostępnienia     Data oddania                                                                                                    | Uwag                                     | i                                                                |                                                                          |                                                                              |                                                  |                                                      |                                |
| Status egzemplarzy powiązanych       Status         Pozycje aktualnie wypożyczone (1 egz.) I       Image: Complexity of the synthesis of the synthesis of the synthesynthesis of the synthesis of the synthesis of the synth                                                                                  | Nr                                       | r Dodał                                                          | Data                                                                     | Treść                                                                        |                                                  |                                                      |                                |
| Status egzemplarzy powiązanych         Pozycje aktualnie wypożyczone (1 egz.) I         L.p.       Nr inwentarzowy       Tytuł       Data wypożyczenia       Termin oddania         1       55       Zimistrz       2010-03-25       2010-04-15         Pozycje aktualnie zarezerwowane (1 egz.) I         L.p.       Imistrz       2010-03-25       2010-04-15         Pozycje aktualnie zarezerwowane (1 egz.) I         L.p.       Ranga Rosji w procesie światowych przeobrażeń       Frezerwacji         I fawfwef         Ranga Rosji w procesie światowych przeobrażeń       Data coddania         Pozycje aktualnie udostępnione (0 egz.) I         L.p.       Nr inwentarzowy Tytuł       Data udostępnienia       Data oddania         Evyruj       Usuń       HISTORIA       WYPOŻYCZ       REZERWUJ       KARTA<br>CYTELNIKA       ZOBOWIĄZANIJA                                                                                                    |                                          |                                                                  |                                                                          |                                                                              |                                                  |                                                      |                                |
| Status egzemplarzy powiązanych     Status egzemplarzy powiązanych       Pozycje aktualnie wypożyczone (1 egz.) I       L.p.     Nr inwentarzowy       Tytuł     Data wypożyczenia       Termin oddania       55     Zimistrz       2010-03-25     2010-04-15   Pozycje aktualnie zarezerwowane (1 egz.) I       L.p.     Nr inwentarzowy       Tytuł     Data       Data     Data       rezerwacji     Koniec       rezerwacji     Koniec       rezerwacji     Koniec       rezerwacji     Koniec       I     fawfwef       Ranga Rosji w procesie światowych przeobrażeń   Pozycje aktualnie udostępnione (0 egz.) I L.p.       Nr inwentarzowy     Tytuł       Data udostępnienia     Data oddania   Evytuj Usuń HISTORIA WYPOŻYCZ REZERWUJ KARTA ZOBOWIĄŻANIJA ZOBOWIĄŻANIJA                                                                                                    |                                          |                                                                  |                                                                          |                                                                              |                                                  |                                                      |                                |
| Pozycje aktualnie wypożyczone (1 egz.) I         L.p.       Nr inwentarzowy       Tytuł       Data wypożyczenia       Termin oddania         1       55       Zimistrz       2010-03-25       2010-04-15         Pozycje aktualnie zarezerwowane (1 egz.) I         L.p.       Nr       Tytuł       Data         I       fawfwef       Ranga Rosji w procesie światowych przeobrażeń       Koniec         Pozycje aktualnie udostępnione (0 egz.) I         L.p.       Nr inwentarzowy       Tytuł       Data udostępnienia       Data oddania         Evyruj         USUŃ       HISTORIA       WYPOŻYCZ       REZERWUJ       CXYTELNIKA       ZoBOWIZADNIA                                                                                                    | Status                                   | egzemplarzy p                                                    | powiązany                                                                | ych                                                                          |                                                  | <u></u>                                              |                                |
| L.p.       Nr inventarzowy       Tytuł       Data wypozyczenia       Termin oddania         1       55       Zimistrz       2010-03-25       2010-04-15         Pozycje aktualnie zarezerwowane (1 egz.)         L.p.       Inventarzowy       Tytuł       Data rezerwacji         I       fawfwef       Ranga Rosji w procesie światowych przeobrażeń       Koniec rezerwacji         Pozycje aktualnie udostępnione (0 egz.)       I       Implementarzowy       Tytuł         L.p.       Nr inwentarzowy       Tytuł       Data udostępnienia       Data oddania         Evyruj         USUŃ       HISTORIA       WYPOŻYCZ       REZERWUJ       CARTA ZOBOWIAZANIJA                                                                                                    | Dozyc                                    | io aktualnio v                                                   | NDOŻYCZO                                                                 | ne (1 egz )                                                                  | T                                                |                                                      |                                |
| L.p.     Nr inwentarzowy     Tytuł     Data wypożyczenia     Termin oddania       1     55     Zimistrz     2010-03-25     2010-04-15       Pozycje aktualnie zarezerwowane (1 egz.) I       L.p.     Tytuł     Data rezerwacji     Frezerwacji       1     fawfwef     Ranga Rosji w procesie światowych przeobrażeń     Frezerwacji       Pozycje aktualnie udostępnione (0 egz.) I       L.p.     Nr inwentarzowy     Tytuł       Pozycje aktualnie udostępnione (0 egz.) I       L.p.     Nr inwentarzowy     Tytuł       Data udostępnienia       Data oddania       Certrenia       Data oddania                                                                                                    | POZYC                                    | je aktuanne w                                                    | ypozyczo                                                                 | ne (1 egz.)                                                                  | ±                                                |                                                      |                                |
| 1     55     Zimistrz     2010-03-25     2010-04-15       Pozycje aktualnie zarezerwowane (1 egz.) I       L.p.     Ranga Rośji w procesie światowych przeobrażeń     Data rezerwacji rezerwacji       1     fawfwef     Ranga Rośji w procesie światowych przeobrażeń     Data rezerwacji       Pozycje aktualnie udostępnione (0 egz.) I       L.p.     Nr inwentarzowy Tytuł     Data udostępnienia     Data oddania                                                                                                    | L.p.                                     | Nr inw                                                           | entarzowy                                                                | Tytuł                                                                        | Data wypożyczenia                                | Termin o                                             | oddania                        |
| Pozycje aktualnie zarezerwowane (1 egz.)<br>L.p. inwentarzowy Tytuł Data<br>fawfwef Ranga Rosji w procesie światowych przeobrażeń<br>Pozycje aktualnie udostępnione (0 egz.)<br>L.p. Nr inwentarzowy Tytuł Data udostępnienia Data oddania<br>EVYTUJ USUŃ HISTORIA WYPOŻYCZ REZERWUJ CAYTEKTICA ZOBOWIĄŻANIJI<br>(ZYTEKTICA CAYTEKTICA ZOBOWIĄŻANIJI<br>(ZYTEKTICA ZOBOWIĄŻANIJI<br>(ZYTEKTICA ZOBOWIĄŻANIJI<br>(ZYTEKTICA ZOBOWIĄŻANIJI<br>(ZYTEKTICA ZOBOWIĄŻANIJI                                                                                                    | 1                                        | 55                                                               |                                                                          | Zimistrz                                                                     | 2010-03-25                                       | 2010-04                                              | 4-15                           |
| L.p. inwentarzowy     Tytuł     rezerwacji     rezerwacji       1     fawfwef     Ranga Rosji w procesie światowych przeobrażeń     rezerwacji       Pozycje aktualnie udostępnione (0 egz.)     I       L.p.     Nr inwentarzowy     Tytuł       Data udostępnienia     Data oddania       Ebytruj     Usuki     HISTORIZA       VYPOŻYCZ     REZERWUJ     CARTA       ZOWNIAZANIJA     CYTELNIKA     WYPOŻYCZ                                                                                                    | Pozyc                                    | je aktualnie z                                                   | arezerwo                                                                 | wane (1 egz.                                                                 |                                                  |                                                      |                                |
| 1     fawfwef     Ranga Rosji w procesie światowych przeobrażeń       Pozycje aktualnie udostępnione (D egz.)     Image: Constraint of the second second                                                                          |                                          | Nic                                                              |                                                                          |                                                                              |                                                  | Data                                                 | Koniec                         |
| Pozycje aktualnie udostępnione (0 egz.)                                                                                                    | L.p. in                                  | Nr<br>wentarzowy                                                 | rtuł                                                                     |                                                                              |                                                  | Data<br>rezerwacji                                   | Koniec<br>rezerwacji           |
| Pozycje aktualnie udostępnione (0 egz.) I<br>L.p. Nr inwentarzowy Tytuł Data udostępnienia Data oddania<br>EDYTUJ USUŃ HISTORIA WYPOŻYCZ REZERVUJ CATTELNIKA ZOBOWIAŻANIJA<br>(ZYTELNIKA CZYTELNIKA (DO CONCOLUCION) (DO CONCOLUCION) (DO | L.p. in<br>1 fa                          | Nr Ty<br>nwentarzowy Ra<br>awfwef Ra                             | rtuł<br>Inga Rosji<br>conomiczn                                          | i w procesie ś<br>tych                                                       | wiatowych przeobrażeń                            | Data<br>rezerwacji                                   | Koniec<br>rezerwacji           |
| L.p. Nr inwentarzowy Tytuł Data udostępnienia Data oddania<br>EEVTUJ USUŃ HISTORIA WYPOŻYCZ REZERWUJ CAYTEKNIKA ZOBOWIAŻANIJ<br>CZYTEKNIKA CZYTEKNIKA WYPOŻYCZ REZERWUJ CAYTEKNIKA ZOBOWIAŻANIJ                                                                                                    | L.p. in<br>1 fa                          | Nr Ty<br>nwentarzowy Ra<br>awfwef Ra                             | /tuł<br>anga Rosji<br>konomiczn                                          | i w procesie ś<br>iych                                                       | wiatowych przeobrażeń                            | Data<br>rezerwacji                                   | Koniec<br>rezerwacji           |
| EDYTUJ USUN HISTORIA<br>CZYTELNIKA WYPOŻYCZ REZERWUJ CAYTENIKA ZOBOWIAZANIJA                                                                                                    | L.p. in<br>1 fa                          | Nr Ty<br>awfwef Rz                                               | rtuł<br>anga Rosji<br>konomiczn<br>dostępnio                             | i w procesie ś<br>tych<br>ne (0 egz.)                                        | wiatowych przeobrażeń                            | Data<br>rezerwacji                                   | Koniec<br>rezerwacji           |
| EDYTUJ USUN HISTORIA VVPOŻYCZ REZERWUJ KARTA ZOBOWIAZANIA                                                                                                    | L.p. in<br>1 fa                          | Nr Ty<br>awfwef Rz<br>je aktualnie u                             | rtuł<br>anga Rosji<br>konomiczn<br>dostępnio                             | i w procesie ś<br>tych<br>ne (0 egz.)                                        | wiatowych przeobrażeń                            | Data<br>rezerwacji                                   | Koniec<br>rezerwacji           |
| EDYTUJ USUN HISTORIA WYPOŻYCZ REZERWUJ KARTA ZOBOWIAZANIJA<br>CZYTELNIKA CO CO CO CO CO CO CO CO CO CO CO CO CO                                                                                                    | L.p. in<br>1 fa<br>Pozyc                 | iwentarzowy Ty<br>awfwef Ree<br>je aktualnie u                   | rtuł<br>anga Rosji<br>konomiczn<br>dostępnio<br>inwentarzo               | i w procesie ś<br>nych<br>ne (0 egz.)                                        | viatowych przeobrażeń<br>I<br>Data udostępnienia | Data<br>rezerwacji<br>Data od                        | Koniec<br>rezerwacji           |
|                                                                                                    | L.p. in<br>1 fa<br>Pozyc                 | wentarzowy Ty<br>awfwef Rł<br>je aktualnie u<br>Nr               | rtuł<br>anga Rosji<br>conomiczn<br>dostępnio<br>inwentarzo               | i w procesie ś<br>tych<br>ne (0 egz.) [<br>wy Tytuł                          | viatowych przeobrażeń                            | Data<br>rezerwacji                                   | Koniec<br>rezerwacji           |
|                                                                                                    | L.p. in<br>1 fa<br>Pozyc<br>L.p.         | Iwentarzowy Ty<br>awfwef Rick<br>je aktualnie u<br>Nr<br>Tuj usu | vtuł<br>anga Rosji<br>conomiczr<br>dostępnio<br>inwentarzo<br>Ń H.<br>cz | i w procesie ś<br>nych<br>ne (0 egz.) [<br>wy Tytuł<br>ISTORIA W<br>YTĘLNIKA | Wiatowych przeobrażeń                            | Data<br>rezerwacji<br>Data od<br>KARTA<br>CZYTELNIKA | Karta<br>zobowiązania          |
|                                                                                                    | L.p. in<br>1 fr<br>Pozyc<br>L.p.<br>EDYT | Nr Ty<br>awfwef Re<br>ge aktualnie u<br>Nr<br>Tu usu             | rtuł<br>anga Rosji<br>konomiczr<br>dostępnio<br>inwentarzo               | i w procesie ś<br>nych<br>me (0 egz.) [<br>wy Tytuł<br>istorna w             | Viatowych przeobrażeń                            | Data<br>rezerwacji<br>Data od                        | Koniec<br>rezerwacji<br>Idania |

Obok danych osobowych czytelnika pojawi się informacja o dokonaniu jednej rezerwacji (R:1).

Egzemplarz pojawił się w tabeli aktualnie zarezerwowanych.

## PRZEDŁUŻANIE LUB ANULOWANIE REZERWACJI.

Ponieważ rezerwacja jest przypisana do konkretnego czytelnika, musimy rozpocząć od jego znalezienia:

1. Na pierwszej stronie wypożyczalni znajduje się informacja o egzemplarzach zarezerwowanych.

| 1 | Czyteln          | ik(ów) zalega ze zwrotem. Przejdź do <u>Raportu czytelników zalegających</u>               |                                |
|---|------------------|--------------------------------------------------------------------------------------------|--------------------------------|
| 4 | egzemp           | olarzy jest aktualnie zarezerwowanych. Przejdź do <u>Listy egzemplarzy zarezerwowanych</u> |                                |
|   | Aa Bb,<br>Skanov | IK/0000008 U:0 W:0 R:1 😔                                                                   | Po kliknięciu na listę         |
| L | Kod kres         | kowy książki lub karty czytelnika <b>Szukaj</b>                                            | egzemplarzy przejdziemy do     |
| ٢ | W Bibli          | otece jest 8 Czytelników pogrupowanych wg:                                                 | listy czytelników, którzy mają |
| L | 1.               | Imię i nazwisko                                                                            | zrohione rezerwacie            |
| L | 2.               | Nazwisko i imię                                                                            |                                |
|   | 3.               | Maksymalny czas wypożyczenia                                                               |                                |
| L | 4.               | Maksymalna ilość woluminów do wypożyczenia                                                 |                                |

| Г | Aktua | alne rezerwacje (4 e | gz.)               |                 | 8                 |                                |
|---|-------|----------------------|--------------------|-----------------|-------------------|--------------------------------|
| I | L.p.  | Nr inwentarzowy      | Czytelnik          | Data rezerwacji | Koniec rezerwacji |                                |
| I | 1     | 999                  | Zenon Bąbel        | 2010-03-05      | 2010-03-26        | Wybieramy z listy              |
| L | 2     | s038                 | Kazimerz Dąbrowski | 2010-03-10      | 2010-03-31        |                                |
| L | 3     | fr                   | Aa Bb              | 2010-03-18      | 2010-04-08        | interesującego nas czytelnika. |
| L | 4     | fawfwef              | Janusz Towarowy    |                 |                   |                                |
|   |       |                      |                    |                 |                   |                                |

| Brol, Jan          | 0                                                                                    |                                                 |
|--------------------|--------------------------------------------------------------------------------------|-------------------------------------------------|
| Czytelnik:         | Bąbel Zenon                                                                          |                                                 |
| Data rezerwacji:   | 2010-03-26                                                                           |                                                 |
| Koniec rezerwacji: | 16 / 04 / 2010 Wybierz                                                               | Zmieniamy datę i wybieramy                      |
| Uwagi:             |                                                                                      | opcie Zapisz zmiany.                            |
| Autor:             | Brol, Jan                                                                            | opojų –opo- –                                   |
| Tytuł:             | Prawo o stowarzyszeniach z komentarzem oraz przepisami<br>wykonawczymi i związkowymi |                                                 |
| ISBN:              | 838632600X                                                                           |                                                 |
| Sygnatura          | 999                                                                                  |                                                 |
| Nr inwentarzowy    | 999                                                                                  | <ul> <li>Możemy anulować rezerwacje.</li> </ul> |
|                    | ANULUJ<br>REZERWACJE ZMIANY                                                          | ,                                               |

Zmiana terminu rezerwacji bezpośrednio z widoku czytelnika, także dla kilku pozycji na raz:

Istnieje też możliwość zmiany terminu rezerwacji egzemplarzy z poziomu czytelnika. W tym celu wchodzimy na konto czytelnika. W tabeli Pozycje aktualnie zarezerwowane zaznaczamy, którym pozycjom chcemy zmienić termin rezerwacji, a następnie naciskamy na guzik przedłużenia terminu.

| Pozyc | je aktualnie zarezerwo | owane (1 | egz.)              |                             | F          | – Ten guzik służy do przedłużania |
|-------|------------------------|----------|--------------------|-----------------------------|------------|-----------------------------------|
| L.p.  | Nr inwentarzowy        | Tytuł    | Data re Zmień daty | końca rezerwacji zaznaczony | m pozycjom | terminu.                          |
| 1     | IK-0017                | Diuna    | 2010-06-11         | 2010-06-14                  | V          |                                   |
|       |                        |          |                    |                             | -          | Zaznaczamy pozycje, które         |
|       | / ./                   |          |                    |                             |            |                                   |

chcemy zwrócić.

Pojawi się kalendarz. Wystarczy wybrać nową datę i termin zostanie zaktualizowany.

| Pozyc | je aktualnie w  | 1 E   | Bez t                                                          | 1          |                   |      |
|-------|-----------------|-------|----------------------------------------------------------------|------------|-------------------|------|
| L.p.  | Nr inwer        | abo   | ut:blank 🥥                                                     | pożyczenia | Termin oddania    | Zazn |
| 1     | 135             | <<    | Czerwiec 2010 >>                                               | 5-24       | 2010-06-23        |      |
| Pozyc | je aktualnie za | 1 2 2 | 6 7 8 9 10 11 12<br>3 14 15 16 17 18 19<br>0 21 22 23 24 25 26 | 32         |                   |      |
| L.p.  | Nr inwi         | -     | 7 28 20,30 1 2 3<br>4 5 6 7 8 9 10<br>Dzisiaj                  | terwacji   | Koniec rezerwacji | Zazn |

Pozycie aktualnie udostennione (0 enz.)

Uwaga: Możemy w ten sposób zmienić termin kilku pozycjom na raz. Wystarczy zaznaczyć więcej niż jeden egzemplarz.

# Anulowanie rezerwacji z poziomu widoku czytelnika:

Istnieje też możliwość anulowania rezerwacji z poziomu czytelnika. W tym celu wchodzimy na konto czytelnika. W tabeli Pozycje aktualnie zarezerwowane zaznaczamy, którym pozycjom chcemy anulować rezerwację, a następnie naciskamy na guzik anulowania.

| L.p. | Nr inwentarzowy | Tytuł | Data rezer Anuluj: | zaznaczone rezerwacje cji | Zazn. |
|------|-----------------|-------|--------------------|---------------------------|-------|
|      | IK-0017         | Diuna | 2010-06-11         | 2010-06-14                |       |

Ten guzik służy do anulowania rezerwacji.

Zaznaczamy pozycje, które chcemy zwrócić.

Wystarczy potwierdzić i MAK+ zdejmie egzemplarze z konta czytelnika (od tej pory będą widoczne w Historii rezerwacji).

### **USTAWIENIA**

Uwaga: ta operacja jest widoczna tylko dla administratora systemu. W celu zmiany ustawień programu, należy skontaktować się z jego administratorem.

# Wybieramy operację ustawienia.

| Moduł Operacje O programie                                                  |                            |  |  |  |  |
|-----------------------------------------------------------------------------|----------------------------|--|--|--|--|
| (Jesteś Dodaj czytelnika                                                    |                            |  |  |  |  |
| Nowe wypożyczenie                                                           |                            |  |  |  |  |
| 4 Czy Zwroty i przedłużanie stem. Przejdź do Listy czytelników zalegających |                            |  |  |  |  |
| Rezerwacje                                                                  | Otafan                     |  |  |  |  |
| Ské Ustawienia                                                              | Stelan                     |  |  |  |  |
| Kod Listy czytelników avtolnika Szukaj                                      | w autorach                 |  |  |  |  |
| Kou Listy of ytomikon zytemika                                              | O w autorach+tytułach      |  |  |  |  |
|                                                                             | Q w ISBN                   |  |  |  |  |
| W Bibliotece jest 11 Czytelników pogrupowanych wg:                          | 🔾 w hasłach przedmiotowych |  |  |  |  |
| 1. Imię i nazwisko                                                          | szukaj czytelnika 🔶        |  |  |  |  |
| 2. Nazwisko i imię                                                          | Stefan Szukaj              |  |  |  |  |
| 3. Maksymalny czas wypożyczenia                                             | O wg imienia               |  |  |  |  |
| 4. Maksymalna ilość woluminów do wypożyczenia                               | 📿 wg nazwiska              |  |  |  |  |
|                                                                             | 🖉 wg nr karty              |  |  |  |  |
|                                                                             | 🔍 wszędzie                 |  |  |  |  |
|                                                                             | ostatnio wypożyczone 🔶     |  |  |  |  |
|                                                                             | Panel w budowie            |  |  |  |  |
|                                                                             |                            |  |  |  |  |

| Ustawienia modułu magazynowania |             |  |  |  |  |  |
|---------------------------------|-------------|--|--|--|--|--|
| Kod kreskowy                    | Wymagany 👻  |  |  |  |  |  |
| Numer faktury                   | Wyłączony 🔽 |  |  |  |  |  |
| Numer specyfikacji              | Wyłączony 🗸 |  |  |  |  |  |
| Numer akcesji                   | Wyłączony 💌 |  |  |  |  |  |
| Liczba kart katalogowych        | o dhy       |  |  |  |  |  |

Administrator może zmienić ustawienia domyślne dla modułu magazynowania:

| Ustawienia modułu wypożyczania 🛛 📉                        |                       |  |  |  |  |  |
|-----------------------------------------------------------|-----------------------|--|--|--|--|--|
| Czas wypożyczenia dla nowego czytelnika                   | 30 dni                |  |  |  |  |  |
| Maksimum wypożyczonych woluminów dla nowego<br>czytelnika | 5                     |  |  |  |  |  |
| Czas rezerwacji                                           | 3 dni                 |  |  |  |  |  |
| Odstęp między wysyłanymi przypomnieniami                  | 2 dni                 |  |  |  |  |  |
| Data urodzenia                                            | Tylko rok urodzenia 💌 |  |  |  |  |  |
| Dokument tożsamości                                       | Opcjonalny 💌          |  |  |  |  |  |
| Email                                                     | Opcjonalny 🗸          |  |  |  |  |  |
| Telefon stacjonarny                                       | Opcjonalny 🗸          |  |  |  |  |  |
| Telefon komórkowy                                         | Opcjonalny 🗸          |  |  |  |  |  |
| Informacje o zatrudnieniu                                 | Opcjonalne            |  |  |  |  |  |
| Prefiks numeru karty czytelnika                           | 77                    |  |  |  |  |  |
| Długość numeru karty czytelnika                           | 6                     |  |  |  |  |  |
| Kolejny numer karty czytelnika                            | 25                    |  |  |  |  |  |
| Karta czytelnika                                          | Wymagana 💌            |  |  |  |  |  |
| Liczba kart wypożyczeń                                    | 2                     |  |  |  |  |  |
| Rozmiar karty czytelnika                                  | 75x125                |  |  |  |  |  |
| Rozmiar karty zobowiązania                                | 120x75                |  |  |  |  |  |
| Drukowanie kodu kreskowego czytelnika                     | Włączone 🗸            |  |  |  |  |  |
| Wysokość kaucji                                           | 0.00                  |  |  |  |  |  |
| Wysokość kary za zwłokę                                   | 1.00 zł / 1 miesiąc 💌 |  |  |  |  |  |

Administrator może zmienić ustawienia domyślne dla modułu wypożyczania:

| Ustawienia konta email używanego do wysyłania przypomnień |  |  |  |  |
|-----------------------------------------------------------|--|--|--|--|
| Adres nadawcy                                             |  |  |  |  |
| Login do serwera                                          |  |  |  |  |
| Hasło do serwera                                          |  |  |  |  |
| Adres serwera SMTP                                        |  |  |  |  |

Administrator może zmienić ustawienia domyślne potrzebne do wysyłania upomnień.

| Wzorce wiadomości przypo | minających o terminie oddania książki. |                                   |
|--------------------------|----------------------------------------|-----------------------------------|
| Szablon wiadomości SMS   |                                        | Administrator może zmienić wzorce |
|                          |                                        | wiadomości SMS przypominających   |
|                          |                                        | o terminie oddania książki:       |
|                          |                                        |                                   |

| Szablon tematu wiadomości email Upomnienie                    |                                                  | Administrator możo zmionić wzorca                                                                         |
|---------------------------------------------------------------|--------------------------------------------------|----------------------------------------------------------------------------------------------------|
| Przypomir<br>upłynął t<br>≸tytul≢<br>Szablon wiadomości email | namy, że dnia #termin#<br>termin oddania książki | Administrator moze zmienic wzorce<br>wiadomości e-mail<br>przypominających o terminie<br>oddania książki: |

| Listy czytelników                        |   | Administrator może dodawać i usuwać |
|------------------------------------------|---|-------------------------------------|
| Nazwa nowej listy Dodaj                  | - | listy czytelników:                  |
| Usuń wybraną listę 🛛 🗾 🛛 😾 🔰 🛛 🕖 🖉 🖉 🖉 🖉 |   |                                     |

Po dokonaniu zmian w ustawieniach wybiera opcję 🔘.

# LISTY CZYTELNIKÓW

Zarządzanie listami czytelników z poziomu bibliotekarza

Wybieramy opcję listy czytelników:

| Moduł Operacje O programie                                                         |                                   |
|------------------------------------------------------------------------------------|-----------------------------------|
| Dodaj czytelnika                                                                   | WYLOCH                            |
| Nowe wypożyczenie                                                                  | WILCOUP                           |
| 4 Czy Zwroty i przedłużanie stem. Pyzejdź do <u>Listy czytelników zalegających</u> | szukai lokalnie                   |
| Rezerwacje                                                                         | Stefan Szukaj                     |
| Ustawienia                                                                         | w tytułach                        |
| Kod Listy czytelników zytelnika Szukaj                                             | 📿 w autorach                      |
|                                                                                    | O w autorach+tytułach<br>O w ISBN |
| W Bibliotece jest 11 Czytelników pogrupowanych wg:                                 | 🔘 w hasłach przedmiotowych        |
| 1. Imię i nazwisko                                                                 | szukaj czytelnika 🔶               |
| 2. Nazwisko i imię                                                                 | Stefan Szukaj                     |
| 3. Maksymalny czas wypożyczenia                                                    | Q wg imienia                      |
| 4. Maksymalna ilość woluminów do wypożyczenia                                      | 🔾 wg nazwiska                     |
|                                                                                    | wg nr karty     wszędzie          |
|                                                                                    |                                   |
|                                                                                    | ostatnio wypożyczone 🔶            |
|                                                                                    | Panel w budowie                   |

Zostanie otwarta strona z listami czytelników. Możemy je przeglądać:

| Skanowanie kodów:         Kod kreskowy książki lub karty czytelnika         Szukaj                                                                                                    | -Wyhieramy interesuiaca nas liste                                                                           |
|----------------------------------------------------------------------------------------------------|----------------------------------------------------------------------------------------------------|
| Listy czytelników L.p. Nazwa listy 1. biała lista 2. czarna lista 3. Znajomi                                                                                                    | – wybieraniy interesującą nas iistę.                                                                        |
| Zmień maksymalny czas wypożyczenia dla całej grupy na       dni         Zmień maksymalną liczbę wypożyczonych woluminów dla grupy na       sztuk         Wykonaj       sztuk         CzaraLista: 2 wyników       sztuk         Usuń       sztuk         Bąbel Zenon       sztuk         Nowak Jan       sztuk | Możemy zmienić parametry dla<br>wybranej listy.<br>Możemy usunąć wybranego<br>czytelnika z tej listy, przez |
| zaznaczenie i kliknięcie na 💷                                                                                                    |                                                                                                    |

# Dodawanie czytelnika do listy.

| Dane o | zytelnika     |            | U:0 W:4               | R:0 8                   |                                                  |
|--------|---------------|------------|-----------------------|-------------------------|--------------------------------------------------|
|        | Numer karty   | 0000000000 | 00                    |                         |                                                  |
|        | Nazwisko      | Nowak      |                       |                         |                                                  |
|        | Imię          | Jan        |                       |                         | De underentionen de latine reale to diffuencé de |
| Doda   | tkowe dane 達  | ]          |                       |                         |                                                  |
| Uwag   | ji 🗵          |            |                       |                         | E UTUJ                                           |
| N      | r Dodał       | Data       | Treść                 |                         |                                                  |
|        | 1 sczub       | 2010-03-17 | uwaga1                |                         |                                                  |
|        | 2 sczub       | 2010-02-26 | uwaga                 |                         |                                                  |
|        | 3 sczub       | 2010-02-26 | uwaga                 |                         |                                                  |
|        | 4 sczub       | 2010-02-26 | uwaga                 |                         |                                                  |
|        |               |            |                       |                         |                                                  |
| Status | egzemplarzy p | owiązanych |                       | 0,                      |                                                  |
| EDY    |               | HISTOL     | RIA WYPOŻYCZ REZERWUJ | CZYTELNIKA ZOBOWIĄZANIA |                                                  |

Pod przycisk Zapisz znajduje się formularz umożliwiający dodanie lub usunięcie czytelnika z wybranej listy czytelników.

| ZAPISZ                           |       |                                            |
|----------------------------------|-------|--------------------------------------------|
| Uwagi                            | 0     |                                            |
| Operacje na listach czytelników  | 8,    | Aby dodać do listy, należy zaznaczyć       |
| Nazwa listy czerwona             | Dodaj | dostępną, interesującą nas listę i kliknąć |
| Dodaj<br>Usuń czytelnika z list: |       |                                            |
| Nazwa listy                      | Usuń  |                                            |
| BiałaLista<br>Czaral ista        |       | Aby usunać z listy należy zaznaczyć        |
| biała                            |       | , toy asarige 2 histy, hatezy zazhaezye    |
| Usuń                             |       | wybrane listy i kliknąć Usuń.              |

# DODAWANIE NOWEJ UWAGI

| Dane c   | zytelnika     |                   | (        | U:0 W:4  | R:0-8      |              |                                          |
|----------|---------------|-------------------|----------|----------|------------|--------------|------------------------------------------|
|          | Numer karty   | 0000000000        | 0        |          |            |              |                                          |
|          | Nazwisko      | Nowak             |          |          |            |              |                                          |
|          | Imię          | Jan               |          |          |            |              |                                          |
| Dodat    | kowe dane 🗎   |                   |          |          |            |              | Po wybraniu czytelnika nalezy kliknąć na |
| Uwag     | iI            |                   |          |          |            |              | EDYTUJ                                   |
| N        | r Dodał       | Data              | Treść    |          |            |              |                                          |
| 1        | sczub         | 2010-03-17 uwaga1 |          |          |            |              |                                          |
| 2        | sczub         | 2010-02-26        | uwaga    |          | /          |              |                                          |
| 3        | sczub         | 2010-02-26        | uwaga    | /        |            |              |                                          |
| 4        | sczub         | 2010-02-26        | uwaga    |          |            |              |                                          |
|          |               |                   |          |          |            |              |                                          |
| - Status | egzemplatov p | owiazanych        | -        |          | 0          |              |                                          |
| _        | ×             |                   |          |          |            |              |                                          |
| EDY      |               |                   | WYPOZYCZ | REZERWUJ | CZYTELNIKA | ZOBOWIĄZANIA |                                          |

Pod guzikiem ZAPISZ znajduje się formularz umożliwiający dodanie nowej uwagi.

|        |       |            | ZAPISZ                            |       |                                                                                                   |
|--------|-------|------------|-----------------------------------|-------|---------------------------------------------------------------------------------------------------|
| Ilwani |       |            | 8                                 |       |                                                                                                   |
| Nr     | Dodał | Data       | Treść                             | Usuri | – Informacje o tym kto i kiedy dodał uwagę                                                        |
| 1      | sczub | 2010-03-17 | uwaga1                            |       | oraz jej treść                                                                                    |
| 2      | sczul | 2010-02-26 | uwaga                             |       |                                                                                                   |
| 4      | sczub | 2010-02-26 | uwaga                             |       | – Aby usunąć uwagę, należy ją zaznaczyć i                                                         |
|        |       |            | Usun<br>Dodaj uwagę o Czytelniku: |       | KIIKnąc usun .<br>Aby dodać uwagę, należy wpisać treść<br>uwagi w okno tekstowe i kliknąć zapisz. |

# MODUŁ RAPORTY

Moduł raporty został stworzony z myślą o automatyzacji raportów tworzonych przez bibliotekę. Wszystkie dane, które mogą być sczytywane bezpośrednio z programu, automatycznie pojawiają się w raportach (np. liczba wypożyczeń albo ubytków).

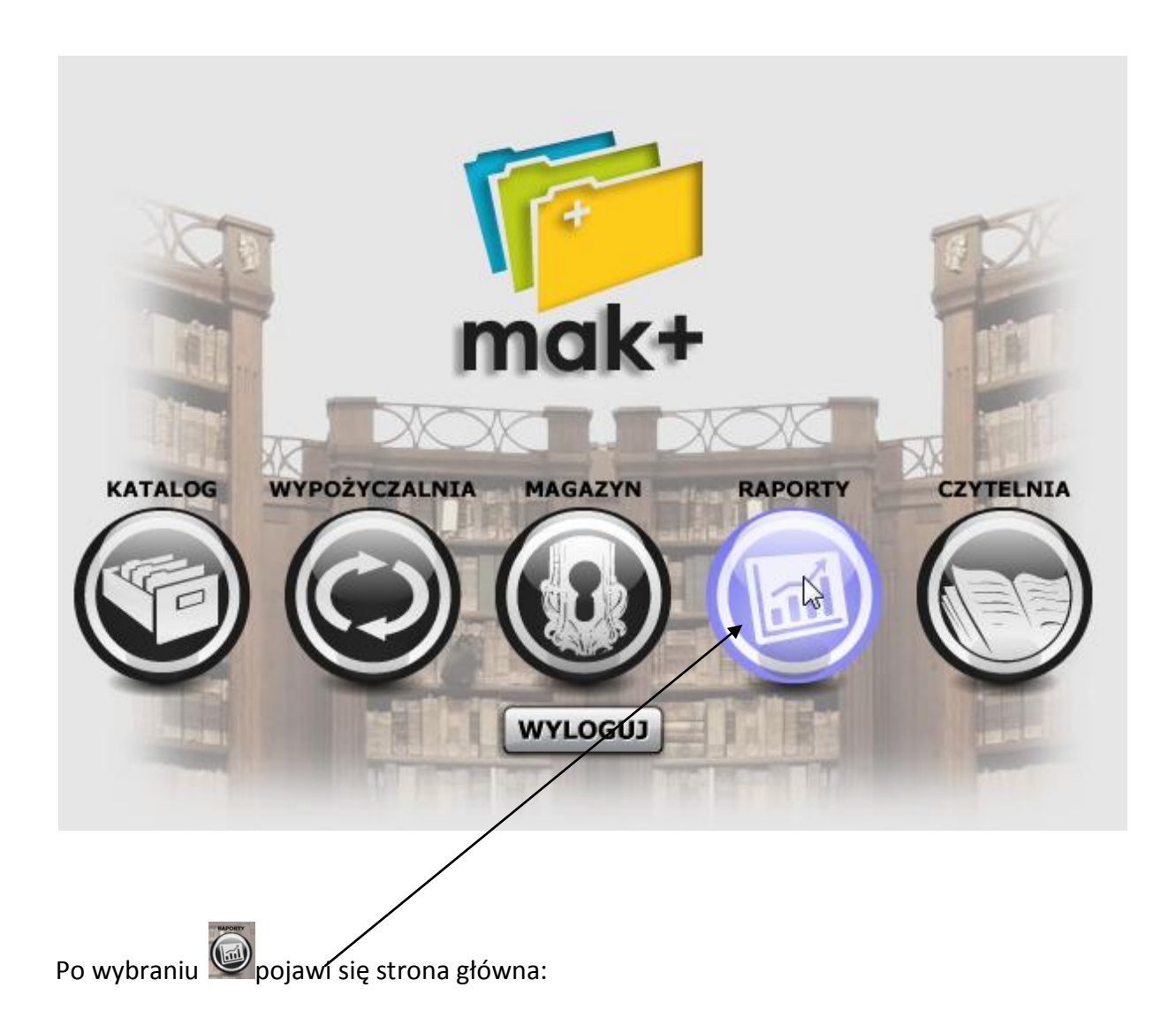

| Dziennik biblioteki:       Image: Constant of the state of the state  | Modul O programie<br>Jesteś w: Raporty                       | Ostatnia synchronizacja: 2011-09-14 11:22 |
|----------------------------------------------------------------------------------------------------|--------------------------------------------------------------|-------------------------------------------|
| Formularz do druku: Formy promocji książki cz. C i D         Formularz do druku: Formy promocji książki cz. E         Czytelnicy i wypożyczenia na zewnątrz - zestawienie miesięczne         Udostępnienia prezencyjne - zestawienie miesięczne         Wypożyczenia na zewnątrz - zestawienie roczne         Informacja o zbiorach - zestawienie roczne         Czytelnicy - zestawienie roczne         Czytelnicy - zestawienie roczne         Księga inwentarzowa         Rejestr przybytków         Lista egzemplarzy zubytkowanych         Lista egzemplarzy zubytków         Lista egzemplarzy będących na półkach         Lista egzemplarzy wypożyczonych         Lista czytelników zalegających         Lista czytelników zalegających                                                                                                    | Dziennik biblioteki:                                         |                                           |
| Formularz do druku: Formy promocji książki (zz. E<br>Czytelnicy i wypożyczenia na zewnątrz – zestawienie miesięczne<br>Udostępnienia prezencyjne – zestawienie roczne<br>Informacja o zbiorach – zestawienie roczne<br>Czytelnicy – zestawienie roczne<br>Czytelnicy – zestawienie roczne<br>Czytelnicy – zestawienie roczne<br>Księga inwentarzowa<br>Rejestr przybytków<br>Lista egzemplarzy zubytkowanych<br>Lista egzemplarzy nabytych<br>Protokół komisji ds. ubytków<br>Lista egzemplarzy będących na półkach<br>Lista egzemplarzy wypożyczonych<br>Lista ezytelników zalegających<br>Indeksy katalogowe                                                                                                    | Formulare de deulus Formu enconstitucionis en C i D          |                                           |
| Formularz do urodu roma roma zewnątrz – zestawienie miesięczne         Udostępnienia prezencyjne – zestawienie miesięczne         Wypożyczenia na zewnątrz – zestawienie roczne         Informacja o zbiorach – zestawienie roczne         Czytelnicy – zestawienie roczne         Gromadzenie / Selekcja:         Księga inwentarzowa         Rejestr przybytków         Lista egzemplarzy zubytkowanych         Lista egzemplarzy nabytych         Protokół komisji ds. ubytków         Lista egzemplarzy będących na półkach         Lista egzemplarzy wypożyczonych         Lista egzemplarzy katalogowe                                                                                                    | Formularz do druku: Formy promocji książki cz. C i D         |                                           |
| Lyteinity i wypożytezenia na żewiątrz – żestawienie niesiętzne Udostępnienia prezencyjne – żestawienie miesiętzne Wypożyczenia na żewnątrz – żestawienie roczne Informacja o zbiorach – żestawienie roczne Czytelnicy – żestawienie roczne Czytelnicy – żestawienie roczne Księga inwentarzowa Rejestr przybytków Lista egzemplarzy zubytkowanych Lista egzemplarzy nabytych Protokół komisji ds. ubytków  Pozostale: Lista egzemplarzy będących na półkach Lista egzemplarzy wypożyczonych Lista egzemplarzy wypożyczonych Lista egzemplarzy wypożyczonych Lista egzemplarzy wypożyczonych Lista egzemplarzy wypożyczonych Lista egzemplarzy katalogowe                                                                                                    | Cautalaiau i muaduraania na namastra – nastamiania minsianaa |                                           |
| Bubscepineina prezentcyjne – zestawienie miesięczne   Wypożyczenia na zewnątrz – zestawienie roczne   Informacja o zbiorach – zestawienie roczne   Czytelnicy – zestawienie roczne                                                                                                    | Udostoppionia prozonsujna – zastawienie miesięczne           |                                           |
| Wybozyczelna na żewiląty – zestawienie roczne   Informacja o zbiorach – zestawienie roczne   Czytelnicy – zestawienie roczne                                                                                                    |                                                              |                                           |
| Information 2 destablisher roczne         Czytelnicy - zestawienie roczne         Księga inwentarzowa         Rejestr przybytków         Lista egzemplarzy zubytkowanych         Lista egzemplarzy nabytych         Protokół komisji ds. ubytków         Lista egzemplarzy będących na półkach         Lista egzemplarzy wypożyczonych         Lista czytelników zalegających         Indeksy katalogowe                                                                                                    | hypozyczema na zewiątrz – zestawienie roczne                 |                                           |
| Cromadzenie / Selekcja:  Księga inwentarzowa Rejestr przybytków Lista egzemplarzy zubytkowanych Lista egzemplarzy nabytych Protokół komisji ds. ubytków  Pozostale:  Lista egzemplarzy będących na półkach Lista egzemplarzy wypożyczonych Lista czytelników zalegających Indeksy katalogowe                                                                                                    | Czytelnicy – zestawienie roczne                              |                                           |
| Gromadzenie / Selekcja:       S         Księga inwentarzowa       Rejestr przybytków         Lista egzemplarzy zubytkowanych       Lista egzemplarzy nabytych         Protokół komisji ds. ubytków       S         Protokół komisji ds. ubytków       S         Lista egzemplarzy będących na półkach       Lista egzemplarzy wypożyczonych         Lista czytelników zalegających       Indeksy katalogowe                                                                                                    | czytemicy – zestawienie roczne                               |                                           |
| Gromadzenie / Selekcja:       Image: Constant in the selection of the selection of th |                                                              | 0                                         |
| Księga inwentarzowa<br>Rejestr przybytków<br>Lista egzemplarzy zubytkowanych<br>Lista egzemplarzy nabytych<br>Protokół komisji ds. ubytków<br>Pozostale:<br>Lista egzemplarzy będących na półkach<br>Lista egzemplarzy będących na półkach<br>Lista egzemplarzy wypożyczonych<br>Lista czytelników zalegających<br>Indeksy katalogowe                                                                                                    | Gromadzenie / Selekcja:                                      |                                           |
| Rejestr przybytków<br>Lista egzemplarzy zubytkowanych<br>Lista egzemplarzy nabytych<br>Protokół komisji ds. ubytków<br>Pozostałe:<br>Lista egzemplarzy będących na półkach<br>Lista egzemplarzy wypożyczonych<br>Lista czytelników zalegających<br>Indeksy katalogowe                                                                                                    | Księga inwentarzowa                                          |                                           |
| Lista egzemplarzy zubytkowanych<br>Lista egzemplarzy nabytych<br>Protokół komisji ds. ubytków<br>Pozostałe:<br>Lista egzemplarzy będących na półkach<br>Lista egzemplarzy wypożyczonych<br>Lista czytelników zalegających<br>Indeksy katalogowe                                                                                                    | Rejestr przybytków                                           |                                           |
| Lista egzemplarzy nabytych<br>Protokół komisji ds. ubytków<br>Pozostałe:<br>Lista egzemplarzy będących na półkach<br>Lista egzemplarzy wypożyczonych<br>Lista czytelników zalegających<br>Indeksy katalogowe                                                                                                    | Lista egzemplarzy zubytkowanych                              |                                           |
| Protokół komisji ds. ubytków  Pozostałe:  Lista egzemplarzy będących na półkach Lista egzemplarzy wypożyczonych Lista czytelników zalegających Indeksy katalogowe                                                                                                    | Lista egzemplarzy nabytych                                   |                                           |
| Pozostałe:       Ista egzemplarzy będących na półkach         Lista egzemplarzy wypożyczonych       Ista czytelników zalegających         Lista czytelników zalegających       Indeksy katalogowe                                                                                                    | Protokół komisji ds. ubytków                                 |                                           |
| Pozostale:       Eista egzemplarzy będących na półkach         Lista egzemplarzy wypożyczonych       Eista czytelników zalegających         Indeksy katalogowe       Eista czytelników zalegających                                                                                                    |                                                              |                                           |
| Lista egzemplarzy będących na półkach<br>Lista egzemplarzy wypożyczonych<br>Lista czytelników zalegających<br>Indeksy katalogowe                                                                                                    | Dozostalo                                                    | 8                                         |
| Lista egzemplarzy będących na półkach<br>Lista egzemplarzy wypożyczonych<br>Lista czytelników zalegających<br>Indeksy katalogowe                                                                                                    | Pozostale,                                                   |                                           |
| Lista egzemplarzy wypożyczonych<br>Lista czytelników zalegających<br>Indeksy katalogowe                                                                                                    | Lista egzemplarzy będących na półkach                        |                                           |
| Lista czytelników zalegających<br>Indeksy katalogowe                                                                                                    | Lista egzemplarzy wypożyczonych                              |                                           |
| Indeksy katalogowe                                                                                                    | Lista czytelników zalegających                               |                                           |
|                                                                                                    | Indeksy katalogowe                                           |                                           |
|                                                                                                    |                                                              |                                           |
|                                                                                                    |                                                              |                                           |

Poniżej menu znajduje się informacja, że jesteśmy w Raportach. Mamy trzy opcje raportowania:

- Dziennik biblioteki, gdzie wygenerujemy:
  - Formularze do druku: Formy promocji książki cz. C i D
  - Formularz do druku: Formy promocji książki cz. E
  - Czytelnicy i wypożyczenia na zewnątrz- zestawienie miesięczne
  - Udostępnienia prezentacji- zestawienie miesięczne
  - Wypożyczenia na zewnątrz- zestawienie roczne
  - Informacja o zbiorach- zestawienie roczne
  - Czytelnicy- zestawienie roczne
- Gromadzenie/Selekcja:
  - Księgę inwentarzową
  - Rejestr przybytków
  - Lista egzemplarzy zubytkowanych
  - Lista egzemplarzy nabytych
  - Protokół komisji ds. ubytków
- Pozostałe, gdzie wygenerujemy:
  - Listę egzemplarzy będących na półkach
  - Listę egzemplarzy wypożyczonych
  - Listę egzemplarzy zalegających

- Indeksy katalogowe

# GENEROWANIE RAPORTÓW DO DZIENNIKA BIBLIOTEKI

# Po kliknięciu na

1 Formularz do druku: Formy promocji książki cz. C i D

zostanie otwarty dokument w formie pliku \*.pdf, który można wydrukować. Dokument wygląda następująco:

KWARTAŁ.....

|      | C. FORMY PROMOCJI KSIĄŻKI |                       |       |  |  |  |  |  |  |  |  |  |  |  |
|------|---------------------------|-----------------------|-------|--|--|--|--|--|--|--|--|--|--|--|
| Data | TEMATY I FORMY PRACY      | liczba<br>uczestników | Uwagi |  |  |  |  |  |  |  |  |  |  |  |
|      |                           |                       |       |  |  |  |  |  |  |  |  |  |  |  |
|      |                           |                       |       |  |  |  |  |  |  |  |  |  |  |  |
|      |                           |                       |       |  |  |  |  |  |  |  |  |  |  |  |
|      |                           |                       |       |  |  |  |  |  |  |  |  |  |  |  |
|      |                           |                       |       |  |  |  |  |  |  |  |  |  |  |  |
|      |                           |                       |       |  |  |  |  |  |  |  |  |  |  |  |
|      |                           |                       |       |  |  |  |  |  |  |  |  |  |  |  |
|      |                           |                       |       |  |  |  |  |  |  |  |  |  |  |  |
|      |                           |                       |       |  |  |  |  |  |  |  |  |  |  |  |
|      |                           |                       |       |  |  |  |  |  |  |  |  |  |  |  |
|      |                           |                       |       |  |  |  |  |  |  |  |  |  |  |  |
|      |                           |                       |       |  |  |  |  |  |  |  |  |  |  |  |
|      |                           |                       |       |  |  |  |  |  |  |  |  |  |  |  |

| D. DZIAŁALNOŚĆ INFORMACYJNA |  |
|-----------------------------|--|
|                             |  |
|                             |  |
|                             |  |
|                             |  |
|                             |  |
|                             |  |
|                             |  |
|                             |  |
|                             |  |
|                             |  |
|                             |  |
|                             |  |
|                             |  |

# Po kliknięciu na

2 Formularz do druku: Formy promocji książki cz. Ę

zostanie otwarty dokument w formie pliku \*.pdf, który można wydrukować. Dokument wygląda następująco:

| iące   | Spot<br>auto | kania<br>rskie  | Poga<br>odc | danki,<br>zyty  | Konl   | kursy           | Dysku<br>książl | sje nađ<br>ką, itp. | Lekcje<br>i wyc | bibliot.<br>ieczki | In     | me |  | logi<br>wane    | aty  | ımy  | awy  |      |
|--------|--------------|-----------------|-------------|-----------------|--------|-----------------|-----------------|---------------------|-----------------|--------------------|--------|----|--|-----------------|------|------|------|------|
| Mies   | liczba       | frek-<br>wencja | liczba      | frek-<br>wencja | liczba | frek-<br>wencja | liczba          | frek-<br>wencja     | liczba          | frek-<br>wencja    | liczba |    |  | Kata<br>ilustro | Plak | Albı | Wyst |      |
| I      |              |                 |             |                 |        |                 |                 |                     |                 |                    |        |    |  |                 |      |      |      |      |
| п      |              |                 |             |                 |        |                 |                 |                     |                 |                    |        |    |  |                 |      |      |      |      |
| ш      |              |                 |             |                 |        |                 |                 |                     |                 |                    |        |    |  |                 |      |      |      |      |
| IV     |              |                 |             |                 |        |                 |                 |                     |                 |                    |        |    |  |                 |      |      |      |      |
| v      |              |                 |             |                 |        |                 |                 |                     |                 |                    |        |    |  |                 |      |      |      |      |
| VI     |              |                 |             |                 |        |                 |                 |                     |                 |                    |        |    |  |                 |      |      |      |      |
| VII    |              |                 |             |                 |        |                 |                 |                     |                 |                    |        |    |  |                 |      |      |      | <br> |
| VIII   |              |                 |             |                 |        |                 |                 |                     |                 |                    |        |    |  |                 |      |      |      |      |
| IX     |              |                 |             |                 |        |                 |                 |                     |                 |                    |        |    |  |                 |      |      |      |      |
| х      |              |                 |             |                 |        |                 |                 |                     |                 |                    |        |    |  |                 |      |      |      |      |
| XI     |              |                 |             |                 |        |                 |                 |                     |                 |                    |        |    |  |                 |      |      |      |      |
| XII    |              |                 |             |                 |        |                 |                 |                     |                 |                    |        |    |  |                 |      |      |      |      |
| Ogółem |              |                 |             |                 |        |                 |                 |                     |                 |                    |        |    |  |                 |      |      |      |      |

### E. FORMY PROMOCJI KSIĄŻKI

### Po kliknięciu na

Czytelnicy i wypożyczenia na zewnątrz – zestawienie miesięczne

przejdziemy do strony wyboru szczegółów dotyczących raportu:

| 뛛 Moduł O programie                           |                                   |
|-----------------------------------------------|-----------------------------------|
| Jesteś w Raporty                              |                                   |
| - Czytelnicy i wynożyczenia na zewnatrz - zes | stawienie miesierzne              |
|                                               |                                   |
| Miesiąc: Rok: Dział:                          | Filia:                            |
| Sierpień 💌 2010 💌 Wszystkie 💌                 | Wszystkie Pokaż Do druku Plik CSV |

Po wybraniu miesiąca i roku ewentualnie dział i filię, dla których chcemy wygenerować zestawienie, należy kliknąć WYŚWIETL. Zostanie otwarta nowa strona ze szczegółowym zestawieniem miesięcznym wypożyczeń. Takie zestawienie jest generowane automatycznie, nie trzeba już nic wypełniać.

| ſ | Miesiąc: F | Rok:              | Dział:    | Filia:                   |               |                    |                |                |                |                  |        |        |
|---|------------|-------------------|-----------|--------------------------|---------------|--------------------|----------------|----------------|----------------|------------------|--------|--------|
|   | Sierpień 🔽 | 2010 💌            | Wszystkie | <ul> <li>Wszy</li> </ul> | stkie 💌       | Pokaż              | Do druku       | Plik CSV       |                |                  |        |        |
|   |            |                   |           |                          |               |                    |                |                |                |                  |        |        |
|   |            |                   |           |                          |               |                    | ١              | WYPOŻYCZENI    | A              |                  |        |        |
|   | Deted      | Liczba<br>czytel- | w tym     |                          | Książek i cza | isopism oprav      | /nych (w wol.) |                | 67.36.0.       | doku-            |        |        |
|   | m-ca       | ników<br>zareje-  | do lat    |                          | Liter, pie    | ęknej dla          | 19             | czaso-         | pism           | mentów<br>audio- | mikro- | innych |
|   |            | strow.            | 10        | ogółem                   | dorosłych     | dzieci<br>i młodz. | niebel.        | pism<br>opraw. | nie-<br>opraw. | wizual-<br>nych  | form   |        |
|   | 1          | 2                 | 3         | 4                        | 5             | 6                  | 7              | 8              | 9              | 10               | 11     | 12     |
|   | 1          | 0                 | 0         | 0                        | 0             | 0                  | 0              | 0              | 0              | 0                | 0      | 0      |
|   | 2          | 0                 | 0         | 0                        | 0             | 0                  | 0              | 0              | 0              | 0                | 0      | 0      |
|   | 3          | 0                 | 0         | 0                        | 0             | 0                  | 0              | 0              | 0              | 0                | 0      | 0      |
|   | 4          | 0                 | 0         | 0                        | 0             | 0                  | 0              | 0              | 0              | 0                | 0      | 0      |
|   | 5          | 0                 | 0         | 0                        | 0             | 0                  | 0              | 0              | 0              | 0                | 0      | 0      |
|   | 6          | 0                 | 0         | 0                        | 0             | 0                  | 0              | 0              | 0              | 0                | 0      | 0      |
|   | 7          | 0                 | 0         | 0                        | 0             | 0                  | 0              | 0              | 0              | 0                | 0      | 0      |
|   | 8          | 0                 | 0         | 0                        | 0             | 0                  | 0              | 0              | 0              | 0                | 0      | 0      |
|   | 9          | 0                 | 0         | his .                    | 0             | 0                  | 0              | 0              | 0              | 0                | 0      | 0      |
|   | 10         | 0                 | 0         | 0                        | 0             | 0                  | 0              | 0              | 0              | 0                | 0      | 0      |
|   | 11         | 0                 | 0         | 0                        | 0             | 0                  | 0              | 0              | 0              | 0                | 0      | 0      |
|   | 12         | 0                 | 0         | 0                        | 0             | 0                  | 0              | 0              | 0              | 0                | 0      | 0      |
|   | 13         | 0                 | 0         | 0                        | 0             | 0                  | 0              | 0              | 0              | 0                | 0      | 0      |
|   | 14         | 0                 | 0         | 0                        | 0             | 0                  | 0              | 0              | 0              | 0                | 0      | 0      |
|   | 15         | 0                 | 0         | 0                        | 0             | 0                  | 0              | 0              | 0              | 0                | 0      | 0      |
|   | 16         | 0                 | 0         | 0                        | 0             | 0                  | 0              | 0              | 0              | 0                | 0      | 0      |
|   | 17         | 0                 | 0         | 0                        | 0             | 0                  | 0              | 0              | 0              | 0                | 0      | 0      |
|   | 18         | 0                 | 0         | 0                        | 0             | 0                  | 0              | 0              | 0              | 0                | 0      | 0      |
|   | 19         | 0                 | 0         | 1                        | 1             | 0                  | 0              | 0              | 0              | 0                | 0      | 0      |
|   | 20         | 0                 | 0         | 0                        | 0             | 0                  | 0              | 0              | 0              | 0                | 0      | 0      |
|   | 21         | 0                 | 0         | 0                        | 0             | 0                  | 0              | 0              | 0              | 0                | 0      | 0      |
|   | 22         | 0                 | 0         | 0                        | 0             | 0                  | 0              | 0              | 0              | 0                | 0      | 0      |
|   | 23         | 0                 | 0         | 0                        | 0             | 0                  | 0              | 0              | 0              | 0                | 0      | 0      |
|   | 24         | 0                 | 0         | 3                        | 3             | 0                  | 0              | 0              | 0              | 0                | 0      | 0      |
|   | 25         | 0                 | 0         | 0                        | 0             | 0                  | 0              | 0              | 0              | 0                | 0      | 0      |
|   | 26         | 0                 | 0         | 1                        | 1             | 0                  | 0              | 0              | 0              | 0                | 0      | 0      |
|   | 27         | 0                 | 0         | 0                        | 0             | 0                  | 0              | 0              | 0              | 0                | 0      | 0      |
|   | 28         | 0                 | 0         | 0                        | 0             | 0                  | 0              | 0              | 0              | 0                | 0      | 0      |
|   | 29         | 0                 | 0         | 0                        | 0             | 0                  | 0              | 0              | 0              | 0                | 0      | 0      |
|   | 30         | 0                 | 0         | 5                        | 4             | 0                  | 0              | 0              | 0              | 0                | 0      | 0      |
|   | 31         | 0                 | 0         | 1                        | 0             | 0                  | 1              | 0              | 0              | 0                | 0      | 0      |

W każdej chwili możemy zmienić szczegóły wyświetlania, tzn. miesiąc i rok dział oraz filie. Po wybraniu WYŚWIETL system zaktualizuje zestawienie.:

| steś w <b>Raport</b> y | Y              |            |               |                           |                  |             |                |   |
|------------------------|----------------|------------|---------------|---------------------------|------------------|-------------|----------------|---|
| Czytelnicy i w         | vypożyczenia n | a zewnątrz | - zestawienie | miesięczne                |                  |             |                |   |
| Miesiąc:               | Rok:           | Dział:     | Filia:        |                           |                  |             |                |   |
| Sierpień 🗾             | 2010 💌         | Wszystkie  | 📕 Wszystkie   | <ul> <li>Pokaż</li> </ul> | Do druku         | Plik CSV    |                |   |
|                        | nie wybrany    |            |               |                           |                  |             |                |   |
|                        | 2007           |            |               |                           | ١                | WYPOŻYCZENI | IA.            |   |
|                        | 2008           | w tym      | Ksi           | ążek i czasopism opra     | awnych (w wol.)  |             |                |   |
| Dzień<br>m-ca          | 2010 🔪         | dolat      |               | Liter, pięknej dla        |                  | C7 350-     | pism           | r |
|                        | 2011 Wybierz r | ok 15      | ogółem d      | dzieci                    | liter<br>niebel. | pism        | nie-<br>opraw, |   |

Jeżeli chcemy wydrukować zestawienie, wystarczy kliknąć na guzik Znajdujący się w lewym, dolnym rogu ekranu. Wówczas zostanie otwarty dokument w formie pliku \*.pdf, który można wydrukować. Dokument wygląda następująco:

| à               |                |        |        | Zestawien          | ie miesięczno      | e wypożyczeń | ń VII/2010     |        |                  |        |        |
|-----------------|----------------|--------|--------|--------------------|--------------------|--------------|----------------|--------|------------------|--------|--------|
|                 |                |        |        |                    |                    | ,            | WYPOŻYCZENIA   |        |                  |        |        |
| Delet           | Liczba czytel- | w tym  |        | Książek i c        | zasopism oprawny   | (7350-       | doku-          |        |                  |        |        |
| m-ca            | zareje-        | do lat |        | Liter, pięknej dla |                    |              | czaso-         | pism   | mentów<br>audio- | mikro- | innych |
|                 | strow.         | 15     | ogółem | dorosłych          | dzieci<br>i młodz. | niebel.      | pism<br>opraw. | opraw. | wizual-<br>nych  | Iorm   |        |
| 1               | 0              | 0      | 0      | 0                  | 0                  | 0            | 0              | 0      | 0                | 0      | 0      |
| 2               | 0              | 0      | 0      | 0                  | 0                  | 0            | 0              | 0      | 0                | 0      | 0      |
| 3               | 0              | 0      | 0      | 0                  | 0                  | 0            | 0              | 0      | 0                | 0      | 0      |
| 4               | 0              | 0      | 0      | 0                  | 0                  | 0            | 0              | 0      | 0                | 0      | 0      |
| 5               | 0              | 0      | 0      | 0                  | 0                  | 0            | 0              | 0      | 0                | 0      | 0      |
| 6               | 0              | 0      | 0      | 0                  | 0                  | 0            | 0              | 0      | 0                | 0      | 0      |
| 7               | 0              | 0      | 0      | 0                  | 0                  | 0            | 0              | 0      | 0                | 0      | 0      |
| 8               | 0              | 0      | 0      | 0                  | 0                  | 0            | 0              | 0      | 0                | 0      | 0      |
| 9               | 0              | 0      | 0      | 0                  | 0                  | 0            | 0              | 0      | 0                | 0      | (      |
| 10              | 0              | 0      | 0      | 0                  | 0                  | 0            | 0              | 0      | 0                | 0      |        |
| 11              | 0              | 0      | 0      | 0                  | 0                  | 0            | 0              | 0      | 0                | 0      | 0      |
| 12              | 0              | 0      | 0      | 0                  | 0                  | 0            | 0              | 0      | 0                | 0      |        |
| 13              | 0              | 0      | 0      | 0                  | 0                  | 0            | 0              | 0      | 0                | 0      | 0      |
| 15              | 0              | 0      | 0      | 0                  | 0                  | 0            | 0              | 0      | 0                | 0      | 0      |
| 16              | 0              | 0      | 0      | 0                  | 0                  | 0            | 0              | 0      | 0                | 0      | 0      |
| 17              | 0              | 0      | 0      | 0                  | 0                  | 0            | 0              | 0      | 0                | 0      |        |
| 18              | 0              | 0      | 0      | 0                  | 0                  | 0            | 0              | 0      | 0                | 0      | 0      |
| 19              | 0              | 0      | 1      | 1                  | 0                  | 0            | 0              | 0      | 0                | 0      | 0      |
| 20              | 0              | 0      | 0      | 0                  | 0                  | 0            | 0              | 0      | 0                | 0      | (      |
| 21              | 0              | 0      | 0      | 0                  | 0                  | 0            | 0              | 0      | 0                | 0      | (      |
| 22              | 0              | 0      | 0      | 0                  | 0                  | 0            | 0              | 0      | 0                | 0      | 0      |
| 23              | 0              | 0      | 0      | 0                  | 0                  | 0            | 0              | 0      | 0                | 0      | 0      |
| 24              | 0              | 0      | 3      | 3                  | 0                  | 0            | 0              | 0      | 0                | 0      | 0      |
| 25              | 0              | 0      | 0      | 0                  | 0                  | 0            | 0              | 0      | 0                | 0      | 0      |
| 26              | 0              | 0      | 1      | 1                  | 0                  | 0            | 0              | 0      | 0                | 0      | (      |
| 27              | 0              | 0      | 0      | 0                  | 0                  | 0            | 0              | 0      | 0                | 0      | 0      |
| 28              | 0              | 0      | 0      | 0                  | 0                  | 0            | 0              | 0      | 0                | 0      | 0      |
| 29              | 0              | 0      | 0      | 0                  | 0                  | 0            | 0              | 0      | 0                | 0      | 0      |
| 30              | 0              | 0      | 5      | 4                  | 0                  | 0            | 0              | 0      | 0                | 0      | 0      |
| 31              | 0              | 0      | 1      | 0                  | 0                  | 1            | 0              | 0      | 0                | 0      | 0      |
| Razem w m-cu    | 0              | 0      | 11     | 9                  | 0                  | 1            | 0              | 0      | 0                | 0      | 0      |
| Ogółem od pocz. | 6              | 2      | 33     | 24                 | 2                  | 3            | 1              | 0      | 2                | 0      | 0      |

## Po kliknięciu na

| Udostępnienia prezencyjne – zestawienie miesięczne           |
|--------------------------------------------------------------|
|                                                              |
| przejdziemy do strony wyboru szczegółów dotyczących raportu: |

| Miesiąc: Rok: Dział: Filia:<br>Sierpień 🔽 2010 👻 Wszystkie 💌 Wszystkie 🔽 <b>Pokaż</b> | Zestawienie | miesięczne - u | dostępnienia pre | ezencyjne |       |  |
|---------------------------------------------------------------------------------------|-------------|----------------|------------------|-----------|-------|--|
| Sierpień 💌 2010 💌 Wszystkie 💌 Wszystkie 💌 (Pokaż)                                     | Miesiąc:    | Rok:           | Dział:           | Filia:    |       |  |
|                                                                                       | Sierpień 💌  | 2010 💌         | Wszystkie 💽      | Wszystkie | Pokaż |  |

Po wybraniu miesiąca i roku, dla których chcemy wygenerować zestawienie, należy kliknąć WYŚWIETL. Zostanie otwarta nowa strona ze szczegółowym zestawieniem. Takie zestawienie jest generowane automatycznie, nie trzeba już nic wypełniać.

|                      |           |        |                  |                    | UDOS        | STĘPNIANI      | E NA MIEJS | CU               |        |        |          |
|----------------------|-----------|--------|------------------|--------------------|-------------|----------------|------------|------------------|--------|--------|----------|
| Deted                | Liczba    | - F    | Csiążek i czasop | oism oprawny       | ch (w wol.) | )              | 677760-    | doku-            |        |        | Liczba   |
| m-ca                 | odwiedzin |        | Liter. pięł      | Liter. pięknej dla |             | czaso-         | pism       | mentów<br>audio- | mikro- | innych | udzielo- |
|                      |           | ogółem | dorosłych        | dzieci<br>i młodz. | niebel.     | pism<br>opraw. | opraw.     | wizual-<br>nych  | TOPIN  |        | inform.  |
| 1                    | 2         | 3      | 4                | 5                  | 6           | 7              | 8          | 9                | 10     | 11     | 12       |
| 1                    | 0         | 0      | 0                | 0                  | 0           | 0              | 0          | 0                | 0      | 0      | 0        |
| 2                    | 0         | 0      | 0                | 0                  | 0           | 0              | 0          | 0                | 0      | 0      | 0        |
| 3                    | 1         | 1      | 1                | 0                  | 0           | 0              | 0          | 0                | 0      | 0      | 0        |
| 4                    | 0         | 0      | 0                | 0                  | 0           | 0              | 0          | 0                | 0      | 0      | 0        |
| 5                    | 0         | 0      | 0                | 0                  | 0           | 0              | 0          | 0                | 0      | 0      | 0        |
| 6                    | 0         | 0      | 0                | 0                  | 0           | 0              | 0          | 0                | 0      | 0      | 0        |
| 7                    | 0         | 0      | 0                | 0                  | 0           | 0              | 0          | 0                | 0      | 0      | 0        |
| 8                    | 0         | 0      | 0                | 0                  | 0           | 0              | 0          | 0                | 0      | 0      | 0        |
| 9                    | 2         | 2      | 2                | 0                  | 0           | 0              | 0          | 0                | 0      | 0      | 0        |
| 10                   | 0         | 0      | 0                | 0                  | 0           | 0              | 0          | 0                | 0      | 0      | 0        |
| 11                   | 0         | 0      | 0                | 0                  | 0           | 0              | 0          | 0                | 0      | 0      | 0        |
| 12                   | 0         | 0      | 0                | 0                  | 0           | 0              | 0          | 0                | 0      | 0      | 0        |
| 13                   | 0         | 0      | 0                | 0                  | 0           | 0              | 0          | 0                | 0      | 0      | 0        |
| 14                   | 0         | 0      | 0                | 0                  | 0           | 0              | 0          | 0                | 0      | 0      | 0        |
| 15                   | 0         | 0      | 0                | 0                  | 0           | 0              | 0          | 0                | 0      | 0      | 0        |
| 16                   | 0         | 0      | 0                | 0                  | 0           | 0              | 0          | 0                | 0      | 0      | 0        |
| 17                   | 0         | 0      | 0                | 0                  | 0           | 0              | 0          | 0                | 0      | 0      | 0        |
| 18                   | 1         | 1      | 1                | 0                  | 0           | 0              | 0          | 0                | 0      | 0      | 0        |
| 19                   | 0         | 0      | 0                | 0                  | 0           | 0              | 0          | 0                | 0      | 0      | 0        |
| 20                   | 0         | 0      | 0                | 0                  | 0           | 0              | 0          | 0                | 0      | 0      | 0        |
| 21                   | 0         | 0      | 0                | 0                  | 0           | 0              | 0          | 0                | 0      | 0      | 0        |
| 22                   | 0         | 0      | 0                | 0                  | 0           | 0              | 0          | 0                | 0      | 0      | 0        |
| 23                   | 0         | 0      | 0                | 0                  | 0           | 0              | 0          | 0                | 0      | 0      | 0        |
| 24                   | 0         | 0      | 0                | 0                  | 0           | 0              | 0          | 0                | 0      | 0      | 0        |
| 25                   | 0         | 0      | 0                | 0                  | 0           | 0              | 0          | 0                | 0      | 0      | 0        |
| 26                   | 0         | 0      | 0                | 0                  | 0           | 0              | 0          | 0                | 0      | 0      | 0        |
| 27                   | 0         | 0      | 0                | 0                  | 0           | 0              | 0          | 0                | 0      | 0      | 0        |
| 28                   | 0         | 0      | 0                | 0                  | 0           | 0              | 0          | 0                | 0      | 0      | 0        |
| 29                   | 0         | 0      | 0                | 0                  | 0           | 0              | 0          | 0                | 0      | 0      | 0        |
| 30                   | 0         | 0      | 0                | 0                  | 0           | 0              | 0          | 0                | 0      | 0      | 0        |
| 31                   | 0         | 0      | 0                | 0                  | 0           | 0              | 0          | 0                | 0      | 0      | 0        |
| Razem w m-cu         | 4         | 4      | 4                | 0                  | 0           | 0              | 0          | 0                | 0      | 0      | 0        |
| Ogółem od pocz. roku | 8         | 8      | 6                | 0                  | 0           | 0              | 0          | 0                | 0      | 2      | 0        |

W każdej chwili możemy zmienić szczegóły wyświetlania, tzn. miesiąc i rok. Po wybraniu WYŚWIETL system zaktualizuje zestawienie.

Jeżeli chcemy wydrukować zestawienie, wystarczy kliknąć na guzik Znajdujący się w lewym, dolnym rogu ekranu. Wówczas zostanie otwarty dokument w formie pliku \*.pdf, który można wydrukować. Dokument wygląda następująco:

|                              |           |        |             |                    |             | UDOSTEPNIAN    | IE NA MIEJSCU  |                 |        |        |                 |
|------------------------------|-----------|--------|-------------|--------------------|-------------|----------------|----------------|-----------------|--------|--------|-----------------|
| Datas                        | Limbo     |        | Książek i o | zasopism oprawny   | ch (w wol.) |                | czaso-         | doku-           |        |        | Liczba          |
| Dzień<br>m-ca<br>1<br>2<br>3 | odwiedzin |        | Liter. pi   | ęknej dla          | liter       | czaso-         | pism           | audio-          | mikro- | innych | udzielo-        |
|                              |           | ogólem | dorosłych   | dzieci<br>i młodz. | niebel.     | pism<br>opraw. | nie-<br>opraw. | wizual-<br>nych | form   |        | nych<br>inform. |
| 1                            | 0         | 0      | 0           | 0                  | 0           | 0              | 0              | 0               | 0      | 0      | 0               |
| 2                            | 0         | 0      | 0           | 0                  | 0           | 0              | 0              | 0               | 0      | 0      | 0               |
| 3                            | 1         | 1      | 1           | 0                  | 0           | 0              | 0              | 0               | 0      | 0      | 0               |
| 4                            | 0         | 0      | 0           | 0                  | 0           | 0              | 0              | 0               | 0      | 0      | 0               |
| 5                            | 0         | 0      | 0           | 0                  | 0           | 0              | 0              | 0               | 0      | 0      | 0               |
| 6                            | 0         | 0      | 0           | 0                  | 0           | 0              | 0              | 0               | 0      | 0      | 0               |
| 7                            | 0         | 0      | 0           | 0                  | 0           | 0              | 0              | 0               | 0      | 0      | 0               |
| 8                            | 0         | 0      | 0           | 0                  | 0           | 0              | 0              | 0               | 0      | 0      | 0               |
| 9                            | 2         | 2      | 2           | 0                  | 0           | 0              | 0              | 0               | 0      | 0      | 0               |
| 10                           | 0         | 0      | 0           | 0                  | 0           | 0              | 0              | 0               | 0      | 0      | 0               |
| 11                           | 0         | 0      | 0           | 0                  | 0           | 0              | 0              | 0               | 0      | 0      | 0               |
| 12                           | 0         | 0      | 0           | 0                  | 0           | 0              | 0              | 0               | 0      | 0      | 0               |
| 13                           | 0         | 0      | 0           | 0                  | 0           | 0              | 0              | 0               | 0      | 0      | 0               |
| 14                           | 0         | 0      | 0           | 0                  | 0           | 0              | 0              | 0               | 0      | 0      | 0               |
| 15                           | 0         | 0      | 0           | 0                  | 0           | 0              | 0              | 0               | 0      | 0      | 0               |
| 16                           | 0         | 0      | 0           | 0                  | 0           | 0              | 0              | 0               | 0      | 0      | 0               |
| 17                           | 0         | 0      | 0           | 0                  | 0           | 0              | 0              | 0               | 0      | 0      | 0               |
| 18                           | 1         | 1      | 1           | 0                  | 0           | 0              | 0              | 0               | 0      | 0      | 0               |
| 19                           | 0         | 0      | 0           | 0                  | 0           | 0              | 0              | 0               | 0      | 0      | 0               |
| 20                           | 0         | 0      | 0           | 0                  | 0           | 0              | 0              | 0               | 0      | 0      | 0               |
| 21                           | 0         | 0      | 0           | 0                  | 0           | 0              | 0              | 0               | 0      | 0      | 0               |
| 22                           | 0         | 0      | 0           | 0                  | 0           | 0              | 0              | 0               | 0      | 0      | 0               |
| 23                           | 0         | 0      | 0           | 0                  | 0           | 0              | 0              | 0               | 0      | 0      | 0               |
| 24                           | 0         | 0      | 0           | 0                  | 0           | 0              | 0              | 0               | 0      | 0      | 0               |
| 25                           | 0         | 0      | 0           | 0                  | 0           | 0              | 0              | 0               | 0      | 0      | 0               |
| 26                           | 0         | 0      | 0           | 0                  | 0           | 0              | 0              | 0               | 0      | 0      | 0               |
| 27                           | 0         | 0      | 0           | 0                  | 0           | 0              | 0              | 0               | 0      | 0      | 0               |
| 28                           | 0         | 0      | 0           | 0                  | 0           | 0              | 0              | 0               | 0      | 0      | 0               |
| 29                           | 0         | 0      | 0           | 0                  | 0           | 0              | 0              | 0               | 0      | 0      | 0               |
| 30                           | 0         | 0      | 0           | 0                  | 0           | 0              | 0              | 0               | 0      | 0      | 0               |
| 31                           | 0         | 0      | 0           | 0                  | 0           | 0              | 0              | 0               | 0      | 0      | 0               |
| Razem w m-cu                 | 4         | 4      | 4           | 0                  | 0           | 0              | 0              | 0               | 0      | 0      | 0               |
| Ogółem od pocz.<br>roku      | 8         | 8      | 6           | 0                  | 0           | 0              | 0              | 0               | 0      | 2      | 0               |

Zestawienie miesięczne - udostępnienia prezencyjne XI/2009

Strona 1 z 1

## Po kliknięciu na:

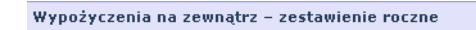

przejdziemy do strony wyboru szczegółów dotyczących raportu:

| Wypożyczenia | a na zewnątrz - | zestawienie roczne |  |
|--------------|-----------------|--------------------|--|
| Rok:         | Dział:          |                    |  |
| nie wybrany  | Wszystkie       |                    |  |
| 2007         |                 |                    |  |
| 2010         | ierz rok        |                    |  |

Po wybraniu roku działu oraz filii, dla których chcemy wygenerować zestawienie, należy kliknąć WYŚWIETL. Zostanie otwarta nowa strona ze szczegółowym zestawieniem. Takie zestawienie jest generowane automatycznie, nie trzeba już nic wypełniać.

|                     | up atura                                   |              |             |                 |             |           |                               |           |      |
|---------------------|--------------------------------------------|--------------|-------------|-----------------|-------------|-----------|-------------------------------|-----------|------|
| rypozyczenia na zew | /nątrz - ze                                | stawienie ru | iczne       |                 |             |           |                               |           |      |
| k: Dział:           | F                                          | ilia:        |             |                 |             |           |                               |           |      |
| 010 🔽 Wszystk       | ie 🔽 🕚                                     | Wszystkie    | - Pokaż (   | Do druku Plik   | CSV         |           |                               |           |      |
|                     |                                            |              |             |                 |             |           |                               |           |      |
|                     |                                            |              |             |                 | WYPOŻYCZENI | A.        |                               |           |      |
|                     |                                            |              | Książek i   | i czasopism     |             |           |                               |           |      |
| Miesiące            |                                            | Liter.       | pięknej dla | liter et els el | czasopism   | czasopism | dokumentów<br>audiowizualnych | mikroform | inny |
|                     | dorosłych dzieci i młodz. opraw. nieopraw. |              |             |                 |             |           | ,                             |           |      |
| I                   | 0                                          | 0            | 0           | 0               | 0           | 0         | 0                             | 0         | 0    |
| II                  | 0                                          | 0            | 0           | 0               | 0           | 0         | 0                             | 0         | 0    |
| III                 | 0                                          | 0            | 0           | 0               | 0           | 0         | 0                             | 0         | 0    |
| IV                  | 0                                          | 0            | 0           | 0               | 0           | 0         | 0                             | 0         | 0    |
| V                   | 0                                          | 0            | 0           | 0               | 0           | 0         | 0                             | 0         | 0    |
| VI                  | 6                                          | 6            | 0           | 0               | 0           | 0         | 0                             | 0         | 0    |
| VII                 | 16                                         | 9            | 2           | 2               | 1           | 0         | 2                             | 0         | 0    |
| VIII                | 11                                         | 9            | 0           | 1               | 0           | 0         | 0                             | 0         | 0    |
| IX                  | 17                                         | 13           | 1           | 1               | 0           | 0         | 1                             | 0         | 0    |
| X                   | 75                                         | 56           | 6           | 1               | 0           | 2         | 0                             | 0         | 0    |
| IX                  | 4                                          | 3            | 0           | 0               | 0           | 0         | 0                             | 0         | 0    |
| XII                 | 0                                          | 0            | 0           | 0               | 0           | 0         | 0                             | 0         | 0    |
| Razem w bibliotece  | 127                                        | 95           | 8           | 5               | 1           | 2         | 3                             | 0         | 0    |
| Razem w punktach    | 2                                          | 1            | 1           | 0               | 0           | 0         | 0                             | 0         | 0    |
| OGÓŁEM              | 129                                        | 96           | 9           | 5               | 1           | 2         | 3                             | 0         | 0    |

W każdej chwili możemy zmienić szczegóły wyświetlania, tzn. rok, dział ,filia. Po wybraniu WYŚWIETL system zaktualizuje zestawienie.

| Wypożycze | nia na zewnątrz - zo            | estawie            | nie roczne            |                 |              |           |
|-----------|---------------------------------|--------------------|-----------------------|-----------------|--------------|-----------|
| Rok:      | Dział:<br>Wszystkie             | Filia:<br>Wszystki | ie 🔽 Pokaż D          | o druku Plik    | CSV          |           |
|           | Brak działu<br>Dział Dziazie zw |                    |                       |                 | WYPOŻYCZENIA | ι.        |
|           | Dział Młodzieżowy               |                    | Książek i             | czasopism       |              |           |
| Miesi     | ace Dział dla Dorosłych         |                    | Liter, pięknej dla    | line and the st | czasopism    | czasopism |
|           | Dział Dziecięcy                 | doro               | słuch dzieci i młodz. | liter niebel.   | opraw.       | nieopraw. |

Jeżeli chcemy wydrukować zestawienie, wystarczy kliknąć na guzik w lewym, dolnym rogu ekranu. Wówczas zostanie otwarty dokument w formie pliku \*.pdf, który można wydrukować. Dokument wygląda następująco:

| Miesiące           | WYPOŻYCZENIA        |                                 |                    |         |                |                        |                 |        |        |
|--------------------|---------------------|---------------------------------|--------------------|---------|----------------|------------------------|-----------------|--------|--------|
|                    | Książek i czasopism |                                 |                    |         |                |                        | doku-           | mikro- | innych |
|                    | ogółem              | Liter. pięknej dla              |                    | liter   | czaso-         | czaso-                 | mentów          | form   | -      |
|                    |                     | dorosłych                       | dzieci<br>i młodz. | niebel. | pism<br>opraw. | pism<br>nie-<br>opraw. | wizual-<br>nych |        |        |
| I                  | 0                   | 0                               | 0                  | 0       | 0              | 0                      | 0               | 0      | 0      |
| п                  | 0                   | 0                               | 0                  | 0       | 0              | 0                      | 0               | 0      | 0      |
| ш                  | 0                   | 0                               | 0                  | 0       | 0              | 0                      | 0               | 0      | 0      |
| IV                 | 0                   | 0 0<br>0 0<br>0 0<br>0 0<br>0 0 |                    | 0       | 0              | 0                      | 0               | 0      | 0      |
| v                  | 0                   | 0 0 0                           |                    | 0       | 0              | 0                      | 0               | 0      | 0      |
| VI                 | 0                   | 0                               | 0                  | 0       | 0              | 0                      | 0               | 0      | 0      |
| VII                | 0                   | 0                               | 0                  | 0       | 0              | 0                      | 0               | 0      | 0      |
| VIII               | 0                   | 0                               | 0                  | 0       | 0              | 0                      | 0               | 0      | 0      |
| IX                 | 4                   | 0                               | 0                  | 2       | 0              | 0                      | 0               | 0      | 0      |
| x                  | 1                   | 0                               | 0                  | 0       | 0              | 0                      | 0               | 0      | 0      |
| XI                 | 10                  | 3                               | 0                  | 7       | 0              | 0                      | 0               | 0      | 0      |
| XII                | 29                  | 18                              | 4                  | 5       | 0              | 0                      | 0               | 0      | 0      |
| Razem w bibliotece | 0                   | 0                               | 0                  | 0       | 0              | 0                      | 0               | 0      | 0      |
| Razem w punktach   | 44                  | 21                              | 4                  | 14      | 0              | 0                      | 0               | 0      | 0      |
| OGÓŁEM             | 44                  | 21                              | 4                  | 14      | 0              | 0                      | 0               | 0      | 0      |

#### WYPOŻYCZENIA NA ZEWNĄTRZ - rok: 2009

### Po kliknięciu na

#### Informacja o zbiorach – zestawienie roczne

przejdziemy do strony wyboru szczegółów dotyczących raportu:

| Informac     | ja o zbiorach - ze  | stawienie roczne                     |
|--------------|---------------------|--------------------------------------|
| Rok:<br>2010 | Dział:<br>Wszystkie | Filia:<br>Wszystkie V Pokaż          |
|              |                     | Wszystkie<br>Biblioteka Publiczna IK |
|              |                     | Filia nr 1 IK<br>Filia nr 2 IK       |

Po wybraniu roku, dla którego chcemy wygenerować zestawienie, należy kliknąć WYŚWIETL. Zostanie otwarta nowa strona ze szczegółowym zestawieniem. Takie zestawienie jest generowane automatycznie, nie trzeba już nic wypełniać.

| Rok:<br>2012 | -                   | Filia:<br>Gm | inna Bit                   | olic <b>_</b>         | Dział:<br>Brak c                  | Iziału |              | Pokaż |             | o druku | Plik            | CSV  | )           |                       |               |                             |                       |             |               |         |      |
|--------------|---------------------|--------------|----------------------------|-----------------------|-----------------------------------|--------|--------------|-------|-------------|---------|-----------------|------|-------------|-----------------------|---------------|-----------------------------|-----------------------|-------------|---------------|---------|------|
|              |                     |              |                            |                       |                                   |        | KSIĄŻ        | KIICZ | ASOPI       | ISMA OP | RAWNE           | :    |             |                       |               |                             |                       | ž           | BIORY         | SPECJAI | LNE  |
| Mie-         |                     |              | Za                         | akupior               | ne                                |        | ekwi-        |       |             |         |                 |      |             | lit. pi               | iękna         | litera-<br>tura             | czaso-                |             | audio-        |         |      |
| sią-<br>ce   | na<br>pocz.<br>m-ca | 0gö-<br>łem  | ze środ-<br>ków<br>budżet. | z<br>innych<br>źródeł | z pro-<br>gramu<br>BN /<br>MKIDN* | dary   | walen-<br>ty | inne  | 0gô-<br>łem | fane    | znisz-<br>czone | inne | 0gö-<br>łem | dla<br>doro-<br>słych | dia<br>dzieci | niebele-<br>trysty-<br>czna | pisma<br>opra-<br>wne | 0gö-<br>łem | wizu-<br>alne | formy   | inne |
|              |                     |              |                            |                       | Przyby                            | to     |              |       |             | Ub      | yło             |      |             |                       |               | Stan na                     | a koniec              | miesiąo     | :a            |         |      |
| 1            | 2                   | 3            | 4                          | 5                     | 6                                 | 7      | 8            | 9     | 10          | 11      | 12              | 13   | 14          | 15                    | 16            | 17                          | 18                    | 19          | 20            | 21      | 22   |
| 1            |                     | 21           | 21                         | U                     | U                                 | U      | U            | U     | U           | U       | U               | U    | 21          | 10                    | 6             | 5                           | U                     |             | U             | U       | U    |
| п            | 0                   | 46           | 37                         | 0                     | 0                                 | 0      | 9            | 0     | 10          | 0       | 10              | 0    | 46          | 41                    | 1             | 4                           | 0                     |             | 0             | 0       | 0    |
| III          | 0                   | 4            | 4                          | 0                     | 0                                 | 0      | 0            | 0     | 0           | 0       | 0               | 0    | 4           | 2                     | 2             | 0                           | 0                     |             | 0             | 0       | 0    |
| IV           | 0                   | 3            | 3                          | 0                     | 0                                 | 0      | 0            | 0     | 2           | 0       | 0               | 2    | 3           | 3                     | 0             | 0                           | 0                     |             | 12            | 0       | 0    |
| •            | 0                   | 93           | 92                         | 1                     | 0                                 | 0      | 0            | 0     | 4           | 0       | 3               | 1    | 93          | 92                    | 0             | 1                           | 0                     |             | 0             |         | 0    |
| ¥1           |                     | 62           | 58                         | 0                     | 0                                 | 0      | 0            | 4     | 2           | 0       | 0               | 2    | 62          | 55                    | 3             | 1                           | 3                     |             | 3             |         | 0    |
| ¥11          |                     | 58           | 44                         | 0                     | 14                                | U      | 0            | U     | 0           | 0       | 0               | 0    | 58          | 52                    | 3             | 3                           | U                     |             | 1             |         | 0    |
| ****         |                     | 88           | 80                         | 0                     | 6                                 | 1      | 0            | 1     | 2           | 0       | 0               | 2    | 88          | 80                    | 1             | 1                           | 1                     |             | 4             |         | 0    |
| IX           |                     | 14           | 14                         | 0                     | 0                                 | 0      | 0            | 0     |             | 0       | 0               | 0    | 14          | 13                    | 10            | 1                           | 0                     |             | 0             |         | U    |
| *            |                     | 201          | 190                        | 0                     | 0                                 | 8      | 0            | 3     | 11          | 3       | 5               | 3    | 201         | 1/6                   | 18            | ,                           | 0                     |             | 5             |         | 0    |
| *1           |                     | 0            | 0                          | 0                     | 0                                 | 0      | 0            | 0     | 0           | 0       | 0               | 0    | 0           | 0                     | 0             | 0                           | 0                     |             | 0             |         | 0    |
| XII<br>Ogó:  | U                   | U            | U                          | U                     | U                                 | 0      | 0            | 0     | 0           | 0       | U               | 0    | 0           | 0                     | 0             | U                           | U                     |             | U             | U       | 0    |
| łem          |                     | 590          | 543                        | 1                     | 20                                | 9      | 9            | 8     | 31          | 3       | 18              | 10   | 590         | 529                   | 34            | 23                          | 4                     |             | 25            |         |      |

W każdej chwili możemy zmienić szczegóły wyświetlania, tzn. rok. Po wybraniu WYŚWIETL system zaktualizuje zestawienie.

| - Informacja o z      | biorach – zesta       | wienie roczne         |       |
|-----------------------|-----------------------|-----------------------|-------|
| Rok:<br>nie wybrany 💌 | Dział:<br>Wszystkie 💌 | Filia:<br>Wszystkie 📘 | Pokaż |
| nie wybrany<br>2007   |                       |                       |       |

Jeżeli chcemy wydrukować zestawienie, wystarczy kliknąć na guzik Znajdujący się w lewym, dolnym rogu ekranu. Wówczas zostanie otwarty dokument w formie pliku \*.pdf, który można wydrukować. Dokument wygląda następująco:

|             |                     |           |                         |                  |              |      | п     | NFOR   | MACJA   | A O ZB | IORA   | CH – r | ok: 201 | 2                     |               |                 |                 |         |          |         |      |
|-------------|---------------------|-----------|-------------------------|------------------|--------------|------|-------|--------|---------|--------|--------|--------|---------|-----------------------|---------------|-----------------|-----------------|---------|----------|---------|------|
|             |                     |           |                         |                  |              |      | KSIA  | ŻKIICZ | ASOPISM | A OPRA | WNE    |        |         |                       |               |                 |                 | Z       | BIORY SI | PECJALN | E    |
|             |                     |           |                         | Zakupione        |              |      |       |        |         |        |        |        |         | lit. pi               | iękna         | litera.         |                 |         |          |         |      |
| Mie-        | Stan                | Ogó       | ze                      |                  | z prog-      |      | ekwi- |        | Ogó-    | wyco-  | znisz- |        | Ogó-    |                       |               | tura            | czaso-<br>pisma | Ogó-    | audio-   | mikro-  |      |
| ce          | na<br>pocz.<br>m-ca | łem       | środ-<br>ków<br>budżet. | innych<br>źródeł | BN/<br>MKiDN | dary | ty    | inne   | łem     | fane   | czone  | mne    | łem     | dla<br>doro-<br>słych | dla<br>dzieci | trysty-<br>czna | opra-<br>wne    | łem     | alne     | formy   | inne |
|             |                     |           |                         |                  | Przybyło     |      |       |        |         | Ub     | yło    |        |         |                       |               | Stan n          | a koniec m      | iesiąca |          |         |      |
| 1           | 2                   | 3         | 4                       | 5                | 6            | 7    | 8     | 9      | 10      | 11     | 12     | 13     | 14      | 15                    | 16            | 17              | 18              | 19      | 20       | 21      | 22   |
| I           | 0                   | 21        | 21                      | 0                | 0            | 0    | 0     | 0      | 0       | 0      | 0      | 0      | 21      | 10                    | 6             | 5               | 0               | 0       | 0        | 0       | 0    |
| п           | 0                   | 46        | 37                      | 0                | 0            | 0    | 9     | 0      | 10      | 0      | 10     | 0      | 46      | 41                    | 1             | 4               | 0               | 0       | 0        | 0       | 0    |
| ш           | 0                   | 4         | 4                       | 0                | 0            | 0    | 0     | 0      | 0       | 0      | 0      | 0      | 4       | 2                     | 2             | 0               | 0               | 0       | 0        | 0       | 0    |
| IV          | 0                   | 3         | 3                       | 0                | 0            | 0    | 0     | 0      | 2       | 0      | 0      | 2      | 3       | 3                     | 0             | 0               | 0               | 12      | 12       | 0       | 0    |
| v           | 0                   | 93        | 92                      | 1                | 0            | 0    | 0     | 0      | 4       | 0      | 3      | 1      | 93      | 92                    | 0             | 1               | 0               | 0       | 0        | 0       | 0    |
| VI          | 0                   | 62        | 58                      | 0                | 0            | 0    | 0     | 4      | 2       | 0      | 0      | 2      | 62      | 55                    | 3             | 1               | 3               | 3       | 3        | 0       | 0    |
| VII         | 0                   | 58        | 44                      | 0                | 14           | 0    | 0     | 0      | 0       | 0      | 0      | 0      | 58      | 52                    | 3             | 3               | 0               | 1       | 1        | 0       | 0    |
| VIII        | 0                   | 88        | 80                      | 0                | 6            | 1    | 0     | 1      | 2       | 0      | 0      | 2      | 88      | 85                    | 1             | 1               | 1               | 4       | 4        | 0       | 0    |
| IX          | 0                   | 14        | 14                      | 0                | 0            | 0    | 0     | 0      | 0       | 0      | 0      | 0      | 14      | 13                    | 0             | 1               | 0               | 0       | 0        | 0       | 0    |
| X           | 0                   | 201       | 190                     | 0                | 0            | 8    | 0     | 3      | 11      | 3      | 5      | 3      | 201     | 176                   | 18            | 7               | 0               | 5       | 5        | 0       | 0    |
| XI          | 0                   | 0         | 0                       | 0                | 0            | 0    | 0     | 0      | 0       | 0      | 0      | 0      | 0       | 0                     | 0             | 0               | 0               | 0       | 0        | 0       | 0    |
| XII         | 0                   | 0         | 0                       | 0                | 0            | 0    | 0     | 0      | 0       | 0      | 0      | 0      | 0       | 0                     | 0             | 0               | 0               | 0       | 0        | 0       | 0    |
| Ogó-<br>łem | 0                   | 590       | 543                     | 1                | 20           | 9    | 9     | 8      | 31      | 3      | 18     | 10     | 590     | 529                   | 34            | 23              | 4               | 25      | 25       | 0       | 0    |
| * - Z progr | amu "Zaku           | p nowości | wydawnicz               | zych do bib      | liotek"      |      |       |        |         |        |        |        |         |                       |               |                 |                 |         |          |         |      |

# Po kliknięciu na

#### Czytelnicy – zestawienie roczne

Wybieramy rok oraz Filię (tzn. Bibliotekę główną lub filię) i klikamy POKAŻ.

| Rok: |   | Filia:    |     |       |
|------|---|-----------|-----|-------|
| 2010 | • | Wszystkie | - ( | Pokaż |

| Czytelni<br>Rok:<br>2012 | <mark>cy – zestaw</mark><br>Filia:<br>☑ Gmin | <b>ienie</b><br>na Bib | roczn<br>lic <b>–</b> | e<br>Poka    | aż (         | Do drul       | ku Pl         | ik CSV       | )              |        |        |        |    |       |        |   |   |    |   |                           |
|--------------------------|----------------------------------------------|------------------------|-----------------------|--------------|--------------|---------------|---------------|--------------|----------------|--------|--------|--------|----|-------|--------|---|---|----|---|---------------------------|
|                          |                                              |                        |                       |              |              |               |               | ZAREJ        | ESTROWA        | NI W C | IĄGU M | IIESIĄ | CA |       |        |   |   |    |   | 0-(1                      |
| Miesiące                 |                                              |                        |                       |              | w            | g wieku       |               |              |                |        |        |        |    | wg za | ijęcia |   |   |    |   | od pocz.                  |
|                          | Razem                                        | do 5<br>lat            | 6-12<br>lat           | 13-15<br>lat | 16-19<br>lat | 20-24<br>lata | 25-44<br>lata | 45-60<br>lat | pow. 60<br>lat | D      | м      | s      | U  | Р     | R      | I | E | Nz | N | roku na<br>koniec<br>m-ca |
| I                        | 3                                            | 0                      | 0                     | 0            | 2            | 0             | 1             | 0            | 0              | 0      | 1      | 1      | 0  | 1     | 0      | 0 | 0 | 0  | 0 | 3                         |
| 11                       | 7                                            | 0                      | 0                     | 0            | 0            | 2             | 4             | 1            | 0              | 0      | 0      | 1      | 1  | 1     | 2      | 1 | 0 | 1  | 0 | 10                        |
| III                      | 1                                            | 0                      | 0                     | 1            | 0            | 0             | 0             | 0            | 0              | 0      | 0      | 0      | 0  | 1     | 0      | 0 | 0 | 0  | 0 | 11                        |
| IV                       | 2                                            | 0                      | 0                     | 0            | 0            | 1             | 0             | 1            | 0              | 0      | 2      | 0      | 0  | 0     | 0      | 0 | 0 | 0  | 0 | 13                        |
| v                        | 16                                           | 0                      | 0                     | 3            | 0            | 2             | 10            | 1            | 0              | 1      | 0      | 0      | 0  | 14    | 0      | 1 | 0 | 0  | 0 | 29                        |
| VI                       | 9                                            | 0                      | 0                     | 0            | з            | 2             | 4             | 0            | 0              | 0      | 0      | 0      | 0  | 8     | 0      | 0 | 0 | 0  | 1 | 38                        |
| VII                      | 3                                            | 0                      | 0                     | 0            | 0            | 1             | 1             | 1            | 0              | 0      | 1      | 0      | 0  | 2     | 0      | 0 | 0 | 0  | 0 | 41                        |
| VIII                     | 4                                            | 0                      | 0                     | 0            | 0            | 2             | 2             | 0            | 0              | 0      | 0      | 0      | 1  | 2     | 1      | 0 | 0 | 0  | 0 | 45                        |
| IX                       | 2                                            | 0                      | 0                     | 0            | 1            | 0             | 1             | 0            | 0              | 0      | 0      | 0      | 1  | 1     | 0      | 0 | 0 | 0  | 0 | 47                        |
| ×                        | 25                                           | 1                      | 2                     | 1            | 2            | 8             | 10            | 0            | 1              | 0      | 0      | 1      | з  | 14    | 2      | 1 | 2 | 1  | 0 | 72                        |
| XI                       | 0                                            | 0                      | 0                     | 0            | 0            | 0             | 0             | 0            | 0              | 0      | 0      | 0      | 0  | 0     | 0      | 0 | 0 | 0  | 0 | 72                        |
| XII                      | 0                                            | 0                      | 0                     | 0            | 0            | 0             | 0             | 0            | 0              | 0      | 0      | 0      | 0  | 0     | 0      | 0 | 0 | 0  | 0 | 72                        |
| RAZEM                    | w bibliotece                                 | 1                      | 2                     | 5            | 8            | 18            | 33            | 4            | 1              | 1      | 4      | 3      | 6  | 44    | 5      | 3 | 2 | 2  | 1 | 72                        |
|                          | w punktach                                   | 0                      | 0                     | 0            | 1            | 1             | 4             | 1            | 0              | 0      | 1      | 0      | 1  | 3     | 0      | 1 | 0 | 1  | 0 | 7                         |
| OGÓŁEM                   |                                              | 1                      | 2                     | 5            | 9            | 19            | 37            | 5            | 1              | 1      | 5      | 3      | 7  | 47    | 5      | 4 | 2 | 3  | 1 | 79                        |

# Aby wydrukować raport wystarczy kliknąć na Dodruku

### Czytelnicy – zestawienie roczne. Rok: 2012

|          |                 |          |          |           |           |            |            |           | ZAREJES        | TROWANI | W CIĄGU N | MIESIĄCA |   |       |        |   |   |    |   |                               |
|----------|-----------------|----------|----------|-----------|-----------|------------|------------|-----------|----------------|---------|-----------|----------|---|-------|--------|---|---|----|---|-------------------------------|
| Miesiące |                 |          |          |           | wgv       | vieku      |            | _         |                |         |           |          |   | wg z: | ajęcia |   |   |    |   | Ogółem<br>od pocz.            |
|          | Razem           | do 5 lat | 6-12 lat | 13-15 lat | 16-19 lat | 20-24 lata | 25-44 lata | 45-60 lat | pow. 60<br>lat | D       | М         | s        | U | Р     | R      | I | Е | Nz | N | roku na<br>koniec<br>miesiąca |
| I        | 3               | 0        | 0        | 0         | 2         | 0          | 1          | 0         | 0              | 0       | 1         | 1        | 0 | 1     | 0      | 0 | 0 | 0  | 0 | 3                             |
| п        | 7               | 0        | 0        | 0         | 0         | 2          | 4          | 1         | 0              | 0       | 0         | 1        | 1 | 1     | 2      | 1 | 0 | 1  | 0 | 10                            |
| ш        | 1               | 0        | 0        | 1         | 0         | 0          | 0          | 0         | 0              | 0       | 0         | 0        | 0 | 1     | 0      | 0 | 0 | 0  | 0 | 11                            |
| IV       | 2               | 0        | 0        | 0         | 0         | 1          | 0          | 1         | 0              | 0       | 2         | 0        | 0 | 0     | 0      | 0 | 0 | 0  | 0 | 13                            |
| v        | 16              | 0        | 0        | 3         | 0         | 2          | 10         | 1         | 0              | 1       | 0         | 0        | 0 | 14    | 0      | 1 | 0 | 0  | 0 | 29                            |
| VI       | 9               | 0        | 0        | 0         | 3         | 2          | 4          | 0         | 0              | 0       | 0         | 0        | 0 | 8     | 0      | 0 | 0 | 0  | 1 | 38                            |
| VII      | 3               | 0        | 0        | 0         | 0         | 1          | 1          | 1         | 0              | 0       | 1         | 0        | 0 | 2     | 0      | 0 | 0 | 0  | 0 | 41                            |
| VШ       | 4               | 0        | 0        | 0         | 0         | 2          | 2          | 0         | 0              | 0       | 0         | 0        | 1 | 2     | 1      | 0 | 0 | 0  | 0 | 45                            |
| IX       | 2               | 0        | 0        | 0         | 1         | 0          | 1          | 0         | 0              | 0       | 0         | 0        | 1 | 1     | 0      | 0 | 0 | 0  | 0 | 47                            |
| x        | 25              | 1        | 2        | 1         | 2         | 8          | 10         | 0         | 1              | 0       | 0         | 1        | 3 | 14    | 2      | 1 | 2 | 1  | 0 | 72                            |
| XI       | 0               | 0        | 0        | 0         | 0         | 0          | 0          | 0         | 0              | 0       | 0         | 0        | 0 | 0     | 0      | 0 | 0 | 0  | 0 | 72                            |
| хп       | 0               | 0        | 0        | 0         | 0         | 0          | 0          | 0         | 0              | 0       | 0         | 0        | 0 | 0     | 0      | 0 | 0 | 0  | 0 | 72                            |
| RAZEM    | w<br>bibliotece | 1        | 2        | 5         | 8         | 18         | 33         | 4         | 1              | 1       | 4         | 3        | 6 | 44    | 5      | 3 | 2 | 2  | 1 | 72                            |
|          | w punktach      | 0        | 0        | 0         | 1         | 1          | 4          | 1         | 0              | 0       | 1         | 0        | 1 | 3     | 0      | 1 | 0 | 1  | 0 | 7                             |
| OGÓŁEM   |                 | 1        | 2        | 5         | 9         | 19         | 37         | 5         | 1              | 1       | 5         | 3        | 7 | 47    | 5      | 4 | 2 | 3  | 1 | 79                            |

## GROMADZENIE/SELEKCJA

### Po kliknięciu na:

Księga inwentarzowa

przejdziemy do strony wyboru szczegółów dotyczących raportu:

| Moduł O program<br>Jesteś w: Raporty                                                                                                    | ie                                                         |                                       | Dział: Brak działu 🗾 🔗                                                                     |
|----------------------------------------------------------------------------------------------------|------------------------------------------------------------|---------------------------------------|--------------------------------------------------------------------------------------------|
| Księga inwentarzowa         Data pocz.:       Data końc.         2012-07-23       2012-10-2         Nr inwentarzowy pocz.:       Nr i         Księga inwentarzowa:       Nr 1. st         Wszystkie       1 | :<br>3) Wyczyśł<br>nwentarzowy końc.<br>r.: Z przen.:<br>0 | Wyczyść<br>Sekcja:<br>Książki Y Pokaż |                                                                                            |
| Dodatkowe kolumny raportu:<br>Rodzaj danych:                                                                                                    | Zazn.                                                      | Filtr:                                |                                                                                            |
| W polu "Filtr" można ogranicz<br>zastępuje dowolny ciąg znakó                                                                                                    | yć zakres wyświetla<br>w. Np: 179*                         | nych danych. Gwiazdka (*)             |                                                                                            |
|                                                                                                    |                                                            |                                       |                                                                                            |
| MAK+ .: Wersja 1.7.6 :.<br>modyfikacja: 22-10-2012 12:30                                                                                                    |                                                            |                                       | Zalogowany użytkownik: <b>Justyna Olejniczak</b><br>Do wylogowania pozostało <b>30</b> min |

Po wybraniu daty początkowej, daty końcowej, wpisaniu kwoty z przeniesienia (uwzględniając miejsca dziesiętne) oraz wybraniu sekcji lub można wskazać początkowy i końcowy numer inwentarzowy, rekordów dla których chcemy wygenerować zestawienie, należy kliknąć Pokaż. Zostanie otwarta nowa strona z księgą inwentarzową. Taka księga jest generowana automatycznie. Użytkownik może jedynie wpisać nr ubytku i uwagi w odpowiednie pola.

| ata pocz. | : Data          | końc.:       |                  |                     |                                                                       |                 |                          |                   |                     |           |      |
|-----------|-----------------|--------------|------------------|---------------------|-----------------------------------------------------------------------|-----------------|--------------------------|-------------------|---------------------|-----------|------|
| 012-10-1  | 7 🛗 2012        | -10-23       | Wyczyś           | ć                   |                                                                       |                 |                          |                   |                     |           |      |
| inwenta   | rzowy pocz.:    | Nr inwenta   | rzowy końc       |                     |                                                                       |                 |                          |                   |                     |           |      |
|           |                 |              |                  | Wyo                 | zyść                                                                  |                 |                          |                   |                     |           |      |
| sięga inw | entarzowa: Ni   | 1. str.:     | Z przen.:        | Sekcja              | :                                                                     |                 |                          |                   |                     |           |      |
| (sięga im | went 1          |              | 0                | Książł              | i Pokaż                                                               | Do d            | ruku Plik CSV            |                   |                     |           |      |
| odatkow   | e kolumox ranc  | urtu:        |                  |                     |                                                                       |                 |                          |                   |                     |           |      |
| Rodzaj d  | lanych:         |              | Zazn.            | Filtr:              |                                                                       |                 |                          |                   |                     |           |      |
| numer ak  | cesii           |              |                  |                     |                                                                       |                 |                          |                   |                     |           |      |
| W nolu "F | iltr" motoa cor | aniczyć zako | es wrówieł       | anych dan           | rch. Gwiazdka (*)                                                     |                 |                          |                   |                     |           |      |
| zastępuje | dowolny ciąg :  | znaków. Np:  | 179*             | any on Udn          | yon, Omiazaka (*)                                                     |                 |                          |                   |                     |           |      |
|           |                 |              |                  |                     |                                                                       |                 | Ze                       | rzeniesienia:     | 0                   |           |      |
| цр.       | Data wpisu      | Nr inwenta   | arza Znal<br>(sy | miejsca<br>Inatura) | Autor<br>Tytuł – tom – roc                                            | znik            | Rok wydania<br>Wydawca   | Sposób<br>nabycia | Cena lub<br>wartość | Nr ubytku | Uwag |
| 1         | 2012-10-17      | PK16356      | 821.1            | 62.1-3              | Bieńkowska, Flora<br>Czyściec /                                       |                 | 1964.<br>"Czytelnik",    | inne              | 12.00               |           |      |
| 2         | 2012-10-17      | PK16357      | ODZ 8            | 2-93 N/I            | Duncan, Dave<br>Zaklęta vnęka /                                       |                 | 1995.<br>Alfa,           | kupno             | 32.00               |           |      |
| 3         | 2012-10-17      | PK16358      | ODZ 8            | 2-93 N/I            | Duncan, Dave<br>Zaklęta wnęka /                                       |                 | 1995.<br>Alfa,           | kupno             | 32.00               |           |      |
| 4         | 2012-10-17      | PK16359      | ODZ 8            | 2-93 N/I            | Duncan, Dave<br>Zaklęta wnęka /                                       |                 | 1995.<br>Alfa,           | kupno             | 32.00               |           |      |
| 5         | 2012-10-17      | PK16360      | ODZ 8            | 2-93 N/I            | Duncan, Dave<br>Zaklęta vnęka /                                       |                 | 1995.<br>Alfa,           | kupno             | 32.00               |           |      |
| 6         | 2012-10-17      | PK16361      | PK_()            | 2                   | Cavanna, François<br>Pismo nieśvięte czyli P<br>Boga i małego Jezuski | hzygody<br>a /  | cop. 1993<br>"Reporter", | kupno             | 32.00               |           |      |
| 7         | 2012-10-17      | PK16362      | PK_()            | 2                   | Cavanna, François<br>Pismo nieśvięte czyli F<br>Boga i małego Jezuski | rzygody<br>a /  | cop. 1993<br>"Reporter", | kupno             | 32.00               |           |      |
| 8         | 2012-10-17      | PK16363      | PK_()            | 2                   | Cavanna, François<br>Pismo nieśvięte czyli P<br>Boga i małego Jezuski | hrzygody<br>a / | cop. 1993<br>"Reporter", | kupno             | 32.00               |           |      |
|           |                 |              |                  |                     |                                                                       |                 |                          |                   |                     |           |      |

W każdej chwili możemy zmienić szczegóły wyświetlania. Po wybraniu POKAŻ system zaktualizuje zestawienie:

| Księga inwentara          | zowa            |                  |     |       |                 |      |                       |                     |                 |                    |            |       |
|---------------------------|-----------------|------------------|-----|-------|-----------------|------|-----------------------|---------------------|-----------------|--------------------|------------|-------|
| Data pocz.:<br>2011-01-01 | Data  <br>2011- | końc.:<br>-04-01 |     | Dzi   | iał:<br>′szystk | ie [ | Fi                    | lia:<br>Wszystkie 💌 | Z przen.:<br>30 | Sekcja:<br>Książki | <b>•</b> ( | Pokaż |
| Dodatkowe kolumn          |                 |                  | Ka  | lend  | arz             |      | ×                     |                     |                 |                    |            |       |
| Rodzaj danych:            | Pn              | Wt               | Śr  | Cz    | Pt              | So   | Nd                    |                     |                 |                    |            |       |
| numer akcesji             |                 |                  |     |       | 1               | 2    | 3                     |                     |                 |                    |            |       |
| numer specyfika           | 4               | 5                | 6   | 7     | 8               | 9    | 10                    |                     |                 |                    |            |       |
| numer faktury             | 11              | 12               | 13  | 14    | 15              | 16   | 17                    |                     |                 |                    |            |       |
| W polu "Filtr" m          | 18              | 19               | 20  | 21    | 22              | 23   | 24                    | ch danych.          |                 |                    |            |       |
| Gwiazdka (*) za           | 25              | 26               | 27  | 28    | 29              | 30   | 1                     | ·9*                 |                 |                    |            |       |
|                           |                 |                  |     |       |                 | 7    |                       |                     |                 |                    |            |       |
|                           | ~               | •                | Kwi | ecień | 2011            |      | $\blacktriangleright$ |                     |                 |                    |            |       |

Jeżeli chcemy wydrukować dokument, wystarczy kliknąć na guzik Znajdujący się w lewym, dolnym rogu ekranu. Wówczas zostanie otwarty dokument w formie pliku \*.pdf, który można wydrukować. Dokument wygląda następująco:

| onia: 23 paźdz<br>012 | ziernika         |                             | Księga in                                                                      | wentarzowa — sekcja Książki                              |                   |                     |           | Strona: 1 |
|-----------------------|------------------|-----------------------------|--------------------------------------------------------------------------------|----------------------------------------------------------|-------------------|---------------------|-----------|-----------|
|                       |                  |                             |                                                                                |                                                          | Z przeniesienia:  | 0                   |           |           |
| Data<br>wpisu         | Nr<br>inwentarza | Znak miejsca<br>(sygnatura) | Autor/Twórca<br>Tytuł — tom — rocznik                                          | Rok wydania<br>Wydawca                                   | Sposób nabycia    | Cena lub<br>wartość | Nr ubytku | Uwagi     |
| 2012-10-17            | PK16356          | 821.162.1-3                 | Bieńkowska, Flora<br>Czyściec /                                                | 1964.<br>"Czytelnik",                                    | inne              | 12.00               |           |           |
| 2012-10-17            | PK16357          | ODZ 82-93 N/I               | Duncan, Dave<br>Zakleta wneka /                                                | 1995.<br>Alfa                                            | kupno             | 32.00               |           |           |
| 2012-10-17            | PK16358          | ODZ 82-93 N/I               | Duncan, Dave<br>Zakleta wneka /                                                | 1995.<br>Alfa                                            | kupno             | 32.00               |           |           |
| 2012-10-17            | PK16359          | ODZ 82-93 N/I               | Duncan, Dave<br>Zakleta wneka /                                                | 1995.<br>Alfa                                            | kupno             | 32.00               |           |           |
| 2012-10-17            | PK16360          | ODZ 82-93 N/I               | Duncan, Dave<br>Zakleta wneka /                                                | 1995.<br>Alfa                                            | kupno             | 32.00               |           |           |
| 2012-10-17            | PK16361          | PK_02                       | Cavanna, François<br>Pismo nieświęte czyli Przygody Boga i małego<br>Jezuska / | cop. 1993<br>"Reporter",                                 | kupno             | 32.00               |           |           |
| 2012-10-17            | PK16362          | PK_()2                      | Cavanna, François<br>Pismo nieświęte czyli Przygody Boga i małego<br>Jezuska / | cop. 1993<br>"Reporter",                                 | kupno             | 32.00               |           |           |
| 2012-10-17            | PK16363          | PK_02                       | Cavanna, François<br>Pismo nieświęte czyli Przygody Boga i małego<br>Jezuska / | cop. 1993<br>"Reporter",                                 | kupno             | 32.00               |           |           |
| 2012-10-17            | PK16364          | PK_()2                      | Cavanna, François<br>Pismo nieświęte czyli Przygody Boga i małego<br>Jezuska / | cop. 1993<br>"Reporter",                                 | kupno             | 32.00               |           |           |
| 2012-10-17            | PK16365          | PK_()2                      | Cavanna, François<br>Pismo nieświęte czyli Przygody Boga i małego<br>Jezuska / | cop. 1993<br>"Reporter",                                 | kupno             | 32.00               |           |           |
| 2012-10-17            | PK16366          | PK_02                       | Knutsson, Gösta<br>Przygody Filonka Bezogonka /                                | 1995<br>"Nasza Księgamia",                               | kupno             | 32.00               |           |           |
| 2012-10-17            | PK16367          | 123                         | Duncan, Dave<br>Zaklęta wnęka /                                                | 1995.<br>Alfa,                                           | kupno             | 123.00              |           |           |
| 2012-10-17            | PK16368          | 123                         | Duncan, Dave<br>Zaklęta wnęka /                                                | 1995.<br>Alfa,                                           | kupno             | 123.00              |           |           |
| 2012-10-18            | PK16374          | 12                          | Samulak, Norbert<br>Ostatnie wakacje /                                         | cop. 2004.<br>Zakład Poligraficzno-Wydawniczy "U Poety", | kupno             | 12.00               |           |           |
| 2012-10-18            | PK16375          | 12                          | Samulak, Norbert<br>Ostatnie wakacje /                                         | cop, 2004.<br>Zakład Poligraficzno-Wydawniczy "U Poety", | kupno             | 12.00               |           |           |
| 2012-10-18            | PK16376          | 12                          | Samulak, Norbert<br>Ostatnie wakacje /                                         | cop. 2004.<br>Zakład Poligraficzno-Wydawniczy "U Poety", | kupno             | 12.00               |           |           |
| 2012-10-18            | PK16377          | 12                          | Samulak, Norbert<br>Ostatnie wakacje /                                         | cop. 2004.<br>Zakład Poligraficzno-Wydawniczy "U Poety", | kupno             | 12.00               |           |           |
| 2012-10-18            | PK16378          | 12                          | Samulak, Norbert<br>Ostatnie wakacje /                                         | cop. 2004.<br>Zakład Poligraficzno-Wydawniczy "U Poety", | kupno             | 12.00               |           |           |
| 2012-10-18            | PK16379          | 12                          | Samulak, Norbert<br>Ostatnie wakacje /                                         | cop, 2004.<br>Zakład Poligraficzno-Wydawniczy "U Poety", | kupno             | 12.00               |           |           |
| 2012-10-18            | PK16380          | PK_02                       | Poliński, Józef<br>test                                                        | test<br>test                                             | kupno             | 32.00               |           |           |
|                       |                  |                             |                                                                                | •                                                        | Do przeniesienia: | 682.00              |           |           |

# Po kliknięciu na:

Rejestr przybytków

przejdziemy do strony wyboru szczegółów dotyczących raportu:

| Rejestr nabytkó           | W                |               |    |            |               |    |           |                 |   |              |     |                                |                         |        |   |      |  |  |  |
|---------------------------|------------------|---------------|----|------------|---------------|----|-----------|-----------------|---|--------------|-----|--------------------------------|-------------------------|--------|---|------|--|--|--|
| Data pocz.:<br>2011-02-09 | Data k<br>2011-0 | ońc.:<br>5-09 |    | Dzia<br>Ws | ł:<br>zystkie |    | Fili<br>V | a:<br>/szystkie | • | Z przer<br>O | n.: | Sekcja:<br>Ksia<br>Wyc<br>Film | ążki<br>Jawnictwa<br>IV | ciągłe | P | okaż |  |  |  |
|                           |                  |               | Ka | lend       | arz           |    | ×         |                 |   |              |     |                                |                         |        |   |      |  |  |  |
|                           | Pn               | Wt            | Śr | Cz         | Pt            | So | Nd        |                 |   |              |     |                                |                         |        |   |      |  |  |  |
|                           |                  |               |    |            |               |    | 1         |                 |   |              |     |                                |                         |        |   |      |  |  |  |
|                           | 2                | 3             | 4  | 5          | 6             | 7  | 8         |                 |   |              |     |                                |                         |        |   |      |  |  |  |
|                           | 9                | 10            | 11 | 12         | 13            | 14 | 15        |                 |   |              |     |                                |                         |        |   |      |  |  |  |
|                           | 16               | 17            | 18 | 19         | 20            | 21 | 22        |                 |   |              |     |                                |                         |        |   |      |  |  |  |
|                           | 23               | 24            | 25 | 26         | 27            | 28 | 29        |                 |   |              |     |                                |                         |        |   |      |  |  |  |
|                           | 30               | 31            | 1  | 2          |               |    |           |                 |   |              |     |                                |                         |        |   |      |  |  |  |
|                           | $\ll$            |               | N  | laj 20     | 11            |    |           |                 |   |              |     |                                |                         |        |   |      |  |  |  |

| Rejestr na                | bytków                        |                                                    |                                    |                 |        |      |                   |                            |                       |             |                 |       |         |        |      |       |
|---------------------------|-------------------------------|----------------------------------------------------|------------------------------------|-----------------|--------|------|-------------------|----------------------------|-----------------------|-------------|-----------------|-------|---------|--------|------|-------|
| Data pocz.:<br>2011-02-09 | Data<br>2011                  | a końc.: D:<br>1-05-09 🛗 🚺                         | ział:<br>Vszystkie 🔽               | Filia:<br>Wszys | tkie 📘 | Z p  | przen.:           | Sekcja<br>Ks<br>Wy<br>Filt | iażki<br>rdawni<br>my | ctwa ciągł  | ·               | Pokaż | Do d    | Iruku  | Plik | csv   |
| Data wpisu                | Numer<br>bieżący<br>(akcesii) | Źródło wpływu<br>wg<br>dokumentu<br>towarzyszącego | Wartość<br>materiałów<br>kupionych | 4               | upno   | l    | .iczba jedn<br>wy | ostek ew<br>/miana         | idency,               | jnych wg ro | odzaju w<br>dar | pływu | inne    | wpływy |      | Uwagi |
|                           |                               | (dowodu<br>wpływu)                                 | w zł                               | volumen         | zeszyt | inne | wolumen           | zeszyt                     | inne                  | volumen     | zeszyt          | inne  | volumen | zeszyt | inne |       |
|                           |                               | Z przeniesienia:                                   | 0                                  |                 |        |      |                   |                            |                       |             |                 |       |         |        |      |       |
| 2011-02-09                |                               |                                                    | 1051.60                            | 19              | 0      | 0    | 0                 | 0                          | 0                     | 0           | 0               | 0     | 0       | 0      | 8    |       |
| 2011-02-10                |                               |                                                    | 387.95                             | 5               | 0      | 0    | 0                 | 0                          | 0                     | 1           | 0               | 0     | 0       | 0      | 0    |       |
| 2011-02-11                |                               |                                                    | 3646.00                            | 10              | 0      | 0    | 0                 | 0                          | 0                     | 0           | 0               | 0     | 0       | 0      | 0    |       |
| 2011-02-14                |                               |                                                    | 703289.21                          | 21              | 0      | 0    | 0                 | 0                          | 0                     | 0           | 0               | 0     | 0       | 0      | 0    |       |
| 2011-02-14                | 156/1975                      |                                                    | 15.00                              | 1               | 0      | 0    | 0                 | 0                          | 0                     | 0           | 0               | 0     | 0       | 0      | 0    |       |
| 2011-02-14                | 94/1989                       |                                                    | 32.00                              | 1               | 0      | 0    | 0                 | 0                          | 0                     | 0           | 0               | 0     | 0       | 0      | 0    |       |
| 2011-02-15                |                               |                                                    | 1938.50                            | 15              | 0      | 0    | 0                 | 0                          | 0                     | 0           | 0               | 0     | 0       | 0      | 0    |       |

Jeżeli chcemy wydrukować dokument, wystarczy kliknąć na guzik <sup>Do druku</sup> znajdujący się w lewym, dolnym rogu ekranu. Wówczas zostanie otwarty dokument w formie pliku \*.pdf, który można wydrukować. Dokument wygląda następująco:

|               | Rejestr przybytków, od 2011-02-09 do 2011-05-09     |                                                                                                    |                                                                                                    |                                                                                                    |        |      |         |              |              |               |              |      |         |             |      |       |  |
|---------------|-----------------------------------------------------|----------------------------------------------------------------------------------------------------|----------------------------------------------------------------------------------------------------|----------------------------------------------------------------------------------------------------|--------|------|---------|--------------|--------------|---------------|--------------|------|---------|-------------|------|-------|--|
| Data<br>wpisu | Numer<br>bieżący<br>(akcesii)                       | Źródło<br>wpływu<br>wg<br>dokumentu<br>towarzysząc                                                                                                    | Wartość<br>materiałów<br>kupionych                                                                                                    |                                                                                                    |        |      |         | Liczba jedno | stek ewidenc | yjnych wg rod | izaju wpływu |      |         |             |      | Uwagi |  |
|               |                                                     | ego<br>(dowodu                                                                                                    | w zi                                                                                                    |                                                                                                    | kupno  |      |         | wymiana      |              |               | dar          |      |         | inne wpływy | 1    |       |  |
|               |                                                     | wpływu)                                                                                                    |                                                                                                    | wolumen                                                                                                    | zeszyt | inne | wolumen | zeszyt       | inne         | wolumen       | zeszyt       | inne | wolumen | zeszyt      | inne |       |  |
|               | Z                                                   | przeniesienia:                                                                                                    | 0                                                                                                    |                                                                                                    |        |      |         |              |              |               |              |      |         |             |      |       |  |
| 2011-02-09    | 1                                                   | 1                                                                                                    | 1051.60                                                                                                    | 19                                                                                                    | 0      | 0    | 0       | 0            | 0            | 0             | 0            | 0    | 0       | 0           | 0    |       |  |
| 2011-02-10    |                                                     |                                                                                                    | 387.95                                                                                                    | 5                                                                                                    | 0      | 0    | 0       | 0            | 0            | 1             | 0            | 0    | 0       | 0           | 0    |       |  |
| 2011-02-11    |                                                     |                                                                                                    | 3646.00                                                                                                    | 10                                                                                                    | 0      | 0    | 0       | 0            | 0            | 0             | 0            | 0    | 0       | 0           | 0    |       |  |
| 2011-02-14    |                                                     |                                                                                                    | 703289.21                                                                                                    | 21                                                                                                    | 0      | 0    | 0       | 0            | 0            | 0             | 0            | 0    | 0       | 0           | 0    |       |  |
| 2011-02-14    | 156/1975                                            |                                                                                                    | 15.00                                                                                                    | 1                                                                                                    | 0      | 0    | 0       | 0            | 0            | 0             | 0            | 0    | 0       | 0           | 0    |       |  |
| 2011-02-14    | 94/1989                                             |                                                                                                    | 32.00                                                                                                    | 1                                                                                                    | 0      | 0    | 0       | 0            | 0            | 0             | 0            | 0    | 0       | 0           | 0    |       |  |
| 2011-02-15    |                                                     | 1938.50         15         0         0         0         0         0         0         0         0         0         0         0         0         0         0         0         0         0         0         0         0         0         0         0         0         0         0         0         0         0         0         0         0         0         0         0         0         0         0         0         0         0         0         0         0         0         0         0         0         0         0         0         0         0         0         0         0         0         0         0         0         0         0         0         0         0         0         0         0         0         0         0         0         0         0         0         0         0         0         0         0         0         0         0         0         0         0         0         0         0         0         0         0         0         0         0         0         0         0         0         0         0         0         0         0         0<       |                                                                                                    |                                                                                                    |        |      |         |              |              |               |              |      |         |             |      |       |  |
| 2011-02-16    |                                                     | 20450         7         0         0         0         0         0         0         0         0         0         0         0         0         0         0         0         0         0         0         0         0         0         0         0         0         0         0         0         0         0         0         0         0         0         0         0         0         0         0         0         0         0         0         0         0         0         0         0         0         0         0         0         0         0         0         0         0         0         0         0         0         0         0         0         0         0         0         0         0         0         0         0         0         0         0         0         0         0         0         0         0         0         0         0         0         0         0         0         0         0         0         0         0         0         0         0         0         0         0         0         0         0         0         0         0         0 <td></td> |                                                                                                    |                                                                                                    |        |      |         |              |              |               |              |      |         |             |      |       |  |
| 2011-02-16    | 10/1976                                             |                                                                                                    | 21.00         1         0         0         0         0         0         0         0         0         0         0         0         0         0         0         0         0         0         0         0         0         0         0         0         0         0         0         0         0         0         0         0         0         0         0         0         0         0         0         0         0         0         0         0         0         0         0         0         0         0         0         0         0         0         0         0         0         0         0         0         0         0         0         0         0         0         0         0         0         0         0         0         0         0         0         0         0         0         0         0         0         0         0         0         0         0         0         0         0         0         0         0         0         0         0         0         0         0         0         0         0         0         0         0         0         0 |                                                                                                    |        |      |         |              |              |               |              |      |         |             |      |       |  |
| 2011-02-16    | 179/1974                                            |                                                                                                    | 30.00                                                                                                    | 2         0         0         0         0         0         0         0         0         0         0         0         0         0         0         0         0         0         0         0         0         0         0         0         0         0         0         0         0         0         0         0         0         0         0         0         0         0         0         0         0         0         0         0         0         0         0         0         0         0         0         0         0         0         0         0         0         0         0         0         0         0         0         0         0         0         0         0         0         0         0         0         0         0         0         0         0         0         0         0         0         0         0         0         0         0         0         0         0         0         0         0         0         0         0         0         0         0         0         0         0         0         0         0         0         0         0 |        |      |         |              |              |               |              |      |         |             |      |       |  |
| 2011-02-16    | 18/2004                                             |                                                                                                    | 116.28                                                                                                    | 1                                                                                                    | 0      | 0    | 0       | 0            | 0            | 0             | 0            | 0    | 0       | 0           | 0    |       |  |
| 2011-02-16    | 28/1976                                             |                                                                                                    | 8.00                                                                                                    | 1                                                                                                    | 0      | 0    | 0       | 0            | 0            | 0             | 0            | 0    | 0       | 0           | 0    |       |  |
| 2011-02-17    |                                                     |                                                                                                    | 68.00                                                                                                    | 4                                                                                                    | 0      | 0    | 0       | 0            | 0            | 0             | 0            | 0    | 0       | 0           | 0    |       |  |
| 2011-02-18    |                                                     |                                                                                                    | 6.00                                                                                                    | 1                                                                                                    | 0      | 0    | 0       | 0            | 0            | 0             | 0            | 0    | 0       | 0           | 0    |       |  |
| 2011-02-21    |                                                     |                                                                                                    | 481.20                                                                                                    | 8                                                                                                    | 1      | 0    | 0       | 0            | 0            | 0             | 0            | 0    | 0       | 0           | 0    |       |  |
| 2011-02-22    |                                                     |                                                                                                    | 658.40                                                                                                    | 14                                                                                                    | 0      | 0    | 1       | 0            | 0            | 0             | 0            | 0    | 0       | 0           | 0    |       |  |
| 2011-02-23    |                                                     |                                                                                                    | 147.86                                                                                                    | 6                                                                                                    | 0      | 0    | 0       | 0            | 0            | 0             | 0            | 0    | 0       | 0           | 0    |       |  |
| 2011-02-24    |                                                     |                                                                                                    | 111.00                                                                                                    | 4                                                                                                    | 2      | 0    | 0       | 0            | 0            | 0             | 0            | 0    | 0       | 0           | 0    |       |  |
| 2011-02-28    |                                                     |                                                                                                    | 302.00                                                                                                    | 5                                                                                                    | 3      | 0    | 0       | 0            | 0            | 0             | 1            | 0    | 0       | 0           | 0    |       |  |
| 2011-03-01    |                                                     |                                                                                                    | 156.70                                                                                                    | 6                                                                                                    | 0      | 0    | 0       | 0            | 0            | 0             | 0            | 0    | 0       | 0           | 0    |       |  |
| 2011-03-02    | -                                                   |                                                                                                    | 50.00                                                                                                    | 1                                                                                                    | 0      | 0    | 0       | 0            | 0            | 0             | 0            | 0    | 0       | 0           | 0    |       |  |
| 2011-03-07    | -                                                   | -                                                                                                    | 186.00                                                                                                    |                                                                                                    | 0      | 0    | 0       | 0            | 0            | 0             | 0            | 0    | 0       | 0           | 0    |       |  |
| 2011-03-08    |                                                     | -                                                                                                    | 172.79                                                                                                    | 8                                                                                                    | 0      | 0    | 0       | 0            | 0            | 0             | 0            | 0    | 0       | 0           | 0    |       |  |
| 2011-03-09    |                                                     |                                                                                                    | 297.00                                                                                                    | 9                                                                                                    | 0      | 0    | 0       | 0            | 0            | 0             | 0            | 0    | 0       | 0           | 0    |       |  |
| 2011-03-10    |                                                     |                                                                                                    | 282.00                                                                                                    | 9                                                                                                    | 0      | 0    | 0       | 0            | 0            | 0             | 0            | 0    | 0       | 0           | 0    |       |  |
| 2011-03-11    |                                                     |                                                                                                    | 64.01                                                                                                    | 3                                                                                                    | 0      | 0    | 0       | 0            | 0            | 0             | 0            | 0    | 0       | 0           | 0    |       |  |
| 2011-03-14    |                                                     |                                                                                                    | 417.00                                                                                                    | 11                                                                                                    | 0      | 0    | 0       | 0            | 0            | 0             | 0            | 0    | 0       | 0           | 0    |       |  |
| 2011-03-15    |                                                     |                                                                                                    | 21.20                                                                                                    | 1                                                                                                    | 0      | 0    | 0       | 0            | 0            | 0             | 0            | 0    | 0       | 0           | 0    |       |  |
| 2011-03-16    |                                                     |                                                                                                    | 218.00                                                                                                    | 6                                                                                                    | 0      | 0    | 0       | 0            | 0            | 1             | 0            | 0    | 0       | 0           | 0    |       |  |
| 2011-03-16    | fytr546                                             | 1811102254<br>7                                                                                                    | 12.00                                                                                                    | 1                                                                                                    | 0      | 0    | 0       | 0            | 0            | 0             | 0            | 0    | 0       | 0           | 0    |       |  |
| 2011-03-17    | 2011-03-17 165.70 6 0 0 0 0 0 0 0 0 0 0 0 0 0 0 0 0 |                                                                                                    |                                                                                                    |                                                                                                    |        |      |         |              |              |               |              |      |         |             |      |       |  |
|               | Do                                                  | przeniesienia:                                                                                                    | 1                                                                                                    |                                                                                                    |        |      |         |              |              |               |              |      |         |             |      |       |  |

## Po kliknięciu na:

#### 1 Lista egzemplarzy zubytkowanych

przejdziemy do strony wyboru szczegółów dotyczących raportu:

| Moduł O programie<br>Jesteś w: Raporty                               | Dział: Brak działu                                                                          |
|----------------------------------------------------------------------|---------------------------------------------------------------------------------------------|
| Lista egzemplarzy zubytkowanych                                      |                                                                                             |
| Data pocz.: Data końc.: Sekcja:<br>2012-10-17 🗰 2012-10-23 🗰 Książki | Filia: Dział:<br>Grninna Biblic Brak działu Pokaż                                           |
|                                                                      |                                                                                             |
| MAK+ .: Wersja 1.7.6 :.<br>modyfikacja: 22-10-2012 12:30             | Zalogowany użytkownik: <b>Justyna Olejniczak</b><br>Do wylogowania pozostało <b>30</b> min. |

Po wybraniu daty początkowej, daty końcowej oraz wybraniu sekcji, dla których chcemy wygenerować zestawienie, należy kliknąć WYŚWIETL. Zostanie otwarta nowa strona z zestawieniem. Takie zestawienie jest generowane automatycznie. Użytkownik może jedynie wpisać uwagi w odpowiednie pola.

| Lista egzempl<br>Data pocz.:<br>2012-10-17 | arzy zubytko<br>Data końc.:<br>2012-10-23 | wanych<br>Sekc | ja: Filia:<br>Ižki I Gminna Biblic                    | Dział:<br>Pokaż                       | Do druku Plik C | sv        |       |
|--------------------------------------------|-------------------------------------------|----------------|-------------------------------------------------------|---------------------------------------|-----------------|-----------|-------|
| Data<br>ubytkowania                        | Nr. Inwent.                               | Nr akcesji     | Autor<br>Tytuł                                        | Rok wydania<br>Wydawca                | Sposób nabycia  | Nr ubytku | Uwagi |
| 2012-10-18                                 | PK16258                                   |                | Kirst, Hans Hellmut<br>08/15 [Zero osiem pietnaście]. | 1988<br>Wydaw. Min. Obrony Narodowej, | kupno           | 1/C       |       |

W każdej chwili możemy zmienić szczegóły wyświetlania. Po wybraniu WYŚWIETL system zaktualizuje zestawienie.:

| 障 Mod             | luł O           | progr   | amie                |                                                    |                            |                                    |                                          |                  |              |           |
|-------------------|-----------------|---------|---------------------|----------------------------------------------------|----------------------------|------------------------------------|------------------------------------------|------------------|--------------|-----------|
| Jesteś w          | Rapo            | rty     |                     |                                                    |                            |                                    |                                          |                  |              | (WYLOGUJ) |
| Lista             | egzen           | ıplarzy | y zubytk            | cowanych                                           |                            |                                    |                                          |                  |              |           |
| Data po<br>2010-0 | ocz.:<br>06-07  |         | Data kor<br>2010-09 | ńc.:<br>9-07 💼                                     | Sekcja<br>Książ            | a: Dział:<br>ki 🔹 Wszystkie        | Filia:<br>Biblioteka Pu 💌 Pokaż Do druku | Plik CSV         |              |           |
| Da                | ita             | Nr      | 🤌 Bez               | t 🗆 🔍                                              | x                          | Autor                              | Rok wydania                              | Sposób           | Nrubutku     | Uwaci     |
| ubytko            | owania<br>06-15 | 1K000   | about:b             | rzesień 2010                                       | <b>&gt;</b>                | Tytuł<br>;, Frank                  | Wydawca<br>2008.                         | nabycia<br>kupno | IK0000000001 | Gwagi     |
| 2010-0            | 06-16           | 1K000   | 29 30<br>5 (        | 9 W 5 C<br>0 31 1 2 3<br>6 7 8 9 1<br>3 14 15 16 1 | P 5<br>3 4<br>0 11<br>7 18 | ewicz, Artur<br>viośnie"<br>kiego  | 1994<br>Wydaw. Marek Rożak,              | кирпо            | IK000000014  |           |
| 2010-0            | 06-16           | 1K000   | 19 20               | 0 21 22 23 2<br>7 28 29 30                         | 4 25<br>1 2                | Aleksander<br>e ;                  | 1993.<br>Absolute Classics,              | kupno            | IK000000009  |           |
| 2010-0            | 06-16           | 1K000   | 3 4                 | 4567<br>Dzisiaj                                    | 89                         | olesław                            | 1994<br>Marba Crown,                     | kupno            | IK000000002  |           |
| 2010-0            | 06-21           | 12345   |                     |                                                    |                            | z, Józef<br>Bolesława Prusa        | 1990<br>"Patria",                        | kupno            | IK000000010  |           |
| 2010-0            | 06-21           | 15      |                     | 3/2010                                             | Kruger<br>Karolci          | , Maria<br>ia                      | 1994<br>"Siedmioróg",                    | kupno            | IK000000012  |           |
| 2010-0            | 06-21           | 2233    |                     |                                                    | king st<br>zielona         | ephan<br>mila                      | 2008<br>amber                            | kupno            | IK000000013  |           |
| 2010-0            | 06-21           | 2235    |                     |                                                    | Simmo<br>Endym             | ns, Dan<br>ion                     | 1999.<br>"Amber",                        | kupno            | IK000000011  |           |
| 2010-0            | 06-21           | 46788   |                     | 234/2010                                           | Robert<br>A kto t          | s, Nora<br>:o?                     | 2010<br>Wydawnictwo Książnica            | kupno            | IK000000006  |           |
| 2010-0            | 06-21           | 46888   |                     | 546/2010                                           | Roszko<br>Oława<br>Sobies  | owska Wanda<br>królewiczów<br>kich | 1984<br>Zakł. Nar. im. Ossolińskich      | kupno            | IK000000003  |           |

Jeżeli chcemy wydrukować dokument, wystarczy kliknąć na guzik Do druku znajdujący się w lewym, dolnym rogu ekranu. Wówczas zostanie otwarty dokument w formie pliku \*.pdf, który można wydrukować. Dokument wygląda następująco:

| Data ubytkowania | Nr. Inwentarzowy | Nr akcesji | Autor<br>Tytuł                                        | Rok wydania<br>Wydawca                | Sposób nabycia | Nr ubytku | Uwagi |
|------------------|------------------|------------|-------------------------------------------------------|---------------------------------------|----------------|-----------|-------|
| 2012-10-18       | PK16258          |            | Kirst, Hans Hellmut<br>08/15 [Zero osiem piętnaście]. | 1988<br>Wydaw. Min. Obrony Narodowej, | kupno          | 1/C       |       |

Po kliknięciu na :

2 Lista egzemplarzy nabytych

przejdziemy do strony wyboru szczegółów dotyczących raportu:

| – Lista egzemplarzy nabytych |                 |         |               |             |              |
|------------------------------|-----------------|---------|---------------|-------------|--------------|
| Od: Do:                      | Sposób nabycia: | Sekcja: | Filia:        | Dział:      | <b>Pokaż</b> |
| 2012-10-17 🗰 2012-10-23      | dar             | Książki | Gminna Biblic | Brak działu |              |

Po wybraniu daty początkowej, daty końcowej, sposobu nabycia oraz wybraniu sekcji, dla których chcemy wygenerować zestawienie, należy kliknąć WYŚWIETL. Zostanie otwarta nowa strona z zestawieniem. Takie zestawienie jest generowane automatycznie. Użytkownik może jedynie wpisać uwagi w odpowiednie pola.

| Lista<br>Od:<br>2012 | Do:<br>10-17 1000 2012-10-23 | Sposób nabycia | : Sekcja:<br>I Książki                   | Filia: [<br>• Gminna Biblic• | Dział:<br>Brak działu 💌 Pokaż | Do druku<br>Plik CSV |
|----------------------|------------------------------|----------------|------------------------------------------|------------------------------|-------------------------------|----------------------|
| lp.                  | Nr inwentarzowy              | Nr akcesji     | Autor<br>Tytuł                           | Rok wydania<br>Wydawca       | Sposób nabycia                | Uwagi                |
| 1                    | PK16418                      |                | Dzitko, Bohdan<br>Koty, kotki, kocięta / | 1983<br>"Pojezierze",        | dar                           |                      |
| 2                    | PK16419                      |                | Dzitko, Bohdan<br>Koty, kotki, kocięta / | 1983<br>"Pojezierze",        | dar                           |                      |
| 3                    | PK16420                      |                | Dzitko, Bohdan<br>Koty, kotki, kocięta / | 1983<br>"Pojezierze",        | dar                           |                      |
| 4                    | PK16421                      |                | Dzitko, Bohdan<br>Koty, kotki, kocięta / | 1983<br>"Pojezierze",        | dar                           |                      |
| 5                    | PK16422                      |                | Dzitko, Bohdan<br>Koty, kotki, kocięta / | 1983<br>"Pojezierze",        | dar                           |                      |
| 6                    | PK16423                      |                | Dzitko, Bohdan<br>Koty, kotki, kocięta / | 1983<br>"Pojezierze",        | dar                           |                      |
| 7                    | PK16424                      |                | Dzitko, Bohdan<br>Koty, kotki, kocięta / | 1983<br>"Pojezierze",        | dar                           |                      |

W każdej chwili możemy zmienić szczegóły wyświetlania. Po wybraniu WYŚWIETL system zaktualizuje zestawienie.:

| Lista        | egzemplarzy nabytych        |                                        |                    |                           |                               |                      |
|--------------|-----------------------------|----------------------------------------|--------------------|---------------------------|-------------------------------|----------------------|
| Od:<br>2012- | Do:<br>10-17 🗰 2012-10-23 🗰 | Sposób nabycia:                        | Sekcja:<br>Książki | Filia:<br>Gminna Biblic 🔽 | Dział:<br>Brak działu 💌 Pokaż | Do druku<br>Plik CSV |
| lp.          | Nr inwentarzowy             | kupno<br>wymiana                       | Autor<br>Tytuł     | Rok wydania<br>Wydawca    | Sposób nabycia                | Uwagi                |
| 1            | PK16418                     | za zagubione<br>egzemplarz obowiązkowy | an<br>:ocięta /    | 1983<br>"Pojezierze",     | dar                           |                      |
| 2            | PK16419                     | prenumerata                            | an<br>kocięta /    | 1983<br>"Pojezierze",     | dar                           |                      |
| 3            | PK16420                     | brak<br>Koty, kotki,                   | an<br>kocięta /    | 1983<br>"Pojezierze",     | dar                           |                      |
| 4            | PK16421                     | Dzitko, Boho<br>Koty, kotki,           | dan<br>kocięta /   | 1983<br>"Pojezierze",     | dar                           |                      |

Jeżeli chcemy wydrukować dokument, wystarczy kliknąć na guzik w lewym, dolnym rogu ekranu. Wówczas zostanie otwarty dokument w formie pliku \*.pdf, który można wydrukować. Dokument wygląda następująco:

| lp. | Nr. Inwentarzowy | Nr akcesji | Autor<br>Tytuł                           | Rok wydania<br>Wydawca | Sposób nabycia | Uwagi |
|-----|------------------|------------|------------------------------------------|------------------------|----------------|-------|
| 1   | PK16418          |            | Dzitko, Bohdan<br>Koty, kotki, kocięta / | 1983<br>"Pojezierze",  | dar            |       |
| 2   | PK16419          |            | Dzitko, Bohdan<br>Koty, kotki, kocięta / | 1983<br>"Pojezierze",  | dar            |       |
| 3   | PK16420          |            | Dzitko, Bohdan<br>Koty, kotki, kocięta / | 1983<br>"Pojezierze",  | dar            |       |
| 4   | PK16421          |            | Dzitko, Bohdan<br>Koty, kotki, kocięta / | 1983<br>"Pojezierze",  | dar            |       |
| 5   | PK16422          |            | Dzitko, Bohdan<br>Koty, kotki, kocięta / | 1983<br>"Pojezierze",  | dar            |       |
| 6   | PK16423          |            | Dzitko, Bohdan<br>Koty, kotki, kocięta / | 1983<br>"Pojezierze",  | dar            |       |
| 7   | PK16424          |            | Dzitko, Bohdan<br>Koty, kotki, kocięta / | 1983<br>"Pojezierze",  | dar            |       |

Lista egzemplarzy nabytych od 2012-10-17 do 2012-10-23, sekcja Książki

## Po kliknięciu na:

#### Protokół komisji ds. ubytków

przejdziemy do strony wyboru szczegółów dotyczących raportu:

| Protokół komisji ds. ubytków      |                            |  |  |  |  |  |
|-----------------------------------|----------------------------|--|--|--|--|--|
| Przyczyna ubytkowania:            | Decyzja komisji:           |  |  |  |  |  |
| zniszczone 💌                      | Przekazano na makulaturę 🗾 |  |  |  |  |  |
| Członkowie komisji:               |                            |  |  |  |  |  |
| Numer protokołu: Z przeniesienia: |                            |  |  |  |  |  |
| Pokaż                             |                            |  |  |  |  |  |
|                                   |                            |  |  |  |  |  |
|                                   |                            |  |  |  |  |  |

Po wybraniu odpowiednich wartości takich jak np. daty , sekcji numeru protokołu, należy kliknąć Pokaż.

| Pro<br>Przy<br>znis                                                          | tokół kom<br>czyna ubyt<br>szczone | n <mark>isji ds. ubyt</mark><br>kowania: | ków<br>Dec<br>IPrz | yzja komisji:<br>:ekazano na makulaturę                                                                                                    |                                                                                                    |       |  |  |  |
|------------------------------------------------------------------------------|------------------------------------|------------------------------------------|--------------------|----------------------------------------------------------------------------------------------------|----------------------------------------------------------------------------------------------------|-------|--|--|--|
| Członkowie komisji: Numer protokołu: Z przeniesienia: 888 Y 0 Pokaż Do druku |                                    |                                          |                    |                                                                                                    |                                                                                                    |       |  |  |  |
| Ļρ.                                                                          | Nr<br>inwent.                      | Data<br>ubytku                           | Nr<br>ubytku       | Autor<br>Tytuł                                                                                                    | Cena                                                                                                    | Uwagi |  |  |  |
| 1                                                                            | PK16046                            | 2012-10-05                               | PK0035K            | Kirst, Hans Hellmut<br>08/15 [Zero osiem piętnaście] T. 2, Osobliwe przygody wojenne żołnierza Ascha / Hans Hellmut Kirst ;<br>przeł. [Z niem.] Jacek Frühling. | 32.00                                                                                                    |       |  |  |  |
| 2                                                                            | PK16045                            | 2012-10-05                               | РКООЗ6К            | Kirst, Hans Hellmut<br>08/15 [Zero osiem piętnaście] T. 2, Osobliwe przygody wojenne żołnierza Ascha / Hans Hellmut Kirst ;<br>przeł. [Zniem.] Jacek Frühling.  | rst, Hans Hellmut<br>1/15 [Zero oslem piqtnaście] T. 2, Osobliwe przygody wojenne żołnierza Ascha / Hans Hellmut Kirst ; 32.00<br>zeł. [z niem.] Jacek Frühling. |       |  |  |  |
| з                                                                            | PK16074                            | 2012-10-05                               | PK0037K            | Kirst, Hans Hellmut<br>08/15 [Zero osiem piętnaście] T. 2, Osobliwe przygody wojenne żołnierza Ascha / Hans Hellmut Kirst ;<br>przeł. [Z niem.] Jacek Frühling. | 32.00                                                                                                    |       |  |  |  |
| 4                                                                            | PK16073                            | 2012-10-05                               | PK0038K            | st, Hans Hellmut<br>/15 [Zero oslem piętnaście] T. 2, Osobliwe przygody wojenne żołnierza Ascha / Hans Hellmut Kirst ; 32.00<br>et. [z niem.] Jack Frühling.    |                                                                                                    |       |  |  |  |
| 5                                                                            | PK16072                            | 2012-10-05                               | ркоозэк            | t, Hans Hellmut<br>15 [Zero osiem piętnaście] T. 2, Osobliwe przygody wojenne żołnierza Ascha / Hans Hellmut Kirst ; 32.00<br>eł. [z niem.] Jacek Frühling.     |                                                                                                    |       |  |  |  |

Jeżeli chcemy wydrukować dokument, wystarczy kliknąć na guzik **Do druku** znajdujący się w lewym, dolnym rogu ekranu. Wówczas zostanie otwarty dokument w formie pliku \*.pdf, który można wydrukować. Dokument wygląda następująco:

Dnia: 2012-10-23

#### Wpisano do rejestru ubytków nr 888

#### PROTOKÓŁ KOMISJI w sprawie ubytków z dnia 2012-10-23

Cena lub Nr Nr Nr autor - tytuł - tom Uwagi bieżący inwentarza ubytku wartość 2 3 4 5 6 1 0 z przeniesienia: Kirst, Hans Hellmut PK16046 PK0035K 32.00 1 08/15 [Zero osiem piętnaście].. T. 2, Osobliwe Kirst, Hans Hellmut 08/15 [Zero osiem piętnaście].. T. 2, Osobliwe 2 PK16045 PK0036K 32.00 Kirst, Hans Hellmut 3 PK16074 PK0037K 32.00 08/15 [Zero osiem piętnaście].. T. 2, Osobliwe

### Po kliknięciu na

Lista egzemplarzy będących na półkach

## przejdziemy do strony wyboru szczegółów dotyczących raportu:

| Lista egzemp                | larzy będących       | n na półkach        |                     |       |  |
|-----------------------------|----------------------|---------------------|---------------------|-------|--|
| Wybierz datę:<br>2010-08-28 | Sekcja:<br>Książki 💌 | Dział:<br>Wszystkie | Filia:<br>Wszystkie | Pokaż |  |

Po wybraniu daty oraz wybraniu sekcji, dla których chcemy wygenerować zestawienie, należy kliknąć WYŚWIETL. Zostanie otwarta nowa strona z zestawieniem. Takie zestawienie jest generowane automatycznie. Użytkownik może jedynie wpisać uwagi w odpowiednie pola.

| Lista eg<br>Wybierz o<br>2010-08- | <mark>gzemplarzy będących na półk</mark><br>datę: Sekcja: Dział:<br>-28 ∰ Książki <b>∑</b> Wszyst | Filia:<br>Kie 💽 Wszystk | ie 🔽 Pokaż Do druku Plik CSV       | )                         |       |
|-----------------------------------|---------------------------------------------------------------------------------------------------|-------------------------|------------------------------------|---------------------------|-------|
| L.p.                              | Nr. Inwentarzowy                                                                                  | Nr akcesji              | Autor<br>Tytuł                     | Rok wydania<br>Wydawca    | Uwagi |
| 1                                 | 01092 6                                                                                           |                         | Andersen, Hans Christian<br>Baśnie | 2009.<br>Prószyński i Ska |       |

W każdej chwili możemy zmienić szczegóły wyświetlania. Po wybraniu WYŚWIETL system zaktualizuje zestawienie.:

| Lista egzemplarzy będa<br>Wybierz datę: Sekcja<br>2010-08-28 🛗 Książ                                                                                                    | ą <b>cych na półk</b><br>: Dział:<br>ki <b>▼</b> Wszystł | Filia:<br>Kie 💽 Wszystk | ie 🔽 Pokaż Do druku Plik CSV       | )                         |       |
|----------------------------------------------------------------------------------------------------|----------------------------------------------------------|-------------------------|------------------------------------|---------------------------|-------|
| http://192.168.1                                                                                                    | arzowy                                                   | Nr akcesji              | Autor<br>Tytuł                     | Rok wydania<br>Wydawca    | Uwagi |
| Grudzień 2010      N P W Ś C P S     O 00 00 00 0 0 0     O     O |                                                          | 6                       | Andersen, Hans Christian<br>Baśnie | 2009.<br>Prószyński i Ska |       |
| 28 29 30 1 2 3 4<br>5 6 7 8 9 10 11<br>12 <u>13</u> 14 15 16 17 18                                                                                                    |                                                          |                         |                                    |                           |       |
| 12 13 14 15 16 17 18<br>19 20 21 22 23 3 25<br>26 27 28 29 30 31 1<br>2 3 4 5 6 7 8<br>Dzisiai                                                                                                    |                                                          |                         |                                    |                           |       |
| Zakończono                                                                                                    |                                                          |                         |                                    |                           |       |

Jeżeli chcemy wydrukować dokument, wystarczy kliknąć na guzik Do druku znajdujący się w lewym, dolnym rogu ekranu. Wówczas zostanie otwarty dokument w formie pliku \*.pdf, który można wydrukować. Dokument wygląda następująco:

| Listo enzemplorzy | no | nółkach w | dnin | 2009-09-23  | sekcia | Kciażbi         |
|-------------------|----|-----------|------|-------------|--------|-----------------|
| Lista egzempiarzy | па | роткаси м | antu | 2009-09-23, | зексја | <b>K</b> SIązki |

| L.p. | Nr. Inwentarzowy | Nr akcesji | Autor<br>Tytaf                                    | Rok wydania<br>Wydawca     | Uwagi |
|------|------------------|------------|---------------------------------------------------|----------------------------|-------|
| 1    | 458              |            | Pratchett, Terry<br>Piramidy                      | 1998<br>Prószyński i S-ka, |       |
| 2    | 459              |            | Pratchett, Terry<br>Piramidy                      | 1998<br>Prószyński i S-ka, |       |
| 3    | 584              |            | Bardzo drugi tytuł                                | W<br>W                     |       |
| 4    | 77               |            | Geryl, Patrick.<br>Światowy kataklizm w 2012 roku | 2006<br>Wydawnictwo Amber  |       |

Po kliknięciu na :

Lista egzemplarzy wypożyczonych

przejdziemy do strony wyboru szczegółów dotyczących raportu:

| Lista egzemplarzy wypożyczonych                                        |                                                                            |
|------------------------------------------------------------------------|----------------------------------------------------------------------------|
| Data pocz.: Data końc.: Sekcja:<br>2010-08-28 🗰 2010-12-20 🗰 Książki 💌 | Dział: Filia:<br>Wszystkie ▼ Wszystkie ▼ Pokaż<br>Wszystkie<br>Brak działu |
|                                                                        | Dział Dziecięcy                                                            |
|                                                                        | Dział Młodzieżowy                                                          |

Po wybraniu daty początkowej, daty końcowej oraz sekcji, dla których chcemy wygenerować zestawienie, należy kliknąć WYŚWIETL. Zostanie otwarta nowa strona z zestawieniem. Takie zestawienie jest generowane automatycznie. Użytkownik może jedynie wpisać uwagi w odpowiednie pola.

| ( | Lista egzemplarzy wypożyczonych |                 |                  |                                                      |                                                            |                               |       |  |  |  |
|---|---------------------------------|-----------------|------------------|------------------------------------------------------|------------------------------------------------------------|-------------------------------|-------|--|--|--|
| 1 |                                 |                 |                  |                                                      |                                                            |                               |       |  |  |  |
|   | Data pocz.:                     | Data końc.:     | Sekcja:          | Dział: Filia:                                        | De deuleu Diik CSV                                         |                               |       |  |  |  |
|   | 2010-08-28                      | 2010-12-20      | Ksiązki <u>–</u> | Dział Dziecię 🚺 Biblioteka                           | Pul Pokaz Do druku Plik CSV                                |                               |       |  |  |  |
| 1 | Wszystkich wy                   | pożyczonych egz | emplarzy: 10     |                                                      |                                                            |                               |       |  |  |  |
|   | Data                            | Nr.             | Nr akcesji       | Autor                                                | Rok wydania                                                | Czytelnik                     | Uwagi |  |  |  |
|   | wypozyczenia                    | Inwentarzowy    |                  |                                                      | wydawca                                                    |                               |       |  |  |  |
|   | 2010-08-30                      | 285             | AKC-001-6-2010   | Prus, Bolesław<br>Lalka                              | 1995<br>Państ. Instytut Wydawniczy,                        | GBP00004                      |       |  |  |  |
|   | 2010-09-02                      | 285             | AKC-001-6-2010   | P <del>r</del> us, Bolesław<br>Lalka                 | 1995<br>Państ. Instytut Wydawniczy,                        | Daniel Srogi<br>GBP00004      |       |  |  |  |
|   | 2010-00-12                      | 376             | 444              | Borkowski, Szczepan                                  | 1993                                                       | Sylwia<br>Testowa-Mała        |       |  |  |  |
|   | 2010-09-13                      | 370             | 444              | Stereomechanika techniczna :                         | Wydaw. PŚ,                                                 | GBP00012                      |       |  |  |  |
|   | 2010-09-13                      | 376             | 444              | Borkowski, Szczepan                                  | 1993                                                       | Sylwia<br>Testowa-Mała        |       |  |  |  |
|   |                                 |                 |                  | Stereomechanika techniczna :                         | Wydaw. PS,                                                 | GBP00012                      |       |  |  |  |
|   | 2010-10-21                      | 367             | abc/123456/2010  | Pratchett, Terry<br>Piekło Pocztowe                  | 2008<br>Prószyński i S-ka,                                 | Jan Kalota<br>GBP00053        |       |  |  |  |
|   | 2010-10-22                      | 285             | AKC-001-6-2010   | Prus, Bolesław<br>Lalka                              | 1995<br>Państ. Instytut Wydawniczy,                        | Anna Przybylska<br>GBP00084   |       |  |  |  |
|   | 2010-10-25                      | 381             | 123              | Herbert, Frank<br>Diuna [T. 1-2                      | 1985.<br>"Iskry",                                          | Jakub Salamon<br>GBP00003     |       |  |  |  |
|   | 2010-10-28                      | 01164           |                  | Bahdaj, Adam<br>Pan Piramido z trzynastego<br>piętra | 1973<br>Wydaw. Propagandowe RSW "Prasa, Książka,<br>Ruch", | Gustaw Zdobyty<br>GBP00050    |       |  |  |  |
|   | 2010-10-29                      | 366             | 44               | Herbert, Frank<br>Diuna [T. 1-2                      | 1985.<br>"Iskry",                                          | Radosław Kowalski<br>GBP00088 |       |  |  |  |

W każdej chwili możemy zmienić szczegóły wyświetlania. Po wybraniu WYŚWIETL system zaktualizuje zestawienie.:

| Lista egzem                                         | plarzy wypożyc      | czonych        |                                                       |                |                          |                        |                          |       |
|-----------------------------------------------------|---------------------|----------------|-------------------------------------------------------|----------------|--------------------------|------------------------|--------------------------|-------|
| Data pocz.:                                         | Data końc.:         | Sekcja:        | Dział:                                                | Filia:         |                          |                        |                          |       |
| 2010-08-28 🧰 2010-12-20 🗰 Książki 💌 Dział Dziecię 💌 |                     |                |                                                       | Biblioteka Pul |                          |                        |                          |       |
| Wszystkich wypożyczonych egzemplarzy: 10            |                     |                | Wszystkie<br>Biblioteka Publiczna IK<br>Filia nr 1 IK |                |                          |                        |                          |       |
| Data<br>wypożyczenia                                | Nr.<br>Inwentarzowy | Nr akcesji     | Autor<br>Tytuł                                        | Filia nr 2 lK  |                          | Rok wydania<br>Wydawca | Czytelnik                | Uwagi |
| 2010-08-30 285 AKC-001-6-2010 Prus, Bolesław Lalka  |                     |                | 1995<br>Państ. Instytu                                | t Wydawniczy,  | Daniel Srogi<br>GBP00004 |                        |                          |       |
| 2010-09-02                                          | 285                 | AKC-001-6-2010 | Prus, Bolesław<br>Lalka                               |                | 1995<br>Państ. Instytu   | t Wydawniczy,          | Daniel Srogi<br>GBP00004 |       |

Jeżeli chcemy wydrukować dokument, wystarczy kliknąć na guzik **Do druku** znajdujący się w lewym, dolnym rogu ekranu. Wówczas zostanie otwarty dokument w formie pliku \*.pdf,

## który można wydrukować. Dokument wygląda następująco:

| Data<br>wypożyczenia. | Nr. Inwentarzowy | Nr akcesji | Autor<br>Tytał                                                                                                    | Rok wydania<br>Wydawca              | Czytelnik                     | Uwagi |
|-----------------------|------------------|------------|----------------------------------------------------------------------------------------------------|-------------------------------------|-------------------------------|-------|
| 2009-09-24            | F-001            |            | Herbert, Frank<br>Władca niebios /                                                                                                    | 1993<br>"Amber",                    | Ewa Prosta<br>EWA123          |       |
| 2009-09-25            | 48897            |            | Pratchett, Terry<br>Czarodzicielstwo                                                                                                    | 2007<br>Prószyński i S-ka,          | Світлана Світлана<br>123456   |       |
| 2009-09-25            | 7777             |            | Світлана<br>Світлана                                                                                                    | 3<br>3                              | Світлана Світлана<br>123456   |       |
| 2009-09-27            | 7777             |            | Світлана<br>Світлана                                                                                                    | 3<br>3                              | Світлана Світлана<br>123456   |       |
| 2009-10-03            | 458              |            | Pratchett, Terry<br>Piramidy                                                                                                    | 1998<br>Prószyński i S-ka,          | Krzysztof Bąbała<br>856700004 |       |
| 2009-10-03            | АААА             |            | 12345<br>12345                                                                                                    | 12345<br>12345                      | Krzysztof Bąbała<br>856700004 |       |
| 2009-10-26            | 333333           |            | Світлана<br>Світлана                                                                                                    | 3<br>3                              | Світлана Світлана<br>123456   |       |
| 2009-10-28            | 22222            |            | Autor<br>Bardzo drugi tytuł Bardzo drugi tytuł Bardzo drugi<br>tytuł Bardzo drugi tytuł Bardzo drugi tytuł Bardzo<br>drugi tytuł Bardzo drugi tytuł | q<br>q                              | Світлана Світлана<br>123456   |       |
| 2009-10-28            | АААА             |            | 12345<br>12345                                                                                                    | 12345<br>12345                      | Світлана Світлана<br>123456   |       |
| 2009-11-04            | D-001            |            | Herbert, Frank<br>Diuna                                                                                                    | 2007<br>Dom Wydawniczy Rebis        | Krzysztof Bąbała<br>856700004 |       |
| 2009-11-04            | D-001            |            | Herbert, Frank<br>Diuna                                                                                                    | 2007<br>Dom Wydawniczy Rebis        | Світлана Світлана<br>123456   |       |
| 2009-11-04            | D-001            |            | Herbert, Frank<br>Diuna                                                                                                    | 2007<br>Dom Wydawniczy Rebis        | Світлана Світлана<br>123456   |       |
| 2009-11-04            | 48897            |            | Pratchett, Terry<br>Czarodzicielstwo                                                                                                    | 2007<br>Prószyński i S-ka,          | Світлана Світлана<br>123456   |       |
| 2009-11-04            | D-001            |            | Herbert, Frank<br>Diuna                                                                                                    | 2007<br>Dom Wydawniczy Rebis        | Світлана Світлана<br>123456   |       |
| 2009-11-04            | 48897            |            | Pratchett, Terry<br>Czarodzicielstwo                                                                                                    | 2007<br>Prószyński i S-ka,          | Світлана Світлана<br>123456   |       |
| 2009-11-04            | 48897            |            | Pratchett, Terry<br>Czarodzicielstwo                                                                                                    | 2007<br>Prószyński i S-ka,          | Світлана Світлана<br>123456   |       |
| 2009-11-04            | D-001            |            | Herbert, Frank<br>Diuna                                                                                                    | 2007<br>Dom Wydawniczy Rebis        | Світлана Світлана<br>123456   |       |
| 2009-11-05            | D-001            |            | Herbert, Frank<br>Diuna                                                                                                    | 2007<br>Dom Wydawniczy Rebis        | Jan Teścik<br>856700002       |       |
| 2009-11-10            | D-002            |            | Herbert, Frank<br>Diuna                                                                                                    | 2007<br>Dom Wydawniczy Rebis        | Damian Łęcki<br>5903573003117 |       |
| 2009-11-10            | D-006            |            | Herbert, Frank<br>Bóg imperator Diuny                                                                                                    | 1992<br>Phantom Press International | Ewa Prosta<br>EWA123          |       |
| 2009-11-10            | D-001            |            | Herbert, Frank<br>Diuna                                                                                                    | 2007<br>Dom Wydawniczy Rebis        | Ewa Prosta<br>EWA123          |       |
| 2009-11-10            | D-005            |            | Herbert, Frank<br>Bóg imperator Diuny                                                                                                    | 1992<br>Phantom Press International | Ewa Prosta<br>EWA123          |       |

#### Wypożyczone egzemplarze między 2009-09-23 a 2009-12-23, sekcja Książki Wszystkich wypożyczonych egzemplarzy: 63

Strona 1 z 3

## Po kliknięciu na:

#### Lista czytelników zalegających

przejdziemy do strony wyboru szczegółów dotyczących raportu:

| - Lista czytelników zalegają | ych                                |
|------------------------------|------------------------------------|
| Data pocz.: Data końc.:      | Dział: Filia:                      |
| 2010-08-28                   | Dział Dziecię Biblioteka Pul Pokaż |

Po wybraniu daty początkowej i daty końcowej, dla których chcemy wygenerować zestawienie, należy kliknąć WYŚWIETL. Zostanie otwarta nowa strona z zestawieniem zalegających czytelników. Takie zestawienie jest generowane automatycznie. Aby wydrukować lub wysłać upomnienie należy wybrać czytelnika lub czytelników, dla których chcemy dokonać tej czynności. W tym celu zaznaczamy odpowiednie okna w kolumnie KARTY UPOMNIEŃ lub UPOMNIENIA E-MAIL. Możemy do upomnienia dopisać uwagę (pole UWAGI). Następnie w zależności od dokonanych wyborów, klikamy DRUKUJ lub WYŚLIJ

| _  | Lista czytelników zalenających        |            |                           |                                                 |              |                   |            |         |           |            |        |
|----|---------------------------------------|------------|---------------------------|-------------------------------------------------|--------------|-------------------|------------|---------|-----------|------------|--------|
|    |                                       |            |                           |                                                 |              |                   |            |         |           |            |        |
| Da | Data pocz.: Data końc.: Dział: Filia: |            |                           |                                                 |              |                   |            |         |           |            |        |
| 20 | 011-01-11                             | 2011-04    | -11 📖 V                   | Vszystkie 🔟 Wszystki                            |              | okaz Do           | druku      | wysiij  | Plik CSV  |            |        |
|    |                                       |            |                           |                                                 |              |                   |            |         |           |            |        |
|    | Data                                  | Nr karty   | Nazwisko i<br>Imię        | Tytuł                                           | Nr           | Planowy<br>termin | Dni        | Kwota   | Karty     | Upomnienia | llwani |
| WY | ypożyczenia                           | czytelnika | Data<br>urodzenia         | Autor                                           | inwentarzowy | zwrotu            | opóźnienia | zapłaty | upomnień  | e-mail     | eneg.  |
|    |                                       |            |                           |                                                 |              |                   |            |         | Wszystkie | Wszystkie  |        |
| ;  | 2011-02-16                            | GBP00180   | Pop Jan<br>2000-04-09     | Christie, Agatha<br>Dom zbrodni /               | 89980        | 2011-04-01        | 10         | 2.50    |           |            |        |
|    |                                       | 00000404   | Szczęsna                  | Literatura dla dzieci i                         |              |                   |            |         | -         | -          |        |
|    | 2011-02-16                            | GBP00181   | Justyna<br>2000-04-09     | młodziezy w procesie<br>wychowania :            | 022-021930   | 2011-04-01        | 10         | 2.50    |           |            |        |
|    | 2011-02-16                            | GBP00037   | Pich<br>Karolina          | Carpelan, Bo<br>Przygody w wielkim              | I/603        | 2011-04-01        | 10         | 2.50    |           |            | []     |
|    |                                       |            | 1980-04-14                | mieście /                                       |              |                   |            |         |           |            |        |
|    | 2011-02-22                            | GBP00117   | Lech Daniel<br>1989-09-14 | Arct, Bohdan<br>Wielki dzień dywizjonu<br>303 / | I/1318       | 2011-04-07        | 4          | 1.00    |           |            |        |
|    | 2011-02-22                            | CPD00040   | Szczęsna                  | Wojtysiak, Jacek                                | T/1260       | 2011-04-07        | 4          | 1.00    |           |            |        |
|    | 2011 02 22                            | GDF 00049  | 1988-10-05                | raczej coś niż nic ?" :                         | 1/ 1200      | 2011 04 0)        |            | 1.00    |           |            |        |
| ;  | 2011-02-22                            | GBP00049   | Szczęsna<br>Barbara       | Święcińska, Wioletta.                           | I/811        | 2011-04-07        | 4          | 1.00    |           |            |        |
|    |                                       |            | 1988-10-05                | All 2 dzuligi                                   |              |                   |            |         |           |            |        |

Uwaga: Aby móc wysyłać elektroniczne upomnienia należy skonfigurować ustawienia serwera pocztowego (dokonuje tego administrator lokalny) oraz posiadać adres e-mail użytkowników.

Po kliknięciu przycisku **Do druku** znajdującego się w lewym, dolnym rogu ekranu zostanie otwarty dokument w formie pliku \*.pdf, który można wydrukować. Dokument wygląda następująco:

# UPOMNIENIE

Biblioteka prosi o natychmiastowy zwrot niżej wymienionych wydawnictw. Niezastosowanie się do niniejszego upomnienia spowoduje konsekwencje określone regulaminem biblioteki , którego znajomość potwierdził(a) Pan/Pani własnoręcznym podpisem, zobowiązując się równocześnie do jego przestrzegania.

| Autor          | Tytuł | Nr inwentarza | Termin zwrotu<br>upłynął dnia |
|----------------|-------|---------------|-------------------------------|
| Herbert, Frank | Diuna | D-003         | 2009-12-17                    |

Po kliknięciu na

Zapisani czytelnicy (wg wieku i kategorii społecznej)

Przejdziemy do strony wyboru szczegółów dotyczących raportu:

| Od:        | Do:        | Filia:          | Dział:        |  |
|------------|------------|-----------------|---------------|--|
| 2013-02-16 | 2013-05-16 | Gminna Biblid 💌 | Brak działu 💌 |  |
|            | 2010 00 10 |                 |               |  |

Po wybraniu daty początkowej, daty końcowej oraz działu dla którego chcemy wygenerować zestawienie, należy kliknąć POKAŻ. Dostaniemy zestawienie zapisanych czytelników, które nas interesowało.

| Liczba cz | zytelników: 61                              |                    |  |  |  |  |  |
|-----------|---------------------------------------------|--------------------|--|--|--|--|--|
| lp        | Grupa wiekowa                               | Liczba czytelników |  |  |  |  |  |
| 1         | poniżej 15 lat                              | 36                 |  |  |  |  |  |
| 2         | 16-19 lat                                   | 3                  |  |  |  |  |  |
| 3         | 20-24 lat                                   | 7                  |  |  |  |  |  |
| 4         | 25-44 lat                                   | 9                  |  |  |  |  |  |
| 5         | 45-60 lat                                   | 3                  |  |  |  |  |  |
| 6         | powyżej 60 lat                              | 3                  |  |  |  |  |  |
|           |                                             |                    |  |  |  |  |  |
| lp.       | Kategoria społeczna                         | Liczba czytelników |  |  |  |  |  |
| 1         | D (dzieci)                                  | 33                 |  |  |  |  |  |
| 2         | E (emeryci i renciści)                      | з                  |  |  |  |  |  |
| 3         | I (inni zatrudnieni)                        | 1                  |  |  |  |  |  |
| 4         | M (uczniowie)                               | 6                  |  |  |  |  |  |
| 5         | NZ (pozostali niezatrudnieni)               | 1                  |  |  |  |  |  |
| 6         | P (robotnicy)                               | 3                  |  |  |  |  |  |
| 7         | R (rolnicy)                                 | 2                  |  |  |  |  |  |
| 8         | S (studenci)                                | 6                  |  |  |  |  |  |
| 9         | U (pracownicy umysłowi i kadra kierownicza) | 6                  |  |  |  |  |  |

Po kliknięciu guzika do druku otrzymamy ten sam widok, tylko w formie pliku \*.pdf, gotowego do wydruku.

#### Czytelnicy zapisani od 2013-02-16 do 2013-05-16

#### Gminna Biblioteka Publiczna w Kielcach DEV 2

#### Liczba czytelników: 61

| Lp. | Grupa wiekowa                               | Liczba czytelników |  |  |  |  |
|-----|---------------------------------------------|--------------------|--|--|--|--|
| 1   | poniżej 15 lat                              | 36                 |  |  |  |  |
| 2   | 16-19 lat                                   | 3                  |  |  |  |  |
| 3   | 20-24 lat                                   | 7                  |  |  |  |  |
| 4   | 25-44 lat                                   | 9                  |  |  |  |  |
| 5   | 45-60 lat                                   | 3                  |  |  |  |  |
| 6   | powyżej 60 lat                              | 3                  |  |  |  |  |
|     |                                             |                    |  |  |  |  |
| Lp. | Kategoria społeczna                         | Liczba czytelników |  |  |  |  |
| 1   | D (dzieci)                                  | 33                 |  |  |  |  |
| 2   | E (emeryci i renciści)                      | 3                  |  |  |  |  |
| 3   | I (inni zatrudnieni)                        | 1                  |  |  |  |  |
| 4   | M (uczniowie)                               | 6                  |  |  |  |  |
| 5   | NZ (pozostali niezatrudnieni)               | 1                  |  |  |  |  |
| 6   | P (robotnicy)                               | 3                  |  |  |  |  |
| 7   | R (rolnicy)                                 | 2                  |  |  |  |  |
| 8   | S (studenci)                                | 6                  |  |  |  |  |
| 9   | U (pracownicy umysłowi i kadra kierownicza) | 6                  |  |  |  |  |

### Po kliknięciu na

Indeksy katalogowe

przejdziemy do strony wyboru szczegółów dotyczących raportu:

| Indeksy katalogowe                       |
|------------------------------------------|
| Sekcja: Agregacja: Litera: Dział: Filia: |

Po wybraniu sekcji, agregacji i litery po której wyszukujemy zostaną wyświetlone wszystkie pozycje w naszym lokalnym katalogu, odpowiadające temu zapytaniu

| Sekcia: | Agregacia: Litera: Dział: Filia:                          |                |
|---------|-----------------------------------------------------------|----------------|
| Książki | Tytuł I A I Wszystkie I Wszystkie Do druku Plik CSV       |                |
| L.p.    | Tytuł                                                     | Liczba<br>egz. |
| 1.      | aaaaaa                                                    | 0              |
| 2.      | ababa                                                     | 0              |
| з.      | MUZEALNICTWO WOJSKOWE                                     | 1              |
| 4.      | ABC księdza Twardowskiego. Kazania najkrótsze. T.3, Rok C | 1              |
| 5.      | Ali z dżungli                                             | 1              |
| 6.      | Aniołstróż                                                | 4              |
| 7.      | Autyzm dziecięcy i zagadnienia diagnozy i terapii         | 1              |
| 8.      | Awantura o Basie                                          | 1              |

Do druku znajdującego się w lewym, dolnym rogu ekranu zostanie Po kliknięciu przycisku otwarty dokument w formie pliku \*. pdf, który można wydrukować. Dokument wygląda następująco:

| L.p. | Tytuł                               | II. egz |
|------|-------------------------------------|---------|
| 1    | Anna Karenina                       | 1       |
| 2    | Alicja w krainie czarów             | 0       |
| 3    | Anna Jenke                          | 1       |
| 4    | Anna Jenke                          | 1       |
| 5    | Anna Jenke                          | 0       |
| 6    | Arsène Lupin contra Sherlock Holmes | 6       |
| 7    | A gdyby to było Wasze dziecko ?     | 1       |

### Indeksy katalogowe, sekcja: Książki (Tytuł - A)

# **EKSPORT DO PLIKU CSV**

MAK+ umożliwia tworzenie automatycznych raportów niezbędnych każdej bibliotece. Jeżeli jednak bibliotekarz chciałby uzyskać bardziej zaawansowany raport, połączyć ze sobą różne wiersze i kolumny z różnych raportów ma możliwość skorzystania z opcji eksportu do pliku

CSV. Po wyeksportowaniu wszystkich interesujących go raportów, wystarczy zaimportować je do arkusza kalkulacyjnego i już można tworzyć raport o wybranych przez nas własnościach.

Po wygenerowaniu raportu wybieramy opcję PLIK CSV

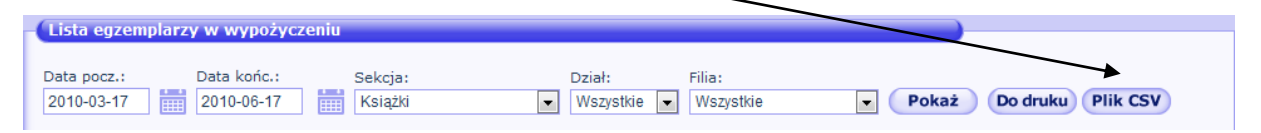

Po kliknięciu na przycisk zostanie pobrany plik CSV (przeglądarka zapyta o miejsce zapisu lub zapisze w domyślnym folderze dla pobieranych plików).

Teraz należy otworzyć arkusz kalkulacyjny i zaimportować plik. W przykładzie wybieramy opcję "z tekstu".

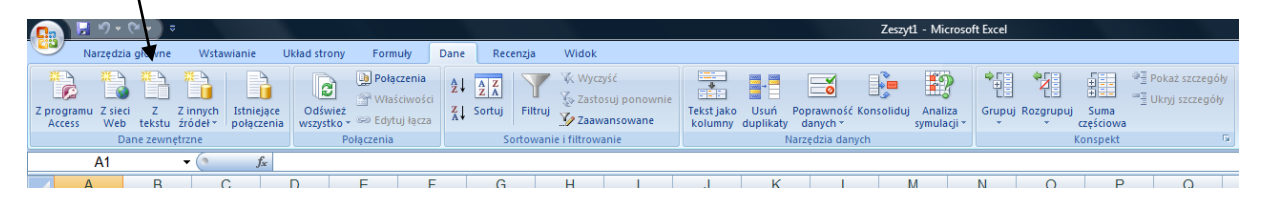

Ważne jest, żeby wybrać w opcji POCHODZENIE PLIKU 🗲
| Kreator importu tekstu - krok 1 z 3                                                                                                    |                 |
|----------------------------------------------------------------------------------------------------|-----------------|
| Kreator tekstu ustalił, że dane zawierają separatory.<br>Jeśli tak jest, wybierz przycisk Dalej lub wybierz typ najlepiej opisujący Twoje dane.<br>Tro dowod śródłowych                                                                                                    |                 |
| Wybierz typ pliku, który najlepiej opisuje dane źródłowe:  Razdzielany - Znaki, takie jak przecinek czy tabulacja, oddzielają pola.  Stąła szerokość - Pola są wyrównane w kolumnach z odstępami między polami.                                                                                                    | UNICODE (UTF-8) |
| Rozpocznij import od wiersza: 1 Pochodzenie pliku: 1250 : Środkowoeuropejski (Windows) 65000 : Unicode (UTF-7) 65001 : Unicode (UTF-7) 0100 - 0100 - 01000 - 010000 - 01000 - 01000 - 01000 - 01000 - 01000 - 01000 - 01000 - 01000 - 01000 - 01000 - 01000 - 01000 - 01000 - 010000 - 010000 - 01000 - 01000 - 01000 - 01000 - 01000 - 01000 - 01000 - 01000 - 01000 - 01000 - 01000 - 01000 - 01000 - 01000 - 01000 - 01000 - 01000 - 01000 - 01000 - 01000 - 01000 - 01000 - 01000 - 01000 - 01000 - 01000 - 010000 - 010000 - 010000 - 010000 - 010000 - 010000 - 010000 - 010000 - 010000 - 010000 - 010000 - 010000 - 010000 - 010000 - 0100000 - 0100000- 0100000 - 0100000000 |                 |
| Podgląd pliku C:\Users\Sylwia\Downloads\list_egz_wyp_print.csv.<br>20127 : US-ASCII<br>1258 : Wietnamski (Windows)<br>20005 : Wang Tajwan<br>850 : Zachodnioeuropejski (DOS)                                                                                                    |                 |
| 1<br>2 Lista egzemplarzy w wypóĹłyczeniu<br>3 Wszystkich wypóĹłyczeniaNr. InwentarzowyNr akcesjiAutor,TytuĹ,Rok wydania, WydawcaCzy<br>5 "2010-04-20""IK-0000004""""Pratchett, Terry, Blask fantastyczny ""1995, ""Fantas                                                                                                    |                 |
| Cancel < Wstecz Dalej > Zakończ                                                                                                    |                 |

Przez następne kroki przechodzimy klikając DALEJ (nic nie zmieniamy)

| Seeter importu sektor - krok 2 z 3                                                                                                    | Forestor imports totatur - totak 2 z 3     Import owanie danych     Import owanie danych       To alive dadgoue gounda with blamer     Oddie     Oddie       Bodiny     Forest danych     Categoue data in the blamer       Data     Data     Data       Tate     Data     Data       Data     Ne mort big blamery bornt blamer     Zategoue me                                                                                                    |
|----------------------------------------------------------------------------------------------------|----------------------------------------------------------------------------------------------------|
| Podpieł dawych<br>Free operantikaczy w wypodzyczenia<br>Przez operantikaczy w wypodzyczenia<br>Przez obac sypodzyczenia<br>Przez obac wypodzyczenia<br>Przez obac wypodzyczenia<br>Przez obac wypodzyczenia<br>Przez obac w wypodzyczenia<br>Przez obac w wypodzyczenia<br>Przez | Podged davyd:<br>bolizer bolizer bolizer bolizer bolizer<br>state stategister i vryndigveredu.<br>prioder og stategister i formenter stategister i formenter |

Jeżeli wszystkie czynności wykonaliśmy poprawnie, nasz raport zostanie zaimportowany do arkusza kalkulacyjnego i będziemy mogli spokojnie na nim pracować.

| Lista egzemplarzy w wypol l'yczeniu     |                          |                                                       |                                           |                               |       |
|-----------------------------------------|--------------------------|-------------------------------------------------------|-------------------------------------------|-------------------------------|-------|
| Wszystkich wypol l'yczonych egzemplarzy | 29                       |                                                       |                                           |                               |       |
| Data wypoLLyczenia                      | Nr. Inwentarzowy Nr akce | sji Autor, TytuĹ,                                     | Rok wydania, Wydawca                      | Czytelnik                     | Uwagi |
| 2010-04-20                              | K-0000004                | Pratchett, Terry, Blask fantastyczny                  | 1995, "Fantastyka" : PrĂłszyĹ,ski i S-ka, | Jakub Salamon, IK/0000001     |       |
| 2010-04-21                              | K-0000004                | Pratchett, Terry, Blask fantastyczny                  | 1995, "Fantastyka" : PrÅlszyL,ski i S-ka, | Jakub Salamon, IK/0000001     |       |
| 2010-04-21                              | 1                        | Pratchett, Terry, Kolor magii                         | 1994, PrĂłszyĹ, ski i S-ka,               | Jakub Salamon, IK/0000001     |       |
| 2010-04-21                              | 2                        | Novik, Naomi, Nefrytowy tron                          | 2007., Dom Wydawniczy Rebis,              | Jakub Salamon, IK/0000001     |       |
| 2010-04-21                              | 2                        | Novik, Naomi, Nefrytowy tron                          | 2007., Dom Wydawniczy Rebis,              | Jakub Salamon, IK/0000001     |       |
| 2010-04-27                              | K-0017                   | Herbert, Frank, Diuna                                 | 2007., Rebis,                             | Jakub Salamon, IK/0000001     |       |
| 2010-05-11                              | K-0000005                | Saint-ExupĂ©ry, Antoine de, MaĹ,y KsiÄ…ĹĽÄ™           | 1995, "SiedmiorĂłg",                      | Jakub Salamon, IK/0000001     |       |
| 2010-05-11                              | K-0000013                | Herbert, Frank, BÅlg imperator Diuny                  | 1992, Phantom Press International,        | Tymoteusz Mickiewicz, IK/0001 |       |
| 2010-05-11                              | K-0000016                | Herbert, Frank, BÅlg imperator Diuny                  | 1992, Phantom Press International,        | Tymoteusz Mickiewicz, IK/0001 |       |
| 2010-05-18                              | K-0025                   | Saciuk, Robert, Nasza epoka absurdu                   | 1992, Wydaw. Uniwersytetu WrocĹ,awskiego, | Tymoteusz Mickiewicz, IK/0001 |       |
| 2010-05-18                              | K-000008                 | Konopnicka, Maria, Nasza szkapa                       | [1993], Beskidzka Oficyna Wydawnicza,     | Jan Kowalski, IK/0001         |       |
| 2010-05-18                              | K-0022                   | Diderot, Denis, KubuL> Fatalista i jego pan           | 1994, "KsiÄLĽka i Wiedza",                | Jakub Salamon, IK/0000001     |       |
| 2010-05-21                              | 135                      | Herbert, Frank, Diuna                                 | 2007., Rebis,                             | Piotr Byrski, IK/0001         |       |
| 2010-05-21                              | 456                      | Prus, BolesĹ,aw, Lalka                                | 1994, Marba Crown,                        | Marian MaL,y, 123             |       |
| 2010-05-21                              | 456                      | Prus, BolesĹ,aw, Lalka                                | 1994, Marba Crown,                        | Piotr Byrski, IK/0001         |       |
| 2010-05-21                              | 1                        | Pratchett, Terry, Kolor magii                         | 1994, PrĂłszyĹ, ski i S-ka,               | Piotr Byrski, IK/0001         |       |
| 2010-05-24                              | 135                      | Herbert, Frank, Diuna                                 | 2007., Rebis,                             | Marian MaĹ,y, 123             |       |
| 2010-05-24                              | 135                      | Herbert, Frank, Diuna                                 | 2007., Rebis,                             | Marian MaĹ,y, 123             |       |
| 2010-05-24                              | 135                      | Herbert, Frank, Diuna                                 | 2007., Rebis,                             | Piotr Byrski, IK/0001         |       |
| 2010-05-24                              | 135                      | Herbert, Frank, Diuna                                 | 2007., Rebis,                             | Marian MaĹ,y, 123             |       |
| 2010-06-08                              | 120689                   | Pratchett, Terry, Lups!                               | 2009., PrĂłszyĹ,ski Media,                | Hanna KawiĹ,ska, IK/0001      |       |
| 2010-06-08                              | 443                      | Herbert, Frank, Diuna                                 | 2007., Rebis,                             | Hanna KawiĹ,ska, IK/0001      |       |
| 2010-06-10                              | 456                      | Prus, BolesĹ,aw, Lalka                                | 1994, Marba Crown,                        | Piotr Byrski, IK/0001         |       |
| 2010-06-11                              | 48454                    | Herbert, Frank, Diuna                                 | 2007., Rebis,                             | Jakub Salamon, IK/0000001     |       |
| 2010-06-15                              | 456                      | Prus, BolesĹ,aw, Lalka                                | 1994, Marba Crown,                        | Hanna KawiĹ,ska, IK/0001      |       |
| 2010-06-16                              | 120397                   | DÄbrowski, MirosĹ,aw., PozwĂłlmy dzieciom myĹleÄt ! : | 2008., Centralna Komisja Egzaminacyjna,   | Beata Kucharska, KC 10        |       |
| 2010-06-16                              | K000000002               | Lem, StanisĹ,aw, Dzienniki gwiazdowe.                 | 1994, "Interart",                         | Robert Baran, KC89            |       |
| 2010-06-16                              | K-0017                   | Herbert, Frank, Diuna                                 | 2007., Rebis,                             | Maria Sendera, KC30           |       |
| 2010-06-16                              | K-0000005                | Saint-ExupĂ©ry, Antoine de, MaĹ,y KsiÄ…ĹĽÄ™           | 1995, "SiedmiorĂłg",                      | Robert Baran, KC89            |       |

# MODUŁ CZYTELNIA

Moduł CZYTELNIA służy do udostępniania egzemplarzy na miejscu w bibliotece. Czytelnicy zarejestrowani w bibliotece są widoczni zarówno w WYPOŻYCZALNI, jak i CZYTELNI. Dodatkowo mamy możliwość udostępnienia egzemplarza osobie niezarejestrowanej w bibliotece, dzięki dostępnych w CZYTELNI kartach anonimowych czytelników. Istotną różnicą pomiędzy WYPOŻCZALNIĄ a CZYTELNIĄ jest możliwość udostępniania tylko i wyłącznie egzemplarzy posiadających status <u>do czytelni.</u>

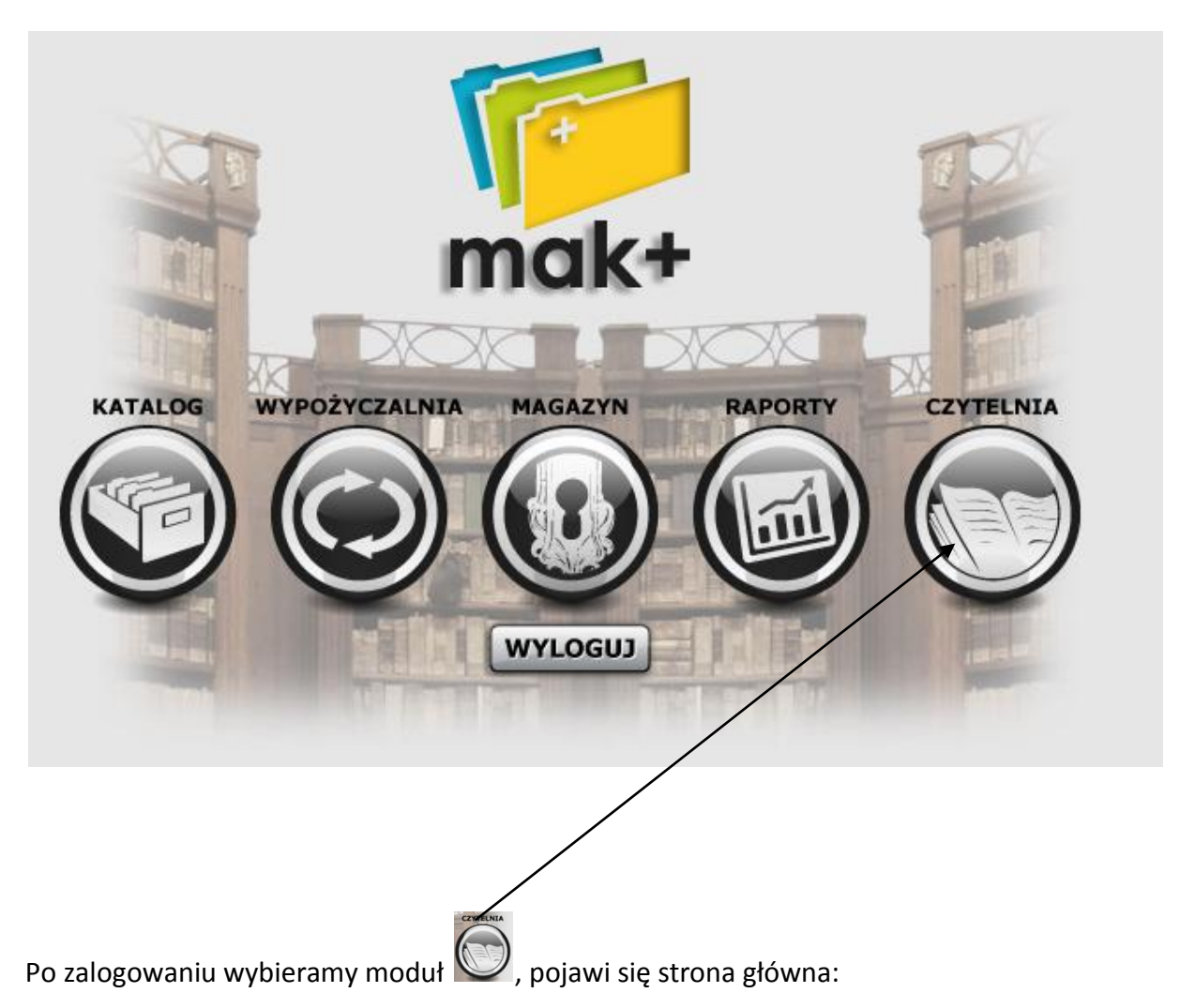

| Moduł Operacje O programie<br>(lesteś w Crytelnia   Ksiąźki)                                              |                                                                                                    | WYLOGUJ      | Multipole umożliwiające wczytanie                                                                                  |
|----------------------------------------------------------------------------------------------------|----------------------------------------------------------------------------------------------------|--------------|----------------------------------------------------------------------------------------------------|
| Skanowanie kodów:         Kod kreskowy książki lub karty czytalnika [                                     | szukaj Inkalala     w hytułach     w kułorach     w kułorach i tytulach     w kułorach i tytulach     w kałach przedmiotowych     szukaj czytelnika     w parach zytelnika     w go mienia i nazwika     w go mienia i nazwika     w go mienia i nazwika     w go mienia i nazwika | Szukaj       | (wpisanie) egzemplarza do<br>udostępniania/zwrotu lub karty czytelnika.<br>Czytelnicy zarejestrowani w bibliotece. |
| Ksłążki   Wydawnictwa ciągle   Filmy   Starodruki   Dokumenty elektroniczne   Kartografia   Nuty   Dźwięk | Ikonografia   Eksponaty   Bibliografia                                                                                                    | a regionalna | Karty anonimowych czytelników.                                                                                     |
| MAK+ .: Wersja 1.0.5 > modyfikacja: 23-03-2010-11:05 :.                                                   |                                                                                                    |              | , , ,                                                                                                    |

Moduł CZYTELNI jest bliźniaczy do modułu WYPOŻYCZALNI. Wszystkie operacje opisane w części instrukcji poświęconej WYPOŻYCZALNI są też dostępne w CZYTELNI. Każda z tych operacji jest tam opisana krok po krok.

Operacja udostępniania jest analogiczna do operacji wypożyczania z tą różnicą, że udostępniamy egzemplarze na terenie biblioteki, a wypożyczamy poza.

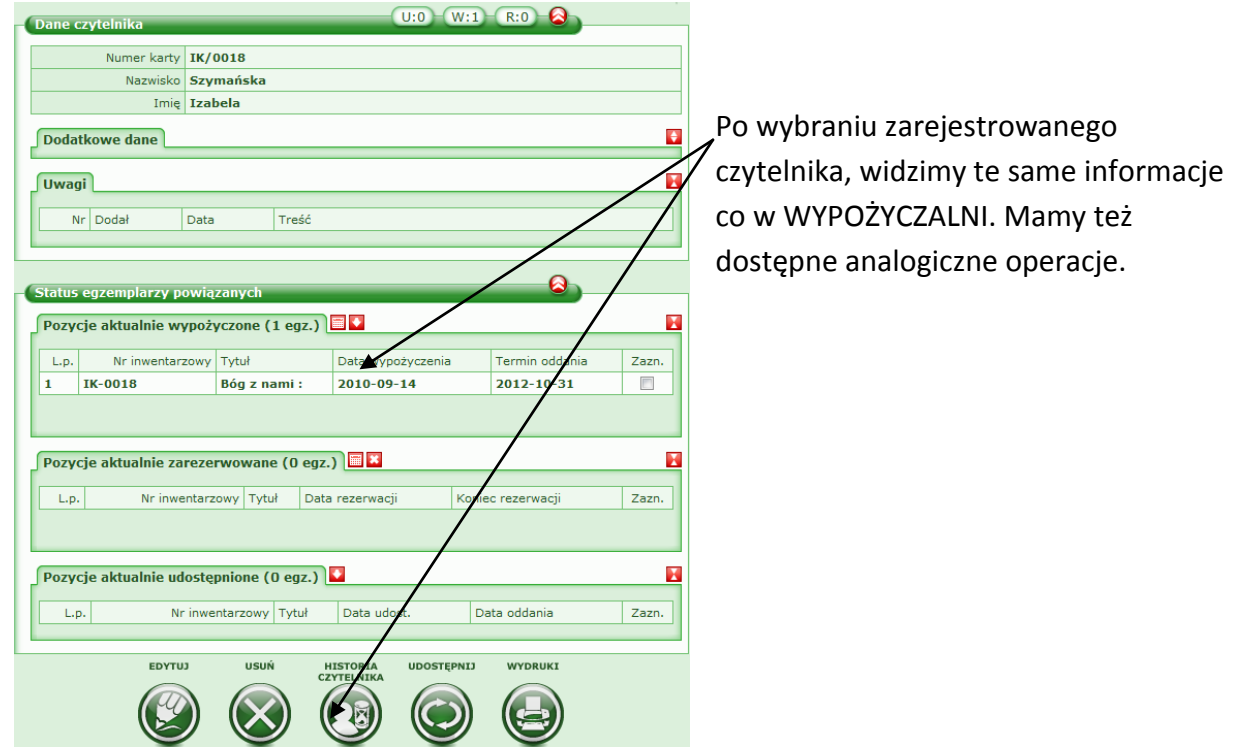

W Czytelni są dostępne karty anonimowych czytelników, które umożliwiają udostępnienia dla osób, które nie są zarejestrowane w naszej bibliotece. Aby udostępnić egzemplarz nowemu czytelnikowi na kartę anonimową, należy <u>najpierw</u> wybrać jedną z wolnych kart:

Wybieramy wolną kartę anonimową.

| Г | Dane karty anonimow  | ej                                                      | Należy kliknąć, jeśli chcemy udostępnić.                      |
|---|----------------------|---------------------------------------------------------|---------------------------------------------------------------|
| L | Numer                | A006                                                    |                                                               |
| L | Aktywna              | t                                                       |                                                               |
| L | Data ważnosci        | 2010/11/30                                              |                                                               |
| L | Biblioteka           | Biblioteka Publiczna IK, Pl. Defilad 1, 00-905 Warszawa |                                                               |
|   | Pozycje aktualnie ud | ostępnione (0 egz.)                                     |                                                               |
| L |                      |                                                         | Możemy wydrukować karte anonimowa (aby                        |
|   |                      | UDOSTĘDNI) DRUKUJ KARTĘ<br>ANONIMOWĄ                    |                                                               |
|   |                      | ◉ 🕑 ←                                                   | <u>np. w</u> łożyć w nią dowód lub legitymację<br>czytelnika) |
|   |                      |                                                         | czytennaj.                                                    |

Po wybraniu karty anonimowej możemy przejść do wrzucania do koszyka udostępnień egzemplarzy. Postępujemy analogicznie, jak przy wypożyczeniu "gdy został wybrany czytelnik".

## ZGŁASZANIE PROPOZYCJI ZMIAN W APLIKACJI

Aby ułatwić użytkownikom MAK+ zgłaszanie propozycji zmian, wprowadziliśmy nową zakładkę, która umożliwia szybkie wpisanie własnej propozycji. Teraz każdy użytkownik MAK+ może nie tylko zgłaszać propozycje zmian, ale także je oceniać i komentować. Propozycje, które otrzymają dużą ilość pozytywnych głosów zostaną przedstawione zespołowi konsultantów MAK+, którzy ocenią jego poprawność merytoryczną oraz zaproponują sposób wprowadzenia zaakceptowanej zmiany do systemu.

Zgłaszanie propozycji zmian funkcjonalnie przypomina forum. Aby przejść do tego działu należy wybrać z górnego menu PROPOZYCJE ZMIAN

| 障 Moduł Operacje         | O programie      |          |        |   |
|--------------------------|------------------|----------|--------|---|
| Jesteś w Czytelnia   Ksi | F.A.Q.           |          |        |   |
|                          | Propozycje zmian | <u> </u> |        |   |
| Skanowanie kodów:        | Instrukcja       | ~        |        |   |
| Kod kreskowy, nr inwen   | Regulamin        |          | Szukaj |   |
|                          | Umowa licencyjna |          |        |   |
|                          | Co nowego?       |          |        | Ì |

Przejdziemy do głównej strony, na której wyświetlane są tytuły zgłaszanych przez użytkowników zmian oraz informacja o dacie ich utworzenia i ilości głosów "za" i "przeciw":

| Propozycje zmian w aplikacji |              | )            |                   |  |  |
|------------------------------|--------------|--------------|-------------------|--|--|
| Tytuł                        | Data dodania | Głosów<br>za | Głosów<br>przeciw |  |  |
| Większe guziki               | 2010/07/16   | 1            | 1                 |  |  |
| PROPOZICIA                   | PROPOZYCZA   |              |                   |  |  |
|                              | )            |              |                   |  |  |

### DODAWANIE NOWEJ PROPOZYCJI

Każdy użytkownik MAK+ może dodać nową propozycję (najpierw należy sprawdzić, czy nie

została już przez kogoś innego dodana). Wystarczy kliknąć na guzik

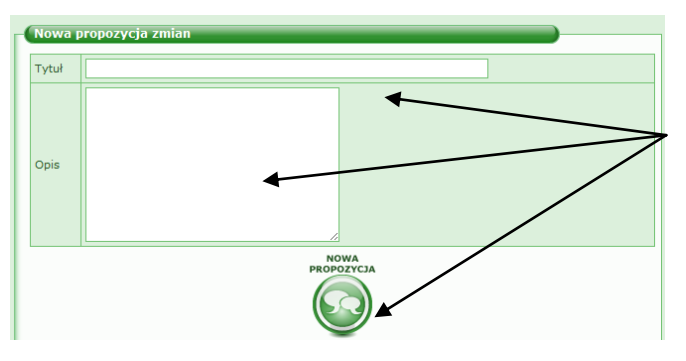

Zostanie otwarty formularz. Aby poprawnie dodać nową propozycję wypełniamy pole Tytuł oraz Opis (proszę upewnić się, że nie zostały popełnione błędy stylistyczne lub gramatyczne, gdyż wszyscy użytkownicy będą widzieć naszą propozycję wraz z wpisaną treścią).

Klikamy na guzik NOWA PROPOZYCJA, żeby zatwierdzić dodanie.

Po zatwierdzeniu, nasza propozycja pojawi się na pierwszej stronie.

### GŁOSOWANIE "ZA" LUB "PRZECIW"

Jeżeli chcemy zagłosować na wybraną propozycję, wystarczy wybrać opcję: "Głosuję za" lub "Głosuję przeciw" oraz zatwierdzić wybierając "wyślij komentarz". Pole "komentarz' nie jest obowiązkowe, jednak warto uzasadnić nasz głos, ponieważ być może przekonamy w ten sposób innych użytkowników, oddających swoje głosy.

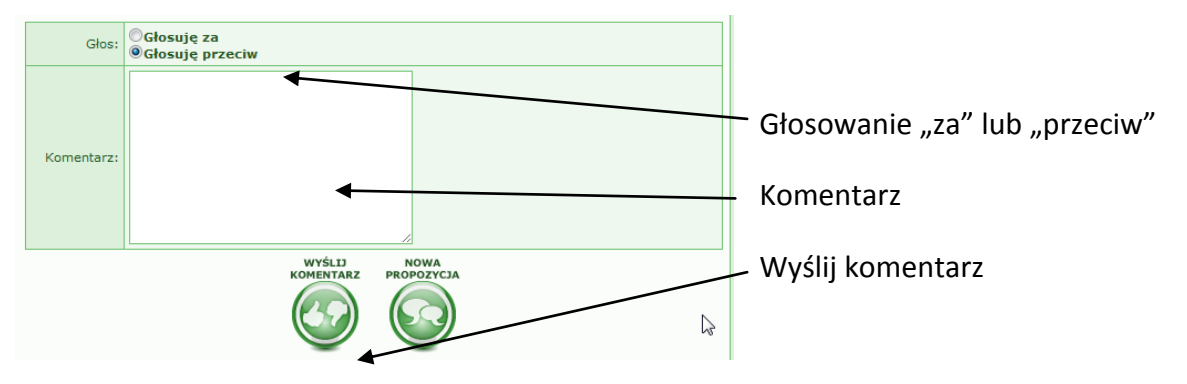

Nasz głos pojawi się w szczegółach danej propozycji pod belką "Komentarze". Przy każdym głosie będzie widoczna data jego dodania, autor, biblioteka, z której pochodzi autor, treść komentarza oraz głos.

| Data                | Autor         | Biblioteka              | Treść | Głos |
|---------------------|---------------|-------------------------|-------|------|
| 2010/07/22<br>04:42 | Jakub Salamon | Biblioteka Publiczna IK |       | •    |
| 2010/07/22<br>04:42 | Jakub Salamon | Biblioteka Publiczna IK |       |      |

Uwaga: Na każdą z propozycji użytkownik MAK+ może oddać głos "za" lub "przeciw" tylko raz. Ilość komentarzy dodawanych do danej propozycji jest nielimitowana.

### KORZYSTANIE Z APLIKACJI PRZEZ CZYTELNIKÓW – LOGOWANIE JAKO GOŚĆ

Czytelnicy również mogą korzystać z MAK+ w celu przeszukiwania katalogu biblioteki.

Uwaga: Niedługo będzie dostępna aplikacja czytelnika, pozwalająca czytelnikowi zarządzać swoim kontem w bibliotece oraz przeszukiwać jej katalogi bezpośrednio od siebie z domu.

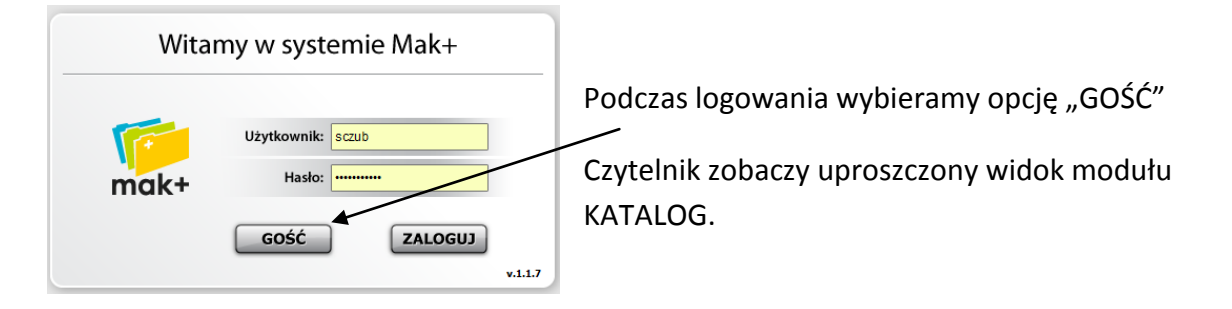

| 📂 Moduł                                |                                                                         | Ostatnia synchronizacja: 2011-03-24 13:55                                                                                          |
|----------------------------------------|-------------------------------------------------------------------------|----------------------------------------------------------------------------------------------------|
| Jesteś w Katalog lokalny   Książki     |                                                                         | WYLOGUJ                                                                                                    |
| W kat. lokalnym jest 1665 egz          | Bury Miś próbuje schudnąć /                                             | szukaj lokalnie<br>Szukaj<br>w tytułach<br>w autorach<br>w autorach i tytułach<br>w ISBN<br>w hasłach przedmiotowych<br>w wszędzie |
| pogrupowane wg tytułów                 | 890 tytułów                                                             |                                                                                                    |
| pogrupowane wg autorów                 | 642 Autorzy                                                             |                                                                                                    |
| pogrupowane wg haseł<br>przedmiotowych | 439 hasła przedmiotowe                                                  |                                                                                                    |
| Ksiażki   Wydawnictwa ciacłe   Fi      | my   Starodruki   Dokumenty elektroniczne   Kartografia   Nuty   Dźwiek | Ikonnorafia   Eksponaty   Bibliografia regionalna                                                                                  |

Wyszukiwać może z list alfabetycznych lub poprzez okno wyszukiwania z prawej strony.

|                                                               | 1. 1.                                                                           | Autor:               | Flanagan, John                                                                                                    |
|---------------------------------------------------------------|---------------------------------------------------------------------------------|----------------------|----------------------------------------------------------------------------------------------------|
|                                                               |                                                                                 | Tytuł:               | Czarnoksiężnik z Północy                                                                                                    |
|                                                               |                                                                                 | ISBN:                | 9788376860060                                                                                                    |
|                                                               |                                                                                 | Wydawnictwo:         | Wydawnictwo "Jaguar",                                                                                                    |
|                                                               |                                                                                 | Rok wydania:         | cop. 2010.                                                                                                    |
| ZUJA                                                          | DOUTCY                                                                          | Miejsce wydania:     | Warszawa :                                                                                                    |
| CZARNOVS                                                      | Karga S                                                                         | Objętość:            | 382, [1] s. :                                                                                                    |
| Z PÓŁNO                                                       | DCY                                                                             | Rozmiary:            | 20 cm.                                                                                                    |
|                                                               |                                                                                 | Seria:               | Zwiadowcy / John Flanagan ;                                                                                                    |
| 3                                                             |                                                                                 | UKD:                 | 821.111(94)-93                                                                                                    |
|                                                               |                                                                                 | Hasto przedmiotowa:  | Dowiość myconska                                                                                                    |
|                                                               |                                                                                 | Tidalo przedmiotowe. | Powiesc rycerska                                                                                                    |
| Egzempla                                                      | rze (8 egz.)                                                                    | nasio przedmiotowe.  |                                                                                                    |
| Egzempla<br>L.p.                                              | rze (8 egz.)<br>Nr inwentarzow                                                  | vy                   | Status                                                                                                    |
| Egzempla<br>L.p.<br>1                                         | rze (8 egz.)<br>Nr inwentarzow<br>313                                           | vy                   | Status<br>do wypożyczenia                                                                                                    |
| Egzempla<br>L.p.<br>1<br>2                                    | rze (8 egz.)<br>Nr inwentarzow<br>313<br>314                                    | vy                   | Status<br>do wypożyczenia<br>do wypożyczenia                                                                                           |
| Egzempla<br>L.p.<br>1<br>2<br>3                               | rze (8 egz.)<br>Nr inwentarzow<br>313<br>314<br>315                             | ny vy                | Status<br>do wypożyczenia<br>do wypożyczenia<br>do wypożyczenia                                                                        |
| Egzempla                                                      | rze (8 egz.)<br>Nr inwentarzow<br>313<br>314<br>315<br>341                      | ny y                 | Status do wypożyczenia do wypożyczenia do wypożyczenia do wypożyczenia do wypożyczenia                                                 |
| Egzempla<br>L.p.<br>1<br>2<br>3<br>4<br>5                     | rze (8 egz.)<br>Nr inwentarzow<br>313<br>314<br>315<br>341<br>344               | ry                   | Status do wypożyczenia do wypożyczenia do wypożyczenia do wypożyczenia do wypożyczenia                                                 |
| Egzempla<br>L.p.<br>1<br>2<br>3<br>4<br>4<br>5<br>6           | rze (8 egz.)<br>Nr inwentarzow<br>313<br>314<br>315<br>341<br>344<br>311        | 1930 pr. comocone.   | Status do wypożyczenia do wypożyczenia do wypożyczenia do wypożyczenia do wypożyczenia do wypożyczenia do wypożyczenia                 |
| Egzempla<br>L.p.<br>1<br>2<br>3<br>4<br>4<br>5<br>6<br>6<br>7 | rze (8 egz.)<br>Nr inwentarzow<br>313<br>314<br>315<br>341<br>344<br>311<br>310 | γ                    | Status do wypożyczenia do wypożyczenia do wypożyczenia do wypożyczenia do wypożyczenia do wypożyczenia do wypożyczenia do wypożyczenia |

Po wybraniu rekordu, czytelnik zobaczy podstawowe dane opisu bibliograficznego oraz spis egzemplarzy przypisanych do tego opisu wraz z numerami inwentarzowymi i statusami.

Po wybraniu konkretnego egzemplarza, pojawi się strona szczegółów.

| zarnoksiężnik z Północy | )                           |
|-------------------------|-----------------------------|
|                         |                             |
| Autor:                  | Flanagan, John              |
| Tytuł:                  | Czarnoksiężnik z Północy    |
| ISBN:                   | 9788376860060               |
| Wydawnictwo:            | Wydawnictwo "Jaguar",       |
| Rok wydania:            | сор. 2010.                  |
| Miejsce wydania:        | Warszawa :                  |
| Objętość:               | 382, [1] s. :               |
| Rozmiary:               | 20 cm.                      |
| Seria:                  | Zwiadowcy / John Flanagan ; |
| UKD:                    | 821.111(94)-93              |
| Hasło przedmiotowe:     | Powieść rycerska            |
| Numer inwentarzowy:     | 313                         |
| Status:                 | do wypożyczenia             |

# JAK KORZYSTAĆ Z KHW (KARTOTEKA HASEŁ WZORCOWYCH)

Korzystanie z KHW powoduje ujednolicenie haseł dotyczących jednej konkretnej osoby (jednej osobie przypisany jest jeden rekord w KHW). W przypadku poprawy hasła w KHW zmiana dokonuje się automatycznie we wszystkich rekordach związanych z tym hasłem. Stosowane będzie w hasłach formalnych oraz hasłach przedmiotowych.

Pola które powiązane są z wyszukiwaniem w KHW Szukaj w KHW : 100, 110, 111, 130, 600, 610, 611, 630,648, 650, 651, 655, 700, 710, 711, 730, 751, 800, 810, 811, 830.

Korzystanie z KHW jest bardzo proste, po wprowadzeniu pierwszych znaków w polu szukaj pojawi się pierwsze 10 wyników wyszukiwania. Jeżeli hasła tego nie widać na wyświetlonej liście , należy przy pomocy strzałek na klawiaturze przesunąć listę wyników i przejrzeć więcej haseł.

| Hasto             | iłówne - nazwa osobowa     | 0 100  |  |  |  |
|-------------------|----------------------------|--------|--|--|--|
| 11-20<br>z<br>304 | 🔎 Szukaj w KHW             | Mickie |  |  |  |
|                   | [                          |        |  |  |  |
| Mickiewia         | cz, Anna.                  |        |  |  |  |
| Mickiewia         | cz, Jan.                   |        |  |  |  |
| Mickiewia         | Mickiewicz, Danuta.        |        |  |  |  |
| Mickiewia         | Mickiewicz, Zbigniew.      |        |  |  |  |
| Mickiewia         | cz, Franciszek (1962- ).   |        |  |  |  |
| Mickiewia         | cz, Cezary.                |        |  |  |  |
| Mickiewia         | cz, Antoni.                |        |  |  |  |
| Mickiewia         | cz, Janina.                |        |  |  |  |
| Mickiewia         | cz, Katarzyna.             |        |  |  |  |
| Mickiewia         | z, Aleksander (1801-1871). | •      |  |  |  |
|                   |                            |        |  |  |  |

Klikamy na wybrany wynik, który zostaje przypisany do rekordu bibliograficznego.

| Hasło główne - nazwa osobowa | 100 |
|------------------------------|-----|
| 🔎 Szukaj w KHW               |     |
| Wskaźniki: 1 🗾 _             |     |
| a 🗾 Mickiewicz, Adam         |     |
| d 🗾 (1798-1855).             |     |

Jeżeli szukane przez nas hasło nie zostanie odnalezione w bazie KHW, istnieje możliwość dodania nowego w następujący sposób.

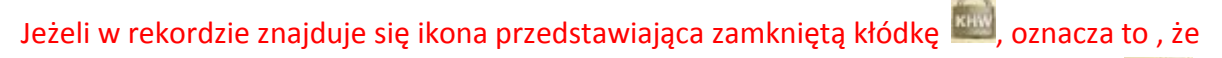

dane hasło zostało wcześniej powiązane z KHW, natomiast jeżeli kłodka jest otwarta www. oznacza to, że hasło należy powiązać z KHW wpisując jego początek w odpowiednie pole.

W module katalog znajduję się opcja TRYB, która pozwala na łączenie hasła z rekordu bibliograficznego z hasłem KHW. Po wyborze w górnym menu opcji "Tryb", a następnie kliknięciu w "Kartotekę Haseł Wzorcowych" (KHW), bibliotekarz zostanie przeniesiony do miejsca, w którym będzie mógł dodać nowe hasło formalne lub przedmiotowe, które nie znajdują się jeszcze w tej kartotece.

| 👘 Moduł      | Operacje    | Tryb  | O programie           |
|--------------|-------------|-------|-----------------------|
| Jesteś w Kat | talogowanie | Karto | teka haseł wzorcowych |
|              |             | L     | 4                     |

Wybieramy sekcję w której chcemy dodać nowe hasło, następnie postępujemy tak samo jak w przypadku dodawania nowego rekordu.

Osoby | Ciała zbiorowe | Imprezy | Tytuły | Hasła pospolite | Hasła geograficzne | Hasła chronologiczne | Hasła przedmiotowe formy

Aby dodać nowy rekord do KHW, należy wybrać RODZAJ HASŁA:

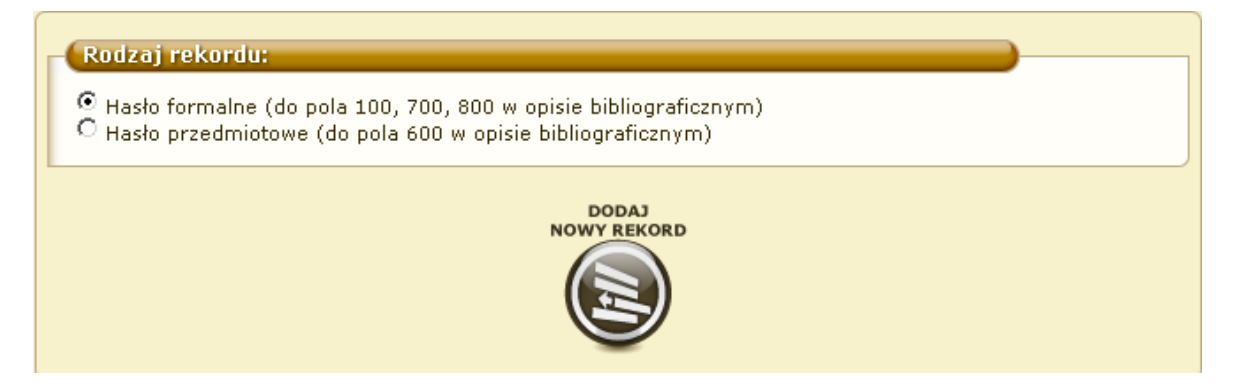

Pojawi się formularz, który należy wypełnić, aby poprawnie dodać rekord. Wszystkie widoczne pola są obowiązkowe.

| Wprowadzane hasło będziesz mógł u | wstawić w polu 100, 700, 800 w opisie bibliografic | znym. |  |
|-----------------------------------|----------------------------------------------------|-------|--|
| Zródło katalogowania              | 0 040                                              |       |  |
| a                                 |                                                    |       |  |
| С                                 |                                                    |       |  |
|                                   |                                                    |       |  |
| Hasło główne - nazwa osobowa      | 100                                                |       |  |
| Wskaźniki: 1 🗾 _                  |                                                    |       |  |
| a                                 |                                                    |       |  |
|                                   |                                                    | •     |  |
| Podpis                            | 0 999                                              |       |  |
| a                                 |                                                    |       |  |
| b                                 |                                                    |       |  |
|                                   |                                                    | 0     |  |
|                                   | ZAPISZ                                             |       |  |
|                                   |                                                    |       |  |
|                                   |                                                    |       |  |

Uwaga: Pola w formularzu można wypełniać w dowolnej kolejności. Między polami można poruszać się za pomocą myszki lub tabulatora (klawisz TAB na klawiaturze).

| UWAGA: Dodajesz nowy wpis do KHW! |     |
|-----------------------------------|-----|
| Zródło katalogowania              | 040 |
| а                                 |     |
| с                                 |     |

Pole 040 – źródło katalogowania

- a instytucja, która sporządziła opis
- c instytucja, która utworzyła rekord

| (Hasło główne - nazwa osobowa 🕕 100 – |  |
|---------------------------------------|--|
| Wskaźniki: 0 💌 _                      |  |
| а                                     |  |

#### Pole 100 – hasło główne – nazwa osobowa

#### Należy wybrać wskaźnik:

 0 – Nazwa w naturalnej kolejności składników, tzn. rozpoczynająca się od imienia ewentualnie kryptonim

1 – Nazwa w szyku odwróconym, tzn. zaczynająca się od nazwiska oraz nazwy zawierające rodzajnik (w tym przypadku na pierwsze miejsce wysuwa się element nazwy po rodzajniku)

#### Najważniejsze podpola:

- a Nazwa osobowa (autor nazwisko, imię)
- b Numeracja związana z nazwą
- c Dopowiedzenie (pokrewieństwo, zawód, godność, tytuł kościelny)
- d Daty związane z nazwą (daty biograficzne)
- e Określenie funkcji (Tł., Oprac., Red.)

Przycisk 🖸 pozwala zobaczyć nam wszystkie podpowiedzi do podpól.

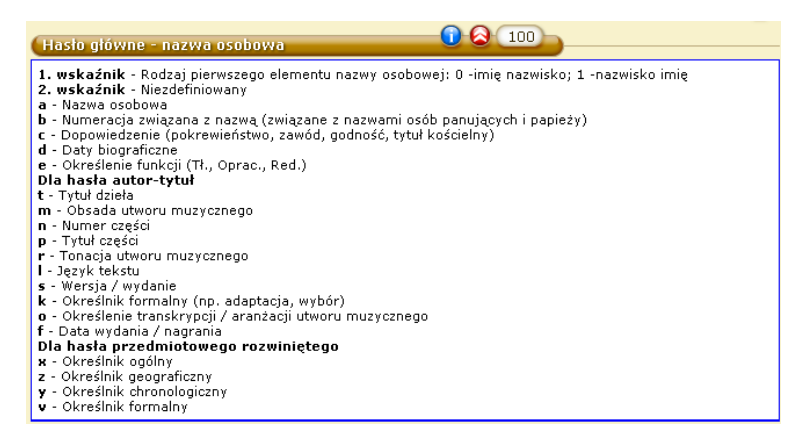

| Podpis | 1 999 |
|--------|-------|
| a      |       |
| b      |       |
|        |       |

### Pole 999 – pole lokalne – osoby opracowujące rekord

W polu podajemy informacje o instytucji oraz osobach tworzących rekord

- a symbol komórki opracowującej
- b inicjały osoby tworzącej rekord

Można również dodać pole nieobowiązkowe:

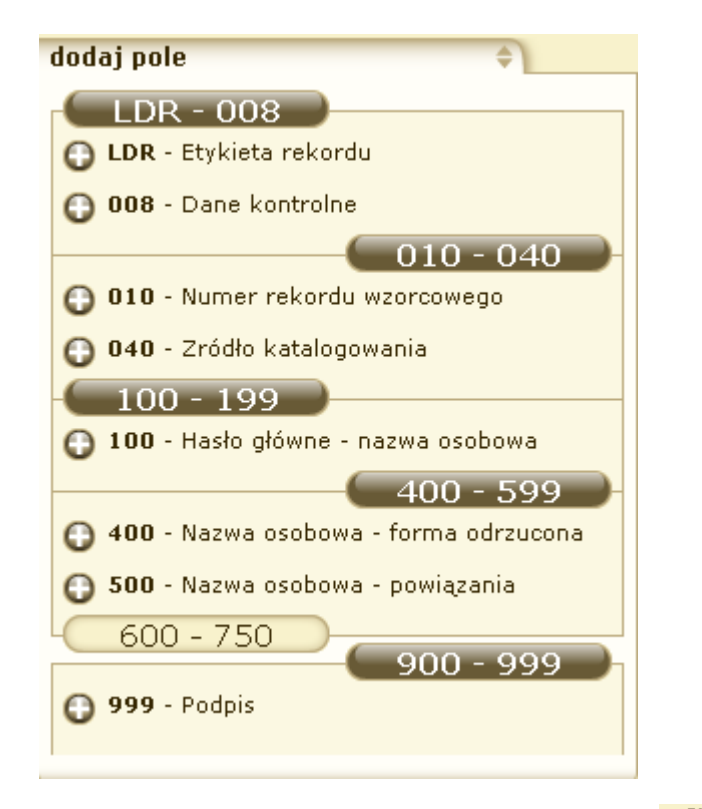

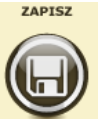

Po wprowadzeniu wszystkich danych obowiązkowych należy kliknąć

Grupy pól nieobowiązkowych:

010 – (NP) numer rekordu wzorcowego.

4XX – (P)forma odrzucona hasła (odsyłacz całkowity "zob").

Zasady wypełniania i znaki umowne tak jak w polu 100.

Pole zawiera formę odrzuconą hasła zapisanego w polu 100 (wariant nazwy).

5XX – (P)powiązania, trop odsyłacza uzupełniającego, forma: "zob. też".

Stosuje się, gdy dla danej osoby przyjmuje się więcej niż jedną nazwę ujednoliconą.

odsyła do rekordów bibliograficznych uporządkowanych pod tym wariantem nazwy.

Hasło tego tropu ma swój rekord wzorcowy(relacja dwustronna).

64X – (P)dane na temat numeracji serii.

- 665 –(NP) nota historyczna. Informacje o historii ciała zbiorowego podanego w polu 110.
- 667 68X pola uwag dotyczące haseł.

KHW – relacje z polami opisów rekordów bibliograficznych

| Sekcja | Pole z KHW do<br>pobierania danych do<br>rekordów opisów | Formalne (F) /<br>przedmiotowe<br>(P) | Pola powiązane<br>w rekordach<br>opisów |
|--------|----------------------------------------------------------|---------------------------------------|-----------------------------------------|
|        | bibliograficznych                                        |                                       | bibliograficznych                       |
|        |                                                          |                                       |                                         |

| Autorzy        | KHW 100 | Formalne     | 100 |
|----------------|---------|--------------|-----|
|                |         |              | 700 |
|                |         |              | 800 |
|                |         | Przedmiotowe | 600 |
| Ciała zbiorowe | KHW 110 | Formalne     | 110 |
|                |         |              | 710 |
|                |         |              | 810 |

|                                |         | Przedmiotowe | 610 |
|--------------------------------|---------|--------------|-----|
| Imprezy                        | KHW 111 | Formalne     | 111 |
|                                |         |              | 711 |
|                                |         |              | 811 |
|                                |         | Przedmiotowe | 611 |
| Tytuły                         | KHW 130 | Formalne     | 130 |
|                                |         |              | 730 |
|                                |         |              | 830 |
|                                |         | Przedmiotowe | 630 |
| Hasła<br>chronologiczne        | KHW 148 | Przedmiotowe | 648 |
| Hasła pospolite                | KHW 150 | Przedmiotowe | 650 |
| Hasła<br>geograficzne          | KHW 151 | Formalne     | 751 |
| 00                             |         | Przedmiotowe | 651 |
| Hasła<br>przedmiotowe<br>formy | KHW 155 | Przedmiotowe | 655 |

### EDYCJA REKORDU KHW

Istnieje możliwość edytowania rekordu, jeżeli jesteśmy jego autorem. Dzieje się to analogicznie jak do edycji rekordu bibliograficznego.

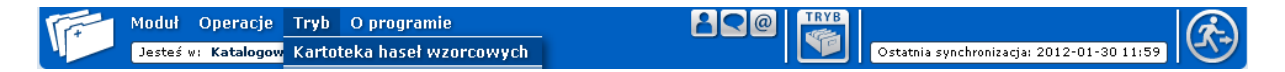

Zmieniamy Tryb na Kartotekę haseł wzorcowych.

Szukamy rekordu, który będzie edytowany:

| szukaj lokalnie | X      |
|-----------------|--------|
| Okołów, Czesław | Szukaj |
| 🖸 w hasłach     |        |

Pamiętajmy rekord możemy edytować tylko, gdy jesteśmy jego autorem, oraz kiedy ma status tymczasowy.

| Hasto formaine                |                                                               |           |        |  | <b>)</b> |
|-------------------------------|---------------------------------------------------------------|-----------|--------|--|----------|
| REKORD KHW<br>JEST TYMCZASOWY |                                                               |           |        |  |          |
| Osoba                         | Okołów, Czesław                                               |           |        |  |          |
| Utworzony przez: joła         | Utworzony przez: jolejniczak w bibliotece BP Instytut Książki |           |        |  |          |
|                               | MARC                                                          | SZCZEGÓŁY | EDYTUJ |  |          |
|                               |                                                               |           |        |  |          |

Klikamy edytuj wybieramy pole lub podpole, które chcemy dodać np. podpole d w polu 100.

| 7ródło katalogowania          | 040   |
|-------------------------------|-------|
| BP-IK-DEV1                    |       |
|                               |       |
| C BP-IK-DEVI                  | 0     |
|                               |       |
| (Hasło główne - nazwa osobowa |       |
| Wskaźniki: 1 _                |       |
| a Okołów, Czesław             |       |
| d 🔽 (1935-).                  | 9     |
|                               |       |
| Podnis                        | 0 099 |
| a BP-IK-DEV1                  |       |
| 00 00                         |       |
|                               | 0     |
| ZAPISZ                        | -     |
|                               |       |

Dodaliśmy już brakujące pole klikamy zapisz. Rekord wyedytowano pomyślnie.

| 🕦 Wybrany rekord wyedytowano pomyślnie!                       |
|---------------------------------------------------------------|
| Hasło formalne                                                |
| REKORD KHW<br>JEST TYMCZASOWY                                 |
| Osoba Okołów, Czesław (1935- ).                               |
| Utworzony przez: jolejniczak w bibliotece BP Instytut Książki |
| MARC SZCZEGÓŁY EDYTUJ                                         |
|                                                               |

# ZMIANA SPOSOBU WYŚWIETLANIA PLIKÓW PDF - MOZILLA FIREFOX 19

Wraz z pojawieniem się Mozilli Firefox w wersji 19.0 zmienił się sposób wyświetlania plików PDF. Teraz domyślnie pliki PDF otwierają się w przeglądarce Mozilla Firefox, a nie w aplikacji Adobe Reader.

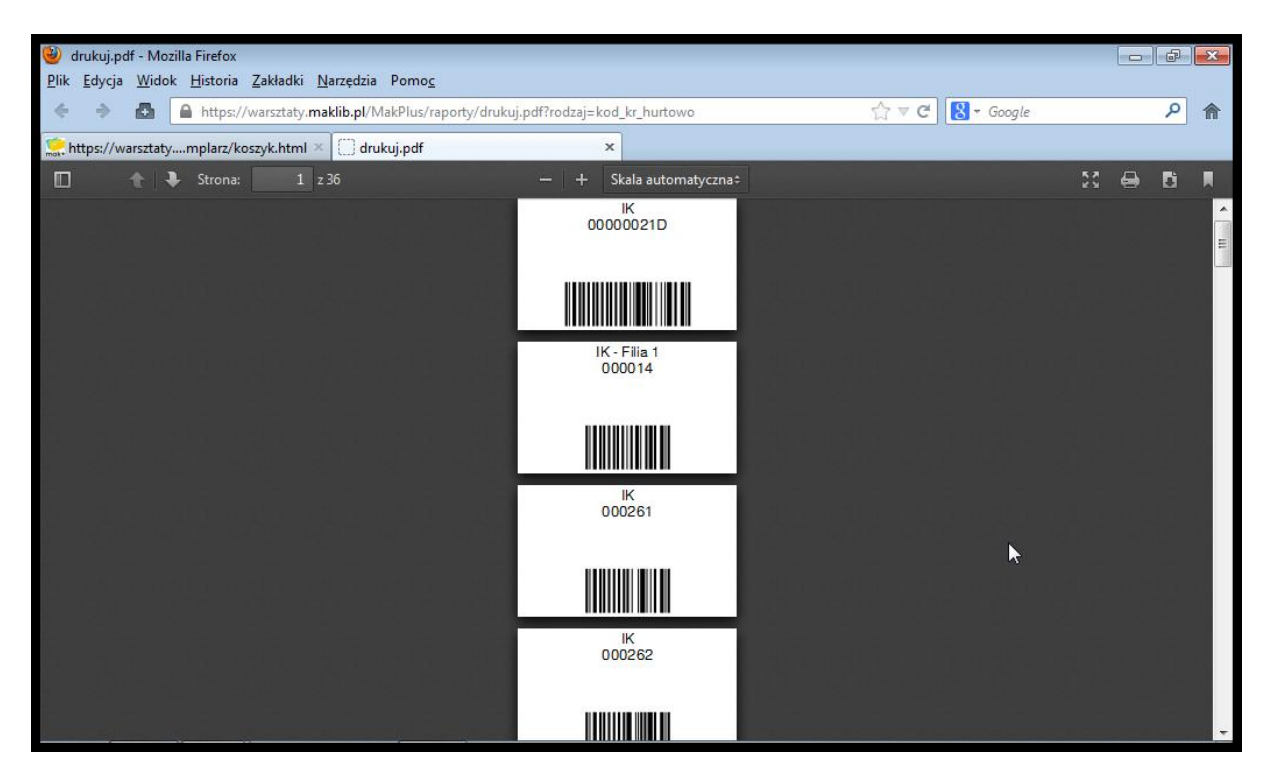

Poniższy zrzut ekranu przedstawia taką właśnie sytuację.

#### Zrzut nr 1

Ten sposób wyświetlania plików PDF powoduje problemy z właściwym wydrukiem kodów kreskowych, ponieważ tracimy kontrolę nad niektórymi opcjami wydruku.

Jeżeli chcielibyśmy, żeby pliki PDF otwierały się w Adobe Readerze (jak do tej pory) należy zmienić konfigurację Mozilli Firefox według poniższej instrukcji.

Jeżeli menu Mozilli Firefox wygląda jak na poniższym zrzucie ekranu, to wchodzimy w menu główne "**Firefox**". Następnie wybieramy "**Opcje**" i w kolejnym menu również wybieramy "**Opcje**". Otworzy się wtedy okno pokazane niżej.

| 🥹 Strona startowa programu Mozilla Firefox -                                    | Mozilla Firefox                                                                    |                                              |                                                       |                    |            |         |
|---------------------------------------------------------------------------------|------------------------------------------------------------------------------------|----------------------------------------------|-------------------------------------------------------|--------------------|------------|---------|
| Plik     Edycja     Widok     Historia     Zakładki     Nat <ul> <li></li></ul> | rzędzia∣ Pomo <u>c</u><br>Pobieranie plików<br>Dodatki<br>Skonfiguruj usługę Sync… | Ctrl+J<br>Ctrl+Shift+A                       |                                                       | ∱ ⊽ C              | 😸 🔻 Google | ٩ م     |
|                                                                                 | Dla t <u>w</u> órców witryn<br>Infor <u>m</u> acje o stronie                       | ٠                                            |                                                       |                    |            | mozilla |
|                                                                                 | Prz <u>e</u> jdź do trybu prywatnego<br>Wyczyść <u>h</u> istorię przeglądania      | Ctrl+Shift+P<br>Ctrl+Shift+Del               |                                                       |                    |            |         |
|                                                                                 | Opcje                                                                              | z partnerów Firefol<br>sby podzielić się Fir | ksa, a dostaniesz wszystk<br>efoksem z resztą świata! | Szukaj<br>o, czego |            |         |
|                                                                                 | Pobrane Zakładki                                                                   | <b>O</b><br>Historia                         | Dodatki Sync                                          | <b>U</b> stawienia |            |         |

Zrzut ekranu nr 2

Natomiast jeżeli w przeglądarce internetowej Mozilla Firefox mamy menu górne jak na *Zrzucie ekranu nr 3*, wtedy wybieramy menu "**Narzędzia**". Następnie wybieramy "**Opcje**". Wtedy powinno nam się otworzyć okno pokazane na *Zrzucie ekranu nr 3*.

| Strona startowa programu Mozilla Firefox<br>Plik Edycia Widok Historia Zakładki N       | - Mozilla Firefox<br>Jarzedzia Pomoc                                         | _                                                         |                                                             |                                |              |
|-----------------------------------------------------------------------------------------|------------------------------------------------------------------------------|-----------------------------------------------------------|-------------------------------------------------------------|--------------------------------|--------------|
| <ul> <li>Przejdź do witryny</li> <li>Strona startowa programu Mozilla Firefo</li> </ul> | <u>P</u> obieranie plików<br><u>D</u> odatki<br><u>S</u> konfiguruj usługę S | Ctrl+J<br>Ctrl+Shift+A<br><b>ync</b>                      |                                                             | ^ ⊽ C [8                       | ▼ Google 👂 🏫 |
|                                                                                         | Dla t <u>w</u> órców witryn<br>Infor <u>m</u> acje o stronie                 |                                                           | •                                                           |                                | mozilla      |
|                                                                                         | Prz <u>ej</u> dź do trybu pryv<br>Wyczyść <u>h</u> istorię prze              | vatnego Ctrl+Shift+P<br>eglądania Ctrl+Shift+De           | el 🔊                                                        |                                |              |
|                                                                                         | <u>O</u> pcje 🔓                                                              |                                                           |                                                             |                                |              |
|                                                                                         | Google                                                                       |                                                           | 9                                                           | Szukaj                         |              |
|                                                                                         | Pot Pot                                                                      | tań jednym z partnerów Fi<br>rzebujesz, żeby podzielić si | <mark>refoksa</mark> , a dostanies<br>ię Firefoksem z reszt | z wszystko, czego<br>ą świata! |              |
|                                                                                         | Pobrane Zaki                                                                 | adki Historia                                             | <b>D</b> odatki                                             | Sync Ustawienia                |              |

# Zrzut ekranu nr 3

Kolejnym krokiem jest wybranie opcji "Aplikacje".

| Opcje     |               |             |               |            |                     |                | <b>×</b>      |
|-----------|---------------|-------------|---------------|------------|---------------------|----------------|---------------|
|           |               | 页           |               | 00         |                     | Ō              | ÷             |
| Ogólne    | Karty         | Treść       | Aplikacje     | Prywatność | Bezpieczeństwo      | Synchronizacja | Zaawansowane  |
| Szukaj    |               |             |               |            |                     |                | ٩             |
| Typ zawa  | tości         |             |               | ^ C        | zynność             |                |               |
| 🔁 Adobe   | e Acrobat [   | Document    | (application/ | octetstr 📐 | Użyj aplikacji Adob | e Reader       | <b>A</b>      |
| 🔁 Adobe   | Acrobat [     | Document    | (binary/octet | -stream) 👎 | Zawsze pytaj        |                | =             |
| 🕒 bz2 Ar  | chive         |             |               | ,2         | Zawsze pytaj        |                |               |
| 🐻 Dokur   | nent form     | ularzy prog | ramu Adobe    | Acroba 👎   | Zawsze pytaj        |                |               |
| 📃 Dokur   | nent form     | ularzy prog | ramu Adobe    | Acroba 👎   | Zawsze pytaj        |                |               |
| 📄 Dokur   | nent Rich     | Text        |               | ,2         | Zawsze pytaj        |                |               |
| Execut    | table Jar Fil | e           |               | ,2         | Zawsze pytaj        |                |               |
| 🔮 Firefox | Documer       | nt          |               | ,2         | Zawsze pytaj        |                |               |
| 🏝 gg      |               |             |               | ,2         | Zawsze pytaj        |                |               |
| 📴 gz Arc  | hive          |             |               | ,2         | Zawsze pytaj        |                |               |
| 🏝 irc     |               |             |               | ,2         | Zawsze pytaj        |                |               |
| 🏭 ircs    |               |             |               | ?          | Zawsze pytaj        |                | -             |
| Lear      |               |             |               |            |                     |                |               |
|           |               |             |               |            | ОК                  | Anuluj         | <u>P</u> omoc |

Zrzut ekranu nr 4

Pojawi się wtedy lista rodzajów plików. Szukamy na niej pozycji **"Portable Document** Format (PDF)". W prawej kolumnie "Czynność" wybieramy opcję: albo "Użyj aplikacji Adobe Reader", albo "Wtyczka Adobe Acrobat (w programie Firefox)".

W starszych wersjach Mozilli Firefox domyślnym ustawieniem była opcja "Wtyczka Adobe Acrobat (w programie Firefox). Taki wybór spowoduje, że pliki PDF będą otwierane w oknie przeglądarki internetowej, ale przy użyciu programu Adobe Reader. Będziemy mieli pełną kontrolę nad wszystkimi opcjami wydruku.

Jeżeli wolisz, żeby pliki PDF otwierały się w nowym oknie, w programie Adobe Reader wybierz opcję "Użyj aplikacji Adobe Reader". Wszystkie opcje pokazane są na *Zrzucie ekranu nr 5* 

| Opcje      |                |              |           |            |                      |                      | ×            |
|------------|----------------|--------------|-----------|------------|----------------------|----------------------|--------------|
|            |                | 页            |           | 90         |                      | Ō                    |              |
| Ogólne     | Karty          | Treść        | Aplikacje | Prywatność | Bezpieczeństwo       | Synchronizacja       | Zaawansowane |
| Szukaj     |                |              |           |            |                      |                      | ٩            |
| Typ zawa   | tości          |              |           | ^ C:       | zynność              |                      |              |
| 🐻 Plik da  | nych plug      | -inu XFA     |           | <b>**</b>  | Wtyczka Adobe Aci    | robat (w programie   | Firefox)     |
| 📑 plik M   | RC             |              |           | ?          | Zawsze pytaj         |                      |              |
| 🛛 🚮 Podca  | st             |              |           | ?          | Podgląd w progran    | nie Firefox          |              |
| Nodca      | st wideo       |              |           | ?          | Podgląd w progran    | nie Firefox          |              |
| 🔁 Portak   | le Docume      | ent Format   | (PDF)     |            | Użyj aplikacji Adob  | e Reader (domyślr    | nej) 🔻       |
| 🖪 rar Arc  | :hive          |              |           | 2          | Podgląd w program    | nie Firefox          |              |
| 📄 sql File | e              |              |           | <b>?</b>   | Zawsze pytaj         |                      |              |
| 🔺 VLC m    | edia file (.3  | 3g2) (audio  | /3gpp2)   |            | Zapisz plik          |                      |              |
| 🔺 VLC m    | edia file (.3  | 3g2) (video  | /3gpp2)   | 1          | Użyj aplikacji Adob  | e Reader (domyśln    | ej)          |
| 💧 🛓 VLC m  | edia file (.3  | 3gp) (audio  | o/3gpp)   | <u></u>    | Wtyczka Adobe Acr    | obat (w programie    | Firefox)     |
| 💧 🛓 VLC m  | edia file (.3  | 3gp) (video  | /3gpp)    |            | Użyj innej aplikacji |                      |              |
| 🔺 VLC m    | nedia file (.a | aiff) (audio | /aiff)    |            | Wtyczka QuickTim     | e Plug-in 7.6.6 (w p | rogramie 🔻   |
|            |                |              |           |            | ОК                   | Anuluj               | Pomoc        |

Ostatnim krokiem jest zatwierdzenie zmian poprzez kliknięcie na przycisk OK.

#### **SEKCJA NUTY**

#### Forma dokumentu:

Drukowana

Rękopiśmienna

Drukowana w wersji elektronicznej

Rękopiśmienna w wersji elektronicznej

NUTY (DRUKI MUZYCZNE)

W sekcji znajdują się rekordy:

- druków muzycznych jednoczęściowych
- druków muzycznych wieloczęściowych
- części druków muzycznych niesamoistne wydawniczo

NUTY (Druki muzyczne w wersji elektronicznej)

W sekcji znajdują się rekordy:

- druków muzycznych jednoczęściowych
- druków muzycznych wieloczęściowych
- części druków muzycznych niesamoistne wydawniczo

NUTY (Rękopisy) - Nuty drukowane

Uwaga: Najpierw należy sprawdzić, czy dany rekord nie znajduje się w BC! Aby to zrobić szukaj w BC. Jeżeli po przeszukaniu BC nie znaleziono rekordu, upewnij się, że wpisałeś poprawnie dane, po których szukasz. Dopiero wtedy podejmij akcję dodawania nowego rekordu do BC.

Wybieramy odpowiednią sekcje nuty.

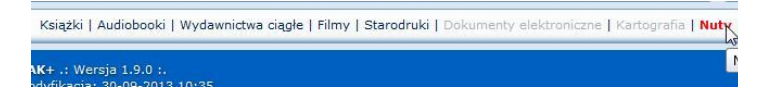

Wszystkie czynności wykonywane przy wprowadzaniu rekordów z sekcji nuty wykonujemy tak samo jak w przypadku pozostałych sekcji.

Wypełniamy formularz, klikamy dodaj nowy rekord wypełniamy pola, które są obowiązkowe. Wszystkie dalsze czynności są identyczne jak w przypadku pozostałych sekcji.

| _                                                                                                    | okumentu                                                                                                    |
|----------------------------------------------------------------------------------------------------|----------------------------------------------------------------------------------------------------|
| Drukow                                                                                                    | ana                                                                                                    |
| Rekopi                                                                                                    | śmienna                                                                                                    |
| O Drukow                                                                                                    | ana w wersji elektronicznej                                                                                                    |
| 🔘 Rękopi                                                                                                    | śmienna w wersji elektronicznej                                                                                                    |
| Rodzaj l                                                                                                    | asla glównego                                                                                                    |
| o nazwa                                                                                                    | osobowa (pole 100)                                                                                                    |
| 🔿 tytuł u                                                                                                    | iednolicony (pole 130)                                                                                                    |
| 🔘 brak (b                                                                                                    | rak pola 1XX)                                                                                                    |
| Numer v                                                                                                    | vydania                                                                                                    |
| () werdannie                                                                                                    |                                                                                                    |
| O wydanie                                                                                                    | 1. popravione, wydanie 2. lub kolejne                                                                                                    |
| -                                                                                                    |                                                                                                    |
| Czy dok                                                                                                    | ument jest częścią wydawnictwa wielotomowego?                                                                                                    |
| O NIE                                                                                                    |                                                                                                    |
| TAK                                                                                                    |                                                                                                    |
| Czy dok                                                                                                    | ument posiada numer znormalizowany?                                                                                                    |
|                                                                                                    |                                                                                                    |
| Tak, po                                                                                                    | isiada ISBN                                                                                                    |
| Nie als                                                                                                    | isiada znormalizowany numer druku muzycznego (ISMN)<br>posiada zwenes lub zesly wydawsiezy                                                                                                    |
| o me, ale                                                                                                    | posieda nomer do znak wydawniczy                                                                                                    |
| and Nice                                                                                                    |                                                                                                    |
| () Nie                                                                                                    |                                                                                                    |
| 💿 Nie<br>Czy dok                                                                                                    | ument muzyczny zawiera teksty wielojęzyczne?                                                                                                    |
| Czy dok                                                                                                    | ument muzyczny zawiera teksty wielojęzyczne?                                                                                                    |
| Czy dok<br>Ozy dok<br>NIE<br>TAK                                                                                                    | ument muzyczny zawiera teksty wielojęzyczne?                                                                                                    |
| <ul> <li>○ Nie</li> <li>Czy dok</li> <li>● NIE</li> <li>○ TAK</li> <li>Czy dok</li> </ul>                                                                                                    | ument muzyczny zawiera teksty wielojęzyczne?                                                                                                    |
| <ul> <li>Nie</li> <li>Czy dok</li> <li>NIE</li> <li>TAK</li> <li>Czy dok</li> <li>NIE</li> </ul>                                                                                                    | iment muzyczny zawiera teksty wielojęzyczne?                                                                                                    |
| <ul> <li>Nie</li> <li>Czy dok</li> <li>NIE</li> <li>TAK</li> <li>Czy dok</li> <li>NIE</li> <li>TAK</li> </ul>                                                                                                    | ument muzyczny zawiera teksty wielojęzyczne?                                                                                                    |
| <ul> <li>Nie</li> <li>Czy dok</li> <li>NIE</li> <li>TAK</li> <li>Czy dok</li> <li>NIE</li> <li>TAK</li> <li>TAK</li> <li>Rodzaj i</li> </ul>                                                                                                    | ument muzyczny zawiera teksty wielojęzyczne?                                                                                                    |
| <ul> <li>Nie</li> <li>Czy dok</li> <li>NIE</li> <li>TAK</li> <li>Czy dok</li> <li>NIE</li> <li>TAK</li> <li>Rodzaj l</li> <li>nazwa</li> </ul>                                                                                                    | ument muzyczny zawiera teksty wielojęzyczne?                                                                                                    |
| <ul> <li>Nie</li> <li>Czy dok</li> <li>NIE</li> <li>TAK</li> <li>Czy dok</li> <li>NIE</li> <li>TAK</li> <li>Rodzoj i</li> <li>nazwa</li> <li>nazwa</li> </ul>                                                                                                    | iment muzyczny zawiera teksty wielojęzyczne?                                                                                                    |
| <ul> <li>Nie</li> <li>Ozy dok</li> <li>Nie</li> <li>TAK</li> <li>Ozy dok</li> <li>Nie</li> <li>TAK</li> <li>Ozy dok</li> <li>Nie</li> <li>TAK</li> <li>Rodzaji</li> <li>nazva</li> <li>nazva</li> <li>nazva</li> </ul>                                                                                                    | iment muzyczny zawiera teksty wielojęzyczne?                                                                                                    |
| <ul> <li>Nie</li> <li>Czy dok</li> <li>NIE</li> <li>TAK</li> <li>Czy dok</li> <li>NIE</li> <li>TAK</li> <li>Rodzaj i</li> <li>nazwa</li> <li>nazwa</li> <li>tytuł uj</li> </ul>                                                                                                    | iment muzyczny zawiera teksty wielojęzyczne?                                                                                                    |
| <ul> <li>Nie</li> <li>Nie</li> <li>Czy dok</li> <li>TAK</li> <li>Czy dok</li> <li>ITAK</li> <li>TAK</li> <li>Rodzaj I</li> <li>nazwa</li> <li>tytuł uj</li> <li>nazwa</li> </ul>                                                                                                    | iment muzyczny zawiera teksty wielojęzyczne?                                                                                                    |
| Nie Nie Nie Nie Tak Cydok Nie Tak Nie Tak Rodzoj i nazwa nazwa nazwa nazwa nazwa nazwa nazwa nazwa nazwa nazwa                                                                                                    | iment muzyczny zawiera teksty wielojęzyczne?                                                                                                    |
| <ul> <li>Nie</li> <li>Czy dok</li> <li>NIE</li> <li>TAK</li> <li>Czy dok</li> <li>NIE</li> <li>TAK</li> <li>Rodzaj I</li> <li>nazwa</li> <li>nazwa</li> <li>tytuł uj</li> <li>nazwa</li> <li>nazwa</li> <li>nazwa</li> <li>nazwa</li> <li>nazwa</li> <li>nazwa</li> <li>nazwa</li> <li>nazwa</li> <li>nazwa</li> <li>nazwa</li> </ul>                                                                                                    | iment muzyczny zawiera teksty wielojęzyczne?                                                                                                    |
| <ul> <li>Nie</li> <li>Nie</li> <li>Nie</li> <li>TAK</li> <li>Czy dok</li> <li>Nie</li> <li>TAK</li> <li>Czy dok</li> <li>Nie</li> <li>TAK</li> <li>Rodzaj i</li> <li>nazwa</li> <li>nazwa</li> </ul>                                                                                                    | ument muzyczny zawiera teksty wielojęzyczne?<br>ument ma więcej niż jeden kraj wydania?<br>asła przedmiotowego<br>sosobora (pole 600)<br>tała żbiowago (pole 610)<br>mpacer (pole 610)<br>thronologiczna (pole 651)<br>omala (pole 651)<br>mana (pole 651)                                                                                                    |
| <ul> <li>Nie</li> <li>Czy dok</li> <li>NIE</li> <li>Tak</li> <li>Czy dok</li> <li>NIE</li> <li>Tak</li> <li>Rodzaj i</li> <li>nazwa</li> <li>nazwa</li> </ul>                                                                                                    | iment muzyczny zawiera teksty wielojęzyczne?<br>ment ma więcej niż jeden kraj wydania?<br>skła przedmiotowego<br>bobona (pole 600)<br>ciałe zbiocego (pole 610)<br>merzer (pole 610)<br>merzer (pole 610)<br>segenaticna (pole 660)<br>segenaticna (pole 660)<br>comalac (pole 651)                                                                                                    |
| Nie Nie Nie NIE TAK Czy dok TAK Czy dok NIE TAK Rodzaj i nazwa nazwa naz | ument muzyczny zawiera teksty wielojęzyczne?<br>ument ma więcej niż jeden kraj wydania?<br>asta przedmiotowego<br>sosobra (pole 600)<br>tałe zbiorwego (pole 610)<br>monojana (pole 650)<br>polen klu jednostko (pole 650)<br>polen klu jednostko (pole 651)<br>minala (pole 651)<br><sup>11</sup><br><sup>12</sup><br><sup>13</sup><br><sup>14</sup><br><sup>15</sup><br><sup>15</sup> |

# **BIBLIOGRAFIA**

 Format MARC 21 rekordu bibliograficznego wraz z zasobem. Adaptacja dla systemu MAK. Wersja 2008. Redakcja i opracowanie A. Brachfogel, Z. Żurawińska, współpraca B. Bartoszewicz-Fabiańska, P. Czyżewicz. Biblioteka Narodowa. Warszawa 2008.